# Felhasználói kézikönyv

## POLISY/400 RENDSZER OKTATÁSI ANYAG VÉGFELHASZNÁLÓK RÉSZÉRE

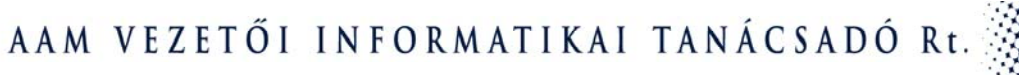

| P  | POLISY/400 RENDSZER OKTATÁSI ANYAG VÉGFELHASZNÁLÓK RÉSZÉRE 1 |                                                     |     |  |  |
|----|--------------------------------------------------------------|-----------------------------------------------------|-----|--|--|
| 1. | BE                                                           | VEZETÉS                                             | . 5 |  |  |
|    | 1.1                                                          | A DOKUMENTUM CÉLJA                                  | . 5 |  |  |
|    | 1.2                                                          | A RENDSZER ÜZEMELTETÉSÉVEL KAPCSOLATOS FELELŐSÖK    | . 5 |  |  |
| 2. | AI                                                           | POLISY/400 ÁLTALÁNOS JELLEMZŐI                      | . 5 |  |  |
|    | 2.1                                                          | KÉPERNYŐTÍPUSOK ÉS FUNKCIÓK A POLISY/400-BAN        | . 5 |  |  |
| 3. | PC                                                           | DLISY/400 HASZNÁLATA                                | . 6 |  |  |
|    | 3.1                                                          | BELÉPÉS A POLISY/400-BA                             | . 6 |  |  |
|    |                                                              | Bejelentkezés ablak (Polisy/400)                    | . 7 |  |  |
|    |                                                              | Fő menü - K&H ÁLTALÁNOS BIZTOSÍTÓ (S0017)           | . 8 |  |  |
|    |                                                              | Lekérdezés főmenü (S0018)                           | . 8 |  |  |
|    | 3.2                                                          | KÖZVETÍTŐI SZERZŐDÉSEK ADATAINAK LEKÉRDEZÉSE        | . 9 |  |  |
|    |                                                              | Közvetítői adatok lekérdezése almenü (S4367)        | 10  |  |  |
|    |                                                              | Ügyfél szereptől függő ablak (S9467)                | 12  |  |  |
|    |                                                              | Közvetítői szerződések lekérdezése (S2292)          | 14  |  |  |
|    | 3.3                                                          | ÜGYFELEK ADATAINAK, KÖTVÉNYEINEK LEKÉRDEZÉSE        | 16  |  |  |
|    | 3.3                                                          | 3.1 Ügyfél adatok lekérdezése                       | 16  |  |  |
|    |                                                              | Ügyfél adatok lekérdezés almenü (S4370)             | 17  |  |  |
|    |                                                              | Ügyfél lista (S9467)                                | 19  |  |  |
|    |                                                              | Ügyfél – Természetes személy (S2465)                | 21  |  |  |
|    |                                                              | Ügyfél – Nem természetes személy (S2466)            | 24  |  |  |
|    | 3.3                                                          | 3.2 Ügyfél Kötvények adatainak lekérdezése          | 27  |  |  |
|    |                                                              | Ügyfél történet lekérdezés (S9284)                  | 28  |  |  |
|    |                                                              | Szerződés történet lekérdezés (S9286)               | 31  |  |  |
|    | 3                                                            | .3.2.1 Díjértesítők lekérdezése - szerződés szinten | 35  |  |  |
|    |                                                              | Díjértesítők lekérdezése (S4121)                    | 36  |  |  |
|    | 3                                                            | .3.2.2 Kötvény számlakivonat lekérdezés             | 38  |  |  |
|    |                                                              | Kötvény számlakivonat lekérdezés (S9285)            | 39  |  |  |
|    | 3                                                            | .3.2.3 Szerződés adatok lekérdezése                 | 42  |  |  |
|    |                                                              | Szerződés adatok lekérdezése (S4817)                | 43  |  |  |
|    |                                                              | Kötvény fedőlap I. Lekérdezés (S9392)               | 44  |  |  |

|     | Kötvény fedőlap II. Lekérdezés (S4825)                                            | 46  |
|-----|-----------------------------------------------------------------------------------|-----|
| 3   | .3.2.4 Szerződéstípusok tárolt adatai                                             | 50  |
|     | Kötelező gépjármű felelősség biztosítás (S9067)                                   | 50  |
|     | AEB - Állat elemi kár lekérdezés (S4881)                                          | 56  |
|     | CASCO lekérdezés (S9079)                                                          | 59  |
|     | CASCO CBB lekérdezés (S9085)                                                      | 65  |
|     | Vállalkozói Tűz lekérdezés (S4859)                                                | 68  |
|     | FOB - Fészek Otthon Biztosítás tűzkár lekérdezés (S4852)                          | 74  |
|     | MGK - Kiegészítő Mezőgazdasági Tűzkár Biztosítás (S4854)                          | 78  |
|     | FEL – Kiegészítő biztosítás felelősségi károk Kockázataira (S4855)                | 80  |
|     | BAL – Kiegészítő Biztosítás Baleseti Kockázatokra (S4853)                         | 83  |
|     | Start-Fészek Otthon lekérdezés (S9344)                                            | 86  |
|     | Általános felelősség biztosítás lekérdezés (S4855)                                | 90  |
|     | Fészek Életbiztosítás lekérdezés (S9519)                                          | 93  |
|     | Növénybiztosítás Enquiry (Növénybiztosítás lekérdezés) (S9000)                    | 96  |
|     | Növénybiztosítás lekérdezés (S9001)                                               | 98  |
|     | Vitorlás felelősség biztosítás lekérdezés, Géptörés biztosítás lekérdezés (S9102) | 101 |
|     | Téli fagy biztosítás lekérdezés (S9219)                                           | 104 |
|     | Csoportos élet- és balesetbiztosítás lekérdezés (S4856)                           | 106 |
|     | Megjegyzések lekérdezése (S4071)                                                  | 108 |
| 3.4 | TARTOZÁSOK (BEFIZETÉSEK, JUTALÉKADATOK) LEKÉRDEZÉSE                               | 109 |
|     | Tartozások lekérdezése (S2233)                                                    | 113 |
|     | Kimutatás lekérdezés (S2339)                                                      | 114 |
|     | Kimutatás sor lekérdezése (S2340)                                                 | 118 |
|     | Összetartozó tételek lekérdezése (S2522)                                          | 119 |
|     | Debtors / tartozások lekérdezés mátrix                                            | 122 |
| 3.5 | ÜGYNÖK PORTFÓLIÓ LEKÉRDEZÉSE                                                      | 123 |
|     | Közvetítői portfólió (S2032)                                                      | 124 |
|     | Közvetítői portfólió lekérdezése (S2033)                                          | 125 |
| 3.6 | Adott kötvény lekérdezése                                                         | 127 |
|     | Szerződés lekérdezés almenü (S4372)                                               | 128 |
| 3.6 | 6.1 Szerződések lekérdezése szerződésszám alapján                                 | 129 |
|     | Ügyfél szerződések (S4817)                                                        | 130 |
| 3.6 | 3.2 Szerződések lekérdezés rendszám alapján                                       | 131 |
|     | Szerződés lekérdezés rendszám alapján) (S4363)                                    | 131 |

| KHAB |  |
|------|--|
|      |  |

|    | 3.6.3 | Díjelőeírás lekérdezés                                | 132 |
|----|-------|-------------------------------------------------------|-----|
|    | 3.6.4 | Szerződés történet lekérdezés                         | 133 |
| 4. | GYAK  | (ORI KERESÉSEK                                        | 134 |
| 4. | 1 Ec  | GY ADOTT KÖTVÉNYHEZ TARTOZÓ JUTALÉK LEKÉRDEZÉSE       | 134 |
| 4. | 2 Ec  | GY ADOTT ÜGYFÉLHEZ TARTOZÓ JUTALÉK LEKÉRDEZÉSE        | 137 |
| 4. | 3 Ec  | GY ADOTT ÜGYFÉLHEZ TARTOZÓ DÍJBEFIZETÉSEK LEKÉRDEZÉSE | 139 |
| 4. | 4 Ec  | GY ADOTT GFB BONUS BESOROLÁSÁNAK LEKÉRDEZÉSE          | 141 |
| 4. | 5 Ec  | GY ADOTT RENDSZÁMHOZ TARTOZÓ KÖTVÉNYEK LEKÉRDEZÉSE    | 143 |
| 4. | 6 TA  | ARTOZIK-E ENGEDMÉNYES EGY ADOTT KÖTVÉNYHEZ?           | 145 |

## 1. BEVEZETÉS

## 1.1 A DOKUMENTUM CÉLJA

A dokumentum célja, hogy a Távoli ügynökkommunikáció rendszer végfelhasználói számára teljes körű információt nyújtson a rendszer használatával kapcsolatosan.

A dokumentum bemutatja a rendszer általános jellemzőit, a Polisy/400-ban tárolt adatok elérésének, lekérdezésének módjait, útvonalait.

## **1.2 A RENDSZER ÜZEMELTETÉSÉVEL KAPCSOLATOS FELELŐSÖK**

A rendszer használata során felmerülő problémákkal az alábbi munkatársakhoz érdemes fordulni:

| Felhasználók Polisy/400 használatával kapcsolatos kér-<br>dései, problémái                                      | Saját Ügyfél adminisztrátora |
|----------------------------------------------------------------------------------------------------|------------------------------|
| Felhasználók Polisy/400-ban tárolt adatok értelmezésé-<br>vel, felhasználásával kapcsolatos kérdései, problémái | Saját Ügyfél adminisztrátora |
| Technikai problémák, hibák jelzése                                                                              | Rendszerüzemeltető           |
| Jogosultsági kérdések                                                                                           | Rendszerüzemeltető           |
| Fejlesztési igények gyűjtése                                                                                    | Rendszerüzemeltető           |

## 2. A POLISY/400 ÁLTALÁNOS JELLEMZŐI

A KHAB ügyfeleinek, valamint azok kötvényeinek, szerződéseinek adatait, a díjbefizetési adatokat, valamint közvetítők jutalékfizetési adatait a Polisy/400 rendszerben tárolja. Az adatok elérése különböző képernyőkön keresztül valósulhat meg, melyek ismertetését a jelen dokumentum tartalmazza.

## 2.1 KÉPERNYŐTÍPUSOK ÉS FUNKCIÓK A POLISY/400-BAN

A Polisy/400-ban a képernyők általános jellemzői:

- Általában minden képernyőnek van egy képernyőszáma a képernyő jobb felső sarkában
- A képernyő megnevezése a képernyő fejlécében található
- Azokról a képernyőkről, ahonnan lekérdezéseket kezdeményezhetünk, az alábbiak szerint léphetünk tovább:
  - Főmenüben: a menüpont előtt szereplő négyzet et kiválasztjuk, majd Enter-t nyomunk;
  - Almenüben: megválaszthatjuk, hogy mely adatra szeretnénk rákérdezni, a képernyőn látható erre vonatkozó betűjelet az "Akció" mezőbe beírjuk, valamint a beírjuk a lekérdezni kívánt ügyfél/közvetítő/szerződés stb. azonosító számát.
- A lekérdezéseket követően olyan képernyőkhöz jutunk, amely a kívánt adatokat tartalmazza. Egyes adatmezőkhöz kapcsolódóan segítségképernyőt hívhatunk elő. (Az adatmezőre kattintunk, majd az F1 funkciógombot meg kell nyomnunk.)

Utolsó módosítás: 2005. november 5. 5/148 Fájl:Z:\ARG\_Argosz\_Biztosito\_Rt\ARGDEV02\munka\m05\_IT\_architect\_implementation\Oktatas\Oktatasi\_anyagok\Polisy400\_HK\Vegfelhasznaloi\_oktatas i\_anyag\_25.doc

- A képernyő jobb alsó sarkában levő "+" jel valamint "more" felirat jelzi azt, ha a képernyő több oldalból áll. Ekkor a "Page down" funkciógombbal tudunk továbblépni a következő oldalra. A "Bottom" felirat jelzi, hogy a lista végére értünk.
- A lekérdező mezők esetében lehetőség van, hogy ha nem ismerjük a helyi képviselő szerződésszámát, az ügyfélszámot, vagy a kötvényszámot, akkor a közvetítő vagy az ügyfél nevére keresve kiválasztható a hozzájuk kapcsolódó kötvény. Ekkor a lekérdező mezőbe a névtöredék beírását követően nyomjuk meg az F4 funkciógombot és a következő képernyőn megjelenik az adott betűkombinációval kezdődő nevű személyek, vállalkozások listája.

### További információk a kereséshez:

Az ügyfélkereső rendszerben a keresés ún. közelítő kereséssel valósul meg. Ez azt jelenti, hogy a rendszer kicsit "szabadabban" értelmezi a beírt keresendő nevet, települést, lakcímet. Az egyszerűsítési szabályok vázlatosan a következők:

- nem számít a kisbetű-nagybetű eltérés
- nem számít az ékezetes különbség. Vagyis kereséskor a rendszer pl. az "A", "Á", "Ä" betűket egyaránt "A"-ként értelmezi, az "O", "Ó", "Ö", "Ő", "Ő" betűket pedig "O"-ként, stb.
- nem törődik a duplázott jelekkel (PI: "KISS"-t begépelve a névkeresésbe, az eredménylistán szerepelni fognak a KiSS-ek és a KIS-ek is. Ennek "mellékhatása", hogy ha pl. KOOSra akar keresni, akkor a kapott találati listán a KOS-sal kezdődő összes név is szerepelni fog.)
- Elnyomjuk a "DR", "IFJ", "ÖZV" névkezdeteket, vagyis "ÖZV. KOVÁCS"-ot akkor is meg fogjuk találni, ha csak "KOVÁCS"-ra keresünk.
- a rendszer nem törődik a különböző cégformákkal. Így akkor is megtaláljuk a céget, ha időközben cégformát váltott.
- a rendszer nem tesz különbséget a cégnevekben szereplő "&", "+", "ÉS", "AND" bejegyzések között. Tehát pl: A&A Bt ugyanaz mint A+A Rt, és mint A ÉS A Kft.
- címeknél nem számít, hogy "ÚT" vagy "UTCA" vagy csak "U" van az ügyfél címében rögzítve, meg fogjuk találni.
- Az F3: funkciógomb segítségével tudunk kilépni az adott az adott képernyőből, illetve visszalépni az almenübe.

## 3. POLISY/400 HASZNÁLATA

A Polisy/400 használatát a rendszerbe történő belépéstől kezdve, az alábbi lehetséges keresési útvonalak bemutatásával határozzuk meg:

- Közvetítői szerződések adatainak lekérdezése;
- Ügyfelek adatainak, kötvényeinek lekérdezése;
- Tartozások (jutalékok) lekérdezése;
- Közvetítői portfólió lekérdezése;
- Adott kötvény adatainak közvetlen lekérdezése.

## 3.1 BELÉPÉS A POLISY/400-BA

A rendszerbe felhasználói név és jelszó megadásával jelentkezhetünk be. (A jelszó módosítására távoli bejelentkezéskor is van lehetőség. A jelszó 10 karakternél nem lehet hosszabb.)

Belépéskor először be kell írnunk a belépéshez szükséges adatokat: felhasználónevünket, illetve jelszavunkat. A "*User*" mezőbe írjuk be a felhasználó nevet, majd a "*Password*" mezőbe írjuk be a jelszavat. A többi mező kitöltése tilos.

| 🖉 Szekció I B4000497.HU.ARG.COM [B4000497.H                                                                                                    | IU.ARG.COM] - Microsoft Internet I | xplorer   |       | _ 🗆 × |
|----------------------------------------------------------------------------------------------------|------------------------------------|-----------|-------|-------|
| Szekció I B4000497.HU.ARG.COM [B4000497.H       KHB     Second       User    :       Password    :       Change of password        Retype Password:        F1=Help     F3=Exit | B4000497<br>QINTER<br>AGENTIO      |           |       |       |
| CPF1296 – Sign-on information reg<br>Képernyő frissítése                                                                                                    | uired.<br>Kilépés mezőből          | Page Up   | Enter | ł     |
| Szekció leállítása                                                                                                    |                                    | Page Down |       | •     |

#### **BEJELENTKEZÉS ABLAK (POLISY/400)**

A bejelentkezést követően jutunk el a Polisy/400 főmenüjéhez, ahol ki kell választani a Lekérdezések menüpontot annak érdekében, hogy különböző lekérdezéseket kezdeményezhessünk. A menüpont kiválasztásához lépjünk a menüpont előtt feltüntetett négyzethez, majd nyomjuk le az Enter billentyűt.

Ha be szeretnénk fejezni a Polisy/400 használatát, akkor szabályos módon kell kilépnünk. A kilépéshez az F3 billentyűt vagy képernyőn megjelenő gombot kell megnyomnunk annyiszor, hogy végül a bejelentkező képernyőre jussunk. Ekkor az ablak jobb felső sarkában levő X-re kattintva bezárhatjuk az ablakot.

|   | 🚰 Szekció I B4000497.HU.ARG.COM [B4000497. | HU.ARG.COM] - Microsoft Internet Ex | plorer     |       | _ 🗆 ×    |
|---|--------------------------------------------|-------------------------------------|------------|-------|----------|
|   |                                            |                                     |            |       |          |
|   | K&H E35 LIVE                               | K&H ÁLTALÁNOS BIZTO                 | SÍTÓ       |       | 50017 02 |
|   | Language                                   | E Company                           | 1 Brand    | h 10  |          |
|   |                                            |                                     |            |       |          |
|   |                                            |                                     |            |       |          |
|   |                                            |                                     |            |       |          |
|   | Lekerdezesek                               |                                     |            |       |          |
|   |                                            |                                     |            |       |          |
|   |                                            |                                     |            |       |          |
|   |                                            |                                     |            |       |          |
|   | F1=Help F3=Exit F4=                        | Prompt F5=Refresh                   | F12=Cancel |       |          |
| I | (C) Copyright CSC                          | Corporation Limited 1986            | - 2002.    |       |          |
|   | Képernyő frissítése                        | Kilépés mezőből                     | Page Up    | Enter | 1        |
|   | Szekció leállítása                         | J                                   | Page Down  |       |          |
| I |                                            |                                     |            |       | -        |

### FŐ MENÜ - K&H ÁLTALÁNOS BIZTOSÍTÓ (S0017)

A *Lekérdezés menüpont* kiválasztásával juthatunk el a *Lekérdezés főmenü*höz, ahol további lekérdezési útvonalakon juthatunk el a megjelentetni kívánt adatokhoz:

#### 🚰 Szekció I B4000497.HU.ARG.COM [B4000497.HU.ARG.COM] - Microsoft Inte \_ 🗆 × Lekérdezés főmenü Ügynök Portfolio Ügynök Ügyfelek Kötvények Tartozások K&H ÁLT.B. 10 10 BUDAPEST 2005 orig. HK F1=Help F3=Exit F5=Refresh Kilépés mezőből Képernyő frissítése Page Up Enter Szekció leállítása Page Down

#### LEKÉRDEZÉS FŐMENÜ (S0018)

A Lekérdezés főmenüben megjelenő adatok jelentése a következő:

| Mező megnevezése | Mező jelentése                                                                                                    |
|------------------|----------------------------------------------------------------------------------------------------|
| Ügynök           | A <i>Közvetítő</i> menüpont kiválasztásával a közvetítők, azaz a Helyi képviselők<br>Közvetítői szerződésében rögzített adatait tudjuk lekérdezni. (Részletesen<br>lásd a 3.2 fejezetet)                                                                                                   |
| Ügyfelek         | Az <i>Ügyfelek</i> menüpont kiválasztást követően érhetőek el az ügyfelek adatai, az ügyfél kötvényeinek összesített és részletes adatai, valamint az adott kötvényhez tartozó számlakivonatok és befizetések. (Részletesen lásd a 3.3 fejezetet.)                                         |
| Tartozások       | A <i>Tartozások</i> menüpont kiválasztásával kérdezhetőek le az egyes ügynökök-<br>höz / kötvényekhez / ügyfelekhez tartozó befizetések, jutalékadatok és juta-<br>lék-kifizetések. (Részletesen lásd a 3.4 fejezetet.)                                                                    |
| Ügynök portfólió | A <i>Közvetítő</i> portfólió menüpont kiválasztását követően jeleníthetőek meg a közvetítők által kezelt kötvények listája, illetve e menüponton keresztül szin-<br>tén eljuthatunk az adott kötvény részletes adataihoz. (Részletesen lásd a 3.6 fejezetet)                               |
| Kötvények        | A <i>Kötvények</i> menüpont kiválasztásával különböző megadott lekérdezési kul-<br>csok (kötvényszám, rendszám) alapján közvetlenül eljuthatunk az egyes köt-<br>vények adataihoz, egyenlegéhez, valamint a kötvényhez tartozó díj kifizeté-<br>sekhez. (Részletesen lásd a 3.7 fejezetet) |
| Company          | A mező megmutatja, hogy a rendszer használója melyik céghez tartozik.                                                                                                    |
| Branch           | A mező megmutatja, hogy a rendszer használója melyik branchhez/fiókhoz tartozik.                                                                                                    |
| User             | A mező a felhasználó nevét mutatja meg.                                                                                                    |
| Accounting month | A mező megmutatja, hogy a rendszerben található adatok melyik könyvelési hónaphoz tartoznak.                                                                                                    |
| Accounting year  | A mező megmutatja, hogy a rendszerben található adatok melyik könyvelési évhez tartoznak.                                                                                                    |

## 3.2 KÖZVETÍTŐI SZERZŐDÉSEK ADATAINAK LEKÉRDEZÉSE

A jelen fejezetben bemutatjuk, hogyan kérdezhető le a közvetítők szerződésének adatai.

Először a *Lekérdezés fő menü*ből válasszuk ki az *Ügynökök* menüpontot (kurzorral a menüpont előtti négyzethez lépünk, majd Entert nyomunk).

| 5zekció I 84000497.HU.ARG.COM [84000497.HU]                                                              | U.ARG.COM] - Microsoft Internet Exp      | olorer                | × 🗆 _      |
|----------------------------------------------------------------------------------------------------|------------------------------------------|-----------------------|------------|
| KéH E35 LIVE<br>Úgynök<br>Úgyfelek<br>Tartozások                                                         | Lekérdezés főmenü<br>July Ügynä<br>Kötvé | sk Portfolio<br>Snyek | S0018 02   |
| Company         1           Branch         10           User         0           F1=Help         F3=Exit | KEHÁLT.B.<br>BUDAPEST<br>K               |                       | 10<br>2005 |
| Képernyő frissítése<br>Szekció leállítása                                                                | Kilépés mezőből                          | Page Up<br>Page Down  | Enter      |

Ezt követően megjelenik a Közvetítői adatok lekérdezése almenü:

| 🖉 Szekció I B4000497.HU.ARG.COM [B4000497.H | IU.ARG.COM] - Microsoft Internet Exp | blorer    | _[       |   |
|---------------------------------------------|--------------------------------------|-----------|----------|---|
| K&H E35 LIVE Közvet                         | ítői adatok lekérdezés alπ           | nenü      | S4367 O1 | Ī |
| A - Kö                                      |                                      |           |          |   |
|                                             |                                      |           |          |   |
|                                             |                                      |           |          |   |
| Közvetítői szerződés sz                     | áma :                                |           |          |   |
| Åk                                          | ció: A                               |           |          |   |
|                                             |                                      |           |          |   |
|                                             | 1                                    |           |          |   |
| Képernyő frissítése                         | Kilépés mezőből                      | Page Up   | Enter    |   |
| Szekció leállítása                          | ]                                    | Page Down |          |   |
|                                             |                                      |           |          | - |

## KÖZVETÍTŐI ADATOK LEKÉRDEZÉSE ALMENÜ (S4367)

A Közvetítői szerződés számát írjuk be a *Közvetítő szerződés száma* mezőbe, az *Akció* mezőbe pedig írjuk be az "A" betűt, majd Enter lenyomása után megjelenik a *Közvetítői szerződések lekérdezése* ablak.

Amennyiben nem ismerjük a Közvetítői szerződés számát, akkor állítsuk a kurzort a *Közvetítői szerződés száma* mezőre és nyomjuk meg az F4 funkciógombot. Az F4 benyomásával megjelenik az *Ügyfél szereptől függő ablak*, amelyben hozzáférhetővé válik azon ügyfelek listája, akiket a rendszer közvetítői szereppel rendelkezőként (is) számon tart.

Amennyiben ismerjük a közvetítő nevét, akkor a listát pontosíthatjuk is. Ekkor írjuk be a név első néhány betűjét, majd nyomjuk meg az F4 billentyűt. Minél több betűt írunk be a név kezdetéből, annál pontosabb lesz az eredmény.

Ezt követően válasszuk ki azt a közvetítőt, akinek a Közvetítői szerződésben szereplő adatait le szeretnénk kérdezni.<sup>1</sup> A kiválasztott közvetítő szerződésszáma megjelenik a Közvetítői adatok lekérdezése almenü ablak Közvetítői szerződés száma sorában. Az *Akció* mezőbe beírjuk az "A" betűt, majd Enter lenyomása után megjelenik a Közvetítői szerződések lekérdezése ablak.

Az alábbiakban bemutatott négy képernyőn példával szemléltetjük a név alapján történő keresés folyamatát, valamint az információt tartalmazó ablakoknál bemutatjuk a mezők jelentését.

| 🚰 Szekció I B4000497.HU.ARG.COM [B4000497.HU.ARG.COM] - Microsoft Internet Explorer 📃 🔲 🗙 |                            |           |          |          |  |
|-------------------------------------------------------------------------------------------|----------------------------|-----------|----------|----------|--|
|                                                                                           |                            |           |          | •        |  |
| KSH E35 LIVE Közvet:                                                                      | ítői adatok lekérdezés alπ | nenü      | S4367 01 |          |  |
|                                                                                           |                            |           |          |          |  |
| A – Kö                                                                                    |                            |           |          |          |  |
|                                                                                           |                            |           |          |          |  |
|                                                                                           |                            |           |          |          |  |
|                                                                                           |                            |           |          |          |  |
|                                                                                           |                            |           |          |          |  |
|                                                                                           |                            |           |          |          |  |
|                                                                                           |                            |           |          |          |  |
|                                                                                           |                            |           |          |          |  |
| Közvetítői szerződés sz                                                                   | áma: ARG                   |           |          |          |  |
|                                                                                           |                            |           |          |          |  |
| Alco                                                                                      | ció: A                     |           |          |          |  |
|                                                                                           |                            |           |          |          |  |
|                                                                                           |                            |           |          |          |  |
|                                                                                           |                            |           |          |          |  |
|                                                                                           |                            |           |          |          |  |
| Képernyő frissítése                                                                       | Kilépés mezőből            | Page Up   | Enter    |          |  |
| Szekció leállítása                                                                        |                            | Page Down |          |          |  |
|                                                                                           | 1                          |           |          | <b>+</b> |  |

<sup>&</sup>lt;sup>1</sup> Megjegyzés: A Helyi képviselők csak a saját adataikat kérdezhetik le, a Régióigazgatóságok csak a hozzájuk tartozó helyi képviselők adatait kérdezhetik le, míg az KHAB központjában az összes helyi képviselő adatai megjeleníthetőek.

### ÜGYFÉL SZEREPTŐL FÜGGŐ ABLAK (S9467)

| 🚰 Szekció I B4000497.HU. | ARG.COM [B4000497.H | U.ARG.COM] - Microsoft In | ternet Explorer | r             |             | _ 🗆 ×    |
|--------------------------|---------------------|---------------------------|-----------------|---------------|-------------|----------|
|                          |                     |                           |                 |               |             | -        |
| K&H E35 LIVE             |                     | Közvetítő lista           |                 |               | S9467 03    |          |
| Szûkítés-Név:            | ARG                 | Szi                       | l.dátum:        |               |             |          |
| Cím:                     |                     |                           | Ir.szám:        |               |             |          |
| 2 Ücrufél / Címe         |                     |                           |                 | t és helv/ùdó | 127         |          |
| S 0000002                | ARGOSZ BIZTOSÍT     | ĴRT.                      |                 | 107659        | 920-2-44 0  |          |
| 0000002                  | Benczúr u. 47.,     | 1068 Budapest             |                 | zékhely Nem   | n haszn.    |          |
| 000002.63                | Alapi András, B     | enczúr u. 47., 1068       | Budapes S       | zékhely Nem   | n haszn.    |          |
| 00000146                 | SAJÁT ÜZLET (60     | , Benczúr u. 47., 1       | 068 Buda S      | zékhely Nem   | n haszn.    |          |
|                          |                     |                           |                 |               |             |          |
|                          |                     |                           |                 |               |             |          |
|                          |                     |                           |                 |               |             |          |
|                          |                     |                           |                 |               |             |          |
|                          |                     |                           |                 |               |             |          |
|                          |                     |                           |                 |               |             |          |
|                          |                     |                           |                 |               |             |          |
|                          |                     |                           |                 |               |             |          |
|                          |                     |                           |                 |               |             |          |
| 1-Kiválaszt              |                     |                           |                 |               | K - Kanogol |          |
|                          |                     |                           |                 | 1,1           | nupesor     |          |
| Képernyő                 | frissítése          | Kilépés mezőbő            | I               | Page Up       | Enter       |          |
| Szekció I                | eállítása           |                           |                 | Page Down     |             | <b>•</b> |

#### Az Ügyfél szereptől függő ablakban megjelenő adatok jelentése a következő:

| Mező megnevezése | Mező jelentése                                                                                                    |
|------------------|----------------------------------------------------------------------------------------------------|
| Szűkítés név     | A közvetítői adatok lekérdezése almenüben beírt keresett közvetítő neve<br>jelenik meg. Amennyiben további keresést, illetve a kiadott listából szűkítése-<br>ket szeretnénk megvalósítani név alapján, akkor ebben a mezőben módosít-<br>ható, pontosítható a keresési feltétel.                                                                                                    |
|                  | Gyakoribb nevek esetében (is) lehetőségünk van a pontosabb keresésre, ha ismerjük az ügyfél születési dátumát.                                                                                                    |
| Szül dátum       | A " <i>Szűkítés-Név</i> " mezőbe beírhatjuk a TELJES nevet, így gyorsabb lesz a keresés, és írjuk be a " <i>Szül.dátum</i> " mezőbe a keresendő ügyfél születési dátumát. Ekkor az eredményül kapott lista azokat az ügyfeleket fogja tartal-<br>mazni, melyek a megadott névvel rendelkeznek, és akiknek a születési dá-<br>tuma NAGYOBB (vagy egyenlő) mint a megadott dátum. A lista végén szere-<br>pelnek azok az ügyfelek, akiknek nincs megadott születési dátuma, illetve a<br>megadott keresőnév további nevekkel bővített. |
|                  | A " <i>Cím</i> " mezőbe történő beírással lehet keresni a következőkre:                                                                                                    |
| Cím              | <ul> <li>- Település neve/nevének kezdete.</li> <li>- Utca neve/nevének kezdete.</li> <li>- Vállalkozás esetében Kapcsolattartó neve/nevének kezdete.</li> </ul>                                                                                                    |
| Ir. szám         | A keresés irányítószám alapján is történhet az irányítószám "Ir. Szám" mező-                                                                                                    |

|                        | be való beírásával.                                                                                                    |
|------------------------|----------------------------------------------------------------------------------------------------|
| ?                      | A listából az ügynököt úgy választjuk ki, hogy a ? oszlopban, az ügynök ne-<br>vénél az <b>1</b> -es számot beírjuk.                                                                                                    |
| Ügyfél/Címei           | A listában az <i>Ügyfél/Címei</i> oszlopban található meg az ügynök szerződés-<br>száma, neve, valamint a címe. A cím mellett feltüntetésre kerül, hogy mi a<br>cím típusa (Pl. lakóhely, székhely), valamint, hogy az adott cím használható-<br>e közvetlen postázásra. |
| Sz. dát és hely/adósz. | A listában a "Sz. dát és hely/adósz." oszlopban található meg természetes személyek esetén a közvetítő születési dátuma, helye, valamint jogi szemé-<br>lyek esetében itt jelenik meg az adószáma.                                                                       |

| Szül.dátum:       1964/07/16         Cím:       Ir.szám:         Ogyfél / Címel                                                                                                    | Név: NAGY 2019 Szül.dátum: 1964/07/16<br>Ir.szám:<br>17.szám:<br>17.szám:<br>17.szám:<br>1976/01/03 K0MÁROM S<br>00600502 NAGY BÉLA 1976/01/03 K0MÁROM S<br>00600502 Öreg út 46., 2911 Mocsa Lakóhely Használhat<br>00750176 NAGY CSABA 1966/05/04 1966/05/04 0<br>00750176 Patak út 4., 2941 Ács Lakóhely Használhat<br>00634947 Nyárfás út 9., 2949 Czém 1974/08/08 SZÖNY S<br>00634947 Nyárfás út 9., 2949 Czém Lakóhely Használhat<br>00157812 NAGY GÁBOR 1974/08/08 SZÖNY S<br>00157812 NAGY GAZDA KFT. 11132361-2-08 0<br>00157812 Nagy Ernő, Pandzsa u. 43., 9028 Győr Székhely Használhat<br>00137732 Pázsma u. 6., 8430 Bakonyszentkirály Lakóhely Használhat<br>00730803 Zrinyi út 7., 2948 Kisigmánd Lakóhely Használhat<br>00730803 Zrinyi út 7., 2948 Kisigmánd Lakóhely Használhat<br>0052323 Nagyváradi u. 7/Å., 8500 Pápa Lakóhely Használhat                                                                                                    | 35 LIVE  |                 | Ügyfél lista    |            | S94         | 467 03 |
|----------------------------------------------------------------------------------------------------|----------------------------------------------------------------------------------------------------|----------|-----------------|-----------------|------------|-------------|--------|
| Cím:       Tr.szám:         Oryfél / Címei                                                                                                    | Cim:       Ir.számi         VIAL / Cimei       Sr.dát.ás hely/Adósz.         OG600502 NAGY BÉLA       1978/01/03 KOMÁROM       S         00600502 Öreg út 48., 2911 Nocsa       Laköhely       Használhat         00750176 NAGY CSABA       1966/05/04       0         00750176 Patak út 4., 2941 Ács       Laköhely       Használhat         00634947 NAGY GÁBOR       1974/08/08 SZÖNY       S         00634947 Nyárfás út 9., 2949 Csém       Laköhely       Használhat         00157812 NAGY-GAZDA KFT.       11132361-2-08       0         00157812 NAGY GYULA       1967/07/10       ZIRC       S         00137732 NAGY GYULA       1967/07/10       ZIRC       S         00137732 Dézsma u. 6., 8430 Bakonyszentkirály       Lakóhely       Használhat         00730803 Zrinju út 7., 2948 Kisigmánd       Lakóhely       Használhat         00523230 NAGY LÁSZLÓ       0       0       0         00523220 Nagyváradi u. 7/Å., 8500 Pápa       Lakóhely       Használhat                                                                                                    |          | NAGY            | Szül.dátum      | 1964/07/16 |             |        |
| Ogyfél / Cimei                                                                                                    | Sz.dát.és hely/Adósz.           O0600502 NAGY BÉLA         1978/01/03 KOMÁROM         S           00600502 Öreg út 48., 2911 Nocsa         Lakóhely Használhat         0           00750176 NAGY CSABA         1966/05/04         0           00750176 NAGY CSABA         1966/05/04         0           00750176 Patak út 4., 2941 Ács         Lakóhely Használhat         0           00634947 NAGY GÁBOR         1974/08/08 SZÖNY         S           00634947 Nyárfás út 9., 2949 Csém         Lakóhely Használhat         0           00157612 NAGY-GAZDA KFT.         11132361-2-08         0           00157612 Nagy Ernő, Pandzsa u. 43., 9028 Győr         Székkely Használhat         5           00137732 Dézsma u. 6., 8430 Bakonyszentkirály         Lakóhely Használhat         5           00730803 Zrinyi út 7., 2948 Kisigmánd         Lakóhely Használhat         5           00730803 Zrinyi út 7., 2948 Kisigmánd         Lakóhely Használhat         5           00523230 NAGY LÁSZLÓ         0         6         6           00523230 Nagyváradi u. 7/à., 8500 Pápa         Lakóhely Használhat         + |          |                 | Ir.szám         | :          |             |        |
| 00600502 NAGY BÉLA         1978/01/03 KOMÁROM         S           00600502 Öreg út 48., 2911 Mocsa         Lakóhely         Használhat           00750176 NAGY CSABA         1966/05/04         0           00750176 Patak út 4., 2941 Ács         Lakóhely         Használhat           00634947 NAGY GÁBOR         1974/08/08 SZŐNY         S           00634947 Nyárfás út 9., 2949 Csém         Lakóhely         Használhat           00157812 NAGY-GAZDA KFT.         11132361-2-08         0           00157812 Nagy Ernő, Pandzsa u. 43., 9028 Győr         Székhely         Használhat           00137732 NAGY GYULA         1967/07/10 ZIRC         S           00137732 Dézsma u. 6., 8430 Bakonyszentkirály         Lakóhely         Használhat | 00600502 NAGY BÉLA         1978/01/03 KOMÁROM         S           00600502 Öreg út 48., 2911 Nocsa         Lakóhely Masználhat         0           00750176 NAGY CSABA         1966/05/04         0           00750176 Patak út 4., 2941 Ács         Lakóhely Masználhat         0           00638947 NAGY GÁBOR         1974/08/08 SZŐNY         S           00634947 NAGY GÁBOR         1974/08/08 SZŐNY         S           00534947 NAGY GÁBOR         Lakóhely Masználhat         11132361-2-08           00157812 NAGY-GAZDA KFT.         11132361-2-08         0           00157812 NAGY GYULA         Székhely Masználhat         S           00137732 NAGY GYULA         1967/07/10 ZIRC         S           00730803 NAGY ISTVÁN         1968/01/26         S           00730803 Zrinyi út 7., 2948 Kisigmánd         Lakóhely Masználhat         S           00523230 NAGY LÁSZLÓ         1969/05/20         0           00523230 Nagyváradi u. 7/Å., 8500 Pápa         Lakóhely Masználhat         +                                                                                                    |          |                 |                 |            |             |        |
| O0600502 Öreg út 48., 2911 Mocsa         Lakóhely         Használhat           O0750176 NAGY CSABA         1966/05/04         0           O0750176 Patak út 4., 2941 Ács         Lakóhely         Használhat           O0634947 NAGY GÁBOR         1974/08/08 SZŐNY         S           O0634947 NAGY GÁBOR         1974/08/08 SZŐNY         S           O0634947 NAGY GÁBOR         1974/08/08 SZŐNY         S           O0634947 NAGY GÁBOR         1974/08/08 SZŐNY         S           O0634947 NaGY-GAZDA KFT.         11132361-2-08 0           O0157812 NAGY-GAZDA KFT.         11132361-2-08 0           O0137732 NAGY GYULA         1967/07/10 ZIRC           O0137732 Dézsma u. 6., 8430 Bakonyszentkirály         Lakóhely Használhat           | O06000502 Öreg út 48., 2911 Mocsa         Lakóhely Használhat           O0750176 NAGY CSABA         1966/05/04         0           O0750176 Patak út 4., 2941 Ács         Lakóhely Használhat         0           O0634947 NAGY CÁBOR         1974/08/08 SZÖNY         S           O0634947 Nyárfás út 9., 2949 Csém         Lakóhely Használhat         0           O0157812 NAGY CÁZDA KFT.         11132361-2-08         0           O0157812 NAGY GÁZDA KFT.         11132361-2-08         0           O0157812 NAGY GÁZDA KFT.         1132361-2-08         0           O0157812 NAGY GÁZDA KFT.         1967/07/10 ZIRC         S           O0137732 NAGY GYULA         1967/07/10 ZIRC         S           O0137732 Dézsma u. 6., 8430 Bakonyszentkirály         Lakóhely Használhat         S           O0730603 Zrinyi út 7., 2948 Kisigmánd         Lakóhely Használhat         S           O0523230 NAGY LÁSZLÓ         0         9         9           O0523230 Nagyváradi u. 7/Å., 8500 Pápa         Lakóhely Használhat         +                                                                                 | 00600502 | NAGY BÉLA       |                 | 1978/01/03 | KOMÁROM     | S      |
| 00750176 NAGY CSABA         1966/05/04         0           00750176 Patak út 4., 2941 Ács         Lakóhely Használhat           00634947 NAGY GÁBOR         1974/08/08 SZŐNY         S           00634947 NAGY GÁBOR         1974/08/08 SZŐNY         S           00634947 NAGY GÁBOR         1974/08/08 SZŐNY         S           00634947 Nyárfás út 9., 2949 Csém         Lakóhely Használhat         11132361-2-08 0           00157812 NAGY-GAZDA KFT.         11132361-2-08 0         0           00157812 Nagy Ernő, Pandzsa u. 43., 9028 Győr         Székhely Használhat         0           00137732 NAGY GYULA         1967/07/10 ZIRC         S           00137732 Dézsma u. 6., 8430 Bakonyszentkirály         Lakóhely Használhat            | 00750176 NAGY CSADA         1966/05/04         0           00750176 Patak út 4., 2941 Ács         Lakóhely Masználhat            00634947 NAGY GÁBOR         1974/08/08 SZÕNY         S           00634947 Nyárfás út 9., 2949 Csém         Lakóhely Masználhat            00157812 NAGY-GAZDA KFT.         11132361-2-08         0           00157812 NAGY GYULA         Székhely Masználhat            00137732 NAGY GYULA         1967/07/10 ZIRC         S           00137732 Dézsma u. 6., 8430 Bakonyszentkirály         Lakóhely Masználhat            00730603 Zrínyi út 7., 2948 Kisigmánd         Lakóhely Masználhat         S           00523230 NAGY LÁSZLÓ         0         969/05/20         0           00523230 Nagyváradi u. 7/Å., 8500 Pápa         Lakóhely Masználhat         +                                                                                                    | 00600502 |                 |                 |            | Használhat  |        |
| 00750176 Patak út 4., 2941 Ács         Lakóhely         Használhat           00634947 NAGY GÁBOR         1974/08/08 SZŐNY         S           00634947 Nyárfás út 9., 2949 Csém         Lakóhely         Használhat           00157812 NAGY-GAZDA KFT.         11132361-2-08 0           00157812 Nagy Ernő, Pandzsa u. 43., 9028 Győr         Székhely         Használhat           00137732 NAGY GYULA         1967/07/10 ZIRC         S           00137732 Dézsma u. 6., 8430 Bakonyszentkirály         Lakóhely         Használhat                                                                                                    | O0750176 Patak út 4., 2941 Ács         Lakóhely Használhat           O0634947 NAGY GÁBOR         1974/08/08 SZŐNY         S           O0634947 Nyárfás út 9., 2949 Csém         Lakóhely Használhat         11132361-2-08         O           O0157812 NAGY-GAZDA KFT.         11132361-2-08         O         O           O0157812 NAGY ENŐ, Pandzsa u. 43., 9028 Győr         Székhely Használhat         S           O0137732 NAGY GYULA         1967/07/10 ZIRC         S           O0137732 Dézsma u. 6., 8430 Bakonyszentkirály         Lakóhely Használhat         S           O0730803 NAGY ISTVÁN         1968/01/26         S           O0730803 Zrínyi út 7., 2948 Kisigmánd         Lakóhely Használhat         S           O0523230 NAGY LÁSZLÓ         0         O           O0523230 Nagyváradi u. 7/Å., 8500 Pápa         Lakóhely Használhat         +                                                                                                    | 00750176 | NAGY CSABA      |                 | 1966/05/04 |             | 0      |
| 00634947         NAGY GÁBOR         1974/08/08         SZŐNY         S           00634947         Nyárfás út 9., 2949         Csém         Lakóhely         Használhat           00157812         NAGY-GAZDA KFT.         11132361-2-08         0           00157812         Nagy Ernő, Pandzsa u. 43., 9028         Székhely         Használhat           00137732         NAGY GYULA         1967/07/10         ZIRC         S           00137732         Dézsma u. 6., 8430         Bakonyszentkirály         Lakóhely         Használhat                                                                                                    | 00634947 NAGY GÁBOR         1974/08/08 SZŐNY         S           00634947 Nyárfás út 9., 2949 Csém         Lakóhely Használhat            00157812 NAGY-GAZDA KFT.         11132361-2-08         0           00157812 NAGY GYULA         Székhely Használhat            00137732 NAGY GYULA         1967/07/10 ZIRC         S           00137732 Dézsma u. 6., 8430 Bakonyszentkirály         Lakóhely Használhat         S           00730803 NAGY ISTVÁN         1968/01/26         S           00730803 Zrínyi út 7., 2948 Kisigmánd         Lakóhely Használhat         S           00523230 NAGY LÁSZLÓ         1969/05/20         0           00523230 Nagyváradi u. 7/Å., 8500 Pápa         Lakóhely Használhat         +                                                                                                    |          |                 |                 |            | Használhat  |        |
| O0634947 Nyárfás út 9., 2949 Csém         Lakóhely         Használhat           O0157812 NAGY-GAZDA KFT.         11132361-2-08         0           O0157812 Nagy Ernő, Pandzsa u. 43., 9028 Györ         Székhely         Használhat           O0137732 NAGY GYULA         1967/07/10 ZIRC         S           O0137732 Dézsma u. 6., 8430 Bakonyszentkirály         Lakóhely         Használhat                                                                                                    | O0634947 Nyárfás út 9., 2949 Csém         Lakóhely Használhat           O0157812 NAGY-GAZDA KFT.         11132361-2-08         0           O0157812 Nagy Ernő, Pandzsa u. 43., 9028 Győr         Székhely Használhat            O0137732 NAGY GYULA         1967/07/10 ZIRC         S           O0137732 Dézsma u. 6., 8430 Bakonyszentkirály         Lakóhely Használhat         S           O0730803 NAGY ISTVÁN         1968/01/26         S           O0730803 Zrínyi út 7., 2948 Kisigmánd         Lakóhely Használhat         S           O0523230 NAGY LÁSZLÓ         0         0           O0523230 Nagyváradi u. 7/Å., 8500 Pápa         Lakóhely Használhat         +                                                                                                    | 00634947 | NAGY GÁBOR      |                 | 1974/08/08 | SZŐNY       | S      |
| 00157812         NAGY-GAZDA KFT.         11132361-2-08         0           00157812         Nagy Ernő, Pandzsa u. 43., 9028         Székhely Használhat           00137732         NAGY GYULA         1967/07/10         ZIRC         S           00137732         Dézsma u. 6., 8430         Bakonyszentkirály         Lakóhely Használhat                                                                                                    | 00157812         NAGY-GAZDA KFT.         11132361-2-08         0           00157812         Nagy Ernő, Pandzsa u. 43., 9028 Győr         Székhely Használhat         5           00137732         NAGY GYULA         1967/07/10 ZIRC         S           00137732         Dézsma u. 6., 8430 Bakonyszentkirály         Lakóhely Használhat         5           00730803         NAGY ISTVÁN         1968/01/26         S           00730803         Zrínyi út 7., 2948 Kisigmánd         Lakóhely Használhat         6           00523230         NAGY LÁSZLÓ         0         0           00523230         Nagyváradi u. 7/Å., 8500 Pápa         Lakóhely Használhat         +                                                                                                    |          | Nyárfás út 9.,  |                 |            | Használhat  |        |
| 00157812 Nagy Ernő, Pandzsa u. 43., 9028 Győr     Székhely Használhat       00137732 NAGY GYULA     1967/07/10 ZIRC       00137732 Dézsma u. 6., 8430 Bakonyszentkirály     Lakóhely Használhat                                                                                                    | O0157812 Nagy Ernő, Pandzsa u. 43., 9028 Györ         Székhely Használhat           O0137732 NAGY GYULA         1967/07/10 ZIRC         S           00137732 Dézsma u. 6., 8430 Bakonyszentkirály         Lakóhely Használhat         S           00730803 NAGY ISTVÁN         1968/01/26         S           00730803 Zrínyi út 7., 2948 Kisigmánd         Lakóhely Használhat         S           00523230 NAGY LÁSZLÓ         1969/05/20         0           00523230 Nagyváradi u. 7/Å., 8500 Pápa         Lakóhely Használhat         +                                                                                                    | 00157812 | NAGY-GAZDA KFT. |                 | 11:        | 132361-2-08 | 0      |
| 00137732         NAGY GYULA         1967/07/10         S           00137732         Dézsma u. 6., 8430         Bakonyszentkirály         Lakóhely         Használhat                                                                                                    | 00137732         NAGY GYULA         1967/07/10         ZIRC         S           00137732         Dézsma u. 6., 8430         Bakonyszentkirály         Lakóhely         Használhat           00730803         NAGY ISTVÁN         1968/01/26         S           00730803         Zrinyi út 7., 2948         Kisigmánd         Lakóhely         Használhat           00523230         NAGY LÁSZLÓ         1969/05/20         0           00523230         Nagyváradi u. 7/λ., 8500         Pápa         Lakóhely         Használhat                                                                                                    |          |                 |                 |            | Használhat  |        |
| 00137732 Dézsma u. 6., 8430 Bakonyszentkirály 🛛 Lakóhely Használhat                                                                                                    | O0137732         Dézsma u. 6., 8430         Bakonyszentkirály         Lakóhely         Használhat           O0730803         NAGY ISTVÁN         1968/01/26         S           00730803         Zrínyi út 7., 2948         Kisigmánd         Lakóhely         Használhat           00523230         NAGY LÁSZLÓ         1969/05/20         0           00523230         Nagyváradi u. 7/k., 8500         Pápa         Lakóhely         Használhat                                                                                                    | 00137732 | NAGY GYULA      |                 | 1967/07/10 | ZIRC        | S      |
|                                                                                                    | 00730803 NAGY ISTVÁN         1968/01/26         S           00730803 Zrínyí út 7., 2948 Kisigmánd         Lakóhely         Használhat           00523230 NAGY LÁSZLÓ         1969/05/20         0           00523230 Nagyváradi u. 7/k., 8500 Pápa         Lakóhely         Használhat                                                                                                    |          |                 |                 |            | Használhat  |        |
| 00730803 NAGY ISTVÁN 1968/01/26 S                                                                                                    | 00730803         Zrínyi út 7., 2948         Kisigmánd         Lakóhely         Használhat           00523230         NAGY LÁSZLÓ         1969/05/20         0           00523230         Nagyváradi u. 7/l., 8500         Pápa         Lakóhely         Használha         +                                                                                                    | 00730803 | NAGY ISTVÁN     |                 | 1968/01/26 |             | S      |
| 00730803 Zrínyi út 7., 2948 Kisigmánd Lakóhely Használhat                                                                                                    | 00523230         NAGY LÁSZLÓ         1969/05/20         0           00523230         Nagyváradi u. 7/Å., 8500         Pápa         Lakóhely         Használha         +                                                                                                    |          |                 | 948 Kisigmánd   |            | Használhat  |        |
| 00523230 NAGY LÁSZLÓ 1969/05/20 0                                                                                                    | 00523230 Nagyváradi u. 7/k., 8500 Pápa Lakóhely Használha +                                                                                                    | 00523230 | NAGY LÁSZLÓ     |                 | 1969/05/20 |             | 0      |
| 00523230 Nagyváradi u. 7/A., 8500 Pápa Lakóhely Használha                                                                                                    |                                                                                                    |          |                 |                 |            | Használha   |        |
|                                                                                                    |                                                                                                    |          |                 |                 |            | F,K - Kape  | sol    |
| F,K - Kapcsol                                                                                                    | F,K - Kapcsol                                                                                                    | Képernyô | frissítése      | Kilépés mezőből | Page Up    |             | Enter  |
| F,K - Kopcsol<br>Képernyő frissítése Kilépés mezőből Page Up Enter                                                                                                    | F ,K - Kapcsol<br>Képernyő frissítése Kilépés mezőből Page Up Enter                                                                                                    | Szekció  | leállítása      |                 | Page Down  |             |        |

| Kł  | ΗA   | B |
|-----|------|---|
| 1 \ | 1/ 1 | _ |

| <b>e</b> 19 | Szekció C B4000497.HU.ARG.COM [B4000497.HU.ARG.COM] - Microsoft Internet Explorer | <u>- 🗆 ×</u> |
|-------------|-----------------------------------------------------------------------------------|--------------|
|             |                                                                                   | -            |
| 1           | KGH E35 LIVE Közvetítői adatok lekérdezés almenü S4367 Ol                         |              |
|             |                                                                                   |              |
|             | A – Közvetítői szerződés lekérdezés                                               |              |
|             |                                                                                   |              |
|             |                                                                                   |              |
|             |                                                                                   |              |
|             |                                                                                   |              |
|             |                                                                                   |              |
|             |                                                                                   |              |
|             |                                                                                   |              |
|             | Közvetítői szerződés száma: 10095                                                 |              |
|             | Akció: A                                                                          |              |
|             |                                                                                   |              |
|             |                                                                                   |              |
|             |                                                                                   |              |
|             |                                                                                   |              |
|             |                                                                                   |              |
|             | Képernyő frissítése Kilépés mezőből Page Up Enter                                 |              |
|             | Szekció leállítása Page Down                                                      |              |
|             |                                                                                   | <b>•</b>     |

## KÖZVETÍTŐI SZERZŐDÉSEK LEKÉRDEZÉSE (S2292)

| 🚰 Szekció C B4000497.HU.ARG.COM [B4000497.HU.ARG.COM] - Microsoft Internet Explorer |       |
|-------------------------------------------------------------------------------------|-------|
|                                                                                     | -     |
| KGH E35 LIVE Közvetítői Szerződés Lekérdezése 52292 02                              |       |
| Szerződésszám : 10095 Terjesztő: HK Helyi képviselő - nem kapcsolt                  |       |
| Csatorna: <b>01 Helyi képviselő</b>                                                 |       |
| Közvetítő : 00000002 K&H ÁLTALÁNOS BIZTOSÍTÓ RT.                                    |       |
| Cím : Benczúr u. 47., 1068 Budapest                                                 |       |
| Jogosultság : É TOM + FEB + Élet                                                    |       |
| Branch: 10 BUDAPEST HEAD OFFICE                                                     |       |
|                                                                                     |       |
| Jelentési szint: 3                                                                  |       |
| Kinek jelent : 50850 GYULA JÓZSEF MISETA                                            |       |
| T                                                                                   |       |
| Jutalektabla : T3630                                                                |       |
| Régió : KOM                                                                         |       |
|                                                                                     |       |
| Ügyfél ügyintézője : BUT Budai Tamásné 307                                          |       |
| Belépett : 2005/08/02 Kilépett:                                                     |       |
| Portfoliót átvette : Utolsó módosítás: 2005/08/02 LENARTNE                          |       |
| Képernyő frissítése Kilépés mezőből Page Up                                         | Enter |
| Szekció leállítása Page Down                                                        |       |

#### A Közvetítői szerződések lekérdezése ablakban megjelenő adatok jelentése a következő:

| Mező megnevezése   | Mező jelentése                                                                                                    |
|--------------------|----------------------------------------------------------------------------------------------------|
| Szerződésszám      | A Közvetítő nyilvántartási számát tartalmazza.                                                                                                    |
| Terjesztő          | Azt jelzi, hogy milyen típusú Közvetítő (Helyi képviselő, Bróker, Központi üz-<br>let, stb.) kapcsolódik a kötvényhez.<br>(A kód mellett a kód megnevezését is feltüntettük.)                                                                                                    |
| Csatorna           | Ez a mező azt jelzi, hogy milyen típusú a <i>Közvetítő</i> .<br><b>01</b> – Helyi képviselő,<br><b>02</b> – Bróker,<br><b>03</b> – Központi üzlet<br>(A kód mellett a kód megnevezését is feltüntettük.)                                                                              |
| Közvetítő          | Ez a mező tartalmazza a Közvetítőhöz rendelt ügyfélszámot, valamint a Köz-<br>vetítő nevét.                                                                                                    |
| Cím                | Ez a mező mutatja meg a Közvetítő levelezési címét.                                                                                                    |
| Jogosultság        | Ez a mező mutatja meg, hogy a Közvetítő mely kötvénytípusokra köthet<br>szerződést az életbiztosítások vonatkozásában:<br><b>F</b> – A K&H Biztosító által kezelt életbiztosítási termékek kötésére jo-<br>gosult<br><b>É</b> – A K&H Bank által kezelt termékek kötésére is jogosult |
| Branch             | Ez a mező mutatja meg, hogy a Közvetítő mely branch-hez/fiókhoz tartozik.<br>(A kód mellett a kód megnevezését is feltüntettük.)                                                                                                    |
| Jelentési szint    | A Jelentési szint megmutatja, hogy a Közvetítő a jelentési hierarchiában hol<br>helyezkedik el.<br>A jelentési hierarchia 1-4 szintből áll.                                                                                                    |
| Kinek jelent       | A mező megmutatja, hogy az adott Közvetítő kinek jelent. (A Közvetítő szá-<br>mát és a Közvetítő nevét is feltüntettük.)                                                                                                    |
| Jutaléktábla       | A mező megmutatja annak a táblának a kódját, amely alapján a Közvetítő<br>jutalékának kiszámítása történik.<br>Ez a tábla technikailag csak a Központban érhető el.                                                                                                    |
| Régió              | Ez a mező a Közvetítő működési megyéjének rövidítését jelzi.                                                                                                    |
| Ügyfél ügyintézője | A mező megmutatja a Közvetítő ügyintézője nevének rövidítését, nevét, va-<br>lamint telefon mellékének számát.                                                                                                    |
| Belépett           | A Közvetítő belépésének dátuma.                                                                                                    |
| Kilépett           | A Közvetítő kilépésének dátuma.                                                                                                    |
| Portfoliót átvette | A mező megmutatja, hogy amennyiben a Közvetítő kilépett, ki vette át a port-<br>folióját. (Csak a Közvetítő számát tüntettük fel.)                                                                                                    |
| Utolsó módosítás   | A mező megmutatja, hogy mikor és ki módosította utoljára az ablak adatait.                                                                                                    |

## 3.3 ÜGYFELEK ADATAINAK, KÖTVÉNYEINEK LEKÉRDEZÉSE

A következőkben bemutatjuk, hogyan érhetőek el az ügyfelek adatai, az ügyfél kötvényeinek összesített és részletes adatai, valamint az adott kötvényhez tartozó számlakivonatok és befizetések.<sup>2</sup>

## 3.3.1 ÜGYFÉL ADATOK LEKÉRDEZÉSE

Az Ügyfél adatok lekérdezéséhez válasszuk ki a *Lekérdezés főmenü*ből az *Ügyfelek* menüpontot (kurzorral a menüpont előtti négyzethez lépünk, majd Entert nyomunk).

| Szekció C B4000497.HU.ARG.COM [B400049]                                              | 7.HU.ARG.COM] - Microsoft Internet E   | xplorer                           |                           |
|--------------------------------------------------------------------------------------|----------------------------------------|-----------------------------------|---------------------------|
| SZEKU C BHOUSS AND AKGLOF BHOUSS<br>Kéh E35 LIVE<br>Ügynök<br>Ügyfelek<br>Tartozások | Lekérdezés főmer<br>Ügyz               | ü<br>ü<br>lök Portfolio<br>rények | S0018 02                  |
| Company : 1<br>Branch : 10<br>User : orig<br>F1=Help F3=Exit F5=F                    | K&H ÁLT.B.<br>BUDAPEST<br>HK<br>efresh | Accounting Mo<br>Accounting Ye    | nth . : 10<br>ar . : 2005 |
| Képernyő frissítése                                                                  | Kilépés mezőből                        | Page Up                           | Enter                     |

A kiválasztást követően megjelenik az Ügyfél adatok lekérdezés almenü.

<sup>&</sup>lt;sup>2</sup> Megjegyzés: A Helyi képviselők csak a saját ügyfeleik adataikat kérdezhetik le, a Régióigazgatóságok csak a hozzájuk tartozó helyi képviselők ügyfeleinek adatait kérdezhetik le, míg az KHAB központjában az összes ügyfél adatok megjeleníthetőek.

Utolsó módosítás: 2005. november 5. 16/148 Fájl:Z:\ARG\_Argosz\_Biztosito\_Rt\ARGDEV02\munka\m05\_IT\_architect\_implementation\Oktatas\Oktatasi\_anyagok\Polisy400\_HK\Vegfelhasznaloi\_oktatas i\_anyag\_25.doc

ÜGYFÉL ADATOK LEKÉRDEZÉS ALMENÜ (S4370)

| 🚰 Szekció C B4000497.HU.ARG.COM [B4000497.H | U.ARG.COM] - Microsoft Internet Exp                      | olorer    | _ 🗖      | × |
|---------------------------------------------|----------------------------------------------------------|-----------|----------|---|
|                                             |                                                          |           |          | - |
| K&H E35 LIVE <b>Ügyfél a</b> d              | latok lekérdezés almenü                                  |           | S4370 O1 |   |
| 🔒 – Ügyfél                                  | l adatok                                                 |           |          |   |
| C – Díj/Ka<br>D – Díj/Ka                    | ár történet – teljes portf<br>ár történet – csak az adot |           |          |   |
| Ügyfélszár                                  |                                                          |           |          |   |
| Akció                                       |                                                          |           |          |   |
|                                             |                                                          |           |          |   |
| Képernyő frissítése                         | Kilépés mezőből                                          | Page Up   | Enter    |   |
| Szekció leállítása                          |                                                          | Page Down |          | - |

Az ügyfél adatok lekérdezéséhez az *Ügyfélszám* mezőbe írjuk be a lekérdezni kívánt ügyfél ügyfélszámát, az *Akció* mezőbe pedig írjuk be az "A" betűt, majd Enter lenyomása után megjelenik az ügyfél adatokat tartalmazó ablak:

- amennyiben az ügyfél természetes személy, akkor az Ügyfél Természetes személy ablak;
- amennyiben az ügyfél jogi személy (például: vállalkozás), akkor az Ügyfél Nem természetes személy ablak.

Amennyiben nem ismerjük az ügyfél számát, akkor állítsuk a kurzort az *Ügyfélszám* mezőre és nyomjuk meg az F4 funkciógombot. Az F4 benyomásával megjelenik az *Ügyfél lista* ablak, amelyben hozzáférhetővé válik az ügyfelek listája.

Amennyiben ismerjük az ügyfél nevét, akkor a listát pontosíthatjuk is. Ekkor írjuk be a név első néhány betűjét, majd nyomjuk be az F4 billentyűt. Minél több betűt írunk be a név kezdetéből, annál pontosabb lesz az eredmény.

Ezt követően válasszuk ki azt az ügyfelet, akinek adatait le szeretnénk kérdezni. A kiválasztott ügyfél ügyfélszáma megjelenik az Ügyfél adatok lekérdezése almenü ablak Ügyfélszám sorában. Az *Akció* mezőbe beírjuk az "**A**" betűt, majd Enter lenyomása után megjelenik az ügyfél adatait tartalmazó ablak.

Az alábbiakban bemutatott négy képernyőn példával szemléltetjük a név alapján történő keresés folyamatát, valamint az információkat tartalmazó ablakok esetében ismertetjük az ablakok adatainak jelentését.

Munkaszám: ARGDEV02 – Készítette: aborsi – Utoljára mentette: Barna Gyula

Utolsó módosítás: 2005. november 5. 17/148 Fájl:Z:\ARG\_Argosz\_Biztosito\_Rt\ARGDEV02\munka\m05\_IT\_architect\_implementation\Oktatas\Oktatasi\_anyagok\Polisy400\_HK\Vegfelhasznaloi\_oktatas i\_anyag\_25.doc

| Kŀ | 40 | R |
|----|----|---|
| Γ  | 7A | D |

| ē` Sz | ekció A B4000497.HU.ARG.COM [B4000497 | .HU.ARG.COM] - Microsoft Internet Ex | plorer    |          | ١× |
|-------|---------------------------------------|--------------------------------------|-----------|----------|----|
|       |                                       |                                      |           |          | -  |
| K     | H E35 LIVE Ügyfél -                   | adatok lekérdezés almenü             |           | S4370 01 |    |
|       |                                       |                                      |           |          |    |
|       |                                       |                                      |           |          |    |
|       |                                       |                                      |           |          |    |
|       |                                       |                                      |           |          |    |
|       |                                       |                                      |           |          |    |
|       |                                       |                                      |           |          |    |
|       |                                       |                                      |           |          |    |
|       |                                       |                                      |           |          |    |
|       |                                       |                                      |           |          |    |
|       | Ugyreisz                              |                                      |           |          |    |
|       |                                       | : A                                  |           |          |    |
|       |                                       |                                      |           |          |    |
|       |                                       |                                      |           |          |    |
|       |                                       |                                      |           |          |    |
|       |                                       |                                      |           |          |    |
|       |                                       |                                      |           |          |    |
|       |                                       |                                      |           |          |    |
| Ļ     | Képernyő frissítése                   | Kilépés mezőből                      | Page Up   | Enter    |    |
| - 1   | Szekció leállítása                    |                                      | Page Down |          | •  |

## ÜGYFÉL LISTA (S9467)

| cció G B4000497.HU.ARG.C | OM [B4000497.HU.ARG.COM] - M | licrosoft Internet Explo | rer        |            |        |
|--------------------------|------------------------------|--------------------------|------------|------------|--------|
| E35 LIVE                 | Ügyfél li:                   | sta                      |            | S9·        | 467 03 |
| ités-Név: KOV            | ACS                          | Szül.dátum:              |            |            |        |
| Cím:                     |                              | Ir.szám:                 |            |            |        |
|                          |                              |                          |            |            |        |
| 00825436 KOVÁ            | CS KATINKA                   |                          | 1985/08/20 |            | 0      |
| 00825436 Bada            | csonyi út 14., 2854 Dao      |                          | Lakóhely   | Használhat |        |
| 00044557 KOVÁ            | CS LÕRINCNÉ ÖZV.             |                          | 1933/11/21 | Gyõr       | 0      |
| 00044557 Óvod            | a u. 16., 9081 Győrújba      | arát                     |            | Használhat |        |
| 00444221 KOVÁ            | CS PÉTER                     |                          | 1974/08/30 |            | 0      |
| 00444221 Béke            | u. 13., 9073 Böny            |                          | Lakóhely   | Használhat |        |
| 00484395 Kodá            | ly Z. u. 29. VII/21., 9      | 9028 Győr                | Ideiglenes | Használhat |        |
| S 00583799 KOVÁ          | CS ROZÁLIA                   |                          | 1980/11/17 | KOMÁROM    | S      |
| 00583799 Erdé            | lyi u. 23., 2900 Komáro      |                          | Lakóhely   | Használhat |        |
| 00673571 KOVÁ            | CS ZSOLT                     |                          | 1972/04/19 | GYÕR       | s      |
| 00673571 Márt            | írok útja 58., 2900 Kom      | márom                    | Lakóhely   | Használhat |        |
|                          |                              |                          |            |            |        |
|                          |                              |                          |            |            |        |
|                          |                              |                          |            |            |        |
|                          |                              |                          |            |            |        |
|                          |                              |                          |            |            | sol    |
| Képernyő frissíte        | ése Kilépé                   | és mezőből               | Page Up    |            | Enter  |
| Szekció leállítá         | sa                           |                          | Page Down  |            |        |

Az Ügyféllista ablakban megjelenő adatok jelentése a következő:

| Mező megnevezése | Mező jelentése                                                                                                    |  |  |
|------------------|----------------------------------------------------------------------------------------------------|--|--|
| Szűkítés név     | Az <i>Ügyfél adatok lekérdezése</i> almenüben beírt keresett ügyfél neve jelenik<br>meg. Amennyiben további keresést, illetve a kiadott listából szűkítéseket sze-<br>retnénk megvalósítani név alapján, akkor ebben a mezőben módosítható,<br>pontosítható a keresési feltétel.                                                                                                    |  |  |
|                  | Gyakoribb nevek esetében (is) lehetőségünk van a pontosabb keresésre, ha ismerjük az ügyfél teljes születési dátumát.                                                                                                    |  |  |
| Szül dátum       | A " <i>Szűkítés-Név</i> " mezőbe beírhatjuk a TELJES nevet, így gyorsabb lesz a keresés, és írjuk be a " <i>Szül.dátum</i> " mezőbe a keresendő ügyfél születési dátumát. Ekkor az eredményül kapott lista azokat az ügyfeleket fogja tartal-<br>mazni, melyek a megadott névvel rendelkeznek, és akiknek a születési dá-<br>tuma NAGYOBB (vagy egyenlő) mint a megadott dátum. A lista végén szere-<br>pelnek azok az ügyfelek, akiknek nincs megadott születési dátuma, illetve a<br>megadott keresőnév további nevekkel bővített. |  |  |
|                  | A "Cím" mezőbe történő beírással lehet keresni a következőkre:                                                                                                    |  |  |
| Cím              | -Település neve/nevének kezdete.                                                                                                    |  |  |
|                  | -Utca neve/nevének kezdete.                                                                                                    |  |  |

|                        | <ul> <li>Vállalkozás esetében Kapcsolattartó neve/nevének kezdete.</li> </ul>                                                                                                    |  |
|------------------------|----------------------------------------------------------------------------------------------------|--|
| lr. szám               | A keresés irányítószám alapján is történhet az irányítószám " <i>Ir. Szám</i> " mező-<br>be való beírásával.                                                                                                    |  |
| ?                      | A listából az ügyfelet úgy választjuk ki, hogy a ? oszlopban, az ügyfél nevénél az 1-es számot beírjuk.                                                                                                    |  |
| Ügyfél/Címei           | A listában az Ügyfél/Címei oszlopban található meg az ügyfél ügyfélszáma,<br>neve, valamint a címe. A cím mellett feltüntetésre kerül, hogy mi a cím típusa<br>(Pl. lakóhely, székhely), valamint, hogy az adott cím használható-e.<br>Az egy ügyfélhez tartozó további címek alárendelt viszonyban vannak az<br>ügyfél fő (lakóhely) címével.<br>Az ügyfélszám előtti S betű az ügyfél más kereshető nevét (lreánykori név,<br>stb.) mutatja. (A szerződés ebben az esetben nem ezen a néven található.) |  |
| Sz. dát és hely/adósz. | A listában a "Sz. dát és hely/adósz." oszlopban található meg természetes személyek esetén az ügyfél születési dátuma, helye, valamint jogi személyek esetében itt jelenik meg az ügyfél adószáma.                                                                                                    |  |

| 🗿 Szekció A B4000497.HU.ARG.COM [B4000497.HU.ARG.COM] - Microsoft Internet Explorer 📃 🔲 🗵 |                            |           |          | ١× |
|-------------------------------------------------------------------------------------------|----------------------------|-----------|----------|----|
|                                                                                           |                            |           |          | -  |
| KGH E35 LIVE Ügyfél a                                                                     | datok lekérdezés almenü    |           | S4370 01 |    |
|                                                                                           |                            |           |          |    |
|                                                                                           |                            |           |          |    |
| A - Ügyfé                                                                                 |                            |           |          |    |
|                                                                                           |                            |           |          |    |
| C 544/1                                                                                   | ár törtánat talias nartf   |           |          |    |
| C - Dij/K                                                                                 | ar tortenet - terjes porti |           |          |    |
| D - Díj/K                                                                                 |                            |           |          |    |
| Ügyfélszá                                                                                 | m : 00878303               |           |          |    |
| Akció                                                                                     | A                          |           |          |    |
|                                                                                           |                            |           |          |    |
|                                                                                           |                            |           |          |    |
|                                                                                           |                            |           |          |    |
|                                                                                           |                            |           |          |    |
|                                                                                           |                            |           |          |    |
| Képernyő frissítése                                                                       | Kilépés mezőből            | Page Up   | Enter    |    |
| Szekció leállítása                                                                        |                            | Page Down |          | •  |

| 🗿 Szekció A B4000497.HU.ARG.COM [B4000497.H | HU.ARG.COM] - Microsoft Internet Explorer    |
|---------------------------------------------|----------------------------------------------|
| KGH E35 LIVE Ü                              | GYFÉL - TERMÉSZETES SZEMÉLY S2465 03         |
| Ügyfél/Szülő/Cím sz. 00878303 / (           | 00878303 / 00878303 Kelt: 2005/01/20 BUDAINE |
| SZEMÉLVI ADATOK(                            | F11=Ügyfél további nevek hozzáadása)         |
| Név : NAGY                                  | ANDRÁS                                       |
| E.név:                                      | Nem : F Férfi                                |
| Anyja 1. neve :                             | Állampol: HUN Magyar                         |
| Szül. dátum : 1958/09/14                    | Szül. helye : BANA                           |
| Állapota : AC Aktív                         | Halál dátuma :                               |
| BEJELENTETT LAKÓHELY- (                     | F09=Ügyfél további címek hozzáadása)         |
| Cím típusa : B Lakóhely                     | Cím státus : Y Használhat                    |
| Ir.szám : 2881                              | Külf. ir. szám :                             |
| Helység : Kisbér (Ászár)                    |                                              |
| Utca, házszám : Kis út 8.                   | Ország : HUN Magyar Köztársasá               |
| Azonosítási adatok                          |                                              |
| Azonos, státusz: O Nincs érv. Dol           | k.tip: Dok. száma:                           |
| Adatfelvétel : Kit                          | töltő: Ügyféldiv.: LAK                       |
| KAPCSOLATTARTÁSHOZ SZÜKSÉGES ADA            | ТОК                                          |
| K.tartó:                                    | részère                                      |
| Lak.tel: Munkal                             | n.tel: Mobil:                                |
| -E-Mail:                                    | VIP: R (I/N) Kozv.post: I/N                  |
| Fogl:                                       | Traim. Nyugu Fiak: nazt.:<br>Tevéz ·         |
| Egy.vál. forma:                             | Adószám: Áf vissz: (I/N)                     |
| Képernyő frissítése                         | Kilépés mezőből Page Up Enter                |
| Szekció leállítása                          | Page Down                                    |

## ÜGYFÉL – TERMÉSZETES SZEMÉLY (S2465)

Az Ügyfél – Természetes személy ablakban megjelenő adatok jelentése a következő:

| Mező megnevezése     | Mező jelentése                                                                               |
|----------------------|----------------------------------------------------------------------------------------------|
| Ügyfél/Szülő/Cím sz. | A mező az adott ügyfél ügyfélszámát, és a hozzá kapcsolódó ügyfélszámokat mutatja meg.       |
| Kelt                 | Az adott ablak kitöltésének illetve módosításának időpontját és a személy nevét mutatja meg. |
| Személyi adatok:     |                                                                                              |
| Név                  | Ügyfél neve.                                                                                 |
| E.név                | Ügyfél születéskori neve.                                                                    |
| Nem                  | Ügyfél neme.                                                                                 |
| Anyja I. neve        | Anyja leánykori neve.                                                                        |
| Állampol.            | Ügyfél állampolgársága.                                                                      |
| Szül. dátum          | Ügyfél születési dátuma.                                                                     |
| Szül. helye          | Ügyfél születési helye.                                                                      |
|                      | Ügyfél státusza.                                                                             |
| Állapota             | Az ügyfél státusza lehet:                                                                    |
|                      | AC – aktív                                                                                   |

| Mező megnevezése                                                                                                    | Mező jelentése                                                                                                    |  |  |
|----------------------------------------------------------------------------------------------------|----------------------------------------------------------------------------------------------------|--|--|
|                                                                                                    | DN – halál jelezve                                                                                                    |  |  |
|                                                                                                    | DC – elhalálozás megerősítve                                                                                                    |  |  |
| Halál dátuma                                                                                                    | Halálozás dátuma.                                                                                                    |  |  |
| Bejelentett lakóhely                                                                                                    |                                                                                                    |  |  |
|                                                                                                    | A cím típusa lehet:                                                                                                    |  |  |
|                                                                                                    | <b>B</b> - Lakóhely                                                                                                    |  |  |
| Cím típusa                                                                                                    | I - Ideiglenes                                                                                                    |  |  |
|                                                                                                    | K - Szállásh.                                                                                                    |  |  |
|                                                                                                    | P - Postafiók                                                                                                    |  |  |
|                                                                                                    | N - Nem meghatározott                                                                                                    |  |  |
| Cím státus                                                                                                    | Ez a mező jelzi, hogy az Ügyfél címére küldhető-e levél ( <b>Y</b> ) vagy nem ( <b>N</b> ).<br>Ha a mező értéke <b>N</b> , akkor a levél a kötvénykibocsátónak küldendő. |  |  |
| Ir. szám                                                                                                    | Az ügyfél címének irányítószáma.                                                                                                    |  |  |
| Külf. ir. szám                                                                                                    | Külföldi cím esetén az ügyfél címének irányító száma.                                                                                                    |  |  |
| Helység                                                                                                    | Település neve (ügyfél címe).                                                                                                    |  |  |
| Utca, házszám                                                                                                    | Utca, házszám (ügyfél címe).                                                                                                    |  |  |
| Ország                                                                                                    | Ország (ügyfél címe).                                                                                                    |  |  |
| Azonosítási adatok - (Az azonosítási adatok meghatározása a pénzmosásról szóló 2003. évi XV. tör-<br>vény rendelkezései miatt vált szükségessé.) |                                                                                                    |  |  |
| Azonos. státusz                                                                                                    | Az azonosítás státusza megmutatja, hogy az azonosítás megtörtént-e.                                                                                                    |  |  |
| Dok. tip                                                                                                    | Azonosítási alapdokumentum típusát mutatja meg.                                                                                                    |  |  |
| Dok. száma                                                                                                    | A dokumentum száma mezőbe írjuk be az azonosításra szolgáló<br>dokumentum számát.                                                                                        |  |  |
| Adatfelvétel                                                                                                    | Amennyiben az azonosítás megtörtént, ebben a mezőben tüntetjük fel az azonosítás időpontját.                                                                             |  |  |
| Kitöltő                                                                                                    | Amennyiben az azonosítás megtörtént, ebben a mezőben tüntetjük fel az azonosítást végző személy nevét.                                                                   |  |  |
|                                                                                                    | A mező megmutatja, hogy mely ügyféldivízióba tartozik az ügyfél                                                                                                    |  |  |
|                                                                                                    | LAK - lakossági                                                                                                    |  |  |
| Ügyféldiv.                                                                                                    | MEZ – Mezőgazdasági divízió                                                                                                    |  |  |
|                                                                                                    | <b>VAL</b> – Vállalati divízió                                                                                                    |  |  |
|                                                                                                    | *** - Egyéb                                                                                                    |  |  |
| Kapcsolattartáshoz szüks                                                                                                    | séges adatok                                                                                                    |  |  |

| Mező megnevezése | Mező jelentése                                                                                                    |  |
|------------------|----------------------------------------------------------------------------------------------------|--|
| K.tartó          | Kapcsolattartó neve. (Ügyféltől eltérő személy esetén.)                                                                                                    |  |
| Lak. tel         | Kapcsolattartó lakás telefonszáma.                                                                                                    |  |
| Munkah. Tel.     | Kapcsolattartó munkahelyi telefonszáma.                                                                                                    |  |
| Mobil            | Kapcsolattartó mobil telefonszáma.                                                                                                    |  |
| e-mail           | Kapcsolattartó e-mail címe.                                                                                                    |  |
| VIP              | Az adott ügyfél kiemelkedő fontosságú-e vagy nem.                                                                                                    |  |
| Közv. posta      | A mezőben azt határozzuk meg, hogy az ügyfél címére közvetlenül küldhe-<br>tünk-e automatikusan tájékoztató leveleket, brosúrákat. Lehetséges kódok:<br>I - Igen |  |
|                  | N - Nem                                                                                                    |  |
| Kat.             | Az alábbi mezőkben az ügyfél foglalkozásának kategóriáját lehet beállítani.                                                                                      |  |
|                  | Amennyiben az ügyfél vállalkozó, az alábbi kategória besorolásokat alkal-<br>mazhatjuk:                                                                          |  |
|                  | <b>V</b> - Eg.Váll Váll.igazolványal                                                                                                    |  |
|                  | E - Eg.Váll Mas engedéyel                                                                                                    |  |
|                  | N - Eg.Váll Eng.nélk(bérbeadó)                                                                                                    |  |
| Vállalk.         | <b>G</b> - Eg.Váll Egyéni cégként is                                                                                                    |  |
|                  | <b>O</b> - Mezőgazdasági őstermelő                                                                                                    |  |
|                  | <b>M</b> - Mezőg. kapcsolódó szolgált.                                                                                                    |  |
|                  | <b>T</b> - Más cégtulajd.(Bt, Kft,)                                                                                                    |  |
|                  | X - Nem meghatározott vállalkozó                                                                                                    |  |
| Alkalm.          | Alkalmazott.                                                                                                    |  |
| Nyugd.           | Nyugdíjas.                                                                                                    |  |
| Diák.            | Diák.                                                                                                    |  |
| Házt.            | Háztartásbeli                                                                                                    |  |
| Fogl.            | FEOR kód besorolás szerinti meghatározás.                                                                                                    |  |
| Tevék.           | Tevékenység APEH kód szerinti besorolása.                                                                                                    |  |
| Egy.vál.forma    | Egyéni vállalkozási forma.                                                                                                    |  |
| Adószám          | Vállalkozás adószáma.                                                                                                    |  |
| Áf vissz         | Áfa visszatérítésre jogosult-e az ügyfél (I/N).                                                                                                    |  |

## ÜGYFÉL - NEM TERMÉSZETES SZEMÉLY (S2466)

| 🚰 Szekció A B4000497.HU.ARG.COM [B4000497.H | IU.ARG.COM] - Microsoft Internet E | xplorer               |          |
|---------------------------------------------|------------------------------------|-----------------------|----------|
|                                             |                                    |                       | <u>ـ</u> |
| VCH F35 I TVF ÜGVFF                         | I - NEW TEOMÉSZETES SZEMÉ          | T.V S2466 02          |          |
| Ügyfél/Szülő/Cím sz 00042637 /              | 00042637 / 00042637 Kelt:          | 1996/02/15            |          |
| SZERVEZET ADATAT                            |                                    |                       |          |
| Rövid neve : BARKEV KFT.                    |                                    |                       |          |
| Más keresőnév :                             |                                    | HUN Magyar            |          |
| Tényleges forma: 113 113 Korláto            | lt felelőség társas áll.:          |                       |          |
| Fő tev. kör :                               |                                    |                       |          |
| Adószám : 11183707211                       | Áfa visszat.jog.:                  | <b>I</b> (I/N)        |          |
| SZÉKHELY( F09=1                             | Ügyfél további címek hozzáadása)·  |                       |          |
| Cím típusa : S Székhely                     |                                    | Y Használhat          |          |
| Ir.szám : 2944                              |                                    |                       |          |
| Helység : Bana                              |                                    |                       |          |
| Utca, házszám : <b>Jókai út 56.</b>         |                                    | HUN Magyar Köztársasa | à        |
|                                             |                                    |                       |          |
| Azonosító okirat                            |                                    |                       |          |
| Azonos, státusz: O Nincs érv. Do            |                                    |                       |          |
| Adatielvetel : Ki                           | tolto:                             |                       |          |
| KAPCSOLATTARTASHOZ SZUKSEGES ADA            | TOK                                |                       |          |
| R. Carto: SZEREKES LAKERE                   |                                    | Fov.                  |          |
| In.tel.: 34/368-388 Incd                    | ai tel:                            | Nob:                  |          |
| e-mail :                                    |                                    | Közv.post: I/I        |          |
| KOCKÁZ.: I/N VAL:                           | I/N MEZ: I                         | /N Ügyféldiv: MEZ     |          |
|                                             |                                    |                       | -        |
| Képernyő frissítése                         | Kilépés mezőből                    | Page Up               | Enter    |
| Szekció leállítása                          |                                    | Page Down             |          |
| CECNCIC ICAIII.                             | 1                                  |                       | •        |

| Mező megnevezése     | Mező jelentése                                                              |  |
|----------------------|-----------------------------------------------------------------------------|--|
| Ügyfél/Szülő/Cím sz. | A mező az adott ügyfél ügyfélszámát mutatja meg.                            |  |
| Kelt                 | Az adott ablak kitöltésének időpontját és a létrehozó személy nevét mutatja |  |
| Szervezet adatai:    |                                                                             |  |
| Rövid neve           | Ügyfél rövid neve.                                                          |  |
| Más kereső név       | A keresés megkönnyítéséhez megadott más név.                                |  |
| Nmz                  | A cégbejegyzés országa.                                                     |  |
| Tényleges forma      | Vállalkozás formája.                                                        |  |
|                      | Ügyfél státusza a cégbírósági bejegyzés alapján:                            |  |
| ÁII.                 | BE – Bejegyzett                                                             |  |
|                      | BA – Bejegyzés alatt                                                        |  |
|                      | <b>FA</b> – Felszámolás alatt                                               |  |
|                      | VA – Végelszámolás alatt                                                    |  |
|                      | VM – Vállalkozás megszűnt                                                   |  |

| Mező megnevezése                                                                                                    | Mező jelentése                                                                                                    |  |
|----------------------------------------------------------------------------------------------------|----------------------------------------------------------------------------------------------------|--|
| Fő tev. kör                                                                                                    | Ügyfél fő tevékenységi köre.                                                                                                    |  |
| Adószám                                                                                                    | Ügyfél adószáma.                                                                                                    |  |
| Áfa visszat. jog                                                                                                    | Áfa visszatérítési joga van-e az ügyfélnek.                                                                                                    |  |
| Székhely                                                                                                    |                                                                                                    |  |
|                                                                                                    | A cím típus lehetséges értékei:                                                                                                    |  |
|                                                                                                    | <b>S</b> - Székhely                                                                                                    |  |
|                                                                                                    | T - Telephely                                                                                                    |  |
| Cim upusa                                                                                                    | F - Fióktelep                                                                                                    |  |
|                                                                                                    | P - Postafiók                                                                                                    |  |
|                                                                                                    | N - Nem meghat.                                                                                                    |  |
| Cím státus                                                                                                    | Ez a mező jelzi, hogy az Ügyfél címére küldhető-e levél ( <b>Y</b> ) vagy nem ( <b>N</b> ).<br>Ha a mező értéke <b>N</b> , akkor a levél a kötvénykibocsátónak küldendő. |  |
| lr. szám                                                                                                    | Az ügyfél címének irányítószáma.                                                                                                    |  |
| Külf. ir. szám                                                                                                    | Külföldi cím esetén az ügyfél címének irányító száma.                                                                                                    |  |
| Helység                                                                                                    | Település neve (ügyfél címe).                                                                                                    |  |
| Utca, házszám                                                                                                    | Utca, házszám (ügyfél címe).                                                                                                    |  |
| Ország                                                                                                    | Ország (ügyfél címe).                                                                                                    |  |
| Azonosító okirat - (Az azonosítási adatok meghatározása a pénzmosásról szóló 2003. évi XV. törvény rendelkezései miatt vált szükségessé.) |                                                                                                    |  |
| Azonos. státusz                                                                                                    | Az azonosítás státusza megmutatja, hogy az azonosítás megtörtént-e.                                                                                                    |  |
| Dok. tip                                                                                                    | Azonosítási alapdokumentum típusát mutatja meg.                                                                                                    |  |
| Dok. száma                                                                                                    | A dokumentum száma mezőbe írjuk be az azonosításra szolgáló dokumentum számát.                                                                                           |  |
| Adatfelvétel                                                                                                    | Amennyiben az azonosítás megtörtént, ebben a mezőben tüntetjük fel az azonosítás időpontját.                                                                             |  |
| Kitöltő                                                                                                    | Amennyiben az azonosítás megtörtént, ebben a mezőben tüntetjük fel az azonosítást végző személy nevét.                                                                   |  |
| Kapcsolattartáshoz szükséges adatok                                                                                                    |                                                                                                    |  |
| K.tartó                                                                                                    | Kapcsolattartó neve.                                                                                                    |  |
| Beoszt.                                                                                                    | Kapcsolattartó beosztása.                                                                                                    |  |
| Fax                                                                                                    | Kapcsolattartó fax száma.                                                                                                    |  |
| Ir. tel.                                                                                                    | Kapcsolattartó telefonszáma.                                                                                                    |  |

| Mező megnevezése | Mező jelentése                                                                                                    |
|------------------|----------------------------------------------------------------------------------------------------|
| Irodai tel.      | Kapcsolattartó telefonszáma.                                                                                                    |
| Mob              | Kapcsolattartó mobil telefonszáma.                                                                                                    |
| e-mail           | Kapcsolattartó e-mail címe.                                                                                                    |
| Közv. posta      | A mezőben azt határozzuk meg, hogy az ügyfél címére közvetlenül küldhe-<br>tünk-e automatikusan tájékoztató levelek, brosúrákat. (I=Igen, N=Nem)            |
| Ügyféldiv        | A mező megmutatja, hogy mely ügyféldivízióba tartozik az ügyfél<br>LAK - lakossági<br>MEZ – Mezőgazdasági divízió<br>VAL – Vállalati divízió<br>*** - Egyéb |

### **3.3.2 ÜGYFÉL KÖTVÉNYEK ADATAINAK LEKÉRDEZÉSE**

Az adott ügyfél kötvényeinek lekérdezése kétféleképpen történhet:

- Lekérdezhetjük az ügyfél teljes portfólióját, azaz a kötvényhez kapcsolódó ügyfél címétől függetlenül megjeleníthetjük az ügyfél összes szerződését/kötvényét (C – Díj/Kár történet – teljes portfólió).
- Csak az adott címhez tartozó kötvényeket jelenítjük meg. (D Díj/Kár történet csak az adott címhez.

| 🖉 Szekció A B4000497.HU.ARG.COM [B4000497.HU.ARG.COM] - Microsoft Internet Explorer |                                |          |
|-------------------------------------------------------------------------------------|--------------------------------|----------|
|                                                                                     |                                | <b>_</b> |
| K&H E35 LIVE                                                                        | gyfél adatok lekérdezés almenü | S4370 01 |
|                                                                                     |                                |          |
|                                                                                     |                                |          |
| A                                                                                   | - Ügyfél adatok                |          |
|                                                                                     |                                |          |
|                                                                                     |                                |          |
| С                                                                                   |                                |          |
| D                                                                                   |                                |          |
| Üc                                                                                  |                                |          |
| υğ                                                                                  | yreiszan .                     |          |
| Ak                                                                                  | ció : A                        |          |
|                                                                                     |                                |          |
|                                                                                     |                                |          |
|                                                                                     |                                |          |
|                                                                                     |                                |          |
|                                                                                     |                                |          |
| Képernyő frissítése                                                                 | Kilépés mezőből Page           | Up Enter |
| Szekció leállítása                                                                  | Page [                         | Down     |

Írjuk be az ügyfél számát az *Ügyfélszám* mezőbe (amennyiben nem ismerjük az ügyfélszámot, az ügyfél nevének beírását követően nyomjuk meg az F4 gombot, hogy az Ügyfél listát lefutassuk. Részletesen lásd a 3.3.1 pontban), az ügyfél összes kötvényének megjelenítéséhez az *Akció* mezőbe írjuk be a *C* betűt. Az Enter funkcióbillentyű lenyomását követően megjelenik az *Ügyfél történet lekérdezés* ablak.

| 🖹 Szekció A B4000497.HU.ARG.COM [B                  | 4000497.HU.ARG.COM] - Micro                | soft Internet Explore | er                                                       |                 |             | × 🗆 _ |
|-----------------------------------------------------|--------------------------------------------|-----------------------|----------------------------------------------------------|-----------------|-------------|-------|
| K&H E35 LIVE                                        | Ügyfél törté                               | net lekérdezés        |                                                          |                 | 59284 01    |       |
| Szerződő : 005784<br>Cím : Lakóhe<br>Kötvénvtínus : | 85 CSALAVA LÁSZ<br>Ly Tataiút 2.,<br>ROPE: | LÓ<br>2921 Komárom –  | (Szöny)                                                  |                 | LAK         |       |
| Aktuális/Mind: A<br>1=Szerződés történet lekér      | Post.k:<br>lezés 2=Száml                   |                       |                                                          |                 |             |       |
| <szerződés<br>? Száma Típ St</szerződés<br>         | ek>¦<<br>Törl.ok Díj ¦                     | Károk:<br>Db          | <pre>&gt;;<dijfigy 1<="" 2005="" pre=""></dijfigy></pre> | 7elés-<br>10/15 | ><br>Pr Dfs |       |
| 00093094 FOB IF                                     | 84.178                                     | 0                     | 21                                                       | .044            | S O         |       |
| 10019784 VTB IF                                     | 294.809                                    | 0                     | 73                                                       | 8.698           | S 0         |       |
| 10020551 VTB IF                                     | 26.749                                     | 0                     |                                                          | 0               | S 0         |       |
| 12004629 AEB IF                                     | 33.087                                     | 0                     |                                                          | 0               | S 0         |       |
| 40591551 GFB IF                                     | 11.904                                     | 0                     |                                                          | 0               | S 0         |       |
| 40621043 GFB CA                                     | A 0 ;                                      | 0                     |                                                          | 0               | S 4         |       |
| 40621044 GFB CA                                     | A 0                                        | 0                     |                                                          | 0               | S 4         |       |
| <b>össe: 7</b><br>F1=Help F3=Kilép                  | 450.727                                    | 0 0                   | 0 94.                                                    | .742            | Bottom      |       |
| Képernvő frissítése                                 | Kilépés m                                  | iezőhől               | Page Un                                                  |                 | Enter       |       |

## ÜGYFÉL TÖRTÉNET LEKÉRDEZÉS (S9284)

Az Ügyfél történet lekérdezés ablak mezőinek jelentése a következő:

| Mező megnevezése | Mező jelentése                                                                                                    |
|------------------|----------------------------------------------------------------------------------------------------|
| Szerződő         | A mező megmutatja az ügyfél azonosító számát és nevét.                                                                                                    |
| Cím              | Mivel a lekérdezést az ügyfél teljes portfóliójára kérdeztük le, ezért az ügyfél<br>összes kötvényét kilistáztuk a kötvényhez kapcsolódó címtől függetlenül,<br>ezért az ügyfél címe nem minden esetben látszik a képernyőn.                                                                                                    |
| Kötvénytípus     | A mező segítségével szűrést végezhetünk az ügyfél kilistázott kötvényei kö-<br>zött. Kiválasztva egy adott kötvénytípust, csak az adott kötvénytípushoz tar-<br>tozó kötvényeket listázza ki a rendszer.<br><u>Kitöltése nem kötelező, üresen hagyva a listán minden kötvény szerepelni</u><br><u>fog (így jelenik meg először is). Ha azonban a mező nem üres, akkor egy</u><br><u>érvényes kóddal kell kitölteni. A mező kitöltésével könnyebbé tehetjük egy</u><br><u>adott szerződés megtalálását, vagy használhatjuk arra, hogy egy adott köt-<br/>vénytípus összesített adatait lássuk az összegsorban.</u> |
| BOPE             | Mező a speciális eljárást igénylő ügyfeleknél az automatikus eljárás alól tör-<br>tént kivonás magyarázatát tartalmazza.                                                                                                    |
| Postázás kód     | Amennyiben az ügyfél levelezési címe eltér az ügyfél címétől, korábban <i>Pos-<br/>tázási kód</i> ot rögzítettek a szerződéshez kapcsolódóan. Némely esetben<br>használatos funkció, mivel az ügyfél adatok tartalmazzák az ügyfél levelezési<br>címét.                                                                                                    |

| Mező megnevezése | Mező jelentése                                                                                                    |  |  |
|------------------|----------------------------------------------------------------------------------------------------|--|--|
| Aktuális/Mind    | Ezzel a mezővel meghatározhatja, hogy a képernyőn az aktuális biztosítási időszak adatai, vagy a kötvények történetének összesített adati legyenek láthatóak. Írja ide a megfelelő betűt (' <b>A</b> '=Aktuális, ' <b>M</b> '=Mind) és nyomjon Enter-t a kívánt adatok megjelenítéséhez                                                                                                    |  |  |
| Szerződések      |                                                                                                    |  |  |
| ?                | A kötvény további adatainak megjelenítéséhez a kötvényhez tartozó sorba kell beírni a <b>1</b> -es vagy a <b>2</b> -es számot.                                                                                                    |  |  |
|                  | 1=Kötvény történet lekérdezés: A szerződésről részletes információkat<br>(kockázat, díj, stb.) jelenít meg;                                                                                                    |  |  |
|                  | 2=Számlakivonat lekérdezés: A szerződés számlázott/befizetett díjai,<br>késedelmes díjakkal kapcsolatos tapasztalatokat jelenít meg.                                                                                                    |  |  |
| Száma            | A mező megmutatja a Szerződés számát                                                                                                    |  |  |
| Тíр              | A mező megmutatja a Szerződés típusát.                                                                                                    |  |  |
| Stat             | A szerződés állapotának (státuszának) kódja. A használt kódok a követke-<br>zők:                                                                                                    |  |  |
|                  | CA - Felmondott szerződés<br>IF - Hatályos<br>MR - Manuálisan áttekintett<br>PE - Függő Módosítás<br>PN - Függő Új Üzlet<br>PR - Áttekintés szükséges                                                                                                    |  |  |
| Törl.ok          | A mezőben jelzett kód a szerződés státuszában bekövetkezett változás okát mutatja meg. A használt kódok a következők:                                                                                                    |  |  |
|                  | <ul> <li>A - Díjnemfizetés</li> <li>B - A jármű elidegenítése</li> <li>C - Forgalomból való kivonás (vég)</li> <li>CC - A biztosító felmondása</li> <li>D - Forgalomból való kivonás (id.)</li> <li>E - Felmondás</li> <li>F - Törlés</li> <li>G - Lopás miatti megszűnés</li> <li>GN - Díjnemfizetés</li> <li>IE - Kettősbiztosítás</li> <li>L - Határozott szerződés lejárta</li> <li>NR - A biztosított felmondása</li> <li>RP - Helyettesítés</li> <li>SO - Érdekmúlás</li> </ul> |  |  |
| Díj              | Az időszak díjelőírásának mértéke.                                                                                                    |  |  |
| Károk            |                                                                                                    |  |  |

Az időszak alatt bekövetkezett károk darabszáma.

Db

| Mező megnevezése | Mező jelentése                                                                                                    |
|------------------|----------------------------------------------------------------------------------------------------|
| Díjfigyelés      |                                                                                                    |
| Dátum            | A számlázás dátuma.                                                                                                    |
| Pr               | A díjfizetési procedurát, azaz az adott szerződésre jelen pillanatban<br>alkalmazott díjhátralék kezelési eljárást jelző mező<br><b>S</b> – szabvány eljárás<br><b>L</b> – közvetlen OTP<br><b>F</b> – flotta |
| Dfs              | Díjhátralék értesítők száma az adott kötvényhez tartozó befizetésekkel kapcsolatban.                                                                                                    |
| Össz             | Összesített adatok: Kötvények száma, Aktuális díjelőírás össz értéke, Be-<br>következett károk száma, Adott könyvelési dátumkor be nem fizetett díj<br>mértéke.                                               |

Amennyiben csak az adott címhez tartozó kötvényeket szeretnénk megjeleníteni, akkor írjuk be az ügyfél számát az Ügyfélszám mezőbe (amennyiben nem ismerjük az ügyfélszámot, az ügyfél nevének beírását követően nyomjuk meg az F4 gombot, hogy az *Ügyfél listát* lefutassuk. Részletesen lásd az 3.3.1 pontban), az *Akció* mezőbe írjuk be a **D** betűt. Az Enter funkcióbillentyű lenyomását követően megjelenik az *Ügyfél történet lekérdezés* ablak. (Az ablak jelentése mezőinek jelentése az előző esetnél leírtak szerint értelmezhető.)

Az adott szerződés kiválasztását követően juthatunk el a szerződés részletes adataihoz, melyet a *Szerződés történet lekérdezés* ablak tartalmaz.

### SZERZŐDÉS TÖRTÉNET LEKÉRDEZÉS (S9286)

| 🚰 Szekció A B4000497.HU.ARG.COM [B4000497.HU.ARG.COM] - Microsoft | Internet Explorer         |
|-------------------------------------------------------------------|---------------------------|
|                                                                   |                           |
| KAH E35 LIVE Szerződés történet lekér                             | dezés 59286-01            |
| Szerződés : 10016911 VTB Vállalkozói Vagyon                       |                           |
| Szerződő : 00418706 TRANS MOBIL KKT.                              | LAK                       |
| Biztosított. :                                                    |                           |
| Közvetítő : 10095 KGH ÁLTALÁNOS BIZTOSÍTÓ                         | RT.                       |
| Bizt. kezdete: 2001/11/15 Díjfiz. módja: P042                     | Számlázva: 2006/02/01     |
| Megúj. dátuma: 2006/11/01 Megúj. típusa: 01                       | Megúj. figylm: <b>00</b>  |
| Státusz : IF Hatályos Megszünt :                                  |                           |
|                                                                   | Karok                     |
| Biztositasi idoszak Dijeloiras                                    | szama                     |
| 2003/11/01 2008/11/01 17.377                                      |                           |
| 2003/11/01 2003/11/01 15.448                                      |                           |
| 2002/11/01 2003/11/01 14.709                                      | 1                         |
| 2001/11/15 2002/11/01 13.148                                      |                           |
| Korábbi:                                                          |                           |
| Összesen: 77.001                                                  | 1                         |
| Számla egyenl.: 2005/10/15 : 13- Ft. 3                            | Díj.proc.: S O 2003/06/07 |
| BOPE Szerződés:                                                   |                           |
| BOPE Szerződő :                                                   |                           |
| DESP Szerződés: BUT 9012 GYOR, CSONTVARY                          | U. 12.                    |
| DESP Szerződő :                                                   |                           |
| Akcio: (P=kotveny T=dij tranz,                                    | S=szāmlakiv, K=vēge)      |
|                                                                   |                           |
| Képernyő frissítése Kilépés mező                                  | böl Page Up Enter         |
| Szekció leállítása                                                | Page Down                 |
|                                                                   |                           |

#### A Szerződés történet lekérdezés ablak mezőinek jelentése a következő:

| Mező megnevezése | Mező jelentése                                                                                                    |
|------------------|----------------------------------------------------------------------------------------------------|
| Szerződés        | A mező megmutatja a szerződés számát és típusát.                                                                                                    |
| Szerződő         | A szerződést kötő ügyfél számát, nevét és adott ügyféldivízióhoz való tarto-<br>zását tartalmazza a sor.                                                                                                    |
| Biztosított      | Amennyiben a biztosított eltér a szerződő féltől, akkor ebben a sorban tüntet-<br>jük fel a biztosított ügyfélszámát és nevét.                                                                                                    |
| Közvetítő        | A sor tartalmazza a nyilvántartott helyi képviselő nevét és számát.                                                                                                    |
| Bizt. kezdete    | A mező megmutatja a Szerződés kezdetének idejét.                                                                                                    |
| Díjfiz. módja    | Ez a mező határozza meg a díjfizetés módját és ütemezését.<br>A betűkód utal a díjbeszedés módjára (közvetlen, postai utalvány, átutalás<br>stb.) és ennek megfelelően állítja elő a dokumentumokat (értesítőket) a rend-<br>szer az adott kötvényre vonatkozóan a számlázás minden egyes lefuttatása-<br>kor. |
|                  | A számkód első két számjegye a díjfizetés ütemezését jelzi (01- éves, 04-<br>negyedéves, 06 – féléves, 12 – havi).                                                                                                    |
|                  | A harmadik szám a könyvelés módját határozza meg. Esetünkben ez mindig 2 lesz. A használt kódok a következők:                                                                                                    |

| Mező megnevezése | Mező jelentése                                                                       |
|------------------|--------------------------------------------------------------------------------------|
|                  | C012 - Éves csoportos beszedés                                                       |
|                  | C042 - Negyedéves csoportos beszedés                                                 |
|                  | C062 - Féléves csoportos beszedés                                                    |
|                  | C122 - Havi csoportos beszedés                                                       |
|                  | <b>D012</b> - Éves banki átutalás                                                    |
|                  | D042 - Negyedévi banki átutalás                                                      |
|                  | D062 - Féléves banki átutalás                                                        |
|                  | D122 - Havi banki átutalás                                                           |
|                  | P012 - Éves postai utalvány                                                          |
|                  | P042 - Negyedéves postai utalvány                                                    |
|                  | P062 - Féléves postai utalvány                                                       |
|                  | P122 - Havi Postai utalvány                                                          |
| Számlázva        | Ez a mező tartalmazza azt a dátumot, ameddig a szerződés le van számláz-             |
|                  | va. Minden számlázáskor ez a dátum a következő számlázási időszak elejére fog állni. |
| Megúj. dátuma    | Évforduló. Ez a Szerződés évfordulóját, illetve lejáratának dátumát rögzítő mező.    |
| Megúj. típusa    | Ez a mező a szerződésre vonatkozó biztosítási időszakot jelöli és a megújí-          |
|                  | tás típusát.                                                                         |
|                  | Lehetséges értékei:                                                                  |
|                  | <b>01</b> – határozatlan idejű, manuális megújítású                                  |
|                  | 02 – határozott idejű (nem megújítható)                                              |
|                  | <b>03</b> – határozatlan idejű, automatikus megújítású                               |
| Megúj. figylm    | Ez a mező határozza meg, hogy kell-e megújításnál a kötvényre különös                |
|                  | tigyelmet forditani. Olyan szerzodeseknel, amelyek automatikusan ujitunk             |
|                  | hetséges értékei:                                                                    |
|                  | 00. nom kíván különön firvolmat                                                      |
|                  | 00 – hem kivan kulonos ligyelmet                                                     |
|                  |                                                                                      |
| 0444             | <b>04</b> – adatkozles esedekes.                                                     |
| Statusz          | Ez a mezo jelzi a szerződés statuszának ködját, valamint a kod megneveze-            |
|                  | CA - Felmondott szerződés                                                            |
|                  | IF - Hatályos                                                                        |
|                  | MR - Manuálisan áttekintett                                                          |
|                  | <b>BE</b> - Eugaő Módosítás                                                          |
|                  | BN - Függő I li Üzlet                                                                |
|                  | RR - Áttekintés szükséges                                                            |
| Megszűnt         | Ez a mező tartalmazza azt a dátumot, amikortól a szerződés megszűnik.                |
|                  |                                                                                      |
| UK               | A mezuben jelzett kou a szerzodes statuszaban bekövetkezett valtozas okat            |
|                  |                                                                                      |
|                  | A - Díjnemfizetés                                                                    |

| Mező megnevezése    | Mező jelentése                                                                                                    |  |  |
|---------------------|----------------------------------------------------------------------------------------------------|--|--|
|                     | <b>B</b> - A jármű elidegenítése                                                                                                    |  |  |
|                     | <b>C</b> - Forgalomból való kivonás (vég)                                                                                                    |  |  |
|                     | CC - A biztosító felmondása                                                                                                    |  |  |
|                     | <b>D</b> - Forgalomból való kivonás (id.)                                                                                                    |  |  |
|                     | E - Felmondás                                                                                                    |  |  |
|                     | <b>F</b> - Törlés                                                                                                    |  |  |
|                     | <b>G</b> - Lopás miatti megszűnés                                                                                                    |  |  |
|                     | GN - Díjnemfizetés                                                                                                    |  |  |
|                     | IE - Kettősbiztosítás                                                                                                    |  |  |
|                     | L - Határozott szerződés lejárta                                                                                                    |  |  |
|                     | NR - A biztosított felmondása                                                                                                    |  |  |
|                     | RP - Helyettesítés                                                                                                    |  |  |
|                     | <b>SO</b> – Érdekmúlás                                                                                                    |  |  |
| Biztosítási időszak | Az adott szerződéshez kapcsolódó biztosítási időszakok kezdetét és végét jelző összesítő mező.                                                                                                    |  |  |
| Díjelőírás          | Adott biztosítási időszakhoz tartozó díjelőírás mértékét jelző mező.                                                                                                    |  |  |
| Károk száma         | Az időszak alatt bekövetkező károk darabszáma.                                                                                                    |  |  |
| Korábbi             | A minimum 6 éve itt lévő szerződések esetén a képernyőre ki nem férő idő-                                                                                                    |  |  |
|                     | szakokban bekövetkezett károk, valamint díjelőírások darabszámát mutatja                                                                                                    |  |  |
|                     | meg.                                                                                                    |  |  |
| Osszesen            | Az adott időszakokhoz tartozó díjelőírások és a kárszámok összértéket kímu-                                                                                                    |  |  |
| Számla egyeni       | A számla egyenlege sor az aktuális könyvelési dátumkor nyilvántartott díihát-                                                                                                    |  |  |
| ozania egyeni.      | ralék mértékét mutatja meg.                                                                                                    |  |  |
| Díj. Proc.          | A díjfizetési procedurát, azaz az adott szerződésre jelen pillanatban alkalma-                                                                                                    |  |  |
|                     | zott díjhátralék kezelési eljárást jelző mező.                                                                                                    |  |  |
|                     | A mező lehetséges értékei:                                                                                                    |  |  |
|                     | S czobyćny cliśróc                                                                                                    |  |  |
|                     | S – Szabvally eljálás                                                                                                    |  |  |
|                     |                                                                                                    |  |  |
|                     | $\mathbf{F}$ – IIOlla<br>A por tortalmazza mág a díjfizatási felezálítások ezémét tortalmazá mezőt is                                                                                                    |  |  |
|                     |                                                                                                    |  |  |
| BOPE Kötvény        | A speciális díjhátralék kezelést igénylő kötvényeknél az automatikus eljárás alól történt kivonás magyarázatát tartalmazza. Kötvény szinten                                                                       |  |  |
| BOPE Szerződő       | A speciális díjhátralék kezelést igénylő ügyfeleknél az automatikus eljárás alól történt kivonás magyarázatát tartalmazza szerződő szinten.                                                                       |  |  |
| Posta kód kötvény   | A DESP (Despatching request = postázási kérés) bejegyzéssel elérhet<br>hogy a kérést bejegyző kapjon meg bizonyos nyomtatott leveleket az ügyt<br>helyett a belső postán keresztül. Ezek a levelek a következőek: |  |  |
|                     |                                                                                                    |  |  |
|                     | <ul> <li>Számlák (díjesedékességi értesítők)</li> </ul>                                                                                                    |  |  |
|                     | <ul> <li>Díjhátralék értesítők (Overdue)</li> </ul>                                                                                                    |  |  |

| Mező megnevezése   | Mező jelentése                                                                         |
|--------------------|----------------------------------------------------------------------------------------|
|                    | Az ilyen levelek postázásáról a kérést bejegyzőnek kell személyesen gon-<br>doskodnia. |
| Posta kód Szerződő | Szerződő szinten használatos (pld. Társasházak esetében).                              |

#### 3.3.2.1 DÍJÉRTESÍTŐK LEKÉRDEZÉSE - SZERZŐDÉS SZINTEN

Az adott szerződéshez tartozó díjértesítők és azok befizetéseinek lekérdezéséhez a *Szerződés történet lekérdezés* ablak jobb alsó sarkában elhelyezett vonalra írjuk be a **T** betűt, majd nyomjuk meg az Enter billentyűt. Ekkor megjelenik a Díjértesítők lekérdezése ablak.

| 😫 Szekció B B4000497.HU.ARG.COM [B           | 4000497.HU.ARG.COM] - Microsoft | Internet Explorer         | _ 🗆 🗡    |
|----------------------------------------------|---------------------------------|---------------------------|----------|
|                                              |                                 |                           | <b>_</b> |
| VCH F35 LIVF                                 | Szerződés történet lekér        | lezés 59286-01            |          |
| Szerződés : 10021627                         | VTB Vállalkozói Vagyon          |                           |          |
| Szerződő : 00078857                          | DUNAKANYAR SZÖVETKEZET          | 8192                      |          |
| Biztosított. :                               |                                 |                           |          |
| Közvetítő : 10095                            | KGH ÁLTALÁNOS BIZTOSÍTÓ         | RT.                       |          |
| Bizt. kezdete: 2004/01/01                    | Díjfiz. módja: <b>D042</b>      | Számlázva: 2006/01/01     |          |
| Megúj. dátuma: 2006/01/01                    | Megúj. típusa: <b>01</b>        | Megúj. figylm: <b>OO</b>  |          |
| Státusz : IF Hatályos                        |                                 |                           |          |
|                                              |                                 | Károk                     |          |
| Biztositasi idoszak                          | Dijeloiras                      | szama                     |          |
|                                              | 241.799                         | 2                         |          |
| 2004/01/01 2003/01/01                        | 203.407                         | *                         |          |
|                                              |                                 |                           |          |
|                                              |                                 |                           |          |
| Korábbi:                                     |                                 |                           |          |
| Összesen:                                    | 505.288                         | 6                         |          |
| Számla egyenl.: 2005/10/1                    | 5: 60,439 Ft. 1                 | )ij.proc.: S 0 2004/11/07 |          |
| BOPE Szerződés:                              |                                 |                           |          |
| BOPE Szerződő :                              |                                 |                           |          |
| DESP Szerzodes:                              |                                 |                           |          |
| DESF SZELZOGO :<br>Akcić: (P-kötvépy T-díj t |                                 |                           |          |
| ARCID. (F-ROCVENY I-UL) C                    |                                 | S=szamiakiv, K=veger      |          |
| Vánornyő friscitása                          | Kilónéo mozál                   | põl Dage Un Enter         |          |
| Kepeniyo inssitese                           | Kilepes mezoi                   | Fage Op Enter             |          |
| Szekció leállítása                           |                                 | Page Down                 |          |
|                                              |                                 |                           |          |
| F1 F2 F3 F4 F5                               | F6 F7 F8 F9                     | F10 F11 F12               | -        |

### DÍJÉRTESÍTŐK LEKÉRDEZÉSE (S4121)

| 🚰 Szekció B B4000497.HU.ARG.CO           | M [B4000497.HU.ARG.COM]                 | - Microsoft Internet Explo | rer                      |          |
|------------------------------------------|-----------------------------------------|----------------------------|--------------------------|----------|
|                                          |                                         |                            |                          | <b></b>  |
| K&H E35 LIVE                             | Díjértesítők leké                       | rdezése – szerződés        | <b>s szinten</b> S4121 ( | )2       |
|                                          |                                         |                            |                          |          |
| Szerződés 10021627<br>Szerződő: 00078857 | VTB Vállalkozói V<br>DINAKANYAR SZÖVETI | ∕agyon<br>KEZET            |                          |          |
| Bizt. idősz. kezd:                       | 2005/01/01 Megúj.                       | dátuma: 2006/01/01         | Számlázva: 2006/01/0     | )1       |
| Kockázatok száma:                        | 0003 Fizetés:                           | i terv: D042               | Pénznem: HUF             |          |
| Tranz Tranz Kö                           | inwy Könwy Batch                        | Összes díj – Ese           | edékes Árfolvam          |          |
| száma típ. hó                            |                                         |                            |                          |          |
|                                          |                                         |                            |                          |          |
| 00011 B442 1                             | .0 2005 00001                           | 60439.00 2005              |                          |          |
|                                          |                                         | 60439.00 2005              |                          |          |
|                                          |                                         | 60439.00 2005              |                          |          |
| 00007 T413 U                             |                                         | 57210 00 2003              |                          |          |
|                                          |                                         | 20083 00- 2004             |                          |          |
| 00003 1403 0                             |                                         | 74886 00 2004              |                          |          |
| 00000 B442 0                             |                                         | 74886.00 2004              |                          |          |
| 00003 D111 0                             | 2 2004 00114                            | 13231.00- 2004             | 4/01/15 1.0000000        |          |
| 00001 T468 0                             | 1 2004 00305                            | 90612.00 2004              | 4/01/01 1.000000         |          |
|                                          |                                         |                            |                          |          |
|                                          |                                         |                            |                          |          |
|                                          |                                         |                            |                          |          |
| Képernyő frissíté:                       | se Kilé                                 | épés mezőből               | Page Up                  | Enter    |
| Szekció leállítás:                       | a                                       |                            | Page Down                |          |
|                                          |                                         |                            |                          | <u> </u> |

A Díjértesítők lekérdezése ablak mezőinek jelentése a következő:

| Mező megnevezése   | Mező jelentése                                                                                                    |
|--------------------|----------------------------------------------------------------------------------------------------|
| Szerződés          | A mező megmutatja a szerződés számát, típusát és megnevezését.                                                                                                    |
| Szerződő           | A szerződést kötő ügyfél számát és nevét tartalmazza a sor.                                                                                                    |
| Bizt. idősz. kezd. | Az aktuális biztosítási időszak kezdete. Lehet az utolsó módosítás illetve, az utolsó megújítás időpontja.                                                          |
| Megújítás dátuma   | Évforduló. Ez a szerződés évfordulóját, illetve lejáratának dátumát rögzítő mező.                                                                                   |
| Számlázva          | Ez a mező tartalmazza azt a dátumot, ameddig a szerződés le van számláz-<br>va. Minden számlázáskor ez a dátum a következő számlázási időszak elejére<br>fog állni. |
| Kockázatok száma   | A kötvényhez tartozó kockázatok száma.                                                                                                    |
| Fizetési terv      | Ez a mező határozza meg a díjfizetés módját és ütemezését. A használt kó-<br>dok a következők:<br><b>C012</b> - Éves csoportos beszedés                             |
|                    | C042 - Negyedéves csoportos beszedés                                                                                                    |
| Mező megnevezése | Mező jelentése                                                                                                    |  |
|------------------|----------------------------------------------------------------------------------------------------|--|
|                  | C062 - Féléves csoportos beszedés                                                                                                    |  |
|                  | C122 - Havi csoportos beszedés                                                                                                    |  |
|                  | <b>D012</b> - Éves banki átutalás                                                                                                    |  |
|                  | D042 - Negyedévi banki átutalás                                                                                                    |  |
|                  | D062 - Féléves banki átutalás                                                                                                    |  |
|                  | D122 - Havi banki átutalás                                                                                                    |  |
|                  | P012 - Eves postai utalvány                                                                                                    |  |
|                  | P042 - Negyedéves postal utalvány                                                                                                    |  |
|                  | P062 - Feleves postal utalvany                                                                                                    |  |
|                  | P122 - Havi Postal utalvany                                                                                                    |  |
|                  | Bovebben laso az S9286 kepernyonei.                                                                                                    |  |
| Pénznem          | A rendszer több pénznem egyidejű használatát teszi lehetővé. Jelen pillanat-<br>ban üzleteinket csupán forintban bonyolítjuk, ezért a rendszer ezt automati-<br>kusan beírja.                                                                                                    |  |
| ?                | A listából a tranzakció részletesebb adatainak megjelenítéséhez a tranzakciót<br>úgy választjuk ki, hogy a ? oszlopban, a tranzakció soránál az 1-es számot<br>beírjuk.                                                                                                    |  |
| Tranz száma      | A szerződéshez kapcsolódó díjfizetési tranzakciókhoz tartozó szekvenciális szám. A tranzakció bekövetkeztekor a tranzakcióhoz a következő számot rendeli a rendszer. Így biztosítható, hogy a szerződés élettartama alatt a szerződéshez kapcsolódó –díjjal járó- tranzakciók a bekövetkezésük sorrend-jében jelenjenek meg. |  |
| Tranz típusa     | A tranzakció típusa megmutatja, hogy a tranzakció milyen tevékenység kö-<br>vetkeztében következett be. (Pl. szerződés megújítás)                                                                                                    |  |
|                  | Manuális tarnzakciók (T):                                                                                                    |  |
|                  | T468 – Kibocsájtás                                                                                                    |  |
|                  | T409 – Módosítás                                                                                                    |  |
|                  | <b>T413</b> – Manuális megújítás                                                                                                    |  |
|                  | <b>T454</b> – Törlés                                                                                                    |  |
|                  | Automatikus tranzakciók ( <b>B</b> )                                                                                                    |  |
|                  | B420 – Automatikus megújítás                                                                                                    |  |
|                  | <b>B442</b> – Számlázás                                                                                                    |  |
| Könyv hónap      | A mező megmutatja, hogy a tranzakció melyik könyvelési hónapban valósult<br>meg.                                                                                                    |  |
| Könyv év         | A mező megmutatja, hogy a tranzakció melyik könyvelési évben valósult meg.                                                                                                    |  |
| Batch            | A batch számot a rendszer automatikusan generálja.                                                                                                    |  |
| Összes díj       | A mező a tranzakcióhoz tartozó díjak összegét mutatja meg.                                                                                                    |  |
| Esedékes         | Ez a mező megmutatja a díjfizetés esedékességének dátumát.                                                                                                    |  |
| Árfolyam         | Átváltási árfolyam. Több pénznemmel való egyidejű működés mellett annak                                                                                                    |  |

| Mező megnevezése | Mező jelentése                                                                                                    |
|------------------|----------------------------------------------------------------------------------------------------|
|                  | az árfolyamnak a rögzítésére szolgál, amelyik a Szerződés adatainak felvéte-<br>lére használt pénznem és aközött áll fenn, amelyiken a KHAB a könyvelést<br>végzi. Mivel a KHAB egy pénznemmel dolgozik, ezért a mező értéke mindig<br>1.0000 lesz. |

# 3.3.2.2 KÖTVÉNY SZÁMLAKIVONAT LEKÉRDEZÉS

Az adott szerződéshez tartozó számlakivonat lekérdezéséhez a *Szerződés történet lekérdezés* ablak jobb alsó sarkában elhelyezett vonalra írjuk be a **S** betűt, majd nyomjuk meg az Enter funkcióbillentyűt. Ekkor megjelenik a *Kötvény számlakivonat lekérdezés* ablak.

| Szekció A B4000497.HU.ARG.COM [B4000497.H | IU.ARG.LUM] - Microsoft In | ternet Explorer          |       | <u>1 × </u> |
|-------------------------------------------|----------------------------|--------------------------|-------|-------------|
|                                           |                            |                          |       | -           |
| K&H E35 LIVE Szerződ                      | és történet lekérde        | zés S928                 | 6 01  |             |
| Szerződés : 40621165 GFB K                | ötelező Felelősség         |                          |       |             |
| Szerződő : 00592073 ÁCS TA                | MÁS                        |                          | LAK   |             |
| Biztosított. :                            |                            |                          |       |             |
| Közvetítő : 10095 K&H ÁL                  | TALÁNOS BIZTOSÍTÓ R        | т.                       |       |             |
| Bizt. kezdete: 2002/10/17 Díjfiz          | . módja: P042              | Számlázva: 2006/01       | /01   |             |
| Megúj. dátuma: 2006/01/01 Megúj.          | típusa: 03                 | Megúj. figylm: <b>OO</b> |       |             |
| Státusz : IF Hatályos Megszü              |                            |                          |       |             |
|                                           |                            |                          |       |             |
| Biztosítási időszak Díjelő                |                            |                          |       |             |
| 2005/01/01 2006/01/01 37                  | .764                       |                          |       |             |
| 2004/01/01 2005/01/01 36                  | .120                       |                          |       |             |
| 2003/01/01 2004/01/01 29                  | . 796                      |                          |       |             |
| 2002/10/17 2003/01/01 4                   | . 273                      |                          |       |             |
|                                           |                            |                          |       |             |
| Korábbi:                                  |                            |                          |       |             |
| Összesen: 107                             | .953                       |                          |       |             |
| Számla egyenl.: 2005/10/22 :              | <b>0</b> Ft. Dí            | j.proc.: <b>S O</b>      |       |             |
| BOPE Szerződés:                           |                            |                          |       |             |
| BOPE Szerződő :                           |                            |                          |       |             |
| DESP Szerződés:                           |                            |                          |       |             |
| DESP Szerződő :                           |                            |                          |       |             |
| Akció: (P=kötvény T=díj tranz,            |                            |                          | ) S   |             |
|                                           |                            |                          |       |             |
| Képernyő frissítése                       | Kilépés mezőbő             | l Page Up                | Enter |             |
| Szekció leállítása                        |                            | Page Down                |       |             |
|                                           | 1                          |                          |       | -           |

| 🚰 Szekció B B4000497.HU.ARG.CC      | DM [B4000497.HU.ARG.COM] - Microsoft Interne | et Explorer    |            | _ 🗆 ×    |
|-------------------------------------|----------------------------------------------|----------------|------------|----------|
|                                     |                                              |                |            | <b>_</b> |
|                                     |                                              | 1              | 00005 01   |          |
| KAH ESS LIVE<br>Visconot dátum: 200 | Kotveny szamlakivonat leker(                 | aezes          | 29282 01   |          |
| Vötvánugzám : 408                   | 39180 CDS Génjármű CDSCO / Bal               | agat           |            |          |
| Szerződő : 000                      | 21671 $CAS CEPJAIMU CASCO 7 Date$            | eset           |            |          |
| Bizt. kezdete: 200                  | 2/11/28 Dijfiz, módia: C122                  |                | 2005/11/01 |          |
| Megúi, dátuma: 200                  | 6/11/01 Megúi, típusa: 03                    | Megúi, figylm: | 00         |          |
| Állapot.: MR Man                    | ua.Átt. Kockázat vége:                       |                |            |          |
| -<br>Tran.dátum Könyvelé            |                                              |                | Jóváírás   |          |
| 2004/12/                            | 07 Nyitó egyenleg                            | 5378           | 0          |          |
| 2005/01/07 2005/01/                 | 06 Díjbefizetés                              | 0              | 5378       |          |
| 2005/01/10 2005/02/                 | 01 Számlázott díj                            | 5378           | 0          |          |
| 2005/02/06 2005/03/                 | 01 Számlázott díj                            | 5378           | 0          |          |
| 2005/02/09 2005/02/                 | 08 Díjbefizetés                              | 0              | 5378       |          |
| 2005/03/09 2005/03/                 | 08 Díjbefizetés                              | 0              | 5378       |          |
| 2005/03/13 2005/04/                 | 01 Számlázott díj                            | 5378           | 0          |          |
| 2005/04/07 2005/04/                 | 06 Díjbefizetés                              | 0              | 5378       |          |
| 2005/04/10 2005/05/                 | 01 Számlázott díj                            | 5378           | 0          |          |
| 2005/05/08 2005/06/                 | 01 Számlázott díj                            | 5378           | 0          |          |
|                                     |                                              |                | More       |          |
| 1-30 nap 31                         | 1-60 nap 61-90 nap 91-365 naj                | p >365 nap     | <=U nap    |          |
| I a silaa silala i                  | 33/8<br>5/00/01 Didf lovelate 1 / 4          |                | 0005/10/00 |          |
| E1-Holp E3-Exit                     | 3/09/01 Diji. ievelek: 1 / 4                 |                | 2003/10/09 |          |
|                                     |                                              |                |            |          |
| 114                                 | 1/1/ · · · · · · · · · · · · · · · · · ·     | Davalla        | Enter .    |          |
| Kepernyo frissite                   | Kilepes mezobol                              | Page Up        | Enter      |          |
| Szekció leállítás                   | a                                            | Page Down      |            |          |
|                                     |                                              |                |            | -        |

# KÖTVÉNY SZÁMLAKIVONAT LEKÉRDEZÉS (S9285)

### A Kötvény számlakivonat lekérdezés ablak mezőinek jelentése a következő:

| Mező megnevezése | Mező jelentése                                                               |  |  |
|------------------|------------------------------------------------------------------------------|--|--|
| Kivonat dátuma   | A tartozások állapotáról minden héten helyzetjelentés készül. Az adott dátum |  |  |
|                  | szerinti számla adatok jelennek meg a képernyőn.                             |  |  |
|                  | A mezőben megjelenő dátum az egyenleg dátuma.                                |  |  |
| Kötvényszám      | A mező megmutatja a szerződés számát és típusát.                             |  |  |
| Szerződő         | A szerződést kötő ügyfél számát és nevét tartalmazza a sor.                  |  |  |
| Bizt. kezdete    | A mező megmutatja a biztosítási időszak kezdetének idejét. (Az adott köt-    |  |  |
|                  | vényszámú kötvény első kibocsátásának dátuma).                               |  |  |
| Díjfiz. módja    | Ez a mező határozza meg a díjfizetés módját és ütemezését. A használt kó-    |  |  |
|                  | dok a következők:                                                            |  |  |
|                  | C012 - Éves csoportos beszedés                                               |  |  |
|                  | C042 - Negyedéves csoportos beszedés                                         |  |  |
|                  | C062 - Féléves csoportos beszedés                                            |  |  |
|                  | C122 - Havi csoportos beszedés                                               |  |  |
|                  | D012 - Éves banki átutalás                                                   |  |  |
|                  | D042 - Negyedévi banki átutalás                                              |  |  |
|                  | D062 - Féléves banki átutalás                                                |  |  |
|                  | D122 - Havi banki átutalás                                                   |  |  |
|                  | P012 - Éves postai utalvány                                                  |  |  |

| Mező megnevezése | Mező jelentése                                                                                                    |
|------------------|----------------------------------------------------------------------------------------------------|
|                  | P042 - Negyedéves postai utalvány                                                                                                    |
|                  | P062 - Féléves postai utalvány                                                                                                    |
|                  | P122 - Havi Postai utalvány                                                                                                    |
|                  | Lásd bővebben az S9286 képernyőnél.                                                                                                    |
| Számlázva        | Ez a mező tartalmazza azt a dátumot, ameddig a szerződés le van számláz-                                                                                                    |
|                  | va. Minden számlázáskor ez a dátum a következő számlázási időszak elejére<br>fog állni.                                                                                                    |
| Megúj. dátuma    | Évforduló. Ez a szerződés évfordulóját, illetve lejáratának dátumát rögzítő mező.                                                                                                    |
| Megúj. típusa    | Ez a mező a szerződésre vonatkozó biztosítási időszakot jelöli és a megújí-                                                                                                    |
|                  | tás típusát. Lehetséges értékei:                                                                                                    |
|                  | 01 – határozatlan idejű, manuális megújítású                                                                                                    |
|                  | 02 – határozott idejű (nem megújítható)                                                                                                    |
|                  | 03 – határozatlan idejű, automatikus megújítású                                                                                                    |
| Megúj. figylm.   | Ez a mező határozza meg, hogy kell-e megújításnál a kötvényre különös figyelmet fordítani. Olyan szerződéseknél, amelyek automatikusan újítunk meg, de később adatközlőt kell szolgáltatniuk, a <b>04</b> kódot kapják. A mező lehetséges értékei: |
|                  | <b>00</b> – nem kíván különös figyelmet                                                                                                    |
|                  | <b>01</b> – különös figyelmet kíván                                                                                                    |
|                  | 04 – adatközlés esedékes                                                                                                    |
| Állapot          | Ez a mező jelzi a szerződés státuszának kódját, valamint a kód megnevezé-<br>sét. A használt kódok a következők:                                                                                                    |
|                  | CA - Felmondott szerződés                                                                                                    |
|                  | IF - Hatályos                                                                                                    |
|                  | MR - Manuálisan áttekintett                                                                                                    |
|                  | <b>PE</b> - Függő Módosítás                                                                                                    |
|                  | PN - Függő Úi Üzlet                                                                                                    |
|                  | <b>RR</b> - Áttekintés szükséges                                                                                                    |
| Kockázat vége    | Ez a mező tartalmazza azt a dátumot amikortól a szerződés megszűnik.                                                                                                    |
| Ok               | A mezőben jelzett kód a szerződés státuszában bekövetkezett változás okát                                                                                                    |
|                  |                                                                                                    |
|                  | A - Dijnemfizetes                                                                                                    |
|                  | B - A jarmu elidegenitese                                                                                                    |
|                  | C - Forgalomból való kivonás (vég)                                                                                                    |
|                  | CC - A biztosito felmondása                                                                                                    |
|                  | D - Forgalomból való kivonás (id.)                                                                                                    |
|                  | E - Felmondás                                                                                                    |
|                  | F - förlés                                                                                                    |
|                  | G - Lopás miatti megszűnés                                                                                                    |
|                  | <b>GN</b> - Díjnemfizetés                                                                                                    |
|                  | IE - Kettősbiztosítás                                                                                                    |

| Mező megnevezése                               | Mező jelentése                                                                                                    |
|------------------------------------------------|----------------------------------------------------------------------------------------------------|
|                                                | L - Határozott szerződés lejárta                                                                                                    |
|                                                | NR - A biztosított felmondása                                                                                                    |
|                                                | RP - Helyettesítés                                                                                                    |
|                                                | SO - Érdekmúlás                                                                                                    |
| Tran. dátuma                                   | A tranzakció megtörténtjének dátumát jelző mező.                                                                                                    |
| Könyvelés                                      | A mező tartalmazza díjbefizetések esetén a tranzakció lekönyvelésének dá-<br>tumát. Illetve számlázás megújítás esetén az esedékesség dátumát.                                                                                                    |
| Megnevezés                                     | A tranzakció megnevezését tartalmazó mező.                                                                                                    |
| Terhelés                                       | A tranzakciókhoz tartozó terhelést (számlázott díj) mutatja meg a mező.                                                                                                    |
| Jóváírás                                       | A tranzakciókhoz tartozó jóváírást (pld. díjbefizetést, díjjóváírással járó mó-<br>dosítást, átkönyvelést, stb.) mutatja meg a mező.                                                                                                    |
| 1-30 nap, 31-60 nap,                           | Díjhátralék összege periódusonként.                                                                                                    |
| 61-90 nap, 91-365 nap,<br>91-365 nap, >365 nap | Díjhátralék esetén az adott (késedelmet megjelölő) periódushoz tartozó díj-<br>hátralék jelenik meg. Az esetleges túlfizetés megjelenítési módja azonos, a<br>fenti számlakivonat alapján dönthető el, hogy díjhátralék vagy túlfizetés van-e<br>a kötvényen. |
| Legkorábbi                                     | A mező megmutatja, hogy az ügyfél mikor kapott először díjhátralék értesítőt.                                                                                                    |
| Díjf. levelek                                  | Az adott kötvényhez tartozó díjhátralék értesítők számát megmutató mező a következő módon:                                                                                                    |
|                                                | Az első számjegy megmutatja, hogy az aktuális időszakra hány db díjhátralék<br>értesítő került kipostázásra; második számjegy megmutatja, hogy a szerződő<br>az adott szerződésre összesen hány darab díjhátralék értesítő levelet kapott.                    |
| Utolsó dátuma                                  | Az utolsó díjhátralék levél kiállításának dátuma.                                                                                                    |
| More                                           | Ha ez a felirat jelenik meg, akkor a lista hosszabb, mint ami a képernyőn egyszerre megjeleníthető. A Page Down valamint Page Up billentyűk segít-<br>ségével lapozható le illetve fel a lista.                                                               |

# 3.3.2.3 SZERZŐDÉS ADATOK LEKÉRDEZÉSE

Az adott szerződéshez tartozó adatok lekérdezéséhez a Szerződés történet lekérdezés ablak jobb alsó sarkában elhelyezett vonalra írjuk be a **P** betűt, majd nyomjuk meg az Enter funkcióbillentyűt. Ekkor megjelenik a Szerződés adatok lekérdezése ablak.

| Szekció A B4000497.HU.ARG.COM [B400049 | 7.HU.ARG.COM] - Microsoft Internet | Explorer              |       |         |
|----------------------------------------|------------------------------------|-----------------------|-------|---------|
|                                        |                                    |                       |       | <b></b> |
| KeH E35 LIVE Szerző                    | ódés történet lekérdezés           | \$928                 | 6 01  |         |
| Szerződés : 40621165 GFB               | Kötelező Felelősség                |                       |       |         |
| Szerződő : 00592073 ÁCS 3              | TAMÁS                              |                       | LAK   |         |
| Biztosított. :                         |                                    |                       |       |         |
| Közvetítő : 10095 K&H A                | LTALÁNOS BIZTOSÍTÓ RT.             |                       |       |         |
| Bizt. kezdete: 2002/10/17 Dijf:        | iz. módja: <b>P042</b> Szár        | nlázva: 2006/01       | /01   |         |
| Megúj. dátuma: 2006/01/01 Megúj        | ). típusa: <b>03</b> Meg           | íj. figylm: <b>00</b> |       |         |
| Státusz : IF Hatályos Megs:            |                                    |                       |       |         |
|                                        |                                    | Károk                 |       |         |
| Biztosítási időszak Díje.              | lőírás                             |                       |       |         |
| 2005/01/01 2006/01/01                  | 37.764                             |                       |       |         |
| 2004/01/01 2005/01/01                  | 36.120                             |                       |       |         |
| 2003/01/01 2004/01/01                  | 29.796                             |                       |       |         |
| 2002/10/17 2003/01/01                  | 4.273                              |                       |       |         |
| Korábbi.                               |                                    |                       |       |         |
| Özezezen: 1                            | 17 953                             |                       |       |         |
| Számla egyenl.: 2005/10/22 :           | 0 Et. Dij.pro                      | 0 <b>2</b> 1 200      |       |         |
| BOPE Szerződés:                        | C for bijrpi                       | 5011 5 5              |       |         |
| BOPE Szerződő :                        |                                    |                       |       |         |
| DESP Szerződés:                        |                                    |                       |       |         |
| DESP Szerződő :                        |                                    |                       |       |         |
| Akció: (P=kötvény T=díj tranz,         |                                    |                       | P     |         |
|                                        |                                    |                       |       |         |
| Képernyő frissítése                    | Kilépés mezőből                    | Page Up               | Enter |         |
| Szekció leállítása                     |                                    | Page Down             |       |         |
|                                        |                                    |                       |       | -       |

# SZERZŐDÉS ADATOK LEKÉRDEZÉSE (S4817)

| ø | Szekció A B4000497.HU   | J.ARG.COM [B40    | 00497.     | HU.ARG.COM] - Microsoft | : Internet Expl | lorer     |          | _ 🗆 ×   |
|---|-------------------------|-------------------|------------|-------------------------|-----------------|-----------|----------|---------|
| Г |                         |                   |            |                         |                 |           |          | <b></b> |
| L | K&H E35 LIVE            |                   |            | Szerződés adatok        | lekérdezés      | se        | S4817 02 |         |
| L |                         |                   |            |                         | ,               |           |          |         |
| L | Szerződő:<br>Közvetítő: | 00592073<br>10095 | ACS<br>KCH | ÁLTALÁNOS BIZTOSÍ       | TAMAS<br>TÓ RT. | 5         |          |         |
| L | NORACCICO.              | 10075             | Itan       | ALIALANOS DIZIOSI       | 10 KI.          |           |          |         |
| L | 1=Kivála                |                   |            |                         |                 |           |          |         |
| L | Kiválasztás             |                   |            | Kötvénvtínus            | VB kód          |           | hatálva  |         |
| L | 1                       | 406211            | 165        | GFB                     |                 |           |          |         |
| L | 1                       |                   |            | GFB                     | 0               |           |          |         |
| L |                         |                   |            |                         |                 |           |          |         |
| L |                         |                   |            |                         |                 |           |          |         |
| L |                         |                   |            |                         |                 |           |          |         |
| L |                         |                   |            |                         |                 |           |          |         |
| L |                         |                   |            |                         |                 |           |          |         |
| L |                         |                   |            |                         |                 |           |          |         |
| L |                         |                   |            |                         |                 |           |          |         |
| L |                         |                   |            |                         |                 |           |          |         |
| L |                         |                   |            |                         |                 |           |          |         |
| L |                         |                   |            |                         |                 |           |          |         |
|   | 1/4                     | " file - 14 4     |            | 1/ilán á <b>-</b>       | 1. 21           | Davally   | E sta    |         |
|   | Keperny                 | o Trissitese      |            | Kilepes mezo            | 001             | Page Up   | Ente     | r       |
|   | Szekció                 | leállítása        |            | ]                       |                 | Page Down |          | •       |

## A Szerződés adatok lekérdezése ablak mezőinek jelentése a következő.

| Mező megnevezése  | Mező jelentése                                                                                                    |  |  |  |
|-------------------|----------------------------------------------------------------------------------------------------|--|--|--|
| Szerződő          | A szerződést kötő ügyfél számát és nevét tartalmazza a sor.                                                                                                    |  |  |  |
| Közvetítő         | A közvetítő számát és nevét tartalmazza a sor.                                                                                                    |  |  |  |
| Kiválasztás       | A listából a szerződés részletesebb adatainak megjelenítéséhez válasszuk ki<br>az összes lehetséges sort úgy, hogy a ? oszlopban az összes sorba az 1-es<br>számot beírjuk. Az első négyzet a kötvény fedőlapokat tartalmazza, a további<br>négyzetek a kockázati képernyőket jelenítik meg. |  |  |  |
| Szerződés         | A mező megmutatja a szerződés számát.                                                                                                    |  |  |  |
| Kötvénytípus      | A mező megmutatja a kötvény típusát (altípusait).                                                                                                    |  |  |  |
| VB kód            | A VB kód (a Viszontbiztosítás módja mező) arra ad lehetőséget, hogy meg-<br>határozzuk a Viszontbiztosítás kiszámításának, átadásának, illetve megtérü-<br>lésének módját.<br>Megengedhető értékek:<br>0 – Teljesen automatikus<br>1 – Automatikus plusz Speciális VB<br>9 – Manuális        |  |  |  |
| Megszűnés hatálya | Kockázat megszüntetésének időpontját jelzi. MR státuszú szerződések ese-<br>tén a megújítás dátumát is mutathatja.                                                                                                    |  |  |  |

### KÖTVÉNY FEDŐLAP I. LEKÉRDEZÉS (S9392)

Amennyiben a Szerződés adatok lekérdezés ablakban kiválasztottuk a szerződéseket, az Enter funkcióbillentyű lenyomása után a *Kötvény fedőlap I. lekérdezés* ablakhoz jutunk, mely a szerződés részletes adatait tartalmazza.

| Szekció B B4000497.HU.ARG.CON       | 1 [B4000497.HU.ARG.COM] - Microsoft Interne | et Explorer            |       |
|-------------------------------------|---------------------------------------------|------------------------|-------|
|                                     |                                             |                        |       |
| K&H E35 LIVE                        | KÖTVÉNY FEDŐLAP I. Lekérdezés               | \$9392 01              |       |
| KÖTVÉNY : 00090535                  | FOB Fészek Otthon                           |                        |       |
| KÖZVETÍTŐ : 00000002                | K∉H ÁLTALÁNOS BIZTOSÍTÓ RT.                 |                        |       |
|                                     | Benczúr u. 47., 1068 Budapest               |                        |       |
| 10095 HK                            | Helyi képviselő – nem kapcsolt              | 2005/08/02 -           |       |
| SZERZŐ : 00000095                   | KOVÁCS ATTILA                               |                        |       |
|                                     | Csillag ltp. 36. II/3., 2900 K              | omárom                 |       |
| 50095 HKI                           | . Kapcsolt HK - K&H Lakossági               | 1992/09/01 - 2005/06/3 | 0     |
|                                     |                                             |                        |       |
| Szerz. jut.: O Nincs sz             | zerzési jutalék                             |                        |       |
|                                     |                                             | 1001/00/110            |       |
| 526R20D0 : 00905008                 | DOZSA GIOZO                                 | 1964/06/16             |       |
| Level. cim :<br>Lobábola - 00122072 | PI:.113, 2921 Komarom (Szony)               | - 851                  |       |
| Lakonery . 00133273                 | 320191 ut 03., 2921 Kumarum (3.             | 2019)                  |       |
| Ügyintéző <b>: LAK BUT</b>          | Budai Tamásné (06-1-)46:                    | 1-5307                 |       |
|                                     |                                             |                        |       |
| ENGEDMÉNYES: 00435098               | MAGYAR FEJLESZTÉSI BANK RT                  |                        |       |
| Level. cím :                        | Nádor u. 31., 1051 Budapest                 |                        |       |
|                                     |                                             |                        |       |
| Eljárás : MA Manuáli                | is – egy engedményes                        |                        |       |
| BIZTOSITOTT: 00905008               | DOZSA GYOZO                                 | 1964/06/16             |       |
| Level. cim :                        | Pf:.115, 2921 Komárom (Szöny)               | Tovább                 |       |
| Képernyő frissítés                  | e Kilépés mezőből                           | Page Up                | Enter |
| Szekció leállítása                  |                                             | Page Down              |       |
|                                     |                                             |                        |       |

A Kötvény fedőlap I. lekérdezés ablak mezőinek jelentése a következő:

| Mező megnevezése | Mező jelentése                                                                                                    |  |  |
|------------------|----------------------------------------------------------------------------------------------------|--|--|
| Kötvény          | A mező megmutatja a szerződés számát, típusát és megnevezését.                                                                                                    |  |  |
| Közvetítő        | A sor megmutatja a közvetítő ügynök ügyfélszámát és nevét.                                                                                                    |  |  |
| Level. cím       | A közvetítő pontos levelezési címe.                                                                                                    |  |  |
| Közvetítő száma  | Közvetítő száma, típusa, kezdő dátuma, befejezési dátuma.                                                                                                    |  |  |
| Szerző           | A sor megmutatja a szerző ügynök ügyfélszámát és nevét.                                                                                                    |  |  |
| Level. cím       | A szerző ügynök pontos levelezési címe.                                                                                                    |  |  |
| Szerző száma     | Szerző ügynök száma, típusa, kezdő dátuma, befejezési dátuma.                                                                                                    |  |  |
| Kiközv. sz.      | A Kiközvetítési szerződés típusát, a megállapodás kezdetét, valamint vég-<br>időpontját tartalmazza a sor. A kiközvetítési szerződés határozza meg a ki-<br>közvetítéssel kapcsolatos iutalékrészesedéseket az első és az azt követő |  |  |

Munkaszám: ARGDEV02 – Készítette: aborsi – Utoljára mentette: Barna Gyula Utolsó módosítás: 2005. november 5.

Utolsó módosítás: 2005. november 5. 44/148 Fájl:Z:\ARG\_Argosz\_Biztosito\_Rt\ARGDEV02\munka\m05\_IT\_architect\_implementation\Oktatas\Oktatasi\_anyagok\Polisy400\_HK\Vegfelhasznaloi\_oktatas i\_anyag\_25.doc

| Mező jelentése                                                                                                    |
|----------------------------------------------------------------------------------------------------|
| időszakokra vonatkozóan.                                                                                                    |
| A Kikozvetitesi szerződések tipusa a következő lehet:                                                                                                    |
| HRL - lakossagi                                                                                                    |
| HKM mozágozdosági                                                                                                    |
| A sor mognutatia, hogy az ügyfél szorzásárt a szorző számára monnyi szor                                                                                                    |
| zési jutalék fizetendő.                                                                                                    |
| Osztott jutalék lehetséges kódjai:                                                                                                    |
| 1 – 20/80/20% (osztott jutalék mértéke az első évben)                                                                                                    |
| <b>0 –</b> Nincs (nincs osztott jutalék)                                                                                                    |
| Ez a sor a szerződő ügyfél ügyfélszámát, nevét, valamint születési dátumát tartalmazza. A szerződő száma a levelezési cím számát takarja, amely azonos lehet a lakóhely azonosító számával. |
| Az ügyfél pontos levelezési címe.                                                                                                    |
| A szerződő ügyfél lakóhely szerinti pontos, azonosító számát, valamint címét tartalmazza.                                                                                                   |
| A szerződéssel foglalkozó ügyintéző ügyféldivízióhoz való tartozását, nevé-                                                                                                    |
| Ha ez a sor nincs kitöltve, akkor az engedményes a szerződő ügyfél. Az en                                                                                                    |
| gedményes bank vagy lízingtársaság lehet.                                                                                                    |
| Amennyiben az engedményes eltér a szerződő ügyféltől az adott sor tartal-                                                                                                    |
| mazza az engedményes ügyfélszámát és nevét.                                                                                                    |
| Engedményes levelezési címe.                                                                                                    |
| Hitelazonosító.                                                                                                    |
| Hitel összege.                                                                                                    |
| Hitel lejárata.                                                                                                    |
| Ebben a mezőben kerülnek regisztrálásra az engedményes(ek). Lehet egy                                                                                                    |
| engedményes (MA), valamint több (MT) engedményes megjelölve a szerző-                                                                                                    |
| désen.                                                                                                    |
| A sorban feltüntetésre került a biztosított ügyfélszáma, neve, valamint szüle-                                                                                                    |
| a szerződő személye különbözik a biztosított személyétől                                                                                                    |
| A biztosított levelezési címe                                                                                                    |
|                                                                                                    |

#### KHAB

### KÖTVÉNY FEDŐLAP II. LEKÉRDEZÉS (S4825)

A szerződés további adatai a *Kötvény fedőlap II. lekérdezés* ablakon található meg, melyet a *Kötvény fedőlap I. lekérdezés* megnyitását követően egy Enter funkcióbillentyű megnyomásával jeleníthetünk meg.

| Kéř E35 LIVE       KÖTVÉNY FEDŐLAP II. (LEKÉRDEZÉS)       54825       01         KÖTVÉNY       : 40522629 GFB Kötelező Felelősség       11       11       11       11       11       11       11       11       11       11       11       11       11       11       11       11       11       11       11       11       11       11       11       11       11       11       11       11       11       11       11       11       11       11       11       11       11       11       11       11       11       11       11       11       11       11       11       11       11       11       11       11       11       11       11       11       11       11       11       11       11       11       11       11       11       11       11       11       11       11       11       11       11       11       11       11       11       11       11       11       11       11       11       11       11       11       11       11       11       11       11       11       11       11       11       11       11       11       11       11       11 | Szekció B B4000497.HU.ARG.COM [B4000497.I  | IU.ARG.COM] - Microsoft Internet Ex | plorer                      | _ 🗆   |
|----------------------------------------------------------------------------------------------------|--------------------------------------------|-------------------------------------|-----------------------------|-------|
| KCH E35 LIVE       KÖTVÉNY FEDŐLAP II. (LEKÉRDEZÉS)       94825       03         RÖTVÉNY       : 40522629 GFB Kötelező Felelősség       03         Bist. kezdete       : 2002/02/21       Kock. elbíráló : HK Helyi képv       03         Uzlet eredete       : HK Helyi kép.       Kampány:         Postárás kód :       03       14         BIZTOSÍTÁSI SZERZŐDÉS ÁLTALÁNOS ADATAI                                                                                                    |                                            |                                     |                             |       |
| KÖTVÉNY       : 40522629 GFB Kötelező Felelősség         Bizt. kezdete       : 2002/02/21       Kock. elbiráló : HK Helyi képv         Dzlet eredete :       HK Helyi kép.       Kampány:         Postázás kód :       :       Biztos Szerzőpés ÁLTALÁNOS ADATAI         Kock. kezdete :       2005/01/01       Tartam       : 03 Határozatlan - Automatikus meg         Kock. kezdete :       2005/01/01       Tartam       : 03 Határozatlan - Automatikus meg         Kock. kezdete :       2005/01/01       Tartam       : 03 Határozatlan - Automatikus meg         Kock. kezdete :       2005/01/01       Tartam       : 03 Határozatlan - Automatikus meg         Kock. kezdete :       2005/01/01       Tartam       : 03 Határozatlan - Automatikus meg         Kock. kezdete :       2005/01/01       Tartam       : 03 Határozatlan - Automatikus meg         Kégesűnés dát. :       :       Oka:       :         Státusz       :       :       :         PÍJFIZETÉS                                                                                                | K&H E35 LIVE <b>KÖTVÉNY FEDÕL</b>          | AP II. (LEKÉRDEZÉS)                 | S4825                       | 03    |
| Bist. kezdete : 2002/02/21 Kock. elbíráló : HK Helyi képv<br>Uzlet eredete : HK Helyi kép. Kampány:<br>Postázás kód :<br>BIZTOSÍTÁSI SZERZŐDÉS ÁLTALÁNOS ADATAI                                                                                                    | KÖTVÉNY : 40522629 GFB Kö                  | telező Felelősség                   |                             |       |
| Uslet eredete : HK Helyi kép. Kampány:         Postárás kód :         BIZTOSÍTÁSI SZERZŐDÉS ÁLTALÁNOS ADATAI                                                                                                    | Bizt. kezdete : 2002/02/21 K               | ock. elbíráló : HK Helyi Þ          | <b>képv</b>                 |       |
| Postázás kód :         BIZTOSÍTÁSI SZERZŐDÉS ÁLTALÁNOS ADATAI                                                                                                    | Üzlet eredete 💠 HK Helyi kép. K            |                                     |                             |       |
| BIZTOSÍTÁSI SZERZŐDÉS ÁLTALÁNOS ADATAI         Rock. kezdete : 2005/01/01       Tartam : 03 Határozatlan - Automatikus meg         Évford./Lejárat: 2006/01/01       Meg.Figyelm.: 00 Nem kíván Adatközlés: N         Heg.Levél : 01 Figyelmezt Kinek: 01 Szerződő         Megszűnés dát. :       Oka:         Státusz : IF Hatályos       Kelt: 2004/12/06 OPER         DÍJFIZETÉS         Modja, útemezése: P042       Negyedéves postai utalvány         Inkasszó :       Referencia :         Éves díj :       13,548 Ft         Leszámláczva: 2006/01/01       Fizetve :         Számla egyenleg: 2005/10/15 :       16 Ft 30+ nap :       16 Ft         Díjhátr. eljár.: S Standard       Díjleírás:       Díjhátr.lev.:         BOPE kérelem :       Ködosítási megjegyzés:       Enter                                                                                                    |                                            |                                     |                             |       |
| Kock. kezdete : 2005/01/01       Tartam : 03 Határozatlan - Automatikus meg         Évford./Lejárat: 2006/01/01       Meg.Figyelm.: 00 Nem kíván Adatközlés: N         Negszűnés dát. :       0ka:         Státusz :       IF Hatályos         PÍJFIZETÉS         Módja, útemezése:       P042         Negyedéves postai utalvány         Inkaszó :       Referencia :         Éves díj :       13,548 Ft         Leszámláczva: 2006/01/01         Fizetve :         Számla egyenleg:       2005/10/15 :         16       Ft.         Píjhátr. eljár.:       S tandard         Díjleirás:       Díjhátr.lev.:         BOPE kérelem :       Nódosítási megjegyzés:         Képernyő frissítése       Kilépés mezőből       Page Up         Enter                                                                                                    | BIZTOSÍTÁSI SZERZŐDÉS ÁLTALÁNOS            | ADATAI                              |                             |       |
| Évford./Lejárat: 2006/01/01       Meg.Figyelm:: 00 Nem kíván Adatközlés: N         Meg.Levél       : 01 Figyelmezt Kinek: 01 Szerződő         Megszűnés dát. :       Oka:         Státusz       : IF Hatályos         Kelt: 2004/12/06 OPER         DÍJFIZETÉS         Megyedéves postai utalvány         Inkasszó       :         Éves díj       : 13,548 Ft         Fizetve       :         Számla egyenleg: 2005/10/15 :       16 Ft 30+ nap :       16 Ft         Díjhátr. eljár.: S Standard       Dijleírás:       Díjhátr.lev.:         BOPE kérelem       :       Módosítási megjegyzés:         Képemyő frissítése       Kilépés mezőből       Page Up       Enter                                                                                                    | Kock. kezdete : 2005/01/01 T               | artam : O3 Határozatl               | Lan - Automatikus me        | ជ     |
| Meg.Levél : 01 Figyelmezt Kinek: 01 Szerződő         Megszűnés dát. :       Oka:         Státusz : IF Hatályos Kelt: 2004/12/06 OPER         DÍJFIZETÉS                                                                                                    | Évford./Lejárat: 2006/01/01 M              | eg.Figyelm.: <b>00 Nem kíván</b>    | Adatközlés: N               |       |
| Negszûnés dát. :       Oka:         Státusz       :       IF Hatályos         Nédja, ütemezése:       P042       Negyedéves postai utalvány         Inkasszó       :       Referencia :         Éves díj       :       13,548 Ft       Leszámlázva: 2006/01/01         Fizetve       :       Számla egyenleg: 2005/10/15 :       16 Ft 30+ nap :       16 Ft         Díjhátr. eljár. :       S Standard       Díjleírás:       Díjhátr. lev. :       Imagjegyzés:         Solositási       megjegyzés:       Imagjegyzés:       Imagjegyzés:       Imagjegyzés:         Képernyő frissítése       Kilépés mezőből       Page Up       Enter         Szekció leállítása       Page Down       Page Down                                                                                                    |                                            | eg.Levél : <b>01 Figyelmez</b> t    | t Kinek: <b>01 Szerződő</b> |       |
| Státusz       : IF Hatályos       Kelt: 2004/12/06 OPER         DÍJFIZETÉS                                                                                                    | Megszûnés dát. :                           | Oka:                                |                             |       |
| DÍJFIZETÉS         Módja, útemezése:       P042       Negyedéves postai utalvány         Inkasszó       :       Referencia :         Éves díj       :       13,548 Ft       Leszámlázva: 2006/01/01         Fizetve       :         Számla egyenleg:       2005/10/15 :       16 Ft 30+ nap :       16 Ft         Díjhátr. eljár.:       S Standard       Díjleírás:       Díjhár.lev.:         BOPE kérelem       :       Módosítási megjegyzés:                                                                                                    | Státusz : IF Hatályos                      | Kelt: 2004/12                       | 2/06 OPER                   |       |
| Inkasszó :       Referencia :         Éves díj :       13,548 Ft       Leszámlázva: 2006/01/01         Fizetve :                                                                                                    | DÍJFIZETÉS<br>Módja,ütemezése: P042 Negyed | éves postai utalvány                |                             |       |
| Śves díj       :       13,548 Ft       Leszámlázva: 2006/01/01         Fizetve       :         Számla egyenleg:       2005/10/15 :       16 Ft 30+ nap :       16 Ft         Dijhátr. eljár.:       S Standard       Díjleírás:       Díjhátr.lev.:         BOPE kérelem       :       Nódosítási megjegyzés:                                                                                                    |                                            |                                     |                             |       |
| Fizetve :         Számla egyenleg: 2005/10/15 :       16 Ft 30+ nap :       16 Ft         Dijhátr. eljár.: S Standard Díjleírás:       Díjhátr.lev.:         BOPE kérelem :       Nódosítási megjegyzés:         Képernyő frissítése       Kilépés mezőből       Page Up         Szekció leállítása       Page Down                                                                                                    | Éves díj : 13,548                          |                                     | zva: 2006/01/01             |       |
| Számla egyenleg: 2005/10/15 :       16 Ft 30+ nap :       16 Ft         Dijhátr. eljár.: S Standard       Dijleírás:       Dijhátr.lev.:         BOPE kérelem :       Módosítási megjegyzés:         Képernyő frissítése       Kilépés mezőből       Page Up         Szekció leállítása       Page Down                                                                                                    |                                            |                                     |                             |       |
| Dijhátr. eljár.: S Standard Dijleírás: Díjhátr.lev.:<br>BOPE kérelem : Módosítási megjegyzés:<br>Képernyő frissítése Kilépés mezőből Page Up Enter<br>Szekció leállítása Page Down                                                                                                    | Számla egyenleg: 2005/10/15 :              | <b>16</b> Ft 30+ nap :              | 16                          | Ft    |
| BOPE kérelem       Hódosítási megjegyzés:         Képernyő frissítése       Kilépés mezőből       Page Up         Szekció leállítása       Page Down                                                                                                    | Díjhátr. eljár.: S Standard Dí             |                                     | lev.:                       |       |
| Képernyő frissítése     Kilépés mezőből     Page Up     Enter       Szekció leállítása     Page Down                                                                                                    |                                            |                                     | si megjegyzés:              |       |
| Képernyő frissítése     Kilépés mezőből     Page Up     Enter       Szekció leállítása     Page Down                                                                                                    |                                            |                                     |                             |       |
| Képernyő frissítése     Kilépés mezőből     Page Up     Enter       Szekció leállítása     Page Down                                                                                                    |                                            |                                     |                             |       |
| Niepes nie2000i         Fage Op         Enter           Szekció leállítása         Page Down                                                                                                    | Vánomuš frigatégo                          | Vilánác mozőhől                     | Page Up                     | Entor |
| Szekció leállítása Page Down                                                                                                    | Kepernyo inssitese                         | Kilepes mezobor                     | Page Op                     | Enter |
|                                                                                                    | Szekció leállítása                         |                                     | Page Down                   |       |

#### A Kötvény fedőlap II. lekérdezés ablak mezőinek jelentése a következő:

| Mező megnevezése | Mező jelentése                                                                                                    |
|------------------|----------------------------------------------------------------------------------------------------|
| Kötvény          | A szerződés számát és megnevezését tartalmazza a sor.                                                                                                    |
| Bizt. kezdete    | A mező megmutatja a szerződés hatályba lépésének időpontját.                                                                                                    |
| Kock. elbíráló   | Kockázatelbíráló típusa. Ez a mező jelzi, hogy a Helyi Képviselő vagy más<br>volt-e az adott szerződés kockázatelbírálója. Amennyiben a kód KE, a szom-<br>szédos mezőben az adott helyszíni Kockázatelbíráló nevének kódja is megta-<br>lálható.<br>Lehetséges kódok és megnevezések:<br><b>BR</b> – Bróker<br><b>HK</b> – Helyi képviselő<br><b>KE</b> – Kockázatelbíráló |
| Üzlet eredete    | Ez a mező az üzlet eredetét jelzi.<br>Lehetséges kódok és megnevezések:<br><b>AL</b> – Alkalmazott<br><b>BP</b> – Bank<br><b>BR</b> – Bróker                                                                                                    |

Munkaszám: ARGDEV02 – Készítette: aborsi – Utoljára mentette: Barna Gyula Utolsó módosítás: 2005. november 5.

Utolsó módosítás: 2005. november 5. 46/148 Fájl:Z:\ARG\_Argosz\_Biztosito\_Rt\ARGDEV02\munka\m05\_IT\_architect\_implementation\Oktatas\Oktatasi\_anyagok\Polisy400\_HK\Vegfelhasznaloi\_oktatas i\_anyag\_25.doc

| Mező megnevezése           | Mező jelentése                                                                                                    |  |  |
|----------------------------|----------------------------------------------------------------------------------------------------|--|--|
| Kampány                    | <ul> <li>CS – CASCO akció</li> <li>DC – DM akció 2005</li> <li>DM – DM akció 2003</li> <li>HK – Helyi képviselő</li> <li>IN – Internet</li> <li>IR – Viszontbiztosításba vétel</li> <li>KB – K&amp;H Bank ajánlás</li> <li>PK – Pék Ipartestület</li> <li>SU – Saját üzlet</li> <li>A mező megmutatja, hogy a szerződéskötés mely kampány során történt.</li> <li>- Ha SFO szerződést dolgoztak át a helyi képviselők FOB</li> </ul> |  |  |
|                            | <ul> <li>szerződésre, akkor SFOFOB – SFO ádolg</li> <li>Ha a szerződést pld. bank ajánlotta, de nem töltötték ki az ajánlókártyát, hanem csak az ajánlaton tüntették fel az ajánlás tényét, akkor a mezőben a bankfiók száma látható</li> </ul>                                                                                                    |  |  |
| Postázás kód               | Amennyiben az ügyfél levelezési címe eltért az ügyfél címétől, korábban Pos-<br>tázási kódot rögzítettek a szerződéshez kapcsolódóan.                                                                                                    |  |  |
| Biztosítási szerződés álta | alános adatai-                                                                                                    |  |  |
| Kockázat kezdete           | Biztosítási szerződés kezdete, illetve a már korábban megújult szerződések<br>esetén az utolsó megújítás dátuma. A mező megmutatja a szerződés<br>kezdetének idejét.                                                                                                    |  |  |
| Tartam                     | Ez a mező a szerződésre vonatkozó biztosítási időszakot jelöli és a megújí-<br>tás típusát. Lehetséges értékei:<br>01 – határozatlan idejű, manuális megújítású<br>02 – határozott idejű (nem megújítható)<br>03 – határozatlan idejű, automatikus megújítású                                                                                                    |  |  |
| Évford./Lejárat            | Évforduló. Ez a szerződés évfordulóját, illetve lejáratának dátumát rögzítő mező.                                                                                                    |  |  |
| Meg.figyelm.               | Ez a mező határozza meg, hogy kell-e megújításnál a kötvényre különös<br>figyelmet fordítani. Olyan szerződések, amelyek automatikusan újítunk meg,<br>de később adatközlőt kell szolgáltatniuk, a 04 kódot kapják. A mező lehetsé-<br>ges értékei:                                                                                                    |  |  |
|                            | 00 – nem kíván különös figyelmet<br>01 – különös figyelmet kíván<br>04 – adatközlés esedékes                                                                                                    |  |  |
| Adatközlés                 | A mező azt jelzi, hogy adatközléses kötvényről van-e szó. Pld. a vállalkozói szerződések esetében adatközlést csak később küldenek. Ezeket a szerző-<br>déseket a rendszer automatikusan nem újítja meg, az adatok kiigazítására csak az adatközlő beérkezése után kerül sor.                                                                                                    |  |  |
| Meg. levél                 | Ez a mező határozza meg, hogy milyen értesítést kell küldeni megújításkor. A mező lehetséges értékei:                                                                                                    |  |  |

| Mező megnevezése | Mező jelentése                                                                                                    |  |  |
|------------------|----------------------------------------------------------------------------------------------------|--|--|
|                  | 01 – megújítási figyelmeztetés                                                                                                    |  |  |
|                  | 11 – nincs megújítási figyelmeztető                                                                                                    |  |  |
| Kinek            | Ez a mező határozza meg, hogy kinek kell küldeni az előző mezőben megha-<br>tározott fajta értesítőt. A címzett különbözhet a biztosítótól. A mező lehetsé-<br>ges értékei:                                    |  |  |
|                  | 01 – értesítés a szerződőnek                                                                                                    |  |  |
|                  | 02 – értesítés levelezési címre                                                                                                    |  |  |
|                  | 03 – értesítés helyi képviselőnek                                                                                                    |  |  |
|                  | 07 – nincs értesítő                                                                                                    |  |  |
| Megszűnés dát.   | Ez a mező tartalmazza azt a dátumot, amikortól a szerződés megszűnik.                                                                                                    |  |  |
| Oka              | A mezőben jelzett kód a szerződés státuszában bekövetkezett változás okát mutatja meg. A használt kódok a következők:                                                                                          |  |  |
|                  | A - Díjnemfizetés                                                                                                    |  |  |
|                  | <b>B</b> - A jármű elidegenítése                                                                                                    |  |  |
|                  | <b>C</b> - Forgalomból való kivonás (vég)                                                                                                    |  |  |
|                  | CC - A biztosító felmondása                                                                                                    |  |  |
|                  | <b>D</b> - Forgalomból való kivonás (id.)                                                                                                    |  |  |
|                  | E - Felmondás                                                                                                    |  |  |
|                  | <b>F</b> - Törlés                                                                                                    |  |  |
|                  | <b>G</b> - Lopás miatti megszűnés                                                                                                    |  |  |
|                  | <b>GN</b> - Díjnemfizetés                                                                                                    |  |  |
|                  | IE - Kettősbiztosítás                                                                                                    |  |  |
|                  | L - Határozott szerződés lejárta                                                                                                    |  |  |
|                  | <b>NR</b> - A biztosított felmondása                                                                                                    |  |  |
|                  | RP - Helyettesítés                                                                                                    |  |  |
|                  | SO - Érdekmúlás                                                                                                    |  |  |
| Státusz          | A szerződés állapotának (státuszának) kódja. A használt kódok a követke-<br>zők:                                                                                                    |  |  |
|                  | CA - Felmondott szerződés                                                                                                    |  |  |
|                  | IF - Hatályos                                                                                                    |  |  |
|                  | MR - Manuálisan áttekintett                                                                                                    |  |  |
|                  | PE - Függő Módosítás                                                                                                    |  |  |
|                  | <b>PN</b> - Függő Új Üzlet                                                                                                    |  |  |
|                  | <b>RR</b> - Áttekintés szükséges                                                                                                    |  |  |
| Kelt             | Ez a mező tartalmazza az állapotváltozás dátumát, valamint a tranzakció<br>végrehajtójának nevét is. 1997. január óta ez a dátum jelenik meg nyomtatási<br>dátumként a kötvényeken, ill. a felmondó leveleken. |  |  |
|                  | Abban az esetben, ha itt OPER jelenik meg, akkor automatikusan az informa-<br>tika végezte el a tranzakciót.                                                                                                   |  |  |
| Díjfizetés       | 1                                                                                                    |  |  |
| Módja, ütemezése | Ez a mező határozza meg a díjfizetés módját és ütemezését.                                                                                                    |  |  |

| Mező megnevezése    | Mező jelentése                                                                                                    |  |  |
|---------------------|----------------------------------------------------------------------------------------------------|--|--|
|                     | A használt kódok a következők:                                                                                              |  |  |
|                     | C012 - Éves csoportos beszedés                                                                                              |  |  |
|                     | C042 - Negyedéves csoportos beszedés                                                                                        |  |  |
|                     | C062 - Féléves csoportos beszedés                                                                                           |  |  |
|                     | C122 - Havi csoportos beszedés                                                                                              |  |  |
|                     | <b>D012</b> - Éves banki átutalás                                                                                           |  |  |
|                     | D042 - Negyedévi banki átutalás                                                                                             |  |  |
|                     | D062 - Féléves banki átutalás                                                                                               |  |  |
|                     | D122 - Havi banki átutalás                                                                                                  |  |  |
|                     | P012 - Éves postai utalvány                                                                                                 |  |  |
|                     | P042 - Negyedéves postai utalvány                                                                                           |  |  |
|                     | P062 - Féléves postai utalvány                                                                                              |  |  |
|                     | P122 - Havi Postai utalvány                                                                                                 |  |  |
| Inkasszó            | Ez a mező tartalmazza a díjat fizető (nem feltétlenül a szerződő) bankszám-<br>laszámát.                                    |  |  |
| Referencia          | Technikai mező a csoportos beszedéshez.                                                                                     |  |  |
| Éves díj            | A mező a szerződéshez tartozó éves fizetendő díjat tartalmazza.                                                             |  |  |
| Leszámlázva         | Ez a mező tartalmazza azt a dátumot, ameddig a díjrészlet ki lett számlázva.                                                |  |  |
|                     | Minden számlázáskor ez a dátum a következő számlázási időszak elejére fog állni.                                            |  |  |
| Fizetve             | Ez az a dátum, amely a díjjal rendezett időszak végét mutatja meg.                                                          |  |  |
| Számla egyenlege    | A tartozásokról minden héten helyzetjelentés készül. Az adott dátum szerinti számla adatok jelennek meg a képernyőn.        |  |  |
|                     | A mezőben megjelenő dátum az egyenleg dátuma.                                                                               |  |  |
|                     | Az egyenleg dátuma után található meg az adott dátumkor érvényes díjtarto-<br>zás mértéke.                                  |  |  |
| 30+ nap             | A mező megmutatja az egyenleg dátumakor érvényes 30 napnál régebbi díjtartozás mértékét.                                    |  |  |
| Díjhátr. elj.       | A díjfizetési procedurát, azaz az adott szerződésre jelen pillanatban alkalma-                                              |  |  |
|                     | zott díjhátralék kezelési eljárást jelző mező. A mező lehetséges értékei:                                                   |  |  |
|                     | <b>S</b> – szabvány eljárás                                                                                                 |  |  |
|                     | L – közvetlen OTP                                                                                                    |  |  |
|                     | F – flotta                                                                                                    |  |  |
| Díjleírás           | A mező megmutatja, hogy az adott szerződésre volt-e díjleírás vagy sem.                                                     |  |  |
| Díjhátr. lev.       | A mező az utolsó díjhátralék levél kibocsátásának dátumát mutatja meg.                                                      |  |  |
| BOPE kérelem        | A speciális díjhátralék kezelést igénylő kötvényeknél az automatikus eljárás alól történt kivonás magyarázatát tartalmazza. |  |  |
| Módosítási megjegy- | Minden olyan esetben használatos, ha az ügyintéző a megjegyzés rovatot a                                                    |  |  |
| zés                 | kötvény szempontjából lényegesnek tartja (Pld. díjváltozással járó módosítá-                                                |  |  |

| Mező megnevezése | Mező jelentése                                                                                                    |
|------------------|----------------------------------------------------------------------------------------------------|
| zés              | sok esetén, helyettesítéses törlések esetén stb.). Megjelenítése akkor lehet-<br>séges, ha a mező mellett található + jelet X jelre módosítjuk, és entert nyo-<br>munk. |

#### 3.3.2.4 SZERZŐDÉSTÍPUSOK TÁROLT ADATAI

Az alábbiakban bemutatjuk, hogy az egyes szerződéstípusokhoz kapcsolódóan milyen adatokat tárol a rendszer:

### KÖTELEZŐ GÉPJÁRMŰ FELELŐSSÉG BIZTOSÍTÁS (S9067)

| 🚰 Szekció B B4000497.HU.ARG.COM [B4000497.HU.ARG.COM] - Microsoft Internet Explorer | _ 🗆 🗡    |
|-------------------------------------------------------------------------------------|----------|
|                                                                                     | <b>_</b> |
|                                                                                     |          |
| Ran 635 bive Roterezo Gepjarma refetos Enquiry 59067 of                             |          |
| Biztosítás kezd: 2003/01/01 Kotveny. 40322023 Kotveny tip. OFB Fenzhem. Nor         |          |
| A JÁRNŮ FORGALMI ENGEDÉLYÉNEK ADATAI                                                |          |
| Rends/Szín: HZZ337 Normál Rendszám N Ismeretlen                                     |          |
| Alvázszám : TSMMAA35S00829823 Fajta : 01 Személygk.                                 |          |
| Gyártmány : SUZUKI SWIFT 1.3 év: 2002                                               |          |
| Ûrtartalom: 1298 cm3 Teljesít.: 50 k₩ Hajtóany : B Benzin                           |          |
| Saját töm.: 780 kg Együtt.t.: 1290 kg Személyek: 5 fő                               |          |
| Üzemb.lev.: 00441758 T=9 2884 Bakonyszombathely, Szabadság u                        |          |
| Lakóhely 00441758 T=9 2884 Bakonyszombathely, Szabadság u P 1949/10/28              |          |
|                                                                                     |          |
| Tarira : 2005/01/01 EG ALap B/A: B10 50 % Varn.B/A :                                |          |
| NULV. : U2; 1 Egyes<br>Vorkat : FC Tarülat : O Haaznál : FC Forváh                  |          |
| KGF Kötelező B Éves díj : $19.116 \times 0.70875000 = 13.548$                       |          |
| ELŐZŐ GFB (AZONOS SZERZŐDŐ ÉS GÉPJÁRMŰ FAJTA) Levél :                               |          |
| Előző GFB: 2 BM Igazol. Bizt: 07 K&H Ált.B. Ktv: 40455394 Rsz: CGC957               |          |
| B/M belép: 2002/01/01 Megsz.dát: 2002/02/20 St: B érdekmúlás B/M 2002 : B9          |          |
| Kár kifiz: 2004/07/01 - 2005/06/30 : 0 db(malus 2006 -ben)                          |          |
| 2005/07/01 - 2006/06/30 : 0 db(malus 2007 -ben) Nemkifiz.: 0 db                     |          |
| ELMAR.DÍJ: Időszak: -tól -ig                                                        |          |
| Kock.megsz.dátum: GP: IP: Vezető: 1 Action:                                         |          |
| Képernyő frissítése Kilépés mezőből Page Up Enter                                   |          |
| Szekció leállítása Page Down                                                        | -        |

A Kötelező gépjármű felelősség biztosítás (S9067) ablak mezőinek jelentése a következő:

| Mező megnevezése   | Mező jelentése                                                                                             |
|--------------------|----------------------------------------------------------------------------------------------------|
| Bizt. idősz. kezd. | Az aktuális biztosítási időszak kezdete. Lehet az utolsó módosítás illetve, az utolsó megújítás időpontja. |
| Kötvény            | A szerződés számát tartalmazza a mező.                                                                     |

Munkaszám: ARGDEV02 – Készítette: aborsi – Utoljára mentette: Barna Gyula Utolsó módosítás: 2005. november 5.

50/148 Fájl:Z:\ARG\_Argosz\_Biztosito\_Rt\ARGDEV02\munka\m05\_IT\_architect\_implementation\Oktatas\Oktatasi\_anyagok\Polisy400\_HK\Vegfelhasznaloi\_oktatas i\_anyag\_25.doc

| Mező megnevezése        | Mező jelentése                                                                                                    |
|-------------------------|----------------------------------------------------------------------------------------------------|
| Kötvény típ             | A szerződés típusa.                                                                                                    |
| Pénznem                 | Szerződés pénzneme.                                                                                                    |
| Biztosítás kezdete      | Első kockázatba lépés időpontja.                                                                                                    |
| Kockázat                | A szerződéshez kapcsolódó kockázat száma.                                                                                                    |
| Kockázat típus          | A szerződéshez kapcsolódó kockázat típusa.                                                                                                    |
| Jármű forgalmi engedély | ének adatai                                                                                                    |
| Rends/Szín              | A jármű rendszáma és színe.                                                                                                    |
| Alvázszám               | A jármű alvázszáma.                                                                                                    |
| Fajta                   | A gépjármű fajtája.                                                                                                    |
| Gyártmány (típus)       | A gépjármű típusa.                                                                                                    |
| Év                      | A gépjármű gyártási éve.                                                                                                    |
| Űrtartalom              | Űrtartalom.                                                                                                    |
| Teljesít.               | Teljesítmény.(KW)                                                                                                    |
| Hajtóany.               | Hajtóanyag.                                                                                                    |
| Saját töm.              | Saját tömeg.                                                                                                    |
| Együtt.t.               | Együttes tömeg.                                                                                                    |
| Személyek               | Szállítható személyek száma.                                                                                                    |
| Üzemb. lev.             | Üzemben tartó ügyfélszáma és levelezési címe.                                                                                                    |
| Lakóhely                | <ul> <li>T – Területi besorolás</li> <li>A sor tartalmazza az Üzemben tartó ügyfélszámát, lakóhelyét. Megjelöli,<br/>hogy az üzemben tartó egyéni ügyfél (P) vagy vállalkozás (C), valamint<br/>megmutatja az ügyfél születési idejét. Nem természetes személy esetén a<br/>telephely címét tartalmazhatja.</li> </ul> |
|                         | <b>T</b> – Területi besorolás                                                                                                    |
| Díjkalkuláció           |                                                                                                    |
| Tarifa                  | A sor megmutatja a díjmeghatározás dátumát, valamint típusát.                                                                                                    |
|                         | EE - előző évközi (20% pótdíj)<br>EG – alap (pótdíj nélküli)                                                                                                    |
|                         |                                                                                                    |

| Mező megnevezése        | Mező jelentése                                                                                                    |  |  |
|-------------------------|----------------------------------------------------------------------------------------------------|--|--|
|                         | E2 – évközi kedvezményes (pótdíj nélküli)<br>EF – évközi + FOB (20% pótdíj)<br>EK - évközi (50% pótdíj)                                                                                                    |  |  |
| B/M                     | A sor megmutatja a Bonus/Malus besorolást, valamint a kedvezmény mérté-<br>két.                                                                                                    |  |  |
| Várh.B/M                | Várható Bonus/Malus besorolást mutatja meg a mező, kampányos kötések esetében, ha az ügyfél még csak nyilatkozott a bonus besorolásról, de a kár-<br>történeti igazolást még nem küldte be.                                                                                                    |  |  |
| Kötv.                   | Ebbe a mezőbe kerül be a pótdíjmentesség illetve a kedvezményes pótdíj<br>használata esetén a hivatkozási kötvényszám. (Lehet: FOB, SFO, VTB,<br>GFB)                                                                                                    |  |  |
| Üz.                     | A mező megmutatja az üzembe helyezés módját.                                                                                                    |  |  |
| Korkat.                 | A mező megmutatja a díjkalkulációhoz tartozó üzembentartó illetve szerződő<br>életkor szerinti kategóriáját.                                                                                                    |  |  |
| Terület                 | A mező megmutatja a díjkalkulációhoz tartozó területi besorolást.                                                                                                    |  |  |
| Használ.                | A mező megmutatja a díjkalkulációhoz tartozó használati, illetve menettulaj-<br>donságból adódó jellegzetességet.                                                                                                    |  |  |
| Éves díj                | Az éves díj sorban megtalálható, hogy az alap díjat a díjkalkulációhoz hasz-<br>nált adatok hogyan módosítják, valamint mi a végleges díj mértéke.                                                                                                    |  |  |
| Előző GFB (Azonos szerz | ződő és gépjármű fajta)                                                                                                    |  |  |
| Levél                   | Nem használatos funkció. Szerepe a biztosítók közötti BOMA adatcsere so-<br>rán volt, ennek jelölése 3-as volt.                                                                                                    |  |  |
|                         | A mező megmutatja, hogy a Bonus/Malus meghatározásához van-e igazolá-<br>sa az ügyfélnek korábbi GFB-ről. A lehetséges értékek a következők:                                                                                                    |  |  |
| Előző GFB               | <ul> <li>U – Új belépő nyilatkozat érkezett         <ul> <li>Nincs előzmény</li> <li>1 – Volt előzmény, de később fogja az ügyfél benyújtani.</li> <li>2 – Előző GFB-ről van igazolás.</li> </ul> </li> <li>A 0 és az 1-es kódok alkalmazása esetén a szerződő megkapja az M4-be történő visszasorolásra figyelmeztető levelet.</li> </ul> |  |  |
| Bizt                    | Kártörténeti igazolást kiállító biztosítótársaság kódja, neve.                                                                                                    |  |  |
| Ktv                     | A bonus előzmény kötvényszáma.                                                                                                    |  |  |
| Rsz                     | A bonus előzmény rendszáma.                                                                                                    |  |  |
| B/M belép               | Bonus/Manus rendszerbe lépés dátuma.                                                                                                    |  |  |
| Megsz.dát.              | Szerződés megszűnésének dátuma.                                                                                                    |  |  |

| Mező megnevezése | Mező jelentése                                                                                                    |  |
|------------------|----------------------------------------------------------------------------------------------------|--|
|                  | Szerződés megszűnésének oka. A használt kódok a következők:                                                                                                    |  |
|                  | A - Díjnemfizetés                                                                                                    |  |
|                  | <b>B</b> - A jármű elidegenítése                                                                                                    |  |
|                  | <b>C</b> - Forgalomból való kivonás (vég)                                                                                                    |  |
|                  | CC - A biztosító felmondása                                                                                                    |  |
|                  | <b>D</b> - Forgalomból való kivonás (id.)                                                                                                    |  |
|                  | E - Felmondás                                                                                                    |  |
| St               | <b>F</b> - Törlés                                                                                                    |  |
|                  | <b>G</b> - Lopás miatti megszűnés                                                                                                    |  |
|                  | <b>GN</b> - Díjnemfizetés                                                                                                    |  |
|                  | IE - Kettősbiztosítás                                                                                                    |  |
|                  | L - Határozott szerződés lejárta                                                                                                    |  |
|                  | NR - A biztosított felmondása                                                                                                    |  |
|                  | RP - Helyettesítés                                                                                                    |  |
|                  | <b>SO</b> - Érdekmúlás                                                                                                    |  |
| B/M              | Bonus/Malus belépés dátuma és a Bonus/malus kategóriája.                                                                                                    |  |
|                  | A mezőhöz tartozó adott megfigyelési időszakban esetlegesen bekövetkezett                                                                                                    |  |
|                  | károkat tartalmazza.                                                                                                    |  |
| Nem kifiz        | Kár ki nem fizetések száma.                                                                                                    |  |
| Elmar. Díj       | Elmaradt díj összege.                                                                                                    |  |
| ldőszak          | Az adott időszak megnevezése, amelyre az elmaradt díj összege vonatkozik.                                                                                                    |  |
| Kock.megsz.dátum | Az a dátum, amellyel a kockázat megszűnt.                                                                                                    |  |
| CD               | A kockázati képernyőn jelen lévő mező, olyan megjegyzések számára, me-<br>lyeket az ügyintéző egyedi esetekben használ.                                                                                                    |  |
| Gr               | Megjelenítése akkor lehetséges, ha a mező mellett található + jelet X-re mó-<br>dosítjuk, és Entert nyomunk.                                                                                                    |  |
| IP               | Érdekelt felek. (A kockázattal valamilyen módon kapcsolatban álló személyek                                                                                                    |  |
|                  | ügyfélszámukkal jelölve)                                                                                                    |  |
| Vezető           | A gépjárművet legtöbbet vezető személy neve, amennyiben eltér a szerző-<br>dést kötő ügyféltől.                                                                                                    |  |
| Akció            | Akció-mezők találhatók valamennyi almenün, illetve tranzakciós képernyőn,<br>ahol több tevékenység elvégzése közül választhatunk. Ilyenkor a rendelke-<br>zésre álló lehetőségeket, a hozzájuk tartozó egy karakteres kóddal a rend-<br>szer a képernyőn megjeleníti. A tevékenység megkezdéséhez írjuk annak<br>kódját az Akció mezőbe, és nyomjunk Enter-t. |  |
|                  | A főmenüre, almenüre, tranzakciós képernyőre, illetve rendszerképernyőre a megfelelő funkcióbillentyű leütése révén térhetünk vissza.                                                                                                    |  |
|                  | Egyéb funkcióbillentyűkkel ablakokat, képernyőket, illetve a környezetre vo-<br>natkozó információkat jeleníthetünk meg.                                                                                                    |  |

A következő képen a GFB kötvény, Polisy/400 mező megfeleltetések találhatóak:

55/148

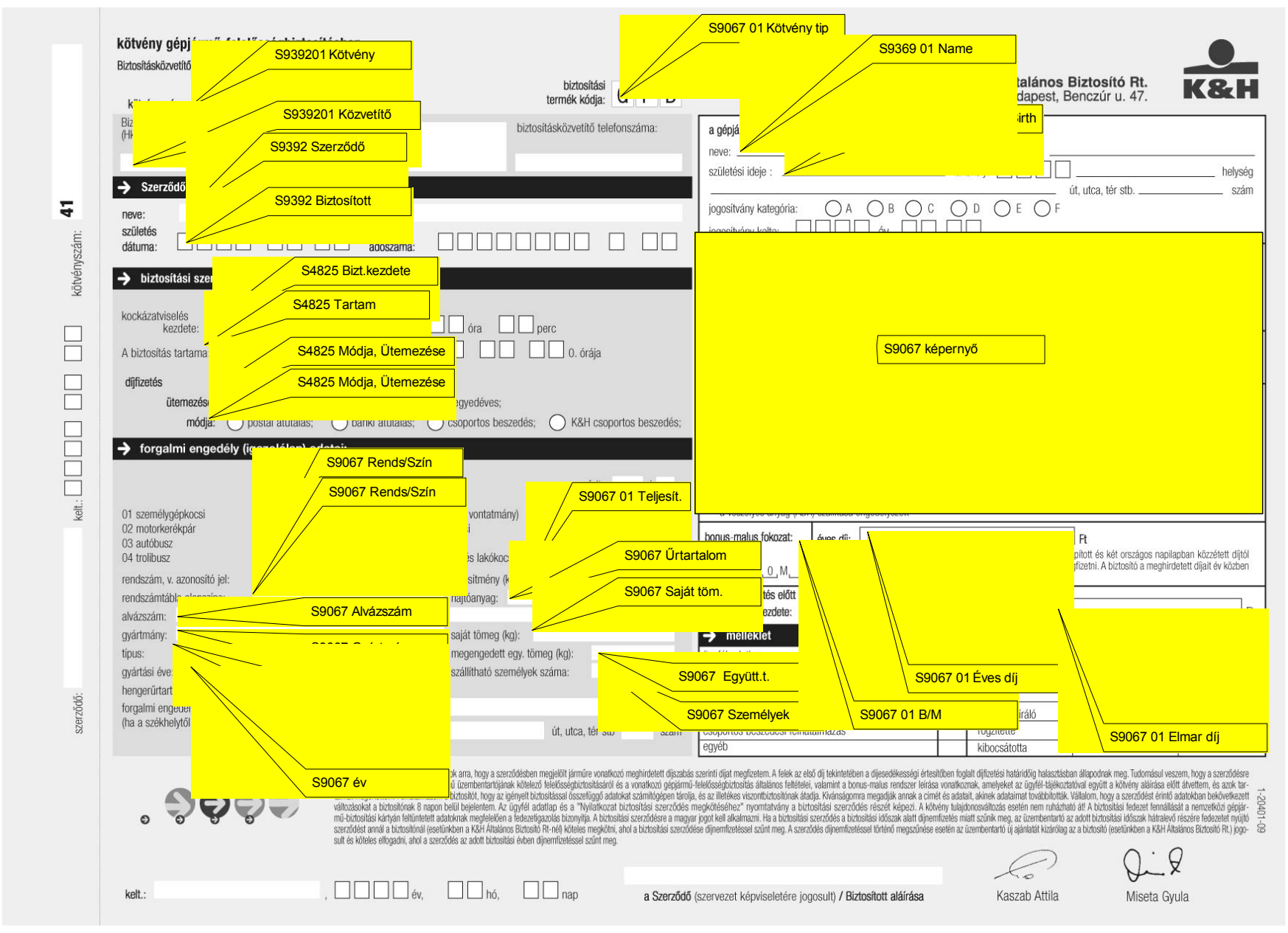

S4825 Bizt kezdete

Munkaszám: ARGDEV02 – Készítette: aborsi – Utoljára mentette: Barna Gyula

Utolsó módosítás: 2005. november 5.

Fájl:Z:\ARG\_Argosz\_Biztosito\_Rt\ARGDEV02\munka\m05\_IT\_architect\_implementation\Oktatas\Oktatasi\_anyagok\Polisy400\_HK\Vegfelhasznaloi\_oktatasi\_anyag\_25.doc

# AEB - ÁLLAT ELEMI KÁR LEKÉRDEZÉS (S4881)

| 🚰 Szekció A B4000497.HU.ARG.COM [B4000497.HU.AI | RG.COM] - Microsoft Internet Explorer |                     | _ 🗆 ×    |
|-------------------------------------------------|---------------------------------------|---------------------|----------|
|                                                 |                                       |                     | <b>^</b> |
| K&H E35 LIVE AEB Állat elemi 1                  | kár Enguiry                           | S4881 02            |          |
| Bizt.idősz.kezd: 2005/02/01 Kötvény             | : 12003427 Kötvény típ: AEB           | Pénznem: <b>HUF</b> |          |
| Biztosítás kezd: 2000/02/01 Kockáza             | t <b>1</b> Kockázat típus: AEB        |                     |          |
|                                                 |                                       |                     |          |
| Díjtételezés(A/M): Önrész                       | : O Tart.hely tüzv: D                 |                     |          |
| Cím : AZ ORSZÁG EGÉSZ TERÜL                     | LETE Iránvítószám:                    |                     |          |
| Megnevezés . : HOBBI LÓ                         | Pontok :                              | 90                  |          |
|                                                 |                                       |                     |          |
| Díjosz Fedezet                                  |                                       | Díj                 |          |
| 1 ATB AEB Állat elemi kár                       | A 1000000 2.40 100.00                 | 2400.00             |          |
| 02 NAB AEB Nagyértékû állat                     | L 1000000 131.00 65.00                | 85150.00            |          |
| 03                                              |                                       |                     |          |
| 04                                              |                                       |                     |          |
| 05                                              |                                       |                     |          |
| 07                                              |                                       |                     |          |
| 08                                              |                                       |                     |          |
|                                                 |                                       |                     |          |
|                                                 |                                       |                     |          |
| Záradék:                                        |                                       |                     |          |
|                                                 |                                       |                     |          |
| Kockázat vége: GP:                              | IP: NAB Window: +                     |                     |          |
| 1/1 N.C. 1/1                                    |                                       |                     | _        |
| Képernyő frissítése                             | Kilepés mezőből Page                  | e Up Enter          |          |
| Szekció leállítása                              | Page                                  | Down                | <b>-</b> |
|                                                 |                                       |                     |          |

# Az AEB - Állat elemi kár lekérdezés (S4881) ablak mezőinek jelentése a következő:

| Mező megnevezése   | Mező jelentése                                                                                             |
|--------------------|----------------------------------------------------------------------------------------------------|
| Bizt. idősz. kezd. | Az aktuális biztosítási időszak kezdete. Lehet az utolsó módosítás illetve, az utolsó megújítás időpontja. |
| Kötvény            | A szerződés számát tartalmazza a mező.                                                                     |
| Kötvény típ        | A szerződés típusa.                                                                                        |
| Pénznem            | Szerződés pénzneme.                                                                                        |
| Biztosítás kezdete | Első kockázatba lépés időpontja.                                                                           |
| Kockázat           | A szerződéshez kapcsolódó kockázat száma                                                                   |
| Kockázat típus     | A szerződéshez kapcsolódó kockázat típusa                                                                  |
| Díjtételezés (A/M) | Ez a mező határozza meg, hogy a Kockázat díjtételezése automatikus vagy manuális-e.                        |
| Önrész             | Ez a mező tartalmazza, a szerződő által választott önrészt. Lehetséges érté-<br>kei:                       |
|                    | 0 - Önrész nélkül                                                                                          |

| Mező megnevezése | Mező jelentése                                                                                                    |
|------------------|----------------------------------------------------------------------------------------------------|
|                  | <b>10</b> - 10 % önrész                                                                                                    |
|                  | <b>20</b> - 20 % önrész                                                                                                    |
|                  | <b>30</b> - 30 % önrész                                                                                                    |
|                  | <b>40</b> - 40 % önrész                                                                                                    |
|                  | <b>50</b> - 50 % önrész                                                                                                    |
| Tart.hely tüzv.  | Ez a mező tartalmazza a tartási hely kategóriáit. Szükség esetén e mező alapján rendel pótdíjat a rendszer:                                                             |
|                  | A - Fokozottan tűzveszélyes                                                                                                    |
|                  | <b>B</b> - Tűz és robbanásveszélyes                                                                                                    |
|                  | <b>C</b> - Tűzveszélyes                                                                                                    |
|                  | D - Mérsékelten tűzveszélyes                                                                                                    |
|                  | E - Nem tűzveszélyes                                                                                                    |
|                  | <b>F</b> - Tűz nem lehetséges                                                                                                    |
| Cím              | Kockázatviselés helye.                                                                                                    |
| Irányítószám     | Irányítószáma.                                                                                                    |
| Megnevezés       | A tartási hely megnevezése.                                                                                                    |
| Pontok           | Ebbe a mezőbe írható be az ajánlat alapján az a pontszám, amelyet a tartá-<br>si, takarmányozási stb. viszonyok alapján állapít meg a kockázatelbíráló.                 |
| Díjosz           | A mező a szerződéshez kapcsolódó díjosztályt tartalmazza. Ezeknek megfe-<br>lelően adja a rendszer a díjtételeket.                                                      |
| Kategória        | Itt határozandó meg, hogy az adott díjosztály mely kategóriájára vonatkozik<br>egy adott sorban a biztosítási összeg, a díjtétel, s a díj. Az érvényes kategó-<br>riák: |
|                  | <b>A</b> - Állatok                                                                                                    |
|                  | B - Baromfi                                                                                                    |
|                  | <b>C</b> - Fólia (fóliás baromfi)                                                                                                    |
|                  | <b>D</b> - Strucc (AFB)                                                                                                    |
|                  | J - Juh. kecske                                                                                                    |
|                  | K - Kutva                                                                                                    |
|                  | L - Ló                                                                                                    |
|                  | M - Szarvasmarha                                                                                                    |
|                  | <b>S</b> - Sertés                                                                                                    |
|                  | T - Strucc NAB                                                                                                    |
|                  | V - Versenyló                                                                                                    |
|                  | <b>W</b> - Ló (KÁB-93)                                                                                                    |
|                  | X - Sertés (KÁB-93)                                                                                                    |
|                  | <b>Y</b> - Szarvasmarha (KÁB-93)                                                                                                    |
|                  | <b>Z</b> - Juh, kecske (KÁB-93)                                                                                                    |

| Mező megnevezése | Mező jelentése                                                                                                    |
|------------------|----------------------------------------------------------------------------------------------------|
| Bizt. Összeg     | Az ajánlat alapján kitöltött biztosítási összeg. Egy kockázaton belül, minden sorban kötelezően kitöltendő.                                                                                                    |
| Díjtét           | Ebbe a mezőbe a rendszer automatikusan beírja az adott díjosztály adott kategóriájára vonatkozó díjtételt.                                                                                                    |
| Díjelt           | Ez a mező jelzi, hogy milyen pótdíjat, kedvezményt alkalmaztunk a kocká-<br>zatra (a 100%-tól való pozitív, illetve negatív eltérés alapján). A fizetés üte-<br>mezéséből eredő kedvezmények kiszámítására nem itt kerül sor. |
|                  | Ha a tételezési jelző A, ide automatikusan 100 kerül.                                                                                                    |
| Díj              | Ebben a mezőben szerepel az az összeg, amelyet az adott díjosztályra díj-<br>ként fizetni kell. (Pontosan egy évre szóló szerződés bruttó éves díja.)                                                                         |
| Záradék          | Itt határozhatók meg a szerződéshez kapcsolandó záradékok. Az e mezők-<br>be beírt kódok alapján a szerződésnyomtatványra a rendszer a választott<br>Záradékot automatikusan kinyomtatja.                                     |
| Kockázat vége    | Ha a kockázatot meg kívánjuk szüntetni, itt szerepeltetjük a kockázat meg-<br>szüntetésének időpontját.                                                                                                    |
|                  | A kockázati képernyőn jelen lévő mező, olyan megjegyzéseknek, melyeket a<br>kötvényre kell nyomtatni. Ezek a megjegyzések következőképpen jelennek<br>meg:                                                                    |
|                  | .p                                                                                                    |
| GP               | Megjegyzés                                                                                                    |
|                  |                                                                                                    |
|                  | Megjelenítése akkor lehetséges, ha a mező mellett található + jelet X-re mó-<br>dosítjuk, és entert nyomunk.                                                                                                    |
| IP               | Érdekelt felek. (A kockázattal valamilyen módon kapcsolatban álló szemé-<br>lyek ügyfélszámukkal jelölve)                                                                                                    |
| NAB Window       | Ebbe a feljövő ablakba vehető fel a NAB-ra biztosított nagyértékű állatok egyedi azonosítója, születési ideje, valamint biztosítási összege.                                                                                  |
|                  | Az egyedi azonosító mezejének utolsó helyén az állatok neme található ${\bf F}$ - nőstény, ${\bf M}$ - hím.                                                                                                    |

| SZEKCIO B B4000497.HU.AKG.COM [B4000497.HU.AKG.COM] - MICROSOIC IIICENIE | t cxpiorer           |                          |
|--------------------------------------------------------------------------|----------------------|--------------------------|
|                                                                          |                      | 1                        |
| K&H E35 LIVE Motor Car CASCO Own damag                                   | Enquiry              | \$9079-01                |
| Bizt.idősz.kezd: 2005/01/01 Kötvény: 40855684                            |                      | CAS Pénznem: HUF         |
| Biztosítás kezd: 2005/01/01 Kockázat 1 Kock                              |                      | CAS                      |
| A JÁRMÛ FORGALMI ENGEDÉLYÉNAK ADATAI                                     |                      |                          |
| Forg.Rendsz: HKM533 Normál                                               |                      | 2 Határozatl             |
| Fajta : <b>01 Személygk.</b>                                             |                      |                          |
| Gyártmány : 5640 NISSAN PRIMERA                                          | PRIMERA              | év: 2000                 |
| Szín 1 : VILÁGOSSZÜRKE                                                   |                      |                          |
| Alvázszám : SJNBAAP11U0487979                                            |                      | GA165622670              |
| Úrtartalom : 1597 cm3 Személyek:                                         | <b>5</b> fõ          | Teljesítm.: <b>73</b> kW |
| Saját tömeg: 1280 kg Együtt.: 1710 kg                                    |                      | Sérült: N                |
| TARIFA                                                                   |                      |                          |
| Tarifa : 2004/12/01 A Standard                                           | Díjk <b>.: 21</b> Ön | rész: 10 % 36,000        |
| Belépés ig.: O NINCS Bonus: O % Bto                                      | K                    | sz                       |
| Szerz. típ.: P Születés dátuma: 1960/01/27                               | Cégautó: N           | Korkategória : 30-99     |
| Tevék.: Irsz: HUN 2854                                                   | Garázs : N           | Terület : EV             |
| Jutalék: 10 %                                                            |                      | Korrek.: 0.70000000      |
| V.BiztAut. IndBizt. osszEves dijEnge                                     | edmennyelHat.id:     | U                        |
| 01 CTK 1 236,912                                                         |                      |                          |
| 02 CEX N 100,000 8,190                                                   | 0.45                 | 100 045 100              |
|                                                                          | 243,                 | 100 245,100              |
| Zaradek: UU1                                                             |                      | -                        |
| Kockázat vége: GP: X IP:                                                 | CEX: +               | Akció:                   |
|                                                                          |                      |                          |
| Képernyő frissítése Kilépés mezőből                                      | Page Up              | Enter                    |
| Szekció leállítása                                                       | Page Down            |                          |
| 4                                                                        |                      |                          |

### CASCO LEKÉRDEZÉS (S9079)

A CASCO lekérdezés (S9079) ablak mezőinek jelentése a következő:

| Mező megnevezése      | Mező jelentése                                                                                             |
|-----------------------|----------------------------------------------------------------------------------------------------|
| Bizt. idősz. kezd.    | Az aktuális biztosítási időszak kezdete. Lehet az utolsó módosítás illetve, az utolsó megújítás időpontja. |
| Kötvény               | A szerződés számát tartalmazza a mező.                                                                     |
| Kötvény típ           | A szerződés típusa.                                                                                        |
| Pénznem               | Szerződés pénzneme.                                                                                        |
| Biztosítás kezdete    | Első kockázatba lépés időpontja.                                                                           |
| Kockázat              | A szerződéshez kapcsolódó kockázat száma                                                                   |
| Kockázat típus        | A szerződéshez kapcsolódó kockázat típusa                                                                  |
| Jármű forgalmi adatai |                                                                                                    |
| Forg.rendsz           | A jármű rendszáma                                                                                          |
| Engedély              | Forgalmi engedély típusa                                                                                   |

| Mező megnevezése | Mező jelentése                                                                                                    |
|------------------|----------------------------------------------------------------------------------------------------|
| Fajta            | A gépjármű fajtája                                                                                                    |
| Gyártmány        | A gépjármű típusa                                                                                                    |
| év               | A gépjármű gyártási éve                                                                                                    |
| Szín 1           | A gépjármű színe                                                                                                    |
| Szín 2           | A gépjármű további színe                                                                                                    |
| Alvázszám        | A jármű alvázszáma                                                                                                    |
| Motorszám        | A jármű motorszáma                                                                                                    |
| Űrtartalom       | Űrtartalom                                                                                                    |
| Személyek        | Szállítható személyek száma                                                                                                    |
| Teljesítm.       | Teljesítmény                                                                                                    |
| Saját tömeg      | Saját tömeg                                                                                                    |
| Együtt           | Együttes tömeg                                                                                                    |
| Sérült           | Sérült-e a gépjármű                                                                                                    |
| Tarifa           | ·                                                                                                    |
| Tarifa           | <ul> <li>A sor megmutatja a díjmeghatározás dátumát, valamint típusát.</li> <li>S – alacsony rezsióradíj (káregyezség záradékkal kötött szerződés)</li> <li>M – közepes rezsióradíj (káregyezség záradékkal kötött szerződés)</li> <li>H – magas rezsióradíj (káregyezség záradékkal kötött szerződés)</li> <li>A – standard biztosítás</li> </ul>                                     |
| Díjk.            | A gépjármű fajtája, értéke, felszereltsége alapján meghatározott díjkategória, amely meghatározza a CASCO éves díját.                                                                                                    |
| Önrész           | Önrész (százalékban és forintban kifejezve)                                                                                                    |
| Belépés ig.      | <ul> <li>Belépés igazolás (Bonus igazolást adott-e belépéskor)</li> <li>2 – CAS (CASCO igazolás alapján)</li> <li>1 – GFB igazolás (GFB alapján adható kármentességi kedvezmény)</li> <li>P – PÉK (Magyar Pék Ipartestületi tag – 15%)</li> <li>0 – NINCS (nincs igazolás)</li> <li>C – PÉK + CAS (pék + casco igazolás érkezett)</li> <li>G – PÉK+GFB (pék + GFB igazolás)</li> </ul> |
| Bonus            | A mező megmutatja a a Bonus kedvezmény mértékét.                                                                                                    |

| Mező megnevezése | Mező jelentése                                                                                                    |
|------------------|----------------------------------------------------------------------------------------------------|
| Bto              | Biztosító rövidítése, a kármentességi engedmény megadásánál.                                                                                                    |
| Ksz              | Előzmény kötvényszám.                                                                                                    |
| Szerz. típ.      | A szerződés típusa megmutatja, hogy az adott ügyfél egyén (P), vagy vállal-<br>kozás (C).                                                                                                    |
| Születés dátuma  | A mező tartalmazza az ügyfél születésének dátumát.                                                                                                    |
| Cégautó          | A mező tartalmazza, hogy a gépjármű cégautó-e.                                                                                                    |
| Korkategória     | A szerződő, (természetes személy esetén) kor szerinti meghatározása, mely a díjképzés alapja.                                                                                                    |
| Tevék.           | Vállalkozás esetén az ügyfél tevékenységének kategóriája.                                                                                                    |
| lrsz             | Ország kódja, valamint az ügyfél címének irányítószáma.                                                                                                    |
| Garázs           | Az autót garázsban tartja-e.                                                                                                    |
| Terület          | Területi kategória.<br><b>BP</b> – Budapest<br><b>PM</b> – Pest megye<br><b>EV</b> – Egyéb város<br><b>ET</b> – Egyéb település                                                                                                    |
| Jutalék          | Jutalék mértéke                                                                                                    |
| Korrek.          | A tarifa meghatározásához szükséges adatok alapján a korrekció mértéke.                                                                                                    |
| V.Bizt.          | <ul> <li>V.Bizt. mező alatt a szerződő által választott biztosítási módozat található a választott kiegészítő kockázatokkal együtt. (kivéve a CBB, mert az külön kockázati képernyőn jelenik meg). Lehetséges kódok:</li> <li>CRB - B típusú részleges casco</li> <li>CTK – teljeskörű casco</li> <li>CEX – casco exrta tartozékok (részletesen a CEX mezőben)</li> <li>CBS – Belföldön szállított vagyontárgyak (részletesen a GP mező</li> </ul> |
| Aut. Ind.        | Automatikus indexálás megmutatja, hogy a kockázat automatikusan indexá-<br>lódik-e évfordulóra, vagy nem.<br>I - CTK, CRB (automatikusan indexálódik)<br>N – CEX, CBS (nem indexálódik)                                                                                                    |
| Bizt. Össz.      | A díjkategória határozza meg, hogy a rögzítés alkalmával bejegyzésre került-<br>e az autó kötéskori értéke.                                                                                                    |
| Éves díj         | Ebben a mezőben szerepel az az összeg, amelyet az adott kockázati osztály-<br>ra díjként fizetni kell. (Egy évre szóló szerződés számított éves díja.)                                                                                                    |
| Engedménnyel     | Díjfizetés értéke korrekció szorzó alapján                                                                                                    |
| Hat. Idő         | Nem használatos mező                                                                                                    |

| Mező megnevezése | Mező jelentése                                                                                                    |
|------------------|----------------------------------------------------------------------------------------------------|
| Összesen         | A díjosztályhoz tartozó díjak összesített értékét tartalmazza a sor (kedvez-<br>ményekkel csökkentett éves díj).                                                                                                    |
| Záradékok        | Itt határozhatók meg a szerződéshez kapcsolandó záradékok. Az e mezőkbe<br>beírt kódok alapján a szerződésnyomtatványra a rendszer a választott zára-<br>dékot automatikusan kinyomtatja. Lehetséges kódok:                                                                                                    |
|                  | <b>001</b> – mentési költség                                                                                                    |
|                  | <b>002</b> – bonus kizárás                                                                                                    |
|                  | <b>003</b> – gravír záradék                                                                                                    |
|                  | <b>004</b> – nincs immobiliser                                                                                                    |
|                  | 005 – nincs jeladó, riasztó, immobiliser                                                                                                    |
|                  | 006 – nincs immobiliser + gavír                                                                                                    |
|                  | <b>007</b> – nincs jeladó, riasztó, immobiliser + gravír                                                                                                    |
|                  | 008 – Lopás 20% záradék                                                                                                    |
|                  | <b>009</b> – Lopás 30% záradék                                                                                                    |
|                  | 010 – Bruttó Rezsi Orabér                                                                                                    |
|                  | F01-től kezdődően szerepelnek az engedményesek, melyeket az<br>F4 funkcióbillentyű megnyomásával lehet lekérdezni                                                                                                    |
| Kockázat vége    | Ha a Kockázatot meg kívánjuk szüntetni, itt szerepel a Kockázat megszünte-<br>tésének időpontját.                                                                                                    |
|                  | A kockázati képernyőn jelen lévő mező, olyan megjegyzéseknek, melyeket a kötvényre kell nyomtatni. Ezek a megjegyzések következőképpen jelennek meg:                                                                                                    |
| GP               | .p<br>Megjegyzés                                                                                                    |
|                  | Megjelenítése akkor lehetséges, ha a mező mellett található + jelet X-re mó-<br>dosítjuk, és Entert nyomunk.                                                                                                    |
| IP               | Érdekelt felek. (A kockázattal valamilyen módon kapcsolatban álló személyek ügyfélszámukkal jelölve)                                                                                                    |
| CEX              | Amennyiben van kiegészítő biztosítás ( <i>CEX</i> ), akkor e mező mögötti ablakban fejthető ki részletesen, hogy mire kötött az ügyfél kiegészítő biztosítást.                                                                                                    |
| Akció            | Akció-mezők találhatók valamennyi almenün, illetve tranzakciós képernyőn,<br>ahol több tevékenység elvégzése közül választhatunk. Ilyenkor a rendelke-<br>zésre álló lehetőségeket, a hozzájuk tartozó egy karakteres kóddal a rend-<br>szer a képernyőn megjeleníti. A tevékenység megkezdéséhez írjuk annak<br>kódját az Akció mezőbe, és nyomjunk Enter-t. |
|                  | A főmenüre, almenüre, tranzakciós képernyőre, illetve rendszerképernyőre a megfelelő funkcióbillentyű leütése révén térhetünk vissza.                                                                                                    |
|                  | Fontos tudni, hogy a tranzakció-képernyőről kilépési funkció billentyűvel ki-<br>lépve az addig rögzített információt elveszíti a felhasználó. Egyéb funkcióbil-<br>lentyűkkel ablakokat, képernyőket, illetve a környezetre vonatkozó informáci-                                                                                                    |

| Mező megnevezése | Mező jelentése          |
|------------------|-------------------------|
|                  | ókat jeleníthetünk meg. |

A következő képen a Casco ajánlat, valamint a hozzá tartozó Polisy/400 mezők összerendelése látható.

| ajánlat gépjármű casco / baleset biztosítás                           | sra                                                                                                    |                                                                                                    | S9392 01 Kötvény S9079 Fo                                                                                                    | rg.Rendsz.                                                                                                    | S9079 Űrtartalom                                                                                                    |                      |
|-----------------------------------------------------------------------|----------------------------------------------------------------------------------------------------|----------------------------------------------------------------------------------------------------|----------------------------------------------------------------------------------------------------|----------------------------------------------------------------------------------------------------|----------------------------------------------------------------------------------------------------|----------------------|
| Biztosításközvetít S9392 01 Ko                                        | ötvény 🕜 úi üzlet                                                                                                    |                                                                                                    |                                                                                                    | Eaita Álkalána                                                                                                    |                                                                                                    |                      |
| kötvényszám:                                                          | módosítás                                                                                                    | termék kódja:                                                                                                    |                                                                                                    | Budapest,                                                                                                    | Ben //                                                                                                    |                      |
| Biztosításközvetítő megnevezése:                                      | bint.                                                                                                    | altéal l'a catélé talaéananéana.                                                                                                    | S907                                                                                                    | 9 Gyármány                                                                                                    | S9079 Szemé                                                                                                    | lyek                 |
| (Hk. száma vagy pecsétie)<br>S9392 01 Közvetítő                       | Dizto                                                                                                    | sitaskozvetito telefonszama:                                                                                                    | a jármű forg. rendszáma:                                                                                                    | Típus rűrtartalma                                                                                                    | (cm <sup>3</sup> S9079 Teljesít                                                                                                    | mény                 |
| Szerződő (Biztosított) adatai:                                        |                                                                                                    |                                                                                                    | gyártmánya: S90                                                                                                    | 79 Év motorteljesítménye                                                                                                    | (kW): S9079 Saját tö                                                                                                    | neg                  |
| neve: S9392 01 Szerződő                                               |                                                                                                    |                                                                                                    | típusa:                                                                                                    | saját töme                                                                                                    | g (kg):                                                                                                    |                      |
| születés S9392 01 Szerződő                                            | adószáma:                                                                                                    |                                                                                                    | gyártási éve:                                                                                                    | iledett együttes tömeg<br>kilométeróra a                                                                                                    | e (kg):S9079 Együtt                                                                                                    |                      |
| engedményes:                                                          |                                                                                                    |                                                                                                    | alvázszáma: S907                                                                                                    | 9 Motorszám                                                                                                    |                                                                                                    |                      |
| neve: S9392 01 Engedmé                                                | nyes                                                                                                    |                                                                                                    | → gépjármű alapbiztosítás OC                                                                                                    | ГК СКВ                                                                                                    | éves díj Ft-ban                                                                                                    |                      |
| címe:                                                                 |                                                                                                    |                                                                                                    |                                                                                                    |                                                                                                    |                                                                                                    |                      |
| 5939.                                                                 | 2 01 Level.cim                                                                                                    | tca, tér stb. szám                                                                                                    |                                                                                                    |                                                                                                    |                                                                                                    |                      |
| engedményes adószáma:                                                 | וחחחחחה ה ר                                                                                                    |                                                                                                    | S9079 ké                                                                                                    | pernyőn                                                                                                    |                                                                                                    |                      |
|                                                                       |                                                                                                    |                                                                                                    |                                                                                                    | pointjoit                                                                                                    |                                                                                                    |                      |
|                                                                       |                                                                                                    |                                                                                                    |                                                                                                    |                                                                                                    |                                                                                                    |                      |
|                                                                       |                                                                                                    |                                                                                                    |                                                                                                    |                                                                                                    |                                                                                                    |                      |
|                                                                       | S4825 képernyőn                                                                                                    |                                                                                                    |                                                                                                    |                                                                                                    |                                                                                                    | _                    |
|                                                                       |                                                                                                    |                                                                                                    |                                                                                                    |                                                                                                    |                                                                                                    |                      |
|                                                                       |                                                                                                    |                                                                                                    | S9085 k                                                                                                    | épernyőn                                                                                                    |                                                                                                    |                      |
|                                                                       |                                                                                                    |                                                                                                    |                                                                                                    |                                                                                                    |                                                                                                    |                      |
| ajánlat aláírásakor a jármű sérülései:                                |                                                                                                    |                                                                                                    | -> melléklet                                                                                                    | db   → K&H tölti ki                                                                                                    | dátum név                                                                                                    |                      |
|                                                                       |                                                                                                    |                                                                                                    | ügyfél adatlap                                                                                                    | K&H-hoz érkezett                                                                                                    |                                                                                                    |                      |
| · · · · · · · · · · · · · · · · · · ·                                 |                                                                                                    |                                                                                                    | nyilatkozat biztosítási szerződés megkötéséhez                                                                                                    |                                                                                                    |                                                                                                    |                      |
|                                                                       |                                                                                                    |                                                                                                    | védelmi rendszer igazolása                                                                                                    |                                                                                                    |                                                                                                    |                      |
| a gépjármű ablaküvegeire a forgalmi rendszámnak vag                   | y az alvázszám utolsó hat karakterének gravírozása i                                                                                                    | negtörtént?                                                                                                    | forgalmi engedély fénymásolata                                                                                                    |                                                                                                    |                                                                                                    |                      |
|                                                                       | -                                                                                                    | -                                                                                                    | kártörténeti igazolás                                                                                                    |                                                                                                    |                                                                                                    |                      |
|                                                                       |                                                                                                    |                                                                                                    | csatolt fényképfelvételek                                                                                                    |                                                                                                    |                                                                                                    | -                    |
| a kockazatielmero szemiezo megjelolese:                               | ) Biztositaskozvetito;                                                                                                    |                                                                                                    | szemlejegyzőkönyv                                                                                                    | kockázatbíráló                                                                                                    |                                                                                                    | -109                 |
| egyéb képviselő:                                                      |                                                                                                    |                                                                                                    | envéh                                                                                                    | royzitette                                                                                                    |                                                                                                    | 07-0                 |
|                                                                       | a Kockáz                                                                                                    | atfelmérő (szemléző) aláírása                                                                                                    |                                                                                                    | KIDUGSdiUlld                                                                                                    |                                                                                                    |                      |
|                                                                       | Alulíratt szarződő kötalazattsánat válla                                                                                                    | lok arra, hogy a szerződés részét képező szabálya                                                                                                    | atok alapján megállapított, a kötvényben és mellékletében előírt díjat a j                                                                                                    | elen megállapodás szerinti ütemezéssel meg<br>Szabáluzat (/RSZ-96), valamint a Génjárm                                                                                                    | gfizetem. A felek az első díj tekintetében a kötvényben<br>ű Casco biztosítás különös feltételeit tartalmazó külör                                                                                                    | és                   |
| , <b>, , , , , , , , , , , , , , , , , , </b>                         | Aufinit stortková kolektively a dijesedékességi ártesítőben foglalt<br>szabályzatok, továbbá a választott ke<br>ajánlati kejeszítöm negjeleszítőm negjelőt záradék<br>annak a címét és adatait, akinek ada<br>8 nagon bejül bejelentem. Az ügyfél a<br>átadásától számított 15 napon belül v | sijfizetein initáridőji halasztásban állagodnak me<br>gészlő biztositások feltételeit tartalmazó szabál<br>okkal érvényes, amelyek tartalmát megéfettem<br>taimat továbbitották. Kijelentem, hogy más bizt<br>taltap és a "Nylalkozat biztosítási szerződés megköte<br>visszautasítja.  | g. rudomiasu veszent, nogy a sedzi selesité te vegyontuzionasi mitaalios<br>zatok vonatkoznak, amelyeket az ügyfél télőkoztatóvai egyitt az ajáni<br>. Feihatalmazon a biztosítót, hogy az igényelt biztosítássai összefüggő<br>osító társaságnál nem rendelkezem a fenti kockázatokra vonatkozó biz<br>séñez" nyomtatvány a biztosítási szerződés részét képezi. A biztosítási szerz                                                                                                    | lozitalyzet (vol. előt) átvettem, és azok tartalmát<br>adatokat számítógápen tárolja, és az illetél<br>tosítással. Vállalom, hogy a szerződést érin<br>ődésre a magyar jogot kell alkalmazni. Nen       | İmegártettem Tudomásul veszem, hogy a szerződés<br>kes vissontbizotsílnak átagia, kkánásgonra megat<br>tið adatokban bekövetkezett változásokat a biztosító<br>n jön létre a szerződés, ha az ajánlatut a biztosító ann<br>n jön létre a szerződés, ha az ajánlatut a biztosító ann  | az<br>ák<br>ak<br>ak |
| , S S S                                                               | a dijesečkességi ártisfölben rögalt<br>szabályzatok, továbbá a választott ke<br>ajánlati kejeszítön megjelött záradk<br>anaka a címét és adatait, akinek ada<br>8 napon belül bejelentem. Zű gyfél az<br>átadásától számított 15 napon belül v                                               | Ijifizetsin initáridőji halasztásban állapodnak me<br>gészlő biztositások feltételeit tartalmazó szabál<br>okkal érvényes, amelyek tartalmát megértettem<br>taimat továbbították. Kijelentem, hogy más bizt<br>tatlap és a "Nylaikozat biztosítási szerződés megkött<br>visszautasítja. | g. nucinasul veseent nogra seducise e vegyonizusalas / nucinasias / nucinasias / | la talárása előlt átvettem, és azok tartalmát<br>adatokat számítógépen tárolja, és az illetét<br>tostáksast. Vállalom, hogy a szerződést érin<br>ődésre a magyar jogot kell alkalmazni. Nen<br>aláírása | megértettem. Tudomásul veszem, hogy a szerződés<br>kes viszontbiztosítónak átadja. Kívánságomra megad<br>tis datatkába hokvetkezett vtoltozásokat a biztosító<br>n jön létre a szerződés, ha az ajánlatot a biztosító ann                                                            | az<br>ák<br>ak<br>ak |
| kelt.:                                                                | <ul> <li>a dijesečkesseji értesitöben foglalt<br/>szabályzatok, továbbá a választott kie<br/>ajánlati kejeszítön meglejeszítön meglejeti záradki<br/>annak a címét és adatait, akinek ada<br/>8 napon belül bejelentem. Az ügyfél az<br/>átadásától számított 15 napon belül v</li> </ul>    | ijířatelsí határidůji halasztásban állapodnak me<br>gészlő biztolsások feltélelei tartalmad szabál<br>okkal érvényes, amelyek tartalmát megértettem<br>taimat továbbitották. Kijelentem, hogy más bizt<br>latalp és a "Nýlakoat biztosítási szerződés megköte<br>/isszautasítja.        | g nuomasu veseen nogy a sed sed sed sed sed sed sed sed sed sed                                                                                                    | ladarása veltőlt átvettem, és azok tartalmát<br>adatokat számítógápen tárolja, és az illetét<br>tostátássat. Vállalom, hogy a szerződést érim<br>ődésre a magyar jogot kell alkalmazni. Nen<br>aláírása | megértettem. Tudomásul veszem, hogy a szerződés<br>kes viszontbiztosítónak átadja. Kívánságomra megad<br>tó adatokban bekövetkezett változásokat a biztosító<br>n jön létre a szerződés, ha az ajánlatot a biztosító ani<br>jön létre a szerződés, ha az ajánlatot a biztosító ani   | az<br>ák<br>ak<br>ak |
| <ul> <li>Solution</li> <li>kelt.:</li> <li>392 01 Szerződő</li> </ul> | <ul> <li>a dijesečkesséji ártesítőben foglalt<br/>szabályzatok, továbbá a választott ke<br/>ajánlati kejesztön meglejött ázáradk<br/>a napon belül bejelentem. Az ügyfél az<br/>átadásától számított 15 napon belül v</li> <li></li></ul>                                                    | Jiffzetési határidőji halasztásban éllagodnak me<br>gészlő biztositások feltételeit tartalmazó szabál<br>okkal érvényes, amelyek tartalmát megéfettem<br>talmat továbbitották. Kijelentem, hogy más bizt<br>taltap és a "Nylalkozat biztosítási szerződés megkött<br>visszautasítja.    | g. nuomiasu respectivos<br>zatok vonatkoznak, amelyeket za Úgydel-tálkozatówal egydi utila za jální.<br>Feihatalmazom a biztosítót, ňogy az igényelt biztosítással összefüggő<br>sísító társaságnal nem rendelkezem a fenti kockźaztokra vonatkozó biz<br>señez" nyomtatvány a biztosítási szerződés részét képezi. A biztosítási szerz<br>a Szerződő (szervezet képviseletére jogosult) / Biztosított                                                                                                    | ladarása dölt átvetlem, és azok tartalmát<br>adatokat számítógápan tárolja, és az illetét<br>tostáksasi. Vállalom, hogy a szerződést érin<br>ődésre a magyar jogot kell alkalmazni. Nen<br>aláírása     | İmegértettem Tudomásul veszem, hogy a szerződés<br>kes viszontbiztosítónak átadja. Kívánságonra megad<br>tó adatokban bekövetkezett valtozásokat a biztosító<br>n jön létre a szerződés, ha az ajánlatot a biztosító ani<br>n jön létre a szerződés, ha az ajánlatot a biztosító ani | az<br>ák<br>ak<br>ak |

### CASCO CBB LEKÉRDEZÉS (S9085)

| 🚰 Szekció A B4000497.HU.ARG.COM [B4000497.HU. | ARG.COM] - Microsoft Internet Explo | rer          |          |
|-----------------------------------------------|-------------------------------------|--------------|----------|
|                                               |                                     |              | <b>▲</b> |
|                                               |                                     | 00005-04     |          |
| RAH E35 LIVE CASCO Personal A                 | ccidents Enquiry                    | 59085 UI     |          |
| Affective Date: 2003/01/01 Policy             | 2 Dick Towar                        | AS CUEF: NUF |          |
| A TÁDMÍ FODCALMI FUCEDÉL VÉNAK ADAT           | 2 RISK Type: C                      | .DD          |          |
| A DARNO FORGALMI ENGEDELIENAR ADAI.           | Fredálu : 2 H                       |              |          |
| Faita · Ol Személyek                          | Guártm k : 5640                     |              |          |
| Gyértmény : NISSAN PRIMERA                    | Tínus : PRTM                        | ,<br>IFRA    |          |
| Utasok : főre                                 |                                     |              |          |
|                                               |                                     |              |          |
| TARIFA                                        |                                     |              |          |
| Manual/Aut.: A Automatik                      | Tarifa : <b>1998</b>                | 3/02/01      |          |
| Minimálbér : 2002/12/01 35000.00              | ft/hó 🛛 Extra Engedm: N             |              |          |
| Aut. Index : I                                |                                     |              |          |
| VÁLASZTOTT BIZTOSÍTÁS                         |                                     | Éves díj     |          |
| 01 CBB Casco Baleset                          | Többs.: <b>1.00</b> Kül             | lf. Kit.: I  |          |
| BH: 700,000 AR: 1,40                          | 0,000 MT: 7,000                     | 8,628        |          |
| 02                                            | Többs.: Kül                         | lf. Kit.:    |          |
| BH: AR:                                       | MT:                                 |              |          |
| A TELJES SZERZŐDÉS DÍJA                       | Éves díj :                          |              |          |
|                                               |                                     |              |          |
| Clauses:                                      |                                     |              |          |
| GP:                                           | Th:                                 |              |          |
|                                               |                                     | Action:      |          |
| L'énormuš frigotitéoo                         | Vilánáo mozšhši                     | Dege Un      | Enter    |
| Kepernyo mssitese                             | Kilepes mezobol                     | Hage Op      | Enter    |
| Szekció leállítása                            |                                     | Page Down    |          |
|                                               |                                     |              | <b>•</b> |

### A CASCO lekérdezés (S9085) ablak mezőinek jelentése a következő:

| Mező megnevezése         | Mező jelentése                                                                                             |
|--------------------------|----------------------------------------------------------------------------------------------------|
| Effective Date           | Az aktuális biztosítási időszak kezdete. Lehet az utolsó módosítás illetve, az utolsó megújítás időpontja. |
| Policy                   | A kötvényszámot mutatja meg.                                                                               |
| Policy Type              | Szerződés típusa.                                                                                          |
| Curr                     | Szerződés pénzneme.                                                                                        |
| Attachment Date          | A mező megmutatja a biztosítási szerződés kockázatviselés kezdetét.                                        |
| Risk                     | Kockázat száma.                                                                                            |
| Risk Type                | Kockázat típusa.                                                                                           |
| A jármű forgalmi engedél | lyének adatai                                                                                              |
| Forg.Rendsz              | A gépjármű rendszáma.                                                                                      |
| Engedély                 | Forgalmi engedély száma.                                                                                   |
| Fajta                    | Gépjármű fajtája.                                                                                          |
| Gyártm. k.               | Nyilvántartásunkban szereplő, gyártmányhoz tartozó kód.                                                    |

| Mező megnevezése      | Mező jelentése                                                                                    |
|-----------------------|---------------------------------------------------------------------------------------------------|
| Gyártmány             | Gépjármű gyártmánya.                                                                              |
| Típus                 | Gépjármű típusa.                                                                                  |
| Utasok                | A szállítható személyek száma a forgalmi engedély alapján.                                        |
| Manual/Aut.           | Díjtételezés fajtája.                                                                             |
| Tarifa                |                                                                                                   |
| Minimálbér            | Alapbiztosítási összeg aktualizálásának időpontja, összege.                                       |
| Extra Engedm          | Extra engedményre jogosultság esetén az engedély mértéke jelenik meg.                             |
| Aut. Index            | Az értékkövetést megújításkor automatikusan végzi a rendszer.                                     |
| Hat.Id.               | Nem alkalmazott mező.                                                                             |
| Választott biztosítás |                                                                                                   |
|                       | Lehetséges kódok:                                                                                 |
| Választott biztosítás | CBB: Casco Baleset                                                                                |
|                       | <b>CBZ</b> : Casco Busz Baleset                                                                   |
| Többs.                | ke.                                                                                               |
| Külf.Kit.             | Külföldi kiterjesztés Igen/Nem.                                                                   |
| вн                    | Baleseti halál biztosítási összege.                                                               |
| AR                    | Állandó rokkantság biztosítási összege.                                                           |
| МТ                    | Múlékony testi sérülés biztosítási összege.                                                       |
| Teljes szerződés díja |                                                                                                   |
| Éves díj              | Számított díj.                                                                                    |
| Éves díj              | A fizetendő díj (kedvezményekkel csökkentett díj).                                                |
| Hat.zott időtart      | Fizetendő díj.                                                                                    |
|                       | Lehetséges záradék:                                                                               |
| Clauses               | <b>001</b> : GFB mellé kötött csak balesetbiztosítás esetén alkalmazott standard záradék.         |
| Termination Date      | Ha a Kockázatot meg kívánjuk szüntetni, itt szerepel a Kockázat megszünte-<br>tésének időpontját. |

| Mező megnevezése | Mező jelentése                                                                                                    |
|------------------|----------------------------------------------------------------------------------------------------|
|                  | A kockázati képernyőn jelen lévő mező, olyan megjegyzéseknek, melyeket a kötvényre kell nyomtatni. Ezek a megjegyzések következőképpen jelennek meg:                                                                                                    |
|                  | .p                                                                                                    |
| GP               | Megjegyzés                                                                                                    |
|                  |                                                                                                    |
|                  | Megjelenítése akkor lehetséges, ha a mező mellett található + jelet X-re mó-<br>dosítjuk, és entert nyomunk.                                                                                                    |
| IP               | Érdekelt felek. (A Kockázattal valamilyen módon kapcsolatban álló szemé-<br>lyek ügyfélszámukkal jelölve)                                                                                                    |
| Akció            | Akció-mezők találhatók valamennyi almenün, illetve tranzakciós képernyőn,<br>ahol több tevékenység elvégzése közül választhatunk. Ilyenkor a rendelke-<br>zésre álló lehetőségeket, a hozzájuk tartozó egy karakteres kóddal a rend-<br>szer a képernyőn megjeleníti. A tevékenység megkezdéséhez írjuk annak<br>kódját az Akció mezőbe, és nyomjunk Enter-t. |
|                  | A főmenüre, almenüre, tranzakciós képernyőre, illetve rendszerképernyőre a megfelelő funkcióbillentyű leütése révén térhetünk vissza.                                                                                                    |
|                  | Fontos tudni, hogy a tranzakció-képernyőről kilépési funkció billentyűvel ki-<br>lépve az addig rögzített információt elveszíti a felhasználó. Egyéb funkcióbil-<br>lentyűkkel ablakokat, képernyőket, illetve a környezetre vonatkozó informáci-<br>ókat jeleníthetünk meg.                                                                                  |

# VÁLLALKOZÓI TŰZ LEKÉRDEZÉS (S4859)

| 🚰 Szekció A B4000497.HU.ARG.COM [B4000497.HU.ARG.COM] - Mici | rosoft Internet Explorer                    | _ 🗆 ×    |
|--------------------------------------------------------------|---------------------------------------------|----------|
|                                                              |                                             | <u>^</u> |
| KGH F35 LTVF Vállalkozój Tůz                                 | <b>Engliry</b> \$4859                       | 01       |
| Bizt.idősz.kezd: 2005/10/01 Kötvénv:                         | 10023214 Kötvény tín: VTB                   |          |
| Biztosítás kezd: 2004/10/22 Kockázat                         | 1 Kockázat típus: VTB                       |          |
|                                                              |                                             |          |
| A/M: A Ért.: V Tar: 1997/02/01 I:                            | Ép: 2005/08/01 Ip: 1997/12/01 F: 2005/08/01 |          |
| Cim: SÜTTŐ, DUNAMOCSI SOR 2.                                 | Ir.szám: 2543                               |          |
| Tev. kód: HOO Tevékenység: VENDÉGLÁ                          | itás                                        |          |
| Pontszám: 380 Tůz kat.: D Vol. szorzó:                       | 2.5 Vihar kat.: A Vihar szorzó: 1.5         |          |
| Földm. kat.: F.régió: KOMÁROM                                | Víz kat.: B Védelem: Széf: Nap:             |          |
| Alapönrész: 10000 Díjeltérítés:                              | 0 Önrész%: 0 PML: 26,540 E                  |          |
| Tárgyi eszk.: + Készletek: + LV4:                            | Értékkövetés: 0 %                           |          |
| Osztály Fedezet                                              | Bizt.összeg Tétel Eltér. Díj                |          |
| 01 TVE Vagyon Tûz Tárgyi eszközök                            | 24468000 .892 100.00 21825.00               |          |
| 02 TVK Vagyon Tûz Készletek                                  | 2072000 .892 100.00 1848.00                 |          |
| 03 FVE Vagyon Víz Tárgyi eszközök                            | 24468000 . $460$ 50.00 5628.00              |          |
| 04 FVK Vagyon Víz Készletek                                  | 2072000 .460 50.00 477.00                   |          |
| 05 VVE Vagyon Vihar Tárgyi eszközök                          | 24468000 .315 100.00 7707.00                |          |
| 06 VVK Vagyon Vihar Keszletek                                |                                             |          |
| 7áradák: 052 060 061 066 071 085                             | 134220200 /0288.00                          |          |
| 241 auer. 032 000 001 000 071 003                            |                                             |          |
|                                                              |                                             |          |
| Kockázat vége: GP:                                           | X IP:                                       |          |
|                                                              |                                             | - E -    |
| Képernyő frissítése Kilépés                                  | mezőből Page Up Enter                       |          |
| Szekció leállítása                                           | Page Down                                   |          |
|                                                              |                                             | -        |

A Vállalkozói Tűz lekérdezés (S4859) ablak mezőinek jelentése a következő:

| Az aktuális biztosítási időszak kezdete. Lehet az utolsó módosítás illetve, az<br>utolsó megújítás időpontja. |
|----------------------------------------------------------------------------------------------------|
| A szerződés számát tartalmazza a mező.                                                                        |
| A szerződés típusa.                                                                                           |
| Első kockázatba lépés időpontja.                                                                              |
| A szerződéshez kapcsolódó kockázat száma.                                                                     |
| A szerződéshez kapcsolódó kockázat típusa.                                                                    |
| Ez a mező határozza meg, hogy a Kockázat díjtételezése automatikus vagy<br>manuális-e.                        |
| Fedezet típusa                                                                                                |
| V – valóságos                                                                                                 |
| <b>U</b> – új érték                                                                                           |
| B – bruttó érték                                                                                              |
| A tarifadátum mező megmutatja, hogy az adott szerződést milyen tarifadátu-                                    |
|                                                                                                    |

| Mező megnevezése | Mező jelentése                                                                                                    |  |
|------------------|----------------------------------------------------------------------------------------------------|--|
|                  | mon tartjuk nyilván: lehetséges dátumok: 1992/09/01; 1997/02/01                                                                                                    |  |
| 1                | Ez a mező mutatja meg, hogy megújításkor inflációs faktorral korrigálva lesz-<br>e a díjelőírás összege.                                                                             |  |
| Ép               | Építőipari árindex dátuma.                                                                                                    |  |
| lp               | Ipari árindex dátuma.                                                                                                    |  |
| Cím              | Kockázatviselés helye.                                                                                                    |  |
| lr. szám         | Kockázatviselés helyének irányítószáma.                                                                                                    |  |
| Tev. Kód         | Tevékenység kód - A KSH egységes gazdasági tevékenység ágazati osztá-<br>lyozási rendszer.                                                                                           |  |
| Tevékenység      | Vállalkozás tevékenysége.                                                                                                    |  |
| Pontszám         | Ebbe a mezőbe írható be az ajánlat alapján az a pontszám, amelyet tevé-<br>kenységi viszonyok alapján állapít meg a helyszíni kockázatfelmérő.                                       |  |
| Tűz kat.         | Tűz kategória.                                                                                                    |  |
| Vol. Szorzó      | Volumen szorzó (Díjeltérítési szorzó).                                                                                                    |  |
| Vihar kat.       | Vihar kategória.                                                                                                    |  |
| Vihar szorzó     | Vihar szorzó.                                                                                                    |  |
| Földm. kat.      | Földrengés kategória.                                                                                                    |  |
| F. régió         | Kockázatviselés helyének megyei területe.                                                                                                    |  |
| Víz kat.         | Víz kategória                                                                                                    |  |
| Védelem          | Védelem kategória                                                                                                    |  |
| Széf             | A széf típusa. Az ajánlat hasonló mezeje alapján töltendő ki:                                                                                                    |  |
|                  | ELE - Páncélszekrény + elektromos érzékelő                                                                                                    |  |
|                  | KAZ - Páncélkazetta                                                                                                    |  |
|                  | NIN - Nincs pénztároló eszköz                                                                                                    |  |
|                  | SZE - Páncélszekrény                                                                                                    |  |
| Nap              | Kiegészítő biztosítás (bérkifizetései készpénzbiztosítás) esetén a mező megmutatja a biztosított napok maximális számát egy biztosítási évre vonat-<br>kozóan. A lehetséges értékei: |  |
|                  | <b>12</b> - 12 nap                                                                                                    |  |
|                  | <b>18</b> – maximum évi 18 nap                                                                                                    |  |
|                  | <b>24</b> – maximum évi 24 nap                                                                                                    |  |
|                  | <b>30</b> – maximum évi 30 nap                                                                                                    |  |

Alapönrész

Munkaszám: ARGDEV02 – Készítette: aborsi – Utoljára mentette: Barna Gyula Utolsó módosítás: 2005. november 5. Fájl:Z:\ARG\_Argosz\_Biztosito\_Rt\ARGDEV02\munka\m05\_IT\_architect\_implementation\Oktatas\Oktatasi\_anyagok\Polisy400\_HK\Vegfelhasznaloi\_oktatas i\_anyag\_25.doc

48 – maximum évi 48 nap

Fix összegű önrészesedési érték (Abszolút önrész).

| Mező megnevezése | Mező jelentése                                                                                                    |
|------------------|----------------------------------------------------------------------------------------------------|
| Önrész%          | Ez a mező tartalmazza, a szerződő által választott százalékos önrészt. Le-<br>hetséges értékei:                                                                                                    |
|                  | <b>0</b> - Önrész nélkül                                                                                                    |
|                  | <b>10</b> - 10 % önrész                                                                                                    |
|                  | <b>20</b> - 20 % önrész                                                                                                    |
|                  | <b>30</b> - 30 % önrész                                                                                                    |
|                  | <b>40</b> - 40 % önrész                                                                                                    |
|                  | <b>50</b> - 50 % önrész                                                                                                    |
| PML              | A mező jelentése: telephelyen belüli legmagasabb érték (un. <i>"csúcskocká-<br/>zať</i> "), amely egyidejűleg károsodhat.                                                                                                    |
| Tárgyi eszk.     | A mező mögötti felugró ablak tartalmazza a tárgyi eszközök szerint lebontott<br>biztosítási összegeket. Megjelenítéséhez a + jelet át kell állítani X –re majd<br>Entert nyomni.                                                                                                    |
| Készletek        | A mező mögötti felugró ablak tartalmazza a készletek típusa szerint lebontott<br>biztosítási összegeket. Alkalmazása esetén a megjelenítéséhez a + jelet át<br>kell állítani X –re majd Entert nyomni.                                                                                                    |
| LV4              | A mező mögötti felugró ablak tartalmazza a vagyontárgy jellege szerint le-<br>bontott biztosítási összegeket. Csak betörés LV4 díjosztály esetén használ-<br>ható. Alkalmazása esetén a megjelenítéséhez a + jelet át kell állítani <b>X</b> –re<br>majd Entert nyomni.                                                                                                   |
| Értékkövetés     | Ez a mező az ajánlat évközi értékkövetés mezeje alapján töltendő ki. Szere-<br>pet játszik a biztosítási összeg megállapításában. 0-20%-ig választható, 5%-<br>os lépcsőkben haladva.                                                                                                    |
| Osztály          | A mező a szerződéshez kapcsolódó kockázati osztályt tartalmazza. Ezeknek megfelelően adja a rendszer a díjtételeket.                                                                                                    |
| Fedezet          | A mező a kockázati osztályok leírását tartalmazza.                                                                                                    |
| Bizt. összeg     | Az ajánlat alapján kitöltött biztosítási összeg.                                                                                                    |
| Tétel            | Ebbe a mezőbe a rendszer automatikusan beírja az adott kockázati osztály adott kategóriájára vonatkozó díjtételt.                                                                                                    |
| Eltér            | Ez a mező jelzi, hogy milyen pótdíjat, kedvezményt alkalmaztunk a Kockázat-<br>ra (a 100%-tól való pozitív, illetve negatív eltérés alapján). A fizetés ütemezé-<br>séből eredő kedvezmények kiszámítására nem itt kerül sor.                                                                                                    |
| Díj              | Számított éves díj az adott díjosztályra.                                                                                                    |
| Záradék          | Itt határozhatók meg a szerződéshez kapcsolandó záradékok. Az e mezőkbe<br>beírt kódok alapján a szerződésnyomtatványra a rendszer a választott zára-<br>dékot automatikusan kinyomtatja. Lehetséges záradékok megegyeznek a<br>"záradékok díjszámítása" nyomtatványon feltüntetett záradékok számával,<br>egyéb esetek a következők:<br>083 – egyedi feltételek záradéka |
|                  | 084 – mezőgazdasági szárítóberendezés                                                                                                    |
|                  | US5 – Arviz zaradek                                                                                                    |

| Mező megnevezése | Mező jelentése                                                                                                    |  |  |
|------------------|----------------------------------------------------------------------------------------------------|--|--|
|                  | 086 – vagyonigazolás záradék                                                                                                    |  |  |
| Kockázat vége    | Ha a kockázatot meg kívánjuk szüntetni, itt szerepel a kockázat megszünte-<br>tésének időpontját.                                                          |  |  |
| GP               | A kockázati képernyőn jelen lévő mező, olyan megjegyzéseknek, melyeket a<br>kötvényre kell nyomtatni. Ezek a megjegyzések következőképpen jelennek<br>meg: |  |  |
|                  | .p<br>Megjegyzés                                                                                                    |  |  |
|                  | Megjelenítése akkor lehetséges, ha a mező mellett található + jelet X-re mó-<br>dosítjuk, és entert nyomunk.                                               |  |  |
| IP               | Érdekelt felek. (A kockázattal valamilyen módon kapcsolatban álló személyek<br>ügyfélszámukkal jelölve)                                                    |  |  |

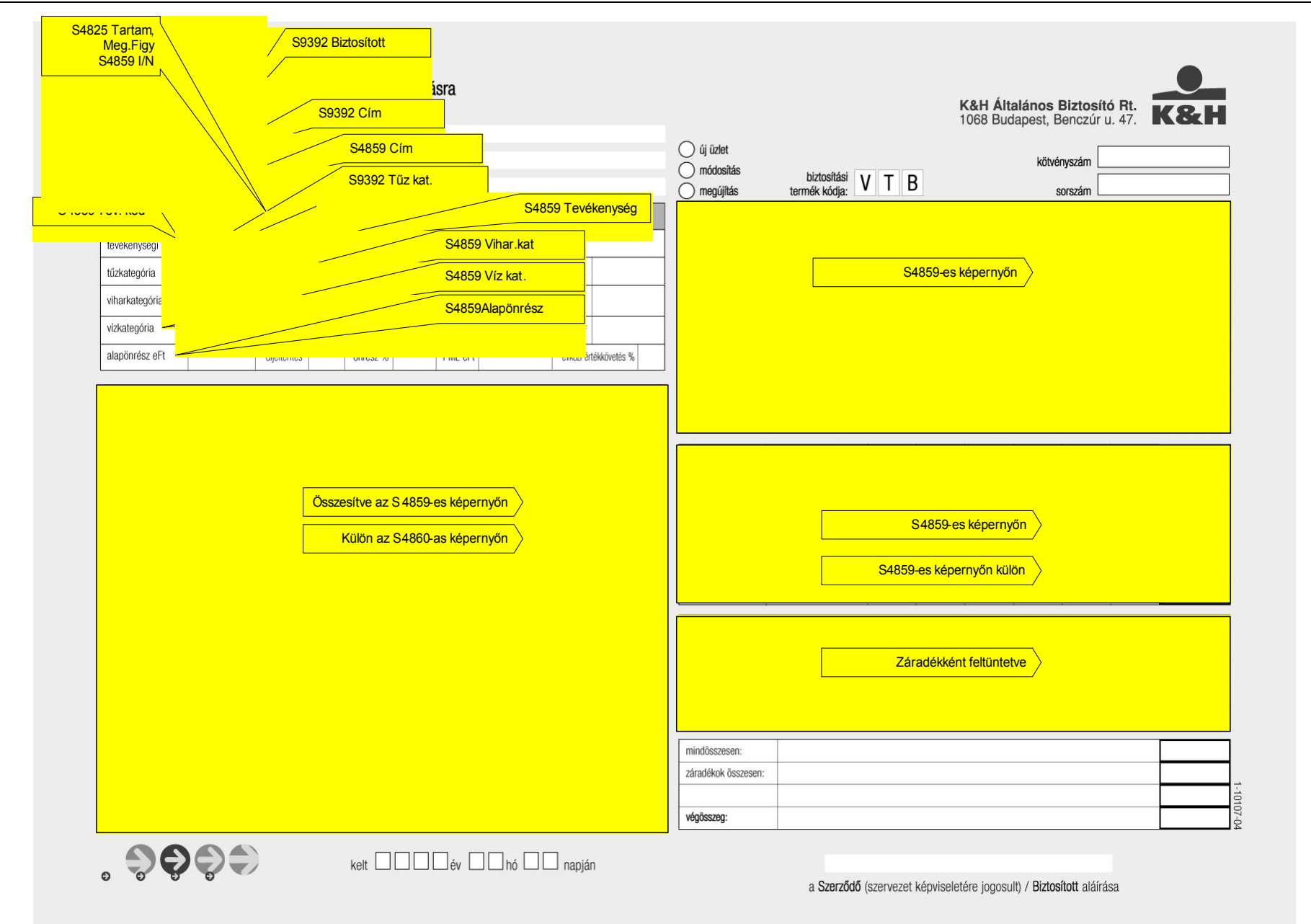
|                                           | S93                                                                                                    | 392 Kötvény<br>at<br>sítás                                                                                                    |                                                                                                    |                                                                                                    |                                                                                                    |                                                                                                    | K&H Általa<br>1068 Budar                                                                                                    | ános Biztosító R<br>best, Benczúr u. 4                                                                                                    | általános inf                                                                                                    |
|-------------------------------------------|----------------------------------------------------------------------------------------------------|----------------------------------------------------------------------------------------------------|----------------------------------------------------------------------------------------------------|----------------------------------------------------------------------------------------------------|----------------------------------------------------------------------------------------------------|----------------------------------------------------------------------------------------------------|----------------------------------------------------------------------------------------------------|----------------------------------------------------------------------------------------------------|----------------------------------------------------------------------------------------------------|
| ki                                        | ötvényszám:                                                                                                    | megújítás                                                                                                    | biztosítási termék                                                                                                    | kódja: V T B                                                                                                    |                                                                                                    | Ha a                                                                                                    | A<br>a válaszra nem áll r                                                                                                    | z alábbi kérdések minde<br>endelkezésre elegendő l                                                                                                    | egyikére választ<br>nely, válaszoljon                                                                                                    |
| E                                         | Biztosításközvetítő megnevezése:                                                                                                    |                                                                                                    | biztosításközvetít                                                                                                    | ő telefonszáma:                                                                                                    | 1.) Hány éve működik vállalkozás a biztosítar                                                                                                    | ndó helyszínen?                                                                                                    |                                                                                                    |                                                                                                    |                                                                                                    |
| h                                         |                                                                                                    | S9392 Szerződő                                                                                                    |                                                                                                    |                                                                                                    | 2.) A vállalkozó hány éve végzi a biztosítando                                                                                                    | ó tevékenységet?                                                                                                    |                                                                                                    |                                                                                                    |                                                                                                    |
|                                           | Crock                                                                                                    |                                                                                                    |                                                                                                    |                                                                                                    | <ol> <li>Volve biztosítása korábban a biztosítandó</li> </ol>                                                                                                    | ó vagyontárgyakra                                                                                                    | 1? 1                                                                                                    | 🔾 igen 🔷 n                                                                                                    | em                                                                                                    |
|                                           | Szerzo                                                                                                    |                                                                                                    |                                                                                                    |                                                                                                    | 4.) Utasította-e el, vagy mondta-e fel más bi                                                                                                    | ztosító biztosítási                                                                                                    | igényét, vagy szerzi                                                                                                    | ődését?                                                                                                    |                                                                                                    |
| n                                         | neve:                                                                                                    | S9392 Engedmenyes                                                                                                    |                                                                                                    |                                                                                                    | igen nem Igen ese                                                                                                    | tén kérjük részleti                                                                                                    | ezze!                                                                                                    |                                                                                                    |                                                                                                    |
| s                                         | zülete:                                                                                                    |                                                                                                    |                                                                                                    |                                                                                                    |                                                                                                    |                                                                                                    |                                                                                                    | /                                                                                                    | -                                                                                                    |
|                                           | kölc                                                                                                    |                                                                                                    |                                                                                                    |                                                                                                    | 5.) Volt-e valamilyen káreseménye az elmúlt                                                                                                    | 5 évben?                                                                                                    | O igen                                                                                                    | nem Igen eseté                                                                                                    | n kérjük részlete                                                                                                    |
| DE                                        | PVP:                                                                                                    | S0202 Loval aim                                                                                                    |                                                                                                    |                                                                                                    |                                                                                                    |                                                                                                    |                                                                                                    |                                                                                                    |                                                                                                    |
|                                           |                                                                                                    | 59392 Level.cim                                                                                                    |                                                                                                    |                                                                                                    | 6.) Volt-e biztosított káreseménye az elmúlt                                                                                                    | 5 évben?                                                                                                    | O igen                                                                                                    | nem Igen eseté                                                                                                    | n kérjük részlete                                                                                                    |
| CI                                        |                                                                                                    |                                                                                                    |                                                                                                    | •                                                                                                    |                                                                                                    |                                                                                                    |                                                                                                    |                                                                                                    |                                                                                                    |
|                                           |                                                                                                    | út, utca, tér stb.                                                                                                    | szám                                                                                                    | emelet ajtó                                                                                                    | 7.) A vállalkozás legmagasabb értékű épüle                                                                                                    | inek kora:                                                                                                    |                                                                                                    |                                                                                                    |                                                                                                    |
| kč                                        | ölcsönnyújtó hitelintézet adószáma:                                                                                                    |                                                                                                    |                                                                                                    | 2 Leiárat                                                                                                    | 8.) Falak állaga:                                                                                                    | Ó                                                                                                    | közepes                                                                                                    | elhanyagolt                                                                                                    |                                                                                                    |
| hi                                        | itelszám:                                                                                                    | S9392 Összeg                                                                                                    |                                                                                                    |                                                                                                    | 9.) Tetőszerkezet és fedés állapota:                                                                                                    | ) jó                                                                                                    | közepes                                                                                                    | elhanyagolt                                                                                                    |                                                                                                    |
| Ös                                        | sszege:                                                                                                    | lejárata:                                                                                                    |                                                                                                    |                                                                                                    | 10.) Elektromos hálózat állapota:                                                                                                    | ) jó                                                                                                    | közepes                                                                                                    | <ul> <li>életveszélyes</li> </ul>                                                                                                    |                                                                                                    |
| ká                                        | árkifizetési korlátozás:                                                                                                    |                                                                                                    |                                                                                                    | a de serie de la serie de la constance de la serie de la serie de la serie de la serie de la serie de la serie<br>La serie de la serie de la serie de la serie de la serie de la serie de la serie de la serie de la serie de la s<br>La serie de la serie de la serie de la serie de la serie de la serie de la serie de la serie de la serie de la s | 11.) Utolsó érintésvédelmi vizsgálat időpontja:                                                                                                    |                                                                                                    |                                                                                                    | év                                                                                                    |                                                                                                    |
| Kij                                       | jelentem, hogy Ft-ot meghala<br>in a kötvénven megielölt kölcsönnyújtó hitelin                                                                                                    | adó kár esetén a biztosító szolgáltatását a<br>tézetre engedményezem                                                                                                    | kárkifizetéskor fenná                                                                                                    | Iló kölcsönösszeg ere-                                                                                                    | 12.) A tevékenységnél használnak gyúlékony a                                                                                                    | anyagokat, mobil                                                                                                    | fűtőberendezést?                                                                                                    | 🔘 igen                                                                                                    | O nem                                                                                                    |
|                                           | biztosítási szerződés általános adatai:                                                                                                    | lozono ongounionjozoni.                                                                                                    |                                                                                                    |                                                                                                    | 13.) Hulladéktárolás elkülönített helyen van                                                                                                    |                                                                                                    |                                                                                                    | 🔘 igen                                                                                                    | O nem                                                                                                    |
| S4825 T                                   | artam                                                                                                    | kockázatviselés kezdete:                                                                                                    |                                                                                                    |                                                                                                    | 14.) A vállalkozás tárgyai rendezetten vannak                                                                                                    | elhayezve                                                                                                    |                                                                                                    | ) igen                                                                                                    | O nem                                                                                                    |
|                                           |                                                                                                    |                                                                                                    |                                                                                                    |                                                                                                    | → melléklet                                                                                                    | db                                                                                                    | megjegyzés:                                                                                                    |                                                                                                    |                                                                                                    |
| a                                         |                                                                                                    |                                                                                                    |                                                                                                    |                                                                                                    | ügyfél adatlap                                                                                                    |                                                                                                    | -                                                                                                    | $\mathbf{N}$                                                                                                    |                                                                                                    |
| di                                        | ijfizetes utemezese: ( ) eves:                                                                                                    | ( ) feleves: ( ) neovedeves:                                                                                                    |                                                                                                    |                                                                                                    | telephelvi adatközlő és dűszámítás                                                                                                    | 2                                                                                                    | -                                                                                                    |                                                                                                    |                                                                                                    |
|                                           | módja:                                                                                                    | <u> </u>                                                                                                    | csoportos besze                                                                                                    | edes;                                                                                                    | záradék díjszámítás                                                                                                    |                                                                                                    | 1                                                                                                    |                                                                                                    |                                                                                                    |
| a                                         | helyszíni kockáz                                                                                                    | e<br>                                                                                                    |                                                                                                    |                                                                                                    | vagyonérték részletező                                                                                                    |                                                                                                    | → K&H tölti ki                                                                                                    | dátum                                                                                                    | név                                                                                                    |
|                                           | O bizto:                                                                                                    |                                                                                                    |                                                                                                    |                                                                                                    | betörési részletező                                                                                                    |                                                                                                    | K&H-hoz érkezet                                                                                                    | tt                                                                                                    |                                                                                                    |
|                                           |                                                                                                    | S4825 Módja, ütemezése                                                                                                    | a helyszíni kockázatte                                                                                                    | elmero alairasa                                                                                                    | CSUCSKOCKAZATI apatlap                                                                                                    |                                                                                                    | -                                                                                                    |                                                                                                    |                                                                                                    |
| di                                        | ijösszesítő<br>ves díi összesen Et                                                                                                    | dijaltárítási szorzó                                                                                                    | díifizatáci                                                                                                    |                                                                                                    | betörésvédelmi adatlap                                                                                                    |                                                                                                    | -                                                                                                    |                                                                                                    |                                                                                                    |
|                                           | %-os önre                                                                                                    | ész vállalt önrész határozott tarta                                                                                                    | m gyakorişág                                                                                                    | fizetendő éves díj                                                                                                    | kockázatfelmérési jegyzőkönyv                                                                                                    |                                                                                                    | kockázatelbíráló                                                                                                    |                                                                                                    |                                                                                                    |
| 1-                                        |                                                                                                    | tartam engedr                                                                                                    | neny szorzó                                                                                                    |                                                                                                    | cseportos beszedési felhatalmazás                                                                                                    |                                                                                                    | rögzítette                                                                                                    |                                                                                                    |                                                                                                    |
|                                           | S4859 Onrész %                                                                                                    |                                                                                                    |                                                                                                    |                                                                                                    | egyéb                                                                                                    |                                                                                                    | kibocsátotta                                                                                                    |                                                                                                    |                                                                                                    |
| Alul<br>hog<br>és a<br>meç<br>a bi<br>mér | lírott szerződő kötlelezettséget vállalok arra, hogy a szerződés<br>ya szerződésre a Vagyonibútosítási Általános Szabályzat (VS<br>zack tartalmál megírtettem. Tudomásul veszem, hogy a szerz<br>gadják annak a címét és adatait, akinek adataimat továbbitottá<br>itútosítási szerződés részdt képezi. A biztosítási szerződésre a<br>nykerk, valamitt azokra az épület és épültányiszekrek, ame | részét képező szabályzatok alapján megállapított, a kötv.<br>SZ-96 és a vállálkozói vagyontöztösitás kilönös feltéletel<br>kötés az adatálkozó és digszámlást, valamint záradékok<br>ki. Kijelentem, hogy más biztosító társaságnál nem rende<br>magyar jogot kell alkalimazni. Nem jőn létre a szerződés<br>vek anvaga vályog vagy agya." | vényben és mellékletében elő<br>eit tartalmazó Vagyon Tűzkárt<br>tíjszámítása adatlapokon meg<br>elkezem a fenti kockázatokra v<br>s, ha az ajánlatot a biztosító a | írt díjat a jelen megállapodás szeri<br>joiztosítási Különös Szabályzata (VT<br>jelölt záradékokkal érvényes, ame<br>vonatkozó biztosítással. Vállalom, h<br>innak átadásától számított 15 nap                                                                                                    | nti übemezéssel megfizetem. A felek az első díji tekintetében a kötvér<br>8-96), valamint a választott kegészítő bútostászok feltételeti tartalma<br>Vejk kartalmát megyértettem. Felhatamarom a bútostók hogy az ígé<br>ogy a szerződést érintő adatokban bekövetkezett változásokat a bíztos<br>n bélül visszudastja. A VTB-96 szabályzatának I-1.c. pontja kégés | nyben és a díjesedékess<br>azó kiegészítő szabályza<br>nyelt biztosítással össze<br>sitónak 8 napon belül bej<br>zül az alábbi kizárással: | égi értesítőben foglalt díjfi;<br>tok vonatkoznak, amelyek<br>függő adatokat számítógéj<br>jelentem. Az ügyfél adatlap<br>"Az árvízkár kockázat fede                                                                                                    | zetési határidőig halasztásban áll<br>ket az ügyfél-tájékoztatóval együt<br>pen tárolja, és az illetékes viszoni<br>és a "Nyilatkozat biztosítási szerz<br>zzete nem terjed ki a vályog, illet                                                                                                    | apodnak meg. Tudom:<br>t az ajánlat aláírása el<br>tbiztosítónak átadja. K<br>ződés megkötéséhez"<br>ve agyag falazatú épü                                                                                                    |
|                                           | 0004                                                                                                    | kalt :                                                                                                    |                                                                                                    |                                                                                                    |                                                                                                    |                                                                                                    |                                                                                                    |                                                                                                    |                                                                                                    |
|                                           |                                                                                                    | Keit.:                                                                                                    | 5                                                                                                    |                                                                                                    |                                                                                                    |                                                                                                    |                                                                                                    |                                                                                                    |                                                                                                    |
|                                           |                                                                                                    |                                                                                                    |                                                                                                    |                                                                                                    |                                                                                                    |                                                                                                    | And the second second | and the second second | I Distante and a start of the start of the s |

| 🚰 Szekció A B4000497.HU.ARG.COM [B4000497.HU.# | ARG.COM] - Microsoft Internet E | kplorer                      |          |
|------------------------------------------------|---------------------------------|------------------------------|----------|
|                                                |                                 |                              | <b></b>  |
| VCH F25 ITVF Nect Fire                         | Franiry                         | 94852 01                     |          |
| Rigt időez kezd: 2005/01/01 Vötyánu:           | 00015400 Vätvány tín            | · FOB Dángnem: HIF           |          |
| Biztosítás kezd: 1996/01/01 Vockázat           | 5 Vockázat tínus                | • TUZ                        |          |
| 5120051045 KC24. 1990/01/01 KOCK4240           | S ROCKAZAC CIPAD                | 102                          |          |
| Díjtét.(A/M): A Földrengés: KOMÁROM            | Tul./Bérl.: T Ta                | rifadátum: <b>1999/08/01</b> |          |
|                                                |                                 |                              |          |
| Cím : ÁCSTESZÉR, TÁNCSICS M.                   | U. 30. Ir.sz                    | ám : 2887                    |          |
| Komfort: <b>01</b> Önrész                      | : O Telep                       | ülés: A                      |          |
| Védelem: A Széf .                              | : NIN Érték                     | k. %: <b>0</b>               |          |
|                                                |                                 |                              |          |
| Osztály Kockázat Ingóság                       |                                 | ag Lakottság Fedezet         |          |
| m2 érték Alapterület H                         | Bizt. Összeg – Tétel El         | térítés% Díj                 |          |
| 01 TUE Lakóház                                 | A3 F                            | 2                            |          |
| 88159 80.0                                     | 7052720 .1800                   |                              |          |
| 02 TUE Mellèkèpület I.                         | H3 F                            | 2                            |          |
| 33093 73.U                                     | 4132125 .1800                   |                              |          |
| US TOE MELLEREPULET II.                        | LJ F<br>3202250 1900            | 2<br>100 00 576 00           |          |
| 42050 73.0                                     | 5202550 .1000                   | 100.00 370.00                |          |
| Énítőinari árindex: <b>213.20</b> Fogyasz      | tói árindex: <b>193.10</b>      |                              |          |
| Záradék: 008                                   |                                 |                              |          |
|                                                |                                 |                              |          |
| Kockázat vége: GP:                             | IP:                             | Akció: +                     | _        |
|                                                |                                 |                              |          |
| Képernyő frissítése                            | Kilépés mezőből                 | Page Up                      | Enter    |
| Szekció leállítása                             |                                 | Page Down                    |          |
|                                                |                                 |                              | <b>_</b> |

### FOB - FÉSZEK OTTHON BIZTOSÍTÁS TŰZKÁR LEKÉRDEZÉS (S4852)

A FOB - Fészek Otthon Biztosítás tűzkár lekérdezés (S4852) ablak mezőinek jelentése a következő:

| Mező megnevezése   | Mező jelentése                                                                                             |
|--------------------|----------------------------------------------------------------------------------------------------|
| Bizt. idősz. kezd. | Az aktuális biztosítási időszak kezdete. Lehet az utolsó módosítás illetve, az utolsó megújítás időpontja. |
| Kötvény            | A szerződés számát tartalmazza a mező.                                                                     |
| Kötvény típ        | A szerződés típusa.                                                                                        |
| Pénznem            | Szerződés pénzneme.                                                                                        |
| Biztosítás kezdete | Első kockázatba lépés időpontja.                                                                           |
| Kockázat           | A szerződéshez kapcsolódó kockázat száma                                                                   |
| Kockázat típus     | A szerződéshez kapcsolódó kockázat típusa                                                                  |
| Díjtét. (A/M)      | Ez a mező határozza meg, hogy a Kockázat díjtételezése automatikus vagy manuális-e.                        |
| Földrengés         | Kockázatviselés helyének megye szerinti területi besorolása.                                               |
| Tul./Bérl.         | A szerződést kötő tulajdonos vagy bérlő                                                                    |

Munkaszám: ARGDEV02 – Készítette: aborsi – Utoljára mentette: Barna Gyula Utolsó módosítás: 2005. november 5.

74/148 Fájl:Z:\ARG\_Argosz\_Biztosito\_Rt\ARGDEV02\munka\m05\_IT\_architect\_implementation\Oktatas\Oktatasi\_anyagok\Polisy400\_HK\Vegfelhasznaloi\_oktatas i\_anyag\_25.doc

| Mező megnevezése | Mező jelentése                                                                                                    |
|------------------|----------------------------------------------------------------------------------------------------|
| Tarifadátum      | A mező megmutatja, hogy az adott szerződést milyen tarifadátumon tartjuk nyilván: lehetséges dátumok: 1992/09/01; 1996/10/01; 1999/08/01                                                              |
| Cím              | Kockázatviselés helye                                                                                                    |
| lr.szám          | Kockázatviselés helyének irányítószáma                                                                                                    |
| Komfort          | Az ajánlat szerinti adatot tükröz (komfortfokozati kedvezmény megadása ese-<br>tén 1-el kevesebb is lehet). Az első számjegye mindig 0 .                                                              |
| Önrész           | A Biztosított által választott Önrészt tartalmazza a mező.                                                                                                    |
| Település        | Az ajánlat Település típusa mezeje alapján töltendő ki.                                                                                                    |
| Védelem          | Védettségi szint. Az ajánlat Védelem típusa mezeje alapján töltendő ki.                                                                                                    |
|                  | A széf típusa. Az ajánlat hasonló mezeje alapján töltendő ki:                                                                                                    |
|                  | ELE - Páncélszekrény + elektromos érzékelő                                                                                                    |
| Szef             | KAZ - Páncélkazetta                                                                                                    |
|                  | NIN - Nincs pénztároló eszköz                                                                                                    |
|                  | SZE - Páncélszekrény                                                                                                    |
| Értékk. %        | A standard, szabályzatban vállalt értékkövetésen felüli extra értékkövetés (szerződő döntése alapján).                                                                                                |
| Osztály          | Kockázati osztályokat tükrözi. (Az ügyfél által választott kockázatokat mutatja meg). 3-nál több kockázat esetén page down segítségével jeleníthető meg az összes.                                    |
| Kockázatok       | A kockázati osztály megnevezése.                                                                                                    |
| Ingóság típusa   | Az ingóság biztosítási összegét az ügyfél határozza meg. A típus szerinti besorolást a helyi képviselő.                                                                                               |
| Szerk.           | Az ajánlat épületszerkezet és árvíz-veszélyességi osztály alapján töltendő ki,<br>a következőképpen: a kódjel betűje határozza meg az Épületszerkezetet, a<br>szám pedig az árvíz-veszélyességet.     |
| Anyag            | Az ajánlat veszélyességi osztály mezője alapján töltendő ki ez a mező.                                                                                                    |
| Lakottság        | A mező megmutatja, hogy állandóan vagy ideiglenesen lakott-e az épület.                                                                                                    |
| Fedezet          | P betű abban az esetben kerül bejegyzésre, ha a szerződő az ajánlott négy-<br>zetméter alatt biztosítja az ingatlanát. (Aránylagos kártérítés.)                                                       |
| m2 érték         | Megadja az ingatlan 1 m <sup>2</sup> -re jutó biztosítási összegét.                                                                                                    |
| Alapterület      | Az ajánlat Alapterület m2 mezeje alapján töltendő ki.                                                                                                    |
| Bizt. Összeg     | Az ajánlat alapján kitöltött biztosítási összeg.                                                                                                    |
| Tétel            | Ebbe a mezőbe a rendszer automatikusan beírja az adott díjosztály adott kategóriájára vonatkozó díjtételt.                                                                                            |
| Eltérítés%       | 100% az alap. Ettől az alábbi esetekben térhetünk el:         -       Csővezeték záradék esetén a 20%-os pótdíj beállítása         -       minimáldíjas szerződések esetén a díj manipulációja esetén |

| В |  |  |  |
|---|--|--|--|
|   |  |  |  |
|   |  |  |  |

| Mező megnevezése   | Mező jelentése                                                                                                    |
|--------------------|----------------------------------------------------------------------------------------------------|
| Díj                | Éves bruttó díj az adott díjosztályra.                                                                                                    |
| Építőipari árindex | Építőipari árindex                                                                                                    |
| Fogyasztói árindex | Fogyasztói árindex                                                                                                    |
|                    | Itt határozhatók meg a Szerződéshez kapcsolandó Záradékok. Az e mezőkbe beírt kódok alapján a Szerződésnyomtatványra a rendszer a választott Zára-<br>dékot automatikusan kinyomtatja.                                                                                                    |
| Záradék            | 004 – borzáradék<br>008 – villámcsapás másodlagos hatása<br>009 – elektromos tűzrobbanás<br>010 – csővezeték záradék<br>011 – építőanyag záradék<br>012 – ápyíz záradék                                                                                                    |
| Kockázat vége      | Ha a Kockázatot meg kívánjuk szüntetni, itt szerepeltetjük a Kockázat meg-<br>szüntetésének időpontját.                                                                                                    |
| GP                 | A kockázati képernyőn jelen lévő mező, olyan megjegyzéseknek, melyeket a<br>kötvényre kell nyomtatni. Ezek a megjegyzések következőképpen jelennek<br>meg:<br>.p<br><i>Megjegyzés</i><br>Megjelenítése akkor lehetséges, ha a mező mellett található + jelet X-re mó-<br>dosítiuk, és entert nyomunk.                                                         |
| IP                 | Érdekelt felek. (A Kockázattal valamilyen módon kapcsolatban álló szemé-<br>lyek ügyfélszámukkal jelölve.)                                                                                                    |
|                    | Akció-mezők találhatók valamennyi almenün, illetve tranzakciós képernyőn,<br>ahol több tevékenység elvégzése közül választhatunk. Ilyenkor a rendelke-<br>zésre álló lehetőségeket, a hozzájuk tartozó egy karakteres kóddal a rend-<br>szer a képernyőn megjeleníti. A tevékenység megkezdéséhez írjuk annak<br>kódját az Akció mezőbe, és nyomjunk Enter-t. |
| Akció              | A főmenűre, almenűre, tranzakciós képernyőre, illetve rendszerképernyőre a megfelelő funkcióbillentyű leütése révén térhetünk vissza.                                                                                                    |
|                    | Fontos tudni, hogy a tranzakció-képernyőről kilépési funkció billentyűvel ki-<br>lépve az addig rögzített információt elveszíti a felhasználó. Egyéb funkcióbil-<br>lentyűkkel ablakokat, képernyőket, illetve a környezetre vonatkozó informáci-<br>ókat jeleníthetünk meg.                                                                                  |

A következő képen a FOB ajánlat és a hozzá tartozó Polisy/400 mezők összerendelése található.

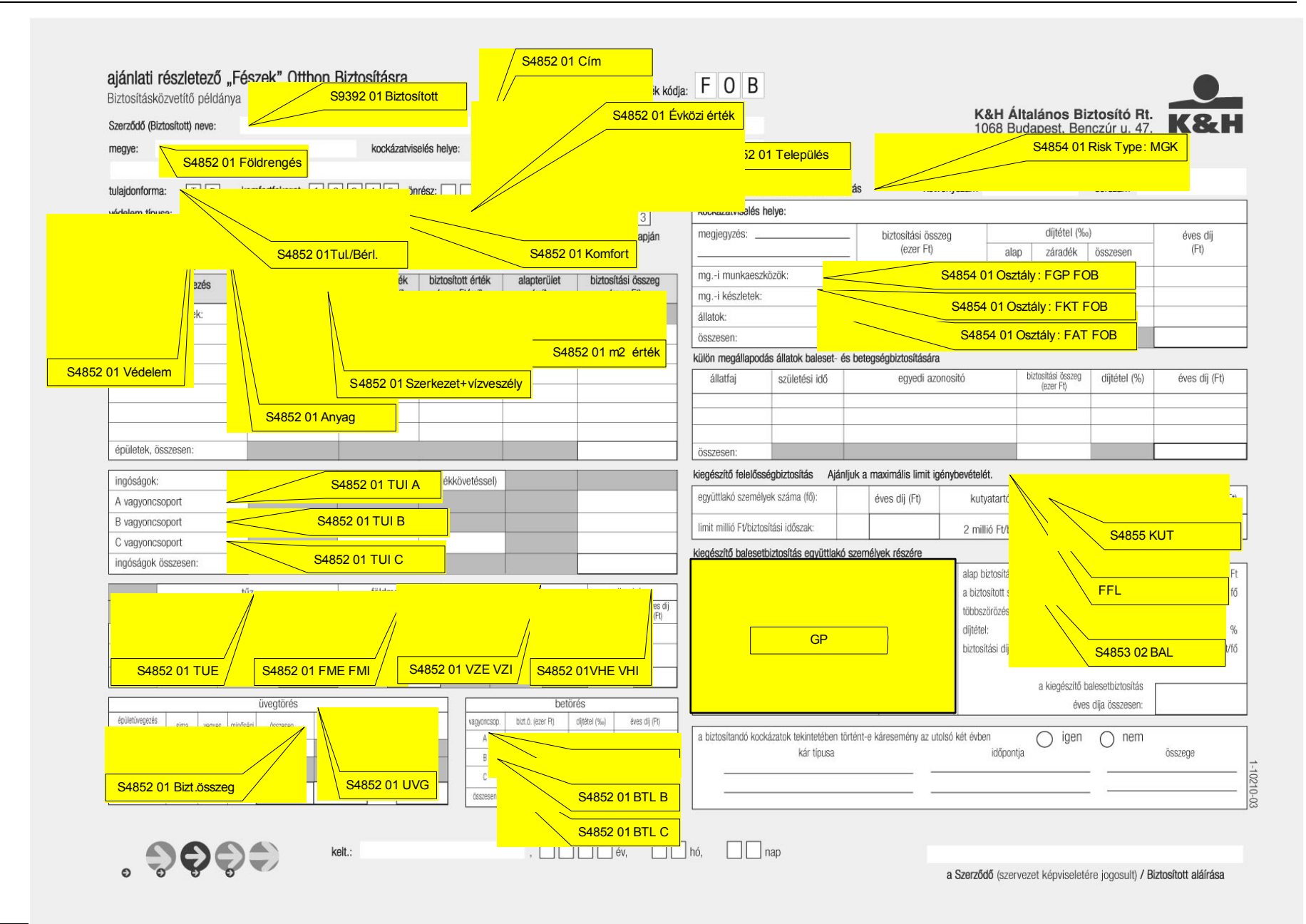

77/148

| 🎒 Szekció E B4000497.HU.ARG.COM [B4000497.H                                      | U.ARG.COM] - Microsol           | t Internet Explorer                      |                        | _     |   |
|----------------------------------------------------------------------------------|---------------------------------|------------------------------------------|------------------------|-------|---|
|                                                                                  |                                 |                                          |                        |       | - |
| K&H E35 LIVE Agriculture                                                         | Eng                             | uiry                                     | S4854                  | 01    |   |
| Effective Date : 2005/01/01 Polis<br>Attachment Date: 1996/01/01 Risk            | sy: 00015499<br>. : 2           | Policy Type: FO<br>Risk Type. : MG       | B Curr: HUF<br>K       |       |   |
| Díjtételezés (A/M): A Önrész: O<br>Cím: Ácsteszér, Tán<br>Tevélezezés leős a zek | Tarifadátum:<br>csics M. u. 23. | <b>1999/08/01</b> Ir.:<br>Helyrajzi szám | azám: <b>2887</b><br>: |       |   |
| levekenyseg lell.: mgk                                                           |                                 |                                          |                        |       |   |
| Osztály Kockázat                                                                 |                                 | Tétel Eltérítés                          |                        |       |   |
| 1 FAT FOB Mg. Állat Tûz<br>2                                                     | 10000                           | 2.6300 100.00                            | 52.                    | 00    |   |
| 3                                                                                |                                 |                                          |                        |       |   |
| 4                                                                                |                                 |                                          |                        |       |   |
| 5<br>6                                                                           |                                 |                                          |                        |       |   |
| 7                                                                                |                                 |                                          |                        |       |   |
| 8                                                                                |                                 |                                          |                        |       |   |
|                                                                                  |                                 |                                          |                        |       |   |
| Záradékok: 003                                                                   |                                 |                                          |                        |       |   |
| Megszünés dátuma: GP:                                                            | IP:                             |                                          |                        |       |   |
| Képernyő frissítése                                                              | Kilépés mez                     | őből Pa                                  | ge Up                  | Enter |   |
| Szekció leállítása                                                               |                                 | Pag                                      | e Down                 |       | - |

# MGK - KIEGÉSZÍTŐ MEZŐGAZDASÁGI TŰZKÁR BIZTOSÍTÁS (S4854)

A MGK – Kiegészítő Mezőgazdasági Tűzkár Biztosítás (S4854) ablak mezőinek jelentése a követke-ZŐ:

| Mező megnevezése   | Mező jelentése                                                                                                    |  |  |  |
|--------------------|----------------------------------------------------------------------------------------------------|--|--|--|
| Effective Date     | Az aktuális biztosítási időszak kezdete. Lehet az utolsó módosítás illetve, az utolsó megújítás időpontja.                                                    |  |  |  |
| Policy             | A kötvényszámot mutatja meg.                                                                                                    |  |  |  |
| Policy Type        | Szerződés típusa.                                                                                                    |  |  |  |
| Curr               | Szerződés pénzneme.                                                                                                    |  |  |  |
| Attachment Date    | A mező megmutatja a biztosítási szerződés kockázatviselés kezdetét.                                                                                           |  |  |  |
| Risk               | Kockázat száma.                                                                                                    |  |  |  |
| Risk Type          | Kockázat típusa.                                                                                                    |  |  |  |
| Díjtételezés (A/M) | Ez a mező határozza meg, hogy a díjtételezés automatikus vagy manuális.                                                                                       |  |  |  |
| Önrész             | A biztosított által választott önrészt mutatja meg.                                                                                                    |  |  |  |
| Tarifadátum        | A tarifadátum mező megmutatja, hogy az adott szerződést milyen tarifadátu-<br>mon tartjuk nyilván: lehetséges dátumok: 1992/09/01; 1996/10/01;<br>1999/08/01. |  |  |  |

Munkaszám: ARGDEV02 – Készítette: aborsi – Utoljára mentette: Barna Gyula Utolsó módosítás: 2005. november 5.

78/148 Fájl:Z:\ARG\_Argosz\_Biztosito\_Rt\ARGDEV02\munka\m05\_IT\_architect\_implementation\Oktatas\Oktatasi\_anyagok\Polisy400\_HK\Vegfelhasznaloi\_oktatas i\_anyag\_25.doc

| Mező megnevezése | Mező jelentése                                                                      |
|------------------|-------------------------------------------------------------------------------------|
| lr. szám         | A kockázatviselés helyének irányítószámát mutatja.                                  |
| Cím              | Megmutatja a kockázatviselés helyét (eltérhet a TUZ kockázatviselés helyé-<br>től). |
| Helyrajzi szám   | Amennyiben ismert, akkor az itt kerül feltüntetésre.                                |
| <b>T</b>         | A rögzítés során kötelezően kitöltendő mező. Amennyiben nincs az ajánlaton          |

|                   | A rögzítés során kötelezően kitöltendő mező. Amennyiben nincs az ajánlaton                                     |  |  |
|-------------------|----------------------------------------------------------------------------------------------------|--|--|
| Tevékenység leír. | feltüntetve, hogy melyen mezőgazdasági munkaeszközt, készletet, állatot                                        |  |  |
|                   | biztosítanak, a rögzítéskor valamilyen egyéb karakter kerül megjelölésre.                                      |  |  |
|                   | A kockázati osztályokat tükrözi. (Az ügyfél által választott kockázatokat mu-<br>tatja meg). Lehetséges kódok: |  |  |
|                   | FGT – mezőgazdasági gépek, berendezések tűz alapbizt.                                                          |  |  |
|                   | FKT – mezőgazdasági készletek tűz alapbizt.                                                                    |  |  |
| Osztály           | FAT – mezőgazdasági állatok tűz alapbizt.                                                                      |  |  |
|                   | ABB – külön megállapodás állat betegség- és bal.                                                               |  |  |
|                   | MEI – mezőgazdasági eszközök bet-lop biztosítása ideiglenesen la-                                              |  |  |
|                   | kott épületekben                                                                                               |  |  |
| Kockázat          | Kockázati osztály megnevezés.                                                                                  |  |  |
|                   | A nagyértékű állat biztosítása esetén (ABB) az állat fajtájának megnevezése.<br>Lehetséges kódok:              |  |  |
|                   | E - Ló                                                                                                    |  |  |
| 5                 | J - Juh és kecske                                                                                              |  |  |
| A                 | <b>Q</b> - Kutya                                                                                               |  |  |
|                   | S - Sertés                                                                                                    |  |  |
|                   | L - Sportló                                                                                                    |  |  |
|                   | M - Szarvasmarha                                                                                               |  |  |
| Bizt.összeg       | Az Ügyfél által meghatározott biztosítási összeg.                                                              |  |  |
| Tétel             | Díjtétel.                                                                                                    |  |  |
| Eltérés%          | 100% az alap.                                                                                                  |  |  |
| Díj               | Számított díj.                                                                                                 |  |  |
|                   | Lehetséges kódok:                                                                                              |  |  |
|                   | 001 – betörés gépek, berendezések                                                                              |  |  |
|                   | 002 – betörés készletek                                                                                        |  |  |
| Záradékok         | 003 – betörés állatok                                                                                          |  |  |
|                   | <b>005</b> – (ABB) kutya                                                                                       |  |  |
|                   | 006 – mezőgazdasági eszközök bet-lop biztosítása ideiglenesen la-                                              |  |  |
|                   | kott épületekben                                                                                               |  |  |
| Megszűnés Dátuma  | Az a dátum, amellyel a kockázat megszűnt.                                                                      |  |  |

| Mező megnevezése | Mező jelentése                                                                                                    |
|------------------|----------------------------------------------------------------------------------------------------|
|                  | A kockázati képernyőn jelen lévő mező, olyan megjegyzéseknek, melyeket a kötvényre kell nyomtatni. Ezek a megjegyzések következőképpen jelennek meg: |
|                  | .p                                                                                                    |
| GP               | Megjegyzés                                                                                                    |
|                  |                                                                                                    |
|                  | Megjelenítése akkor lehetséges, ha a mező mellett található + jelet X-re mó-<br>dosítjuk, és entert nyomunk.                                         |
| IP               | Érdekelt felek. (A Kockázattal valamilyen módon kapcsolatban álló szemé-<br>lyek ügyfélszámukkal jelölve.)                                           |

# FEL – KIEGÉSZÍTŐ BIZTOSÍTÁS FELELŐSSÉGI KÁROK KOCKÁZATAIRA (S4855)

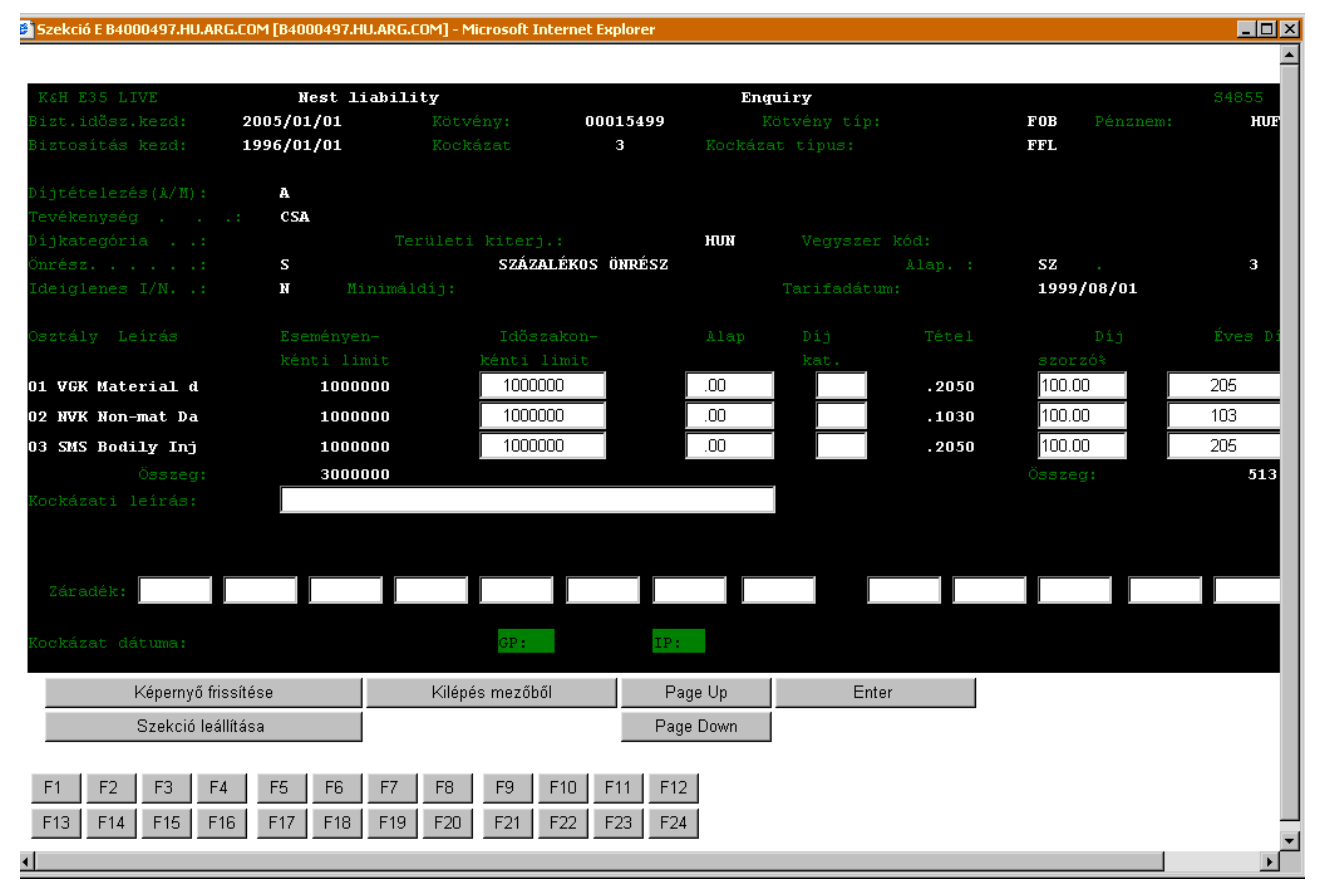

A FEL – Kiegészítő Biztosítás Felelősségi Károk Kockázataira (S4855) ablak mezőinek jelentése a következő:

| Mező megnevezése           | Mező jelentése                                                                                                    |
|----------------------------|----------------------------------------------------------------------------------------------------|
| Bizt.időszak.kezd          | A mező megmutatja a biztosítási időszak kezdetét.                                                                                                    |
| Kötvény                    | A kötvényszámot mutatja meg.                                                                                                    |
| Kötvény tip                | Szerződés típusa.                                                                                                    |
| Pénznem                    | Szerződés pénzneme.                                                                                                    |
| Biztosítás kezd            | A mező megmutatja a biztosítási szerződés kockázatviselés kezdetét.                                                                                          |
| Kockázat                   | Kockázat száma.                                                                                                    |
| Kockázat típus             | Kockázat típusa                                                                                                    |
| Díjtételezés (A/M)         | Ez a mező határozza meg, hogy a díjtételezés automatikus vagy manuális.                                                                                      |
| Tevékenység                | CSA (család) üres mező esetén nincs besorolva.                                                                                                    |
| Díjkategória               | Nem értelmezhető.                                                                                                    |
| Területi kiterj.           | Területi hatálya: Magyarország.                                                                                                    |
| Vegyszer kód               | Nem értelmezhető.                                                                                                    |
| Önrész                     | S (Standard).                                                                                                    |
| Alap.                      | SZ (Személyek száma) a számjegy megmutatja, az ügyfél által meghatáro-<br>zott együttlakó személyek számát.                                                  |
| Ideiglenes I/N.            | Nem értelmezhető.                                                                                                    |
| Minimáldíj                 | Nem értelmezhető.                                                                                                    |
| Tarifadátum                | A tarifadátum mező megmutatja, hogy az adott szerződést milyen tarifadátu-<br>mon tartjuk nyilván: lehetséges dátumok: 1992/09/01; 1996/10/01;<br>1999/08/01 |
|                            | Lehetséges kockázati osztályokat tükrözi:                                                                                                    |
|                            | <b>VGK</b> - Vagyoni kár                                                                                                    |
| Osztaly                    | NVK - Nem vagyoni kár                                                                                                    |
|                            | SMS - Szemelyi serüles<br>KIIT - Kutvatartói felelősség záradék                                                                                              |
| Leírás                     | Kockázati osztály megnevezése.                                                                                                    |
| Kedvezményenkénti<br>limit | Az ügyfél által választott biztosítási összeg.                                                                                                    |
| Időszakonkénti limit       | Megegyezik a kedvezményenkénti limittel.                                                                                                    |
| Alap.                      | Alaplimittől való eltérést jelzi.                                                                                                    |
| Díjkat.                    | Nem értelmezhető.                                                                                                    |
| Tétel                      | Díjtétel.                                                                                                    |
| Díjszorzó%                 | 100% az alap.                                                                                                    |

| Mező megnevezése | Mező jelentése                                                                                                    |
|------------------|----------------------------------------------------------------------------------------------------|
| Éves díj         | Számított díj.                                                                                                    |
| Összeg           | Összes biztosítási összeg, valamint a biztosítási díj                                                                                                    |
| Kockázati leírás | Nem használatos                                                                                                    |
| Záradék          | 001 Kutyatartói záradék.                                                                                                    |
| Kockázat dátuma  | Az a dátum, amellyel a kockázat megszűnt.                                                                                                    |
| GP               | <ul> <li>A kockázati képernyőn jelen lévő mező, olyan megjegyzéseknek, melyeket a kötvényre kell nyomtatni. Ezek a megjegyzések következőképpen jelennek meg:</li> <li>.p</li> <li>Megjegyzés</li> <li>Megjelenítése akkor lehetséges, ha a mező mellett található + jelet X-re módosítjuk, és entert nyomunk.</li> </ul> |
| IP               | Érdekelt felek. (A Kockázattal valamilyen módon kapcsolatban álló szemé-<br>lyek ügyfélszámukkal jelölve.)                                                                                                    |

| Szekció E B400 | 0497.HU.ARG.COM [B  | 4000497.HU.ARG | .COM] - Microsol | t Internet Explore | 2r              | -     |
|----------------|---------------------|----------------|------------------|--------------------|-----------------|-------|
|                |                     |                |                  |                    |                 |       |
| K&H E35 LIV    | /E Nest P           | ersonal Acci   | dent End         | quiry              | S4853           | 02    |
| ffective Da    | ate: 2005/01/0      | 1 Policy: 0    | 0015499 P        | olicy Type:        | FOB Curr: HUF   |       |
|                | Date: 1996/01/0     | 1 Risk:        | <b>4</b> R       |                    | BAL             |       |
| )iitételezé:   | = (0/M) · A         | Tarifadát      | 1999/08          | /01                | Életkor : 4     | 5     |
|                | · MÁ7T              |                | антат и́с        |                    | Foglelkozás: 7N |       |
| ogl-megnev.    | . Z. Egyéh nem      | fiz foglalk    | ozású            |                    | Besorolás. : 31 |       |
| Kedvezm. :     |                     |                |                  |                    | Kapcs.:         |       |
|                |                     |                |                  |                    |                 |       |
| lokkantság 1   | foka: 1 Bizto       |                | ma: <b>3</b> T   |                    | 1               |       |
|                |                     |                |                  |                    |                 |       |
|                | izt.összeg Ala      |                |                  |                    |                 |       |
| 1 BHL          | 175000              | 175000         | 3.957            | 100.00             | 692.00          |       |
| 2 ARK          | 350000              | 350000         | 4.314            | 100.00             | 1510.00         |       |
| 3 MTS          | 7000                | 7000           | 221.679          | 100.00             | 1552.00         |       |
| 4 VFD          | 14000               | 14000          | 19.152           | 100.00             | 268.00          |       |
| 15<br>) c      |                     |                |                  |                    |                 |       |
| 70<br>17       |                     |                |                  |                    |                 |       |
|                | 546000              | 546000         |                  |                    | 4022.00         |       |
| áradékok:      | 540000              | 540000         |                  |                    | 1022100         |       |
|                |                     |                |                  |                    |                 |       |
|                |                     |                | GP:              | IP:                |                 |       |
|                |                     |                |                  |                    |                 |       |
| k              | (épernyő frissítése |                | Kilépés mez      | őből               | Page Up         | Enter |
| 9              | Szekció leállítása  |                |                  |                    | Page Down       |       |
|                |                     |                |                  | _                  |                 |       |
| F1 F2          | F3 F4 F5            | E6 E7          | F8 F9            | E10 E11            | F12             |       |
|                |                     |                |                  |                    |                 |       |
| F13   F14      | F15   F16   F1      | 7   F18   F19  | F20 F21          | F22 F23            | F24             |       |

# BAL – KIEGÉSZÍTŐ BIZTOSÍTÁS BALESETI KOCKÁZATOKRA (S4853)

A BAL – Kiegészítő Biztosítás Baleseti Kockázatokra (S4853) ablak mezőinek jelentése a következő:

| Mező megnevezése   | Mező jelentése                                                                                                    |
|--------------------|----------------------------------------------------------------------------------------------------|
| Effective Date     | Az aktuális biztosítási időszak kezdete. Lehet az utolsó módosítás illetve, az utolsó megújítás időpontja.                                     |
| Policy             | A kötvényszámot mutatja meg.                                                                                                    |
| Policy Type        | A szerződés típusa.                                                                                                    |
| Curr               | A szerződés pénzneme.                                                                                                    |
| Attechment Date    | A mező megmutatja a biztosítási szerződés kockázatviselés kezdetét.                                                                            |
| Risk               | Kockázat száma.                                                                                                    |
| Risk Type          | Kockázat típusa.                                                                                                    |
| Díjtételezés (A/M) | Ez a mező határozza meg, hogy a díjtételezés automatikus vagy manuális.                                                                        |
| Tarifadátum        | A tarifadátum mező megmutatja, hogy az adott szerződést milyen tarifadátu-<br>mon tartjuk nyilván: lehetséges dátumok: 1992/09/01; 1996/10/01; |

| Mező megnevezése    | Mező jelentése                                                                                                    |  |  |
|---------------------|----------------------------------------------------------------------------------------------------|--|--|
|                     | 1999/08/01.                                                                                                    |  |  |
| Életkor             | A szerződő életkora a biztosítás kötésének időpontjában.                                                                                                    |  |  |
| Biztosított         | A biztosított/szerződő neve.                                                                                                    |  |  |
| Foglalkozás         | Statisztika miatt van jelentőssége Lehetséges kódok:         ART - Artista         BAN - Bányász         FAT – Fegyveres alakulat tagja, vagy alkalmazottja         HTB - Háztartásbeli         HGK - Hivatásos gépkocsivezető         HRE - Hivatásos repülő, ejtőernyős         HSP - Hivatásos sportoló         KKD - Kaszkadőr         MFG - Műszaki foglalkozású         NYD - Nyugdíjas         NGM - Növényvédő, eü. gázmester         SZM - Szakmunkás         SZF - Szellemi foglalkozású         CSA - START család (csak SFO-nál használatos)         TAN - Tanuló         TZL - Tűzoltó         VAD - vadász         ZFF – Egyéb fizikai foglalkozású |  |  |
|                     | <b>ZNF</b> – Egyéb nem fizikai foghlalkozású.                                                                                                    |  |  |
| Fogl.Megnev.        | A foglalkozás kódjának megnevezése.                                                                                                    |  |  |
| Besorolás           | A mező első számjegye a biztosítottak számát mutatja, második számjegye a<br>település besorolását az alábbiak szerint:<br>1 – falu<br>2 – város<br>3 – megyeszékhely<br>4 –Budapest                                                                                                    |  |  |
| Kedvezm.            | A biztosított kedvezményezettjének megjelölése egy biztosított esetén.                                                                                                    |  |  |
| Kapcs.              | A kedvezményezett kapcsolata a biztosítotthoz:<br><b>MEGV</b> - meghatalmazottja<br><b>MEG</b> - meghatalmazója<br><b>POSV</b> – postaládáját használja<br><b>POS</b> - postaládája<br><b>KEPV</b> – szervezet képviseletére jogosult<br><b>KEP</b> – szerv. Képviselője                                                                                                    |  |  |
| Utazás              | Nem értelmezhető.                                                                                                    |  |  |
| Rokkantság foka     | Mindig 1 (nem rokkant).                                                                                                    |  |  |
| Biztosítottak száma | A biztosítási szerződében szereplő biztosított személyek száma.                                                                                                    |  |  |

| Kŀ  | ΗA  | в |
|-----|-----|---|
| INI | 174 | D |

| Mező megnevezése  | Mező jelentése                                                                                                    |
|-------------------|----------------------------------------------------------------------------------------------------|
| Többszörözés      | A szerződő által választott többszörözés mértéke.                                                                                                    |
|                   | A díjosztály megmutatja a biztosítási fedezetek meghatározását. Megjelenő<br>kódok:<br>BHL - Baleseti halál                                                |
| Díjoszt           | ARK: Állandó rokkantság                                                                                                    |
|                   | MTS: Múlékony testi sérülés                                                                                                    |
|                   | VFD: Vagyoni fedezet                                                                                                    |
| Bizt. Összeg      | A díjosztály kockázatához tartozó többszörözött biztosítási összeg.                                                                                        |
| Alap Bizt. összeg | Díjosztályhoz tartozó alap biztosítási összeg.                                                                                                    |
| Díjtétel          | Díjtétel szorzó.                                                                                                    |
| Eltérítés%        | Standard 100%.                                                                                                    |
| Díj               | Az adott kockázatra számított díj.                                                                                                    |
| Záradékok         | Ez a mező nem használatos.                                                                                                    |
| Megszűnés dátuma  | Az a dátum, amellyel a kockázat megszűnt.                                                                                                    |
|                   | A kockázati képernyőn jelen lévő mező, olyan megjegyzéseknek, melyeket a<br>kötvényre kell nyomtatni. Ezek a megjegyzések következőképpen jelennek<br>meg: |
|                   | .p                                                                                                    |
| GP                | Megjegyzés                                                                                                    |
|                   |                                                                                                    |
|                   | Megjelenítése akkor lehetséges, ha a mező mellett található + jelet X-re mó-<br>dosítjuk, és Entert nyomunk.                                               |
| IP                | Érdekelt felek. (A Kockázattal valamilyen módon kapcsolatban álló szemé-<br>lyek ügyfélszámukkal jelölve.)                                                 |

# START-FÉSZEK OTTHON LEKÉRDEZÉS (S9344)

|                                                                             | - |
|-----------------------------------------------------------------------------|---|
| KCH F35 LIVE Start-Fészek Otthon Enguiry 99344 01                           |   |
| Rizt.idősz.kezd: 2005/07/01 Kötvény: 01073278 Kötvény tín: SFO Pénznem: HUF |   |
| Biztosítás kezd: 2004/07/15 Kockázat 1 Kockázat típus: TUZ                  |   |
|                                                                             |   |
| Díjtét.(A/M): A Földrengés: KOMÁROM Tul./Bérl.: T Tarifadátum: 1999/08/01   |   |
|                                                                             |   |
| Cím : VÉRTESTOLNA, PETŐFI S. ÚT 65. Ir.szám : 2833                          |   |
| Komfort: 03 Önrész: 0 Település: C                                          |   |
| Védelem: Széf: Ertékk.%: <b>O</b>                                           |   |
| Artik Verkiet – Turicin Winner – Cervie – Anner Jelettein Bederet           |   |
| Osztaly kockazat Ingosag lipusa Szerk. Anyag Lakottsag Fedezet              |   |
| nzertek klapterulet bizt. Osszeg feter Efterites, bij                       |   |
| 116862 137.0 16010094 .1300 100.00 2081.00                                  |   |
| 02 TVI FOB Tûz Ingóság C                                                    |   |
| 6404038 .2900 100.00 1857.00                                                |   |
| 03 FME FOB Földrengés Épületek                                              |   |
| 16010094 .1400 100.00 2807.00                                               |   |
|                                                                             |   |
| Építőipari árindex: 234.84 Fogyasztói árindex: 204.71                       |   |
| Záradék: 009 008 013                                                        |   |
|                                                                             |   |
| Kockazat vege: GP: X IP: Akcio: +                                           |   |
|                                                                             |   |
| Kepernyo frissitése Kilépés mezőből Page Up Enter                           |   |
| Szekció leállítása Page Down                                                | - |

# A Start-Fészek otthon lekérdezés (S9344) ablak mezőinek jelentése a következő:

| Mező megnevezése   | Mező jelentése                                                                                             |
|--------------------|----------------------------------------------------------------------------------------------------|
| Bizt. idősz. kezd. | Az aktuális biztosítási időszak kezdete. Lehet az utolsó módosítás illetve, az utolsó megújítás időpontja. |
| Kötvény            | A kötvényszámot mutatja meg.                                                                               |
| Kötvény típ        | A szerződés típusa.                                                                                        |
| Pénznem            | A szerződés pénzneme.                                                                                      |
| Biztosítás kezdete | Első kockázatba lépés időpontja.                                                                           |
| Kockázat           | A kockázat száma.                                                                                          |
| Kockázat típus     | A kockázat típusa.                                                                                         |
| Díjtét. (A/M)      | Ez a mező határozza meg, hogy a díjtételezés automatikus vagy manuális.                                    |
| Földrengés         | Kockázatviselés helyének megye szerinti területi besorolása.                                               |
| Tul./Bérl.         | Standard T-t (tulajdon alkalmazunk).                                                                       |
| Tarifadátum        | 1999/08/01 minden esetben                                                                                  |
| Cím                | Kockázatviselés helye                                                                                      |

| Mező megnevezése   | Mező jelentése                                                                                                    |  |  |
|--------------------|----------------------------------------------------------------------------------------------------|--|--|
| lr.szám            | Kockázatviselés helyének irányítószáma.                                                                                                    |  |  |
| Komfort            | Komfortfokozat lehetséges kódjai a kockázatviselés helye alapján:<br>03 – vidéki kockázatviselés esetén<br>04 – Budapesti kockázatviselés esetén                                       |  |  |
| Önrész             | A tulajdonos által fizetett önrész. (Minden esetben 0%)                                                                                                    |  |  |
| Település          | A kockázatviselés helye alapján töltendő ki, 2 kódot használunk:<br>C – vidéki település<br>D - Budapest                                                                               |  |  |
| Védelem            | Ingóság biztosítási összege alapján 2 kódot különböztetünk meg:<br><b>B</b> – ingóság 4 MFt-ig<br><b>C</b> – ingóság 4 MFt felett                                                      |  |  |
| Széf               | A széf típusa. Az ajánlat hasonló mezeje alapján töltendő ki:<br>NIN – nincs széf                                                                                                    |  |  |
| Értékk. %          | Ez a mező az ajánlat évközi értékkövetés mezeje alapján töltendő ki: 0% alkalmazandó.                                                                                                  |  |  |
| Osztály            | Kockázati osztályokat tükrözi.                                                                                                    |  |  |
| Kockázatok         | A díjosztály megnevezése.                                                                                                    |  |  |
| Ingóság típusa     | Az ingóság biztosítási összege az épület 40%-a.                                                                                                    |  |  |
| Szerk.             | Lakáskategória meghatározása. A következő kódok lehetségesek:<br>A2 – Budapesti családi ház; vidéki családi ház<br>D2 – Budapesti emeletes ház; vidéki emeletes ház                    |  |  |
| Anyag              | A veszélyességi osztály besorolását mutatja, mely minden esetben 'Stan-<br>dard' "F" kód.                                                                                              |  |  |
| Lakottság          | Minden esetben 1.                                                                                                    |  |  |
| Fedezet            | Standard szerződéseknél nem értelmezhető mező. Egyedi esetekben "P" betű kerül alkalmazásra .                                                                                          |  |  |
| m2 érték           | Megadja az ingatlan 1 m <sup>2</sup> -re jutó biztosítási összegét.                                                                                                    |  |  |
| Alapterület        | Az ingatlan alapterületét mutatja meg.                                                                                                    |  |  |
| Bizt. Összeg       | A kockázathoz tartozó biztosítási összeg.                                                                                                    |  |  |
| Tétel              | Díjtétel                                                                                                    |  |  |
| Eltérítés%         | Ez a mező jelzi, hogy milyen pótdíjat, kedvezményt alkalmaztunk a Kockázat-<br>ra. 100% az alap.                                                                                       |  |  |
| Díj                | Az adott kockázatra számított díjat mutatja.                                                                                                    |  |  |
| Építőipari árindex | Építőipari árindex.                                                                                                    |  |  |
| Fogyasztói árindex | Fogyasztói árindex.                                                                                                    |  |  |
| Záradék            | Itt határozhatók meg a Szerződéshez kapcsolandó Záradékok. Az e mezőkbe beírt kódok alapján a Szerződésnyomtatványra a rendszer a választott Zára-<br>dékot automatikusan kinyomtatja. |  |  |

| Kŀ   | ΗA | в |
|------|----|---|
| 1.11 |    | ~ |

| Mező megnevezése | Mező jelentése                                                                                                    |  |  |
|------------------|----------------------------------------------------------------------------------------------------|--|--|
|                  | 008 – villámcsapás másodlagos hatása                                                                                                    |  |  |
|                  | 009 – elektromos tűzrobbanás                                                                                                    |  |  |
|                  | 011 – építőanyag fedezet záradék                                                                                                    |  |  |
|                  | 013 – kötelező árvíz záradék                                                                                                    |  |  |
| Kockázat vége    | Az a dátum, amellyel a kockázat megszűnt.                                                                                                    |  |  |
|                  | A kockázati képernyőn jelen lévő mező, az engedményes bejegyzésére szol-<br>gál. Ezek a megjegyzések következőképpen jelennek meg:                                                                                                    |  |  |
|                  | .p                                                                                                    |  |  |
| GP               | Megjegyzés                                                                                                    |  |  |
|                  |                                                                                                    |  |  |
|                  | Megjelenítése akkor lehetséges, ha a mező mellett található + jelet X-re mó-<br>dosítjuk, és entert nyomunk.                                                                                                    |  |  |
| IP               | Érdekelt felek. (A kockázattal valamilyen módon kapcsolatban álló személyek<br>ügyfélszámukkal jelölve.)                                                                                                    |  |  |
|                  | Akció-mezők találhatók valamennyi almenün, illetve tranzakciós képernyőn,<br>ahol több tevékenység elvégzése közül választhatunk. Ilyenkor a rendelke-<br>zésre álló lehetőségeket, a hozzájuk tartozó egy karakteres kóddal a rend-<br>szer a képernyőn megjeleníti. A tevékenység megkezdéséhez írjuk annak<br>kódját az Akció mezőbe, és nyomjunk Enter-t. |  |  |
| Akció            | A főmenüre, almenüre, tranzakciós képernyőre, illetve rendszerképernyőre a megfelelő funkcióbillentyű leütése révén térhetünk vissza.                                                                                                    |  |  |
|                  | Fontos tudni, hogy a tranzakció-képernyőről kilépési funkció billentyűvel ki-<br>lépve az addig rögzített információt elveszíti a felhasználó. Egyéb funkcióbil-<br>lentyűkkel ablakokat, képernyőket, illetve a környezetre vonatkozó informáci-<br>ókat jeleníthetünk meg.                                                                                  |  |  |

|           | start fészek otthon S9392 Kötvény S9392 Kötvény típ.                                                                                                    | S9344 képernyőn                                                                                                    |
|-----------|----------------------------------------------------------------------------------------------------|----------------------------------------------------------------------------------------------------|
|           | kötvényszám: 01 biztosítási termék kódja:                                                                                                    | tosító Rt.<br>czúr u. 47. K8cH                                                                                                    |
| 5         | Biztosításközvetítő megnevezése:<br>(Hk. száma vagy pecsétje)<br>S9392 01 Közvetítő<br>S9392 01 Szerződő                                                                                                    |                                                                                                    |
| yszám:    | születé S9392 01 Szerződő szervezet adószáma:                                                                                                    |                                                                                                    |
| kötvén    | > Kolcsoliniyuju hitelinitezet (eligedinieriyes);         neve:       S9392 01 Engedményes         címe:       S9392 01 Level.cím         út, utca, tér stb.       szám                                                                                                    |                                                                                                    |
|           | kölcsönnyújtó hitelintézet adószáma:                                                                                                    |                                                                                                    |
|           | hitel összege:                                                                                                    | iszekezkézt mey 25 millió Ft 📃 1478                                                                                                    |
| kelt.:    | Kijelentem, hogy 100.000 Ft-ot meghaladó kár esetén a biztosító szolgáltatását a kárkítizetéskor fennálló kölcsönösszeg erejéig a hivatkozás az S 485 ba. eves<br>kötvényen megjelölt kölcsönnyújtó hitelintézetre engedményezem.<br>→ biztosítási szerződés általános adatai źási díj összt Hivatkozz                                                                                                    | i5 képernyőre                                                                                                    |
|           | kockázatviselés<br>kezdete: S4825 kock.kezdete S4853 Képernyő                                                                                                    | X                                                                                                    |
|           | A biztosítás tartama határozatlan. Az évforduló minden évben a kockázatviselés kezdete hónapjának 1. napja.<br>díjfizetés<br>ütemezése:<br>módja<br>S4825 Módja, ütemezése:<br>S4825 Módja, ütemezése:<br>Mezes,<br>Mezes, | da N 1911 ABIS 14 didayan bardu                                                                                                    |
|           | korkázatviselés helve: S9344 Ir.szám helység<br>S9344 Cím nyilatkozat biztosítási szerződés megkötéséhez                                                                                                    | K&H-hoz érkezett                                                                                                    |
| szerződő: | Statute       Statute       Statut       Statute       Statute                                                                                                    | ügyintéző<br>rögzítette<br>kibocsátotta                                                                                                    |
|           | Alulifott Ser.coo vouezenseje variaok ana. novje i szerzobest képező szabályzatok alagján megállapított, a kövényben előirt díjat a jelen megállipodás szerinti útemezéssel megfizetet áltapodnak meg. Amennyben a fenti éves úja a kölvényen jelött díjazamidt alagján kiszámot díjlól ellás, tévedés miatt eltér, úgy a helyes díjszámítás szerinti útemezéssel megfizetet. Tud Atalános Szabályzatok valamint a biztosítás különős feltételeit taralmazó Start Fészek Otthon Biztosítás különös szabályzata (Start-FOB) vonatkoznak, amelyeket az ügyfél-tájákoztatokal kalmak alogán kiszámás alagján kiszámit díjlól ellás, tévedés miatt eltér, úgy a helyes díjszámítás szerinti útemezéssel megfizetet taralmazó start Fészek Otthon Biztosítás különös szabályzata (Start-FOB) vonatkoznak, amelyeket az ügyfél-tájákoztatokal költöső szabályzata (Start-FOB) vonatkoznak, amelyeket az ügyfél-tájákoztatokal kalmak alogán kiszámásal ússzel léggá a datokat számítógépen tároja, és az iltetkeve visiontak átada. Kvánságorna megadlák annak a címét és a tarálta, kisnek ada vonatkozó biztosítássai. Válalom, hogy aszerződést érintő adatokhan bekövetészet változásokat a biztosítának átagá kozdata és a "Nyliatozat biztosítás szeringyő adatoka tszámítógépen tároja, és az iltetkeve visiontás könték közdészet elletetem. Az úgyfel adatap és a "Nyliatozat biztosítás szeringyő adatoka köketészet változásokat a biztosítának 8 napon belü bejelentem. Az úgyfel adatap és a "Nyliatozat biztosítás szeringyő adatoka köketészet változásokat a biztosításak "Kc2. pontja kiegészűl az alábbi kizárással". Az ávízkár kockázat fedezete nem terjed ki a vályog, illetve agyag falazatú lako-é dato vályog vagy agyag."                                                                                                    | m. A felek az első díj tekintetében a díjesedékességi értesítőben foglalt díjftzetési határitólig halasztásban<br>Iomásul veszem, hogy a szerződésre a Vagyonbiztosítási- (MSZ-96), Feletősségbiztosítási (FSSZ-92)<br>(hátoldalon) együtt a kötvény aláriása előt átvettem és azok taratalmát megértettem. Felhatalmazom a<br>laimat továbíbítottik. Kijelentem, hogy más biztosító társságnál nem rendelkezem a fenti kockázatokra<br>erződés megkíttelehez" nyomtahány a biztosítási szerződés részét képezi. A bizosítási szerződésre a<br>és melléképületekre, építményekre, valamint azokra az épület- és építményrészekre, amelyek anyaga |
|           | kelt.: , , , , , , , , , , , , , , , , , , ,                                                                                                    | sa Kaszab Attila Miseta Gyula                                                                                                    |

| Szekció A B4000497.HU.ARG.                                                       | COM [84000497.HU                    | I.ARG.COM] - Microsoft Inter                            | rnet Explorer |                            |                                         |       |                 | <u> </u>                 |
|----------------------------------------------------------------------------------|-------------------------------------|---------------------------------------------------------|---------------|----------------------------|-----------------------------------------|-------|-----------------|--------------------------|
| K¢H E35 LIVE<br>Bizt.idősz.kezd:<br>Biztosítás kezd:                             | General<br>2005/08/01<br>2003/08/18 | <b>Liabilty</b><br>Kötvény:<br>Kockázat                 | 20008012<br>1 | <b>Eng</b><br>K<br>Kockáza | <b>uiry</b><br>ötvény típ:<br>at típus: |       | FEL Pénz<br>AFL | 54855<br>nem: <b>HUF</b> |
| Díjtételezés(A/M):<br>Tevékenység:<br>Díjkategória:<br>Önrész<br>Ideiglenes I/N: | A<br>0020<br>S<br>N Min             | <b>TEHERFUVAROZÁS</b><br>Területi kiterj.:<br>uimáldij: |               | HUN                        |                                         |       | BK .            | 1000000                  |
| Osztály Leírás                                                                   |                                     |                                                         |               |                            |                                         |       |                 | Éves Dí                  |
| 01 AFV dologi                                                                    | 500000                              | 500000                                                  |               | .00                        |                                         | .4760 | 100.00          | 4,760                    |
| 02 AFN Nem vgyoni                                                                | 500000                              | 5000000                                                 |               | .00                        |                                         | .2380 | 100.00          | 2,380                    |
| 03 AFS Sz. srülés                                                                | 500000                              | 5000000                                                 |               | .00                        |                                         | .4760 | 100.00          | 4,760                    |
| Összeg:                                                                          | 150000                              | 00                                                      |               |                            |                                         |       | Összeg:         | 11,900                   |
| Kockázati leírás:                                                                |                                     |                                                         |               |                            |                                         |       |                 |                          |
| Záradék:                                                                         |                                     |                                                         |               |                            |                                         |       |                 |                          |
| Kockázat dátuma:                                                                 |                                     | GP:                                                     | IP:           |                            |                                         |       |                 |                          |
| Képernyő frissí                                                                  | tése                                | Kilépés mezőből                                         | Pa            | ge Up                      | Enter                                   |       |                 |                          |
| Szekció leállítá                                                                 | ása                                 |                                                         | Pag           | e Down                     |                                         |       |                 | -                        |
|                                                                                  |                                     |                                                         |               |                            |                                         |       |                 | <u> </u>                 |

# ÁLTALÁNOS FELELŐSSÉG BIZTOSÍTÁS LEKÉRDEZÉS (S4855)

# Az Általános Felelősség Biztosítás lekérdezés (S4855) ablak mezőinek jelentése a következő:

| Mező megnevezése   | Mező jelentése                                                                                                    |
|--------------------|----------------------------------------------------------------------------------------------------|
| Bizt. idősz. kezd. | Az aktuális biztosítási időszak kezdete. Lehet az utolsó módosítás illetve, az utolsó megújítás időpontja.                                         |
| Kötvény            | A szerződés számát tartalmazza a mező.                                                                                                    |
| Kötvény típ        | A szerződés típusa.                                                                                                    |
| Pénznem            | Szerződés pénzneme.                                                                                                    |
| Biztosítás kezdete | Első kockázatba lépés időpontja.                                                                                                    |
| Kockázat           | A szerződéshez kapcsolódó kockázat száma.                                                                                                    |
| Kockázat típus     | A szerződéshez kapcsolódó kockázat típusa.                                                                                                    |
| Díjtételezés (A/M) | Ez a mező határozza meg, hogy a díjtételezés automatikus vagy manuális.                                                                            |
| Tevékenység        | Ez a mező tartalmazza annak a tevékenységnek a leírását, amelyre a biztosí-<br>tott telephelyet használják.                                        |
| Díjkategória       | ÁFSZ kockázati osztályba sorolása a gazdasági tevékenységek alapján. Az első kettő számjegye, illetve az utolsó számjegye mindig 0 ( <b>00X0</b> ) |

| Mező megnevezése     | Mező jelentése                                                                                                    |  |  |  |  |
|----------------------|----------------------------------------------------------------------------------------------------|--|--|--|--|
|                      | Ez a mező tartalmazza a felelősségbiztosítási területi kiterjedését.                                                                            |  |  |  |  |
| Területi kiterj.     | Területi hatálya: Magyarország                                                                                                    |  |  |  |  |
| Vegyszer kód         | Vegyszerkijuttatás módja és a terepviszonyok besorolása 1-5-ig                                                                                  |  |  |  |  |
| Önrész               | Az előző mezőben meghatároztuk, hogy milyen jellegű (százalékos, vagy abszolút összegben kifejezett) önrészt választott az Ügyfél. Standard (S) |  |  |  |  |
| Alap                 | Általános és munkaadói felelősségbiztosítás esetén az automatikusan beírt<br>kód BK, jelezve, hogy a bértömeg a díjkivetés alapja.              |  |  |  |  |
| Ideiglenes I/N       | A mező nem értelmezhető erre a kötvénytípusra.                                                                                                  |  |  |  |  |
| Minimáldíj           | A mező nem értelmezhető erre a kötvénytípusra.                                                                                                  |  |  |  |  |
| Tarifadátuma         | A mező nem értelmezhető erre a kötvénytípusra.                                                                                                  |  |  |  |  |
|                      | A mező a lehetséges kockázati osztályokat jelöli:                                                                                               |  |  |  |  |
|                      | AFV: Általános felelősségbiztosítás Dologi kár                                                                                                  |  |  |  |  |
|                      | AFN: Általános felelősségbiztosítás Nem-vagyoni kár                                                                                             |  |  |  |  |
|                      | AFS: Általános felelősségbiztosítás Személyi sérülés                                                                                            |  |  |  |  |
|                      | AFZ: Általános felelősségbiztosítás Bérlőt tűzfelelősség záradék                                                                                |  |  |  |  |
|                      | <b>TFV</b> : Termékfelelősség biztosítás Dologi Kár                                                                                             |  |  |  |  |
|                      | TFN: Termékfelelősség biztosítás Nem-vagyoni kár                                                                                                |  |  |  |  |
|                      | TFS: Termékfelelősség biztosítás Személyi sérülés                                                                                               |  |  |  |  |
| Osztály              | MFV: Munkaadói felelősségbiztosítás Dologi kár                                                                                                  |  |  |  |  |
| Oształy              | MFN: Munkaadói felelősségbiztosítás Nem-vagyoni kár                                                                                             |  |  |  |  |
|                      | MFS: Munkaadói felelősségbiztosítás Személyi sérülés                                                                                            |  |  |  |  |
|                      | VFN: Vegyszerhasználói felelősségbiztosítás Növények                                                                                            |  |  |  |  |
|                      | VFM: Vegyszerhasználói felelősségbiztosítás Méhek                                                                                               |  |  |  |  |
|                      | VFA: Vegyszerhasználói felelősségbiztosítás Háziállatok                                                                                         |  |  |  |  |
|                      | VFV: Vegyszerhasználói felelősségbiztosítás Vadak                                                                                               |  |  |  |  |
|                      | <b>CFN</b> : Tanuló Felelősség Nem-vagyoni                                                                                                    |  |  |  |  |
|                      | CFS: Tanulói Felelősség Személyi                                                                                                    |  |  |  |  |
|                      | CFV: Tanuló Felelősség Vagyoni                                                                                                    |  |  |  |  |
| Leírás               | Kockázati osztály megnevezése                                                                                                    |  |  |  |  |
| Eseményenkénti limit | Az ügyfél által választott biztosítási összeg.                                                                                                  |  |  |  |  |
| Időszakonkénti limit | Káreseményenkénti limit.                                                                                                    |  |  |  |  |
| Alap                 | Alaplimittől való eltérést jelzi.                                                                                                    |  |  |  |  |
| Tétel                | Díjtétel.                                                                                                    |  |  |  |  |
| Díj szorzó%          | 100% az alap. Ettől való eltérés egyedi esetekben fordulhat elő.                                                                                |  |  |  |  |
| Éves díj             | Számított díj                                                                                                    |  |  |  |  |
| Összeg               | Biztosítási összeg összesen, valamint a biztosítási díj .                                                                                       |  |  |  |  |

| ĸŀ   | ΗA | R |
|------|----|---|
| 1.11 |    | ~ |

| Mező megnevezése | Mező jelentése                                                                                                    |
|------------------|----------------------------------------------------------------------------------------------------|
| Kockázati leírás | Egyedi szerződések esetében használatos.                                                                                                    |
|                  | Lehetséges kódok:                                                                                                    |
|                  | 0000 - Bérlői felelősség                                                                                                    |
|                  | 0006 - Gépjárműjavítók                                                                                                    |
|                  | GRP - GRANPOL Záradék                                                                                                    |
| Záradék          | 0001 - Kockázatviselési záradék                                                                                                    |
|                  | 0003 - Polgármesteri hivatali fel.                                                                                                    |
|                  | 0002 – Tartamszerződés                                                                                                    |
|                  | 0004 - Vad és Járműütközés                                                                                                    |
|                  | 0005 - Vad és Járműütközés II                                                                                                    |
|                  | Y2K - 2000. év záradék                                                                                                    |
| Kockázat vége    | Az a dátum, amellyel a kockázat megszűnt.                                                                                                    |
| GP               | A kockázati képernyőn jelen lévő mező, olyan megjegyzéseknek, melyeket a<br>kötvényre kell nyomtatni. Ezek a megjegyzések következőképpen jelennek<br>meg:<br>.p |
|                  | Megjegyzés                                                                                                    |
|                  | •                                                                                                    |
|                  | Megjelenítése akkor lehetséges, ha a mező mellett található + jelet X-re mó-<br>dosítjuk, és Entert nyomunk.                                                     |
| IP               | Érdekelt felek. (A kockázattal valamilyen módon kapcsolatban álló személyek<br>ügyfélszámukkal jelölve.)                                                         |

# FÉSZEK ÉLETBIZTOSÍTÁS LEKÉRDEZÉS (S9519)

#### Session T 84000497.HU.ARG.COM [84000497.HU.ARG.COM] - Microsoft Internet Explorer

|                                  | 4                 |                 |                  |           |
|----------------------------------|-------------------|-----------------|------------------|-----------|
| K&H E35 LIVE Fészel              | k Eletbiztosítás  | Enquiry         |                  | S9357 01  |
| Effective Date: 2005/10/         | 01 Policy: 31000  | 002 Policy      | Type: FEB Curr:  | HUF       |
| Attachment Date: 2000/10/        | 03 Risk: 1        | Risk T          | ype: EL1         |           |
| SZERZŐDŐ: 000453:                | 89 BOZA ISTVÁN ,  | Liget u.35. 81  | 51 Szabadbattyán |           |
| Nem: F Szül.dát: 1950/01/        | 07                |                 |                  |           |
| Kockázatváltozás indoka:         | 404               |                 |                  |           |
| BIZTOSÍTOTT: 000453              | 89 BOZA ISTVÁN ,  | Liget u.35. 81  | 51 Szabadbattyán |           |
| Nem: F Szül.dát: 1950/01/        | 07 51-60 Idös     |                 |                  |           |
| Kapcsolat szerződővel: <b>BI</b> | SZ Bizt=szerz     |                 |                  |           |
| Típus: P Magánszem.              |                   |                 |                  |           |
|                                  |                   | Halál d         |                  |           |
| KEDVEZMÉNYEZETT: 002863          | 89 BOZA ISTVÁNNÉ  | , Liget út 35.  | 8151 Szabadbatty | yán       |
| Nem: N Szül.dát: 1951/01/0       | 08                |                 |                  |           |
| Kapes. biztosítottal: <b>HZ</b>  | FR Házastárs      |                 |                  |           |
| Típus: P Magánszem.              |                   |                 |                  |           |
| FEDEZET: 01 HA1                  | Bizto             | sítottak sz:    | 2 Dijmente       | s :       |
| Fogy. árindex: 2000/06/0         | 1 Tarifa: A 2000/ | 09/01 Bizt.     | összeg: 1        | 331,000   |
| Új üzlet pótlék: N               |                   |                 |                  |           |
|                                  |                   |                 |                  |           |
|                                  |                   |                 |                  |           |
| Biztosított díta:                | 9.636.00 Szerz    | ődés éves díta: |                  | 15.676.00 |
|                                  | .,                |                 |                  |           |
| Necrostinés, détume              | CDA               |                 |                  |           |
| Megszühes Gacuma:                | GP 1              |                 |                  | ACCION:   |
|                                  |                   | -               |                  |           |
| Refresh Screen                   | Field Exit        | Page Up         | Enter            |           |
| Stop Session                     |                   | Page Down       |                  |           |

### A Fészek életbiztosítás lekérdezés (S9519) ablak mezőinek jelentése a következő:

| Mező megnevezése     | Mező jelentése                                                                                             |
|----------------------|----------------------------------------------------------------------------------------------------|
| Bizt. idősz. kezd.   | Az aktuális biztosítási időszak kezdete. Lehet az utolsó módosítás illetve, az utolsó megújítás időpontja. |
| Kötvény              | A szerződés számát tartalmazza a mező.                                                                     |
| Kötvény típ          | A szerződés típusa.                                                                                        |
| Pénznem              | Szerződés pénzneme.                                                                                        |
| Biztosítás kezdete   | Első kockázatba lépés időpontja.                                                                           |
| Kockázat             | A szerződéshez kapcsolódó kockázat száma.                                                                  |
| Kockázat típus       | A szerződéshez kapcsolódó kockázat típusa.                                                                 |
| Szerződő             | Az adott sorban feltüntetésre került a szerződő ügyfél ügyfélszáma, neve, címe.                            |
| Nem                  | A szerződő ügyfél neme.                                                                                    |
| Szül. dát.           | A szerződő ügyfél születési dátuma.                                                                        |
| Kockázatváltozás oka | Lehetséges kódok:<br>BB – Biztosított belépése                                                             |

Munkaszám: ARGDEV02 – Készítette: aborsi – Utoljára mentette: Barna Gyula Utolsó módosítás: 2005. november 5.

93/148 Fájl:Z:\ARG\_Argosz\_Biztosito\_Rt\ARGDEV02\munka\m05\_IT\_architect\_implementation\Oktatas\Oktatasi\_anyagok\Polisy400\_HK\Vegfelhasznaloi\_oktatas i\_anyag\_25.doc

| Mező megnevezése           | Mező jelentése                                                                                                    |
|----------------------------|----------------------------------------------------------------------------------------------------|
|                            | <ul> <li>BK – Biztosított kilépése</li> <li>EH – Elhalálozás</li> <li>KJ – Kedvezményezett jelölés</li> <li>KV – Kedvezményezett változás</li> <li>MA – Manuális áttekintés</li> <li>MM – Manuális megújítás</li> <li>NV – Nem változott adat</li> </ul>                           |
|                            | UB – Újszülött belépése                                                                                                    |
| Biztosított                | Az adott sorban feltüntetésre került a biztosított ügyfélszáma, neve, címe.                                                                                                    |
| Nem                        | Biztosított neme.                                                                                                    |
| Szül. dát.                 | Biztosított születési dátuma.                                                                                                    |
| Kapcsolat szerződő-<br>vel | Lehetséges kódok:<br>BISZ – biztosított a szerződő<br>GYER – Gyermeke<br>HZTR – Házastárs<br>NGYS – Nagyszülő<br>NMGH – Nem meghatározható<br>SZÜL – Szülő (apa vagy anya)<br>TSTV – Testvér<br>UNOK – Unoka                                                                       |
| Típus                      | A biztosított típusa (P - magánszemély, C- vállalkozás, jogi személy).                                                                                                    |
| Halál dátuma               | Az Ügyfél halálának napja. Kitöltése azt jelzi, hogy az Ügyfél már elhalálozott.<br>Hatása a rendszer egyéb részeire nincs. (Kitöltése esetén múltbéli dátum<br>írandó ide.)                                                                                                    |
| Kedvezményezett            | Az adott sorban feltüntetésre került a kedvezményezett ügyfélszáma, neve, címe.                                                                                                    |
| Nem                        | Kedvezményezett neme.                                                                                                    |
| Szül. dát.                 | Kedvezményezett születési dátuma.                                                                                                    |
| Kapcsolat biztosítottal    | A következő kódok lehetségesek:<br><b>BISZ</b> – biztosított a szerződő<br><b>GYER</b> – Gyermeke<br><b>HZTR</b> – Házastárs<br><b>NGYS</b> – Nagyszülő<br><b>NMGH</b> – Nem meghatározható<br><b>SZÜL</b> – Szülő (apa vagy anya)<br><b>TSTV</b> – Testvér<br><b>UNOK</b> – Unoka |
| Típus                      | A kedvezményezett típusa (P - magánszemély, C- vállalkozás).                                                                                                    |

| Mező megnevezése    | Mező jelentése                                                                                                    |
|---------------------|----------------------------------------------------------------------------------------------------|
| Halál dátuma        | Az Ügyfél halálának napja. Kitöltése azt jelzi, hogy az Ügyfél már elhalálozott.<br>(Kitöltése esetén múltbéli dátum írandó ide.) Csak akkor fizethető ki a biztosí-<br>tási összeg, ha ez a mező ki van töltve.                                                                                                    |
| Fedezet             | Biztosítási kockázatok és az azokhoz tartozó biztosítási összeg feltüntetése.                                                                                                    |
| Biztosítottak sz.   | Biztosítottak száma.                                                                                                    |
| Díjmentes           | Díjmentes biztosítottak száma.                                                                                                    |
| Fogy. árindex       | Fogyasztó árindex megállapításának dátuma.                                                                                                    |
| Tarifa              | Tarifa megállapításának dátuma.                                                                                                    |
| Bizt. összeg        | Az ajánlat alapján kitöltött biztosítási összeg. Egy kockázaton belül, minden sorban kötelezően kitöltendő.                                                                                                    |
| Új üzleti pótlék    | Új üzleti pótlék.                                                                                                    |
| Biztosított díja    | Biztosított díja.                                                                                                    |
| Szerződés éves díja | Szerződés éves díja.                                                                                                    |
| Kockázat vége       | Ha a Kockázatot meg kívánjuk szüntetni, itt szerepel a Kockázat megszünte-<br>tésének időpontját.                                                                                                    |
|                     | Olyan esetben használatos, amikor nem standard eljárást alkalmazunk a szerződés rögzítésekor, pld. több kedvezményezett megjelölése stb. Ezek a megjegyzések következőképpen jelennek meg:                                                                                                    |
|                     | • p                                                                                                    |
| Gr                  | Megjegyzés                                                                                                    |
|                     |                                                                                                    |
|                     | Megjelenítése akkor lehetséges, ha a mező mellett található + jelet X-re mó-<br>dosítjuk, és Entert nyomunk.                                                                                                    |
|                     | Akció-mezők találhatók valamennyi almenün, illetve tranzakciós képernyőn,<br>ahol több tevékenység elvégzése közül választhatunk. Ilyenkor a rendelke-<br>zésre álló lehetőségeket, a hozzájuk tartozó egy karakteres kóddal a rend-<br>szer a képernyőn megjeleníti. A tevékenység megkezdéséhez írjuk annak<br>kódját az Akció mezőbe, és nyomjunk Enter-t. |
| Akció               | A főmenüre, almenüre, tranzakciós képernyőre, illetve rendszerképernyőre a megfelelő funkcióbillentyű leütése révén térhetünk vissza.                                                                                                    |
|                     | Fontos tudni, hogy a tranzakció-képernyőről kilépési funkció billentyűvel ki-<br>lépve az addig rögzített információt elveszíti a felhasználó. Egyéb funkcióbil-<br>lentyűkkel ablakokat, képernyőket, illetve a környezetre vonatkozó informáci-<br>ókat jeleníthetünk meg.                                                                                  |

|                                                    | Növén<br>2005/01<br>2004/05 | ybiztositás<br>/01 Kötvény:<br>/04 Kockázat | 11030740<br>1  | <b>Enquiry</b><br>Kötvény<br>Kockázat tíj | Enquire<br>típ: NTB Pe<br>pus: NTB |                 | 9000 0;<br>: <b>HVF</b> |
|----------------------------------------------------|-----------------------------|---------------------------------------------|----------------|-------------------------------------------|------------------------------------|-----------------|-------------------------|
| DA Megye                                           | : GYO                       |                                             | 9071<br>4<br>N |                                           | lés : NAG<br>mény : 100<br>: S     | YSZENT<br>. 000 | JÁNOS                   |
| 2 Növény megnevezés<br>1 <b>Ôszi Búza</b><br>Storm | H<br>I                      | Hektár Érték<br>28.000 11000                | c<br>10        | Bizt. Össz.<br><b>3080000</b>             | Dijelt%<br>100.00                  | F/G<br>001      | H/G<br>BUZ              |
| Ánizsmag<br>Édesköménymag                          |                             |                                             |                |                                           |                                    | 001<br>001      | 010<br>010              |
| Angolperjemag<br>Anyarozs                          |                             |                                             |                |                                           |                                    | 001<br>001      | anm<br>Any              |
| Díj összesen:<br>Záradék:                          |                             | 4004                                        |                | 40040                                     |                                    |                 |                         |
|                                                    |                             | gp: X                                       | II             | ? <mark>:</mark>                          |                                    |                 |                         |
|                                                    |                             |                                             |                |                                           |                                    |                 |                         |

# A Növénybiztosítás lekérdezés (S9000) ablak mezőinek jelentése a következő:

| Mező megnevezése   | Mező jelentése                                                                                                    |
|--------------------|----------------------------------------------------------------------------------------------------|
| Bizt. idősz. kezd. | Az aktuális biztosítási időszak kezdete. Lehet az utolsó módosítás illetve, az utolsó megújítás időpontja.                                                               |
| Kötvény            | A szerződés számát tartalmazza a mező.                                                                                                    |
| Kötvény típ        | A szerződés típusa.                                                                                                    |
| Pénznem            | Szerződés pénzneme.                                                                                                    |
| Biztosítás kezdete | Első kockázatba lépés időpontja.                                                                                                    |
| Kockázat           | A szerződéshez kapcsolódó kockázat száma.                                                                                                    |
| Kockázat típus     | A szerződéshez kapcsolódó kockázat típusa.                                                                                                    |
| DA                 | Amennyiben ebbe a mező I betűt írunk és Entert nyomunk, az S9001-es képernyőt nyithatjuk meg, amely további adatokat tartalmaz a növénybiztosí-<br>tással kapcsolatosan. |
| Медуе              | Kockázatviselés helye (megye megnevezése).                                                                                                    |
| lr.szám            | Kockázatviselés helyének irányítószáma.                                                                                                    |
| Település          | Kockázatviselés helye.                                                                                                    |
| Régió              | Kockázatviselés régiója.                                                                                                    |

| Mező megnevezése  | Mező jelentése                                                                                                    |  |  |
|-------------------|----------------------------------------------------------------------------------------------------|--|--|
| Kedvezmény        | Jég kedvezmény mértékét mutató mező. (Statisztikai adatok alapján kevésbé jégveszélyes régió után járó kedvezmény.)                                                                                                    |  |  |
| Kármentes         | A mező azt mutatja, hogy adható – e jégkármentességi kedvezmény.                                                                                                    |  |  |
|                   | Ez a mező tartalmazza, a szerződő által választott önrészt.                                                                                                    |  |  |
|                   | Lehetséges értékei:                                                                                                    |  |  |
|                   | <b>0</b> - Önrész nélkül                                                                                                    |  |  |
| Önrész            | <b>10</b> - 10 % önrész                                                                                                    |  |  |
|                   | <b>20</b> - 20 % önrész                                                                                                    |  |  |
|                   | <b>30</b> - 30 % önrész                                                                                                    |  |  |
|                   | <b>40</b> - 40 % önrész                                                                                                    |  |  |
|                   | <b>50</b> - 50 % önrész                                                                                                    |  |  |
| ?                 | A növénytípus kiválasztásához alkalmazott mező.                                                                                                    |  |  |
| Növény megnevezés | A biztosított növény megnevezése.                                                                                                    |  |  |
| Н                 | Jégkár biztosítás megjelölése.                                                                                                    |  |  |
| Hektár            | Hány hektáron biztosították az adott növényt.                                                                                                    |  |  |
| Érték             | A biztosított növény hektáronkénti értéke.                                                                                                    |  |  |
| Bizt. Össz.       | Az ajánlat alapján kitöltött biztosítási összeg. Egy kockázaton belül, minden sorban kötelezően kitöltendő.                                                                                                    |  |  |
| Díjelt            | Ez a mező jelzi, hogy milyen pótdíjat, kedvezményt alkalmaztunk a Kockázat-<br>ra (a 100%-tól való pozitív, illetve negatív eltérés alapján). A fizetés üteme-<br>zéséből eredő kedvezmények kiszámítására nem itt kerül sor. |  |  |
|                   | Ha a tételezési jelző A, ide automatikusan 100 kerül.                                                                                                    |  |  |
| F/G               | Tűzcsoportba valós besorolás.                                                                                                    |  |  |
| H/G               | Jégkár csoportba való besorolás.                                                                                                    |  |  |
| Díj összesen:     | A sor tartalmazza az alábbi kárcsoportokra vonatkozó díjakat összesen:                                                                                                    |  |  |
| Tűz               | Tűzkárra vonatkozó díj összértéke.                                                                                                    |  |  |
| Jég               | Jégkárra vonatkozó díj összértéke.                                                                                                    |  |  |
| Fagy              | Fagykárra vonatkozó díj összértéke.                                                                                                    |  |  |
| Záradék           | Itt határozhatók meg a Szerződéshez kapcsolandó Záradékok. Az e mezőkbe<br>beírt kódok alapján a Szerződésnyomtatványra a rendszer a választott Zára-<br>dékot automatikusan kinyomtatja.                                     |  |  |
| Kockázat vége     | Ha a Kockázatot meg kívánjuk szüntetni, itt szerepel a Kockázat megszünte-<br>tésének időpontját.                                                                                                    |  |  |

| Mező megnevezése | Mező jelentése                                                                                                    |
|------------------|----------------------------------------------------------------------------------------------------|
| GP               | A kockázati képernyőn jelen lévő mező, olyan megjegyzéseknek, melyeket a<br>kötvényre kell nyomtatni. Ezek a megjegyzések következőképpen jelennek<br>meg:<br>.p<br>Megjegyzés |
|                  | Megjelenítése akkor lehetséges, ha a mező mellett található + jelet X-re mó-<br>dosítjuk, és Entert nyomunk.                                                                   |
| IP               | Érdekelt felek. (A Kockázattal valamilyen módon kapcsolatban álló szemé-<br>lyek ügyfélszámukkal jelölve)                                                                      |

# NÖVÉNYBIZTOSÍTÁS LEKÉRDEZÉS (S9001)

Amennyiben a növénybiztosítás lekérdezés (S9000) ablak *DA* mezőjébe l betűt írunk, akkor a következő ablak nyílik meg.

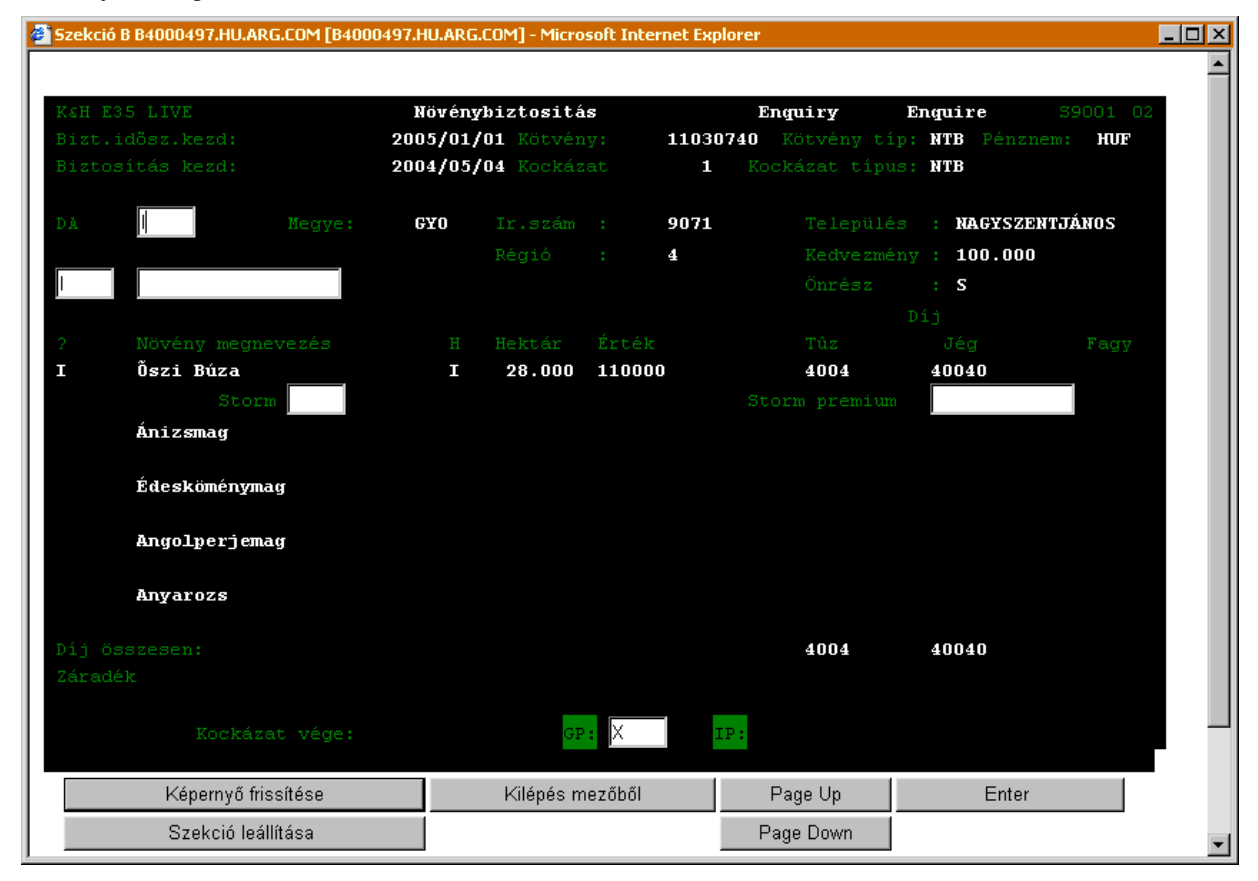

### A Növénybiztosítás lekérdezés (S9001) ablak mezőinek jelentése a következő:

| Mező megnevezése   | Mező jelentése                                                                                             |
|--------------------|----------------------------------------------------------------------------------------------------|
| Bizt. idősz. kezd. | Az aktuális biztosítási időszak kezdete. Lehet az utolsó módosítás illetve, az utolsó megújítás időpontja. |
| Kötvény            | A szerződés számát tartalmazza a mező.                                                                     |

Munkaszám: ARGDEV02 – Készítette: aborsi – Utoljára mentette: Barna Gyula Utolsó módosítás: 2005. november 5.

98/148

Fájl:Z:\ARG\_Argosz\_Biztosito\_Rt\ARGDEV02\munka\m05\_IT\_architect\_implementation\Oktatas\Oktatasi\_anyagok\Polisy400\_HK\Vegfelhasznaloi\_oktatas i\_anyag\_25.doc

| Mező megnevezése   | Mező jelentése                                                                                                    |  |  |
|--------------------|----------------------------------------------------------------------------------------------------|--|--|
| Kötvény típ        | A szerződés típusa.                                                                                                    |  |  |
| Pénznem            | Szerződés pénzneme.                                                                                                    |  |  |
| Biztosítás kezdete | Első kockázatba lépés időpontja.                                                                                                    |  |  |
| Kockázat           | A szerződéshez kapcsolódó kockázat száma                                                                                                    |  |  |
| Kockázat típus     | A szerződéshez kapcsolódó kockázat típusa.                                                                                                    |  |  |
| DA                 | Amennyiben ebbe a mező l betűt írunk és Entert nyomunk, az S9001-es képernyőt nyithatjuk meg, amely további adatokat tartalmaz a növénybiztosí-<br>tással kapcsolatosan.                                    |  |  |
| Медуе              | Kockázatviselés helye (megye megnevezése)                                                                                                    |  |  |
| lr.szám            | Kockázatviselés helyének irányítószáma.                                                                                                    |  |  |
| Település          | Kockázatviselés helye                                                                                                    |  |  |
| Régió              | Kockázatviselés régiója                                                                                                    |  |  |
| Kedvezmény         | Jég kedvezmény mértékét mutató mező. (Statisztikai adatok alapján kevésbé jégveszélyes régió után járó kedvezmény.)                                                                                         |  |  |
| Önrész             | Ez a mező tartalmazza, a szerződő által választott önrészt.<br>Lehetséges értékei:<br>0 - Önrész nélkül<br>10 - 10 % önrész<br>20 - 20 % önrész<br>30 - 30 % önrész<br>40 - 40 % önrész<br>50 - 50 % önrész |  |  |
| ?                  | A növénytípus kiválasztásához alkalmazott mező.                                                                                                    |  |  |
| Növény megnevezés  | A biztosított növény megnevezése                                                                                                    |  |  |
| Н                  | Jégkár biztosítás megjelölése                                                                                                    |  |  |
| Hektár             | Hány hektáron biztosították az adott növényt.                                                                                                    |  |  |
| Érték              | A biztosított növény hektáronkénti értéke.                                                                                                    |  |  |
| Tűz                | Tűzkárra vonatkozó díj mértéke.                                                                                                    |  |  |
| Jég                | Jégkárra vonatkozó díj mértéke.                                                                                                    |  |  |
| Fagy               | Fagykárra vonatkozó díj mértéke.                                                                                                    |  |  |
| Díj összesen:      | A sor tartalmazza az alábbi kárcsoportokra vonatkozó díjakat összesen:                                                                                                    |  |  |
| Tűz                | Tűzkárra vonatkozó díj összértéke.                                                                                                    |  |  |
| Jég                | Jégkárra vonatkozó díj összértéke.                                                                                                    |  |  |
| Fagy               | Fagykárra vonatkozó díj összértéke.                                                                                                    |  |  |
| Záradék            | Itt határozhatók meg a szerződéshez kapcsolandó záradékok. Az e mezőkbe                                                                                                    |  |  |

beírt kódok alapján a szerződésnyomtatványra a rendszer a választott zára-

| Mező megnevezése | Mező jelentése                                                                                                    |
|------------------|----------------------------------------------------------------------------------------------------|
|                  | dékot automatikusan kinyomtatja.                                                                                                    |
| Kockázat vége    | Ha a Kockázatot meg kívánjuk szüntetni, itt szerepel a Kockázat megszünte-<br>tésének időpontját.                                                                                                    |
| GP               | A kockázati képernyőn jelen lévő mező, olyan megjegyzéseknek, melyeket a<br>kötvényre kell nyomtatni. Ezek a megjegyzések következőképpen jelennek<br>meg:<br>.p<br><i>Megjegyzés</i><br>Megjelenítése akkor lehetséges, ha a mező mellett található + jelet <b>X</b> -re mó-<br>dosítjuk, és Entert nyomunk. |
| IP               | Érdekelt felek. (A kockázattal valamilyen módon kapcsolatban álló személyek<br>ügyfélszámukkal jelölve)                                                                                                    |

# VITORLÁS FELELŐSSÉG BIZTOSÍTÁS LEKÉRDEZÉS, GÉPTÖRÉS BIZTOSÍTÁS LEKÉRDEZÉS (S9102)

Session T B4000497.HU.ARG.COM [B4000497.HU.ARG.COM] - Microsoft Internet Explorer

| KeH E35 LIVE Vitor       | lás felelősség  | Enguiry              | \$9102 02           |
|--------------------------|-----------------|----------------------|---------------------|
| Bizt.idősz.kezd: 2005/07 | /01 Kötvény: 20 | 0100774 – Kötvény tí | p: VIF Pénznem: HUF |
| Ered.kock.kezd.: 2004/07 | /14 Kockázat    | 1 Kockázat típu      | IS: VIF             |
|                          |                 |                      |                     |
| Cim : SZENTENDRE         | 1               | Irány                | ítószám: 2000       |
| Megnevezés :             |                 |                      |                     |
| H-20374-11               |                 |                      |                     |
|                          |                 |                      |                     |
| Dijtételezés: Tarifa:    |                 |                      |                     |
| Dijosz Fedezet           |                 | Bizt. Össz. Dijt     | Dijelt Dij          |
| 1 VIJ Vitorlás JOLLE     |                 | 5000000 .80          | 100.00 4000.00      |
| 2                        |                 |                      | 100.00              |
| 3                        |                 |                      | 100.00              |
| 4                        |                 |                      | 100.00              |
| 5                        |                 |                      | 100.00              |
| 6                        |                 |                      | 100.00              |
| 7                        |                 |                      | 100.00              |
| 8                        |                 |                      | 100.00              |
|                          | Összesen:       | 5000000              | 4000.00             |
|                          |                 |                      |                     |
| Záradék                  |                 |                      |                     |
|                          |                 |                      |                     |
| Kockázat vége:           | GP:             | IP:                  |                     |
|                          |                 |                      |                     |
| Refresh Screen           | Field Exit      | Page Up              | Enter               |
| Stan Sanaian             |                 | Dava Dava            |                     |
| Stop Session             | 1               | ⊢age Down            |                     |

Session T B4000497.HU.ARG.COM [B4000497.HU.ARG.COM] - Microsoft Internet Explorer

| KGH E35 LIVE Géptörés                                                       | Enquiry                  | S9102 02        |
|-----------------------------------------------------------------------------|--------------------------|-----------------|
| Bizt.idősz.kezd: 2005/08/16 Kötvény:                                        | 10100215 Kötvény típ: GE | P Pénznem: HUF  |
| Ered.kock.kezd.: 2005/08/16 Kockázat                                        | 1 – Kockázat típus: GE   | P               |
| Cim : MOHÁCS, LISZT F. U. 3286/50<br>Megnevezés : ÖNRÉSZ: 125.000 HUF / KÁR | Irányítósz               | án: <b>7700</b> |
| Díjtételezés: Tarifa:<br>Dílosz Fedezet                                     |                          | 15 15 4         |
| 1 GEP Géptörés alapfedezet                                                  | 247136658 3.51 100.      | 09 868230.00    |
| 2                                                                           | 100.                     | 00              |
| 3                                                                           | 100.                     | 00              |
| 4                                                                           | 100.                     | 00              |
| 5                                                                           | 100.                     | 00              |
| 6                                                                           | 100.                     | 00              |
| 7                                                                           | 100.                     | 00              |
| o<br>Összesen:                                                              | 247136658                | 868230.00       |
| Záradék                                                                     |                          |                 |
| Kockázat vége: 2005/11/01 GP: 🛛                                             | IP:                      |                 |
| Refresh Screen Field Exit                                                   | Page Up Er               | nter            |
| Stop Session                                                                | Page Down                |                 |

Munkaszám: ARGDEV02 – Készítette: aborsi – Utoljára mentette: Barna Gyula Utolsó módosítás: 2005. november 5.

Utolsó módosítás: 2005. november 5. 101/148 Fájl:Z:\ARG\_Argosz\_Biztosito\_Rt\ARGDEV02\munka\m05\_IT\_architect\_implementation\Oktatas\Oktatasi\_anyagok\Polisy400\_HK\Vegfelhasznaloi\_oktatas i\_anyag\_25.doc A Vitorlás felelősség biztosítás lekérdezés, Géptörés biztosítás lekérdezés (S9102) ablak mezőinek jelentése a következő:

| Mező megnevezése  | Mező jelentése                                                                                                    |  |  |
|-------------------|----------------------------------------------------------------------------------------------------|--|--|
| Bizt.idősz. Kezd. | A mező megmutatja a Szerződés kezdetének idejét. (Az adott kötvényszámú kötvény első kibocsátásának dátuma.                                                                                                    |  |  |
| Kötvény           | A szerződés számát tartalmazza a mező.                                                                                                    |  |  |
| Kötvény típ       | A szerződés típusa.                                                                                                    |  |  |
| Pénznem           | Szerződés pénzneme.                                                                                                    |  |  |
| Ered. Kock. Kezd. | Ha a kockázatot az <i>Új Szerződés</i> alrendszerben, még kibocsátás előtt kap-<br>csoltuk hozzá a szerződéshez, a rendszer ebbe a mezőbe automatikusan<br>beírja a szerződésfejlécen a <i>Kockázatviselés Kezdete</i> mezőben szereplő<br>dátumot.                                                                                                    |  |  |
|                   | Ugyanez a dátum kerül ebbe a mezőbe akkor is, ha a szerződés kibocsátá-<br>sakor már létezett Kockázatot módosítunk a szerződés kibocsátása után.<br>Más esetben, pl. ha módosítás útján kapcsolunk hozzá a szerződéshez egy<br>kockázatot a szerződés kibocsátása után, vagy még később ilyen kockázatot<br>módosítunk, az a dátum kerül ebbe a mezőbe, amikor a kockázatot a szerző-<br>déshez csatoltuk. |  |  |
| Kockázat          | A szerződéshez kapcsolódó kockázat száma.                                                                                                    |  |  |
| Kockázat típus    | A szerződéshez kapcsolódó kockázat típusa.                                                                                                    |  |  |
| Cím               | Kockázatviselés helye.                                                                                                    |  |  |
| lrányítószám      | Kockázatviselés helyének irányítószáma.                                                                                                    |  |  |
| Megnevezés        | Biztosított eszköz leírása.                                                                                                    |  |  |
| Díjtételezés      | Ez a mező határozza meg, hogy a Kockázat díjtételezése automatikus vagy manuális-e.                                                                                                    |  |  |
| Tarifa            | Tarifadátum.                                                                                                    |  |  |
| Díjosz            | A mező a szerződéshez kapcsolódó díjosztályt tartalmazza. Ezeknek megfe-<br>lelően adja a rendszer a díjtételeket.                                                                                                    |  |  |
| Fedezet           | Fedezet megnevezése.                                                                                                    |  |  |
| Bizt. Össz.       | Az ajánlat alapján kitöltött biztosítási összeg. Egy kockázaton belül, minden sorban kötelezően kitöltendő.                                                                                                    |  |  |
| Díjt.             | Ebbe a mezőbe az adott díjosztály adott kategóriájára vonatkozó díjtétel ke-<br>rül.                                                                                                    |  |  |
| Díjelt            | Ez a mező jelzi, hogy milyen pótdíjat, kedvezményt alkalmaztunk a kockázat-<br>ra (a 100%-tól való pozitív, illetve negatív eltérés alapján). A <i>Fizetés Üteme-</i><br><i>zésé</i> ből eredő kedvezmények kiszámítására nem itt kerül sor.                                                                                                    |  |  |
| Díj               | Ebben a mezőben szerepel az az összeg, amelyet az adott díjosztályra díj-<br>ként fizetni kell. (Pontosan egy évre szóló szerződés esetén bruttó éves díj.<br>Egy évtől eltérő időszakokra bruttó időarányos díj, a biztosítási időszak alap-<br>ján.) A díjosztály biztosítási összege, illetve díjtétele alapján a rendszer<br>számítja ki, az <i>Önrész</i> figyelembevételével.                         |  |  |

Munkaszám: ARGDEV02 – Készítette: aborsi – Utoljára mentette: Barna Gyula Utolsó módosítás: 2005. november 5. Fájl:Z:\ARG\_Argosz\_Biztosito\_Rt\ARGDEV02\munka\m05\_IT\_architect\_implementation\Oktatas\Oktatasi\_anyagok\Polisy400\_HK\Vegfelhasznaloi\_oktatas i\_anyag\_25.doc

| Mező megnevezése | Mező jelentése                                                                                                    |  |  |
|------------------|----------------------------------------------------------------------------------------------------|--|--|
| Összesen         | Ez a sor tartalmazza az egyes kockázatokra vonatkozó biztosítási összegek és díjak összesített értékét.                                                                                                    |  |  |
| Záradék          | Itt határozhatók meg a szerződéshez kapcsolandó záradékok. Az e mezőkbe<br>beírt kódok alapján a szerződésnyomtatványra a rendszer a választott zára-<br>dékot automatikusan kinyomtatja.                                                                                                    |  |  |
| Kockázat vége    | Ha a Kockázatot meg kívánjuk szüntetni, itt szerepel a Kockázat megszünte-<br>tésének időpontját.                                                                                                    |  |  |
| GP               | A kockázati képernyőn jelen lévő mező, olyan megjegyzéseknek, melyeket a<br>kötvényre kell nyomtatni. Ezek a megjegyzések következőképpen jelennek<br>meg:<br>.p<br>Megjegyzés<br>Megjelenítése akkor lehetséges, ha a mező mellett található + jelet <b>X</b> -re mó-<br>dosítiuk és Entert nyomunk |  |  |
| IP               | Érdekelt felek. (A kockázattal valamilyen módon kapcsolatban álló személyek<br>ügyfélszámukkal jelölve)                                                                                                    |  |  |

# TÉLI FAGY BIZTOSÍTÁS LEKÉRDEZÉS (S9219)

Session T B4000497.HU.ARG.COM [B4000497.HU.ARG.COM] - Microsoft Internet Explorer

| R&H E35 LIVE Winte<br>Bizt.idősz.kezd: 1996/12<br>Biztosítás kezd: 1996/12             | r frost<br>/01 Kötvény: 11200<br>/01 Köckázat 1 | Enquiry<br>D557 Kötvény tí<br>Kockázat típu        | S.p: <b>TFA</b> Pénznen<br>IS: <b>TFA</b>                                                       | 9219 02<br>: <b>HUF</b> |
|----------------------------------------------------------------------------------------|-------------------------------------------------|----------------------------------------------------|-------------------------------------------------------------------------------------------------|-------------------------|
| Cim: FADD<br>Megjegyzés: 0132/6                                                        |                                                 | Irányitósz<br>Megye: <b>TO</b><br>Önrész: <b>S</b> | :620 : 7133<br>DL                                                                               |                         |
| Oszt. Megnevezés<br>1 BTF Téli Fagy - Öszi :<br>02<br>03<br>04<br>05<br>06<br>07<br>08 | Hektár T.ért.<br>B 5.000 12500                  | Bizt.össz. Díj<br>D 625000                         | tét Dijelt*<br>.51 100.00<br>100.00<br>100.00<br>100.00<br>100.00<br>100.00<br>100.00<br>100.00 | Díj<br><b>3188</b>      |
| Záradék <b>002 003</b><br>Kockázat vége:                                               | GP :                                            | IP:                                                |                                                                                                 |                         |
| Refresh Screen<br>Stop Session                                                         | Field Exit                                      | Page Up<br>Page Down                               | Enter                                                                                           |                         |

A Téli fagy biztosítás lekérdezés (S9219) ablak mezőinek jelentése a következő:

| Mező megnevezése   | Mező jelentése                                                                                               |  |
|--------------------|----------------------------------------------------------------------------------------------------|--|
| Bizt.idősz. Kezd.  | A mező megmutatja a Szerződés kezdetének idejét. (Az adott kötvényszámú kötvény első kibocsátásának dátuma). |  |
| Kötvény            | A szerződés számát tartalmazza a mező.                                                                       |  |
| Kötvény típ        | A szerződés típusa.                                                                                          |  |
| Pénznem            | Szerződés pénzneme.                                                                                          |  |
| Biztosítás kezdete | Első kockázatba lépés időpontja.                                                                             |  |
| Kockázat           | A szerződéshez kapcsolódó kockázat száma.                                                                    |  |
| Kockázat típus     | A szerződéshez kapcsolódó kockázat típusa.                                                                   |  |
| Cím                | Kockázatviselés helye.                                                                                       |  |
| Irányítószám       | Kockázatviselés helyének irányítószáma.                                                                      |  |
| Megjegyzés         | Leírás a kockázattal kapcsolatosan.                                                                          |  |
| Медуе              | Kockázatviselés helye (megye).                                                                               |  |
| Önrész             | Ez a mező tartalmazza, a szerződő által választott önrészt.                                                  |  |

Munkaszám: ARGDEV02 – Készítette: aborsi – Utoljára mentette: Barna Gyula Utolsó módosítás: 2005. november 5.

Utolsó módosítás: 2005. november 5. 104/148 Fájl:Z:\ARG\_Argosz\_Biztosito\_Rt\ARGDEV02\munka\m05\_IT\_architect\_implementation\Oktatas\Oktatasi\_anyagok\Polisy400\_HK\Vegfelhasznaloi\_oktatas i\_anyag\_25.doc

| Μοτά ποσρογοτός ο | Moző jalontóso                                                                                                    |
|-------------------|----------------------------------------------------------------------------------------------------|
| Mezo megnevezese  | l ehetséges értékei <sup>.</sup>                                                                                                    |
|                   |                                                                                                    |
|                   |                                                                                                    |
|                   | 10 - 10 % onresz                                                                                                    |
|                   | 20 - 20 % onresz                                                                                                    |
|                   | 30 - 30 % onresz                                                                                                    |
|                   | 40 - 40 % onresz                                                                                                    |
|                   | <b>50</b> - 50 % Offesz                                                                                                    |
| Oszt.             | lelően adja a rendszer a díjtételeket.                                                                                                    |
| Megnevezés        | Kockázat leírása.                                                                                                    |
| Hektár            | Hány hektáron biztosították az adott növényt.                                                                                                    |
| T. ért.           | A biztosított növény értéke.                                                                                                    |
| Bizt. Össz.       | Az ajánlat alapján kitöltött biztosítási összeg. Egy kockázaton belül, minden sorban kötelezően kitöltendő.                                                                                                    |
| Díjtétel          | Ebbe a mezőbe a rendszer automatikusan beírja az adott díjosztály adott kategóriájára vonatkozó díjtételt.                                                                                                    |
| Díjelt            | Ez a mező jelzi, hogy milyen pótdíjat, kedvezményt alkalmaztunk a Kockázat-<br>ra (a 100%-tól való pozitív, illetve negatív eltérés alapján). A <i>Fizetés Üteme-</i><br><i>zés</i> éből eredő kedvezmények kiszámítására nem itt kerül sor.                                                                                                    |
| Díj               | Ebben a mezőben szerepel az az összeg, amelyet az adott díjosztályra díj-<br>ként fizetni kell. (Pontosan egy évre szóló szerződés esetén bruttó éves díj.<br>Egy évtől eltérő időszakokra bruttó időarányos díj, a biztosítási időszak alap-<br>ján.) A díjosztály biztosítási összege, illetve díjtétele alapján a rendszer<br>számítja ki, az <i>Önrész</i> figyelembevételével. |
| Záradék           | Itt határozhatók meg a szerződéshez kapcsolandó záradékok. Az e mezőkbe beírt kódok alapján a szerződésnyomtatványra a rendszer a választott zára-<br>dékot automatikusan kinyomtatja.                                                                                                    |
| Kockázat vége     | Ha a kockázatot meg kívánjuk szüntetni, itt szerepel a kockázat megszünte-<br>tésének időpontja.                                                                                                    |
|                   | A kockázati képernyőn jelen lévő mező, olyan megjegyzéseknek, melyeket a kötvényre kell nyomtatni. Ezek a megjegyzések következőképpen jelennek meg:                                                                                                    |
| GP                | • p                                                                                                    |
|                   | Megjegyzés                                                                                                    |
|                   |                                                                                                    |
|                   | Megjelenítése akkor lehetséges, ha a mező mellett található + jelet X-re mó-<br>dosítjuk, és Entert nyomunk.                                                                                                    |
| IP                | Érdekelt felek. (A kockázattal valamilyen módon kapcsolatban álló személyek<br>ügyfélszámukkal jelölve)                                                                                                    |

Session T B4000497.HU.ARG.COM [B4000497.HU.ARG.COM] - Microsoft Internet Explorer

| ReH E35 LIVE<br>Bizt.idősz.kezd: | Group Life and A<br>2005/10/01 Kötvény: | ccident<br>30007294 | <b>Enquiry</b><br>Kötvény típ | 348<br>: <b>TOM</b> Pénznem: <b>H</b> | 56 01<br>VF |
|----------------------------------|-----------------------------------------|---------------------|-------------------------------|---------------------------------------|-------------|
| Biztositás kezd:                 | 2000/10/01 Kockázat                     | <b>1</b> Ko         |                               | : EBB                                 |             |
| Dijtët. $(\lambda/H)$ :          | M                                       |                     |                               |                                       |             |
|                                  | Alkalm, Száma:<br>Tev.kód: <b>93</b>    | 1 Össz.<br>Tev. C   |                               | 16667<br>EB                           |             |
| Ditosz                           | Bizt, összeg                            | Dijt                | Dijelts                       | Dij                                   |             |
| 1 EHE                            | 200000                                  | 1.0000              | 100.00                        | 1840.00                               |             |
| 2 EBH                            | 200000                                  | 1.0000              | 100.00                        | 260.00                                |             |
| 3 EBA                            | 400000                                  | 1.0000              | 100.00                        | 519.00                                |             |
| 4 EBM                            | 8334                                    | 1.0000              | 100.00                        | 564.00                                |             |
| 5 EBK                            | 8334                                    | 1.0000              | 100.00                        | 245.00 +                              |             |
| Záradék:<br>Kockázat vége:       |                                         | GP: I               | P:                            |                                       |             |
| Refresh Scr                      | een Field Ex                            | cit                 | Page Up                       | Enter                                 |             |
| Stop Sessi                       | on                                      |                     | Page Down                     |                                       |             |

A Csoportos élet- és balesetbiztosítás lekérdezés (S4856) ablak mezőinek jelentése a következő:

| Mező megnevezése   | Mező jelentése                                                                                               |
|--------------------|----------------------------------------------------------------------------------------------------|
| Bizt.idősz. Kezd.  | A mező megmutatja a Szerződés kezdetének idejét. (Az adott kötvényszámú kötvény első kibocsátásának dátuma). |
| Kötvény            | A szerződés számát tartalmazza a mező.                                                                       |
| Kötvény típ        | A szerződés típusa.                                                                                          |
| Pénznem            | Szerződés pénzneme.                                                                                          |
| Biztosítás kezdete | Első kockázatba lépés időpontja.                                                                             |
| Kockázat           | A szerződéshez kapcsolódó kockázat száma.                                                                    |
| Kockázat típus     | A szerződéshez kapcsolódó kockázat típusa.                                                                   |
| Díjtét. (A/M)      | A mező megmutatja, hogy a kockázat díjtételezése automatikusan, vagy ma-<br>nuálisan történjen-e.            |
| Alkalm. Száma      | Alkalmazottak száma.                                                                                         |
| Össz. Bruttó bér   | Össz bruttó bér.                                                                                             |
| Tev.kód            | A vállalkozás tevékenység kódja.                                                                             |
| Tev. Csoport       | A vállalkozás tevékenység csoportja.                                                                         |

Munkaszám: ARGDEV02 – Készítette: aborsi – Utoljára mentette: Barna Gyula Utolsó módosítás: 2005. november 5.

106/148 Fájl:Z:\ARG\_Argosz\_Biztosito\_Rt\ARGDEV02\munka\m05\_IT\_architect\_implementation\Oktatas\Oktatasi\_anyagok\Polisy400\_HK\Vegfelhasznaloi\_oktatas i\_anyag\_25.doc

Mező jelentése

| A mező a szerződéshez kap      |
|--------------------------------|
| lelően adja a rendszer a díjte |
|                                |

| Díjosz        | A mező a szerződéshez kapcsolódó díjosztályt tartalmazza. Ezeknek megfe-<br>lelően adja a rendszer a díjtételeket.                                                                                                    |
|---------------|----------------------------------------------------------------------------------------------------|
| Bizt. összeg  | Az ajánlat alapján kitöltött biztosítási összeg. Egy kockázaton belül, minden sorban kötelezően kitöltendő.                                                                                                    |
| Díjt.         | Ebbe a mezőbe a rendszer automatikusan beírja az adott díjosztály adott kategóriájára vonatkozó díjtételt.                                                                                                    |
| Díjelt        | Ez a mező jelzi, hogy milyen pótdíjat, kedvezményt alkalmaztunk a Kockázat-<br>ra (a 100%-tól való pozitív, illetve negatív eltérés alapján). A <i>Fizetés Üteme-<br/>zésé</i> ből eredő kedvezmények kiszámítására nem itt kerül sor.                                                                                                    |
| Díj           | Ebben a mezőben szerepel az az összeg, amelyet az adott díjosztályra díj-<br>ként fizetni kell. (Pontosan egy évre szóló szerződés esetén bruttó éves díj.<br>Egy évtől eltérő időszakokra bruttó időarányos díj, a biztosítási időszak alap-<br>ján.) A díjosztály biztosítási összege, illetve díjtétele alapján a rendszer<br>számítja ki, az Önrész figyelembevételével. |
| Záradék       | Itt határozhatók meg a szerződéshez kapcsolandó záradékok. Az e mezőkbe<br>beírt kódok alapján a szerződésnyomtatványra a rendszer a választott zára-<br>dékot automatikusan kinyomtatja.                                                                                                    |
| Kockázat vége | Ha a kockázatot meg kívánjuk szüntetni, itt szerepel a kockázat megszünte-<br>tésének időpontját.                                                                                                    |
| GP            | A kockázati képernyőn jelen lévő mező, olyan megjegyzéseknek, melyeket a<br>kötvényre kell nyomtatni. Ezek a megjegyzések következőképpen jelennek<br>meg:<br>.p<br>Megjegyzés<br>Megjegyzés                                                                                                    |
|               | dosítjuk, és Entert nyomunk.                                                                                                    |
| IP            | Érdekelt felek. (A kockázattal valamilyen módon kapcsolatban álló személyek<br>ügyfélszámukkal jelölve)                                                                                                    |

### MEGJEGYZÉSEK LEKÉRDEZÉSE (S4071)

| 🚰 Szekció A B4000497.HU.ARG.COM [B4000497.H          | IU.ARG.COM] - Microsol        | ft Internet Expl | lorer             |          | - 🗆 🗵      |
|------------------------------------------------------|-------------------------------|------------------|-------------------|----------|------------|
|                                                      |                               |                  |                   |          | <u> </u>   |
| K&H E35 LIVE Megjegyzé:                              | sek Enquiry                   |                  |                   | S4071 02 |            |
| Bizt.idősz.kezd: 2005/07/01 Kö                       | vény: 01073278                |                  | tipus: SFO        |          |            |
| Biztosítás kezd: 2004/07/15 Koc                      | tázat: 1                      |                  | típus: <b>TUZ</b> |          |            |
|                                                      |                               |                  |                   |          |            |
| . p                                                  |                               |                  |                   |          |            |
| Hietelfedezethez igazolás kiadva.                    |                               |                  |                   |          |            |
| Tata Ad                                              | /IUEKE TAKAFEKSZ(<br>z F y 17 | <b>Uvetkezet</b> |                   |          |            |
| Tata, Ady E. U. 17.<br>Hitel öggzegge: 15 000 000 Ft |                               |                  |                   |          |            |
| Lejáratának dátuma: -                                |                               |                  |                   |          |            |
|                                                      |                               |                  |                   |          |            |
|                                                      |                               |                  |                   |          |            |
|                                                      |                               |                  |                   |          |            |
|                                                      |                               |                  |                   |          |            |
|                                                      |                               |                  |                   |          |            |
|                                                      |                               |                  |                   |          |            |
|                                                      |                               |                  |                   |          |            |
|                                                      |                               |                  |                   |          |            |
|                                                      |                               |                  |                   |          |            |
|                                                      |                               |                  |                   | +        |            |
| Kockázat vége:                                       |                               |                  | Action: +         |          |            |
|                                                      |                               |                  | ,                 |          |            |
| Load of w                                            | ork area in prog              | ress             |                   |          |            |
| Képernyő frissítése                                  | Kilépés mez                   | őből             | Page Up           | Enter    |            |
| Szekció leállítása                                   |                               |                  | Page Down         |          | <b>*</b> 1 |

Amennyiben a *GP* mezőben + jel található, a mögötte lévő ablak adatokat, megjegyzéseket tartalmaz. A **GP** mezőbe írt **X** segítségével juthatunk ide. A *Megjegyzések lekérdezése* (S4071) ablak mezőinek jelentése a következő:

| Mező megnevezése       | Mező jelentése                                                                           |
|------------------------|------------------------------------------------------------------------------------------|
| Bizt.idősz. Kezd.      | A mező megmutatja a Szerződés kezdetének idejét.                                         |
| Kötvény                | A szerződés számát tartalmazza a mező.                                                   |
| Kötvény típ            | A szerződés típusa.                                                                      |
| Biztosítás kezdete     | Első kockázatba lépés időpontja.                                                         |
| Kockázat               | A szerződéshez kapcsolódó kockázat száma.                                                |
| Kockázat típus         | A szerződéshez kapcsolódó kockázat típusa.                                               |
| (Szabad szöveges rész) | A szerződéshez kapcsolódó információk ebben a szabad szöveges részben jeleníthetőek meg. |
| Kockázat vége          | Itt szerepel a Kockázat megszüntetésének időpontja.                                      |
# 3.4 TARTOZÁSOK (BEFIZETÉSEK, JUTALÉKADATOK) LEKÉRDEZÉSE

### DÍJ ADATOK A POLICY/400-BAN

A Policy/400 rendszerben két helyen lehet megnézni egy kötvény vagy ügyfél biztosítási díj mozgásaival kapcsolatos tranzakciókat:

- <u>Szerződés történet lekérdezés</u> (S9286 01) képernyőn az S=számlakiv. akció választásával az <u>Kötvény számlakivonat lekérdezés</u> (S9285 01) képernyőn. Ide több irányból indulva (kötvénylekérdezés, ügyféllekérdezés) is el lehet jutni. Továbbiakban KÖTVÉNY SZÁMLA.
- <u>Tartozások lekérdezése</u> (S2333 01) képernyőről indulva egy közvetítői szerződés számának megadásával (HK szám) a <u>Kimutatás lekérdezés</u> (S2339 01) képernyőn. Továbbiakban TAR-TOZÁSOK.

#### KÖTVÉNY SZÁMLA

| □ <mark>]</mark> Session A - [24 x 80]                                                                                                   | _ 8 ×        |
|----------------------------------------------------------------------------------------------------|--------------|
| Hile Edit Transfer Appearance Communication Assist Window Help                                                                           |              |
| Image: Prify Copy      Paste      Send      Recv      Display      Color      Map      Record      Stop      Play      Quit      Display | apport Index |
|                                                                                                    |              |
| K&H E35 LIVE <u>Kötvény számlakivonat lekérdezés</u>                                                                                     | S9285 01     |
| Kivonat dátum: 2005/10/28                                                                                                    |              |
| Kötvényszám. : 00053744 FOB Fészek Otthon                                                                                                |              |
| Szerződő : 00000128 BARNA GYULA DR.                                                                                                    |              |
| Bizt, kezdete: 1999/06/16 Dijfiz, modja: P012 Számlázva:                                                                                 | 2006/06/01   |
| Meguj, datuma: 2006/06/01 Meguj, tipusa: 03 Meguj, figylm:                                                                               | 00           |
| Allapot : IF Hatalyos Kockazat vege:                                                                                                    | A            |
| Iran.datum Konyveles Megnevezes Ierneles                                                                                                 | Jovairas     |
| 2002/05/14 2002/05/01 Megujitas 17027                                                                                                    | 17027        |
| 2002/06/03 2002/05/31 DIJDETI2ETES 0                                                                                                    | 17027        |
| 2003/05/13 2003/01/01 Megupticas 10012                                                                                                   | 19012        |
| 2003/00/14 2003/00/12 DIJUETIZETES 0                                                                                                    | 10012        |
| 2004/05/11 2004/06/01 Hegujitas 10512                                                                                                    | 18012        |
| 2005/05/10 2005/06/01 Meguiiitás 19708                                                                                                   | 10512        |
| 2005/06/10 2005/06/09 Dí ibefizetés 0                                                                                                    | 19708        |
| 2005/10/28 Záró equenleg 0                                                                                                    | Θ            |
|                                                                                                    |              |
|                                                                                                    | Bottom       |
| 1-30 nap 31-60 nap 61-90 nap 91-365 nap >365 nap                                                                                         | <=0 nap      |
|                                                                                                    |              |
| Legkorábbi: Díjf. levelek: 0 / 0 Utolsó dátuma:                                                                                          |              |
| F1=Help F3=Exit                                                                                                    |              |
|                                                                                                    |              |
|                                                                                                    |              |
| M£ a MW                                                                                                    | 01/001       |
| Connected to remote server/host 192.0.0.23 using port 23                                                                                 |              |

#### TARTOZÁSOK

| Session A - [2<br>File Edit Transfe                                                                                                    | 24 x 80]<br>er Annearann                                                                                                    | ce Communication                                                                                                    | Assist Wind                                                                        | law Help                                                                                                    |                                                                                          |                                                                                               |                                                                                                    | _ & ×                                                                           |
|----------------------------------------------------------------------------------------------------|----------------------------------------------------------------------------------------------------|----------------------------------------------------------------------------------------------------|------------------------------------------------------------------------------------|----------------------------------------------------------------------------------------------------|------------------------------------------------------------------------------------------|-----------------------------------------------------------------------------------------------|----------------------------------------------------------------------------------------------------|---------------------------------------------------------------------------------|
| PrtScrn Copy                                                                                                    | Paste                                                                                                    | Send Recv                                                                                                    | 🔡 🔳<br>Display Colo                                                                | r Map                                                                                                    | Necord Stop                                                                              | Day Quit                                                                                      | Clipbrd Support Index                                                                                                    |                                                                                 |
| K&H E35 L                                                                                                    | IVE                                                                                                    |                                                                                                    | <u>Ki</u>                                                                          | mutatás 1                                                                                                    | lekérdezés                                                                               |                                                                                               | S2339                                                                                                    | 01                                                                              |
| Közvetítő<br>Közv. Típ                                                                                                    | i : 60<br>iusa: 01                                                                                                    | 9000 К&I<br>1 H. képv.                                                                                                    | h Által<br>Kö                                                                      | ÁNOS BIZT<br>nyvelés p                                                                                                    | OSÍTÓ RT.<br>Dénzneme: H                                                                 | Kim<br>HUF                                                                                    | utatás típus: A                                                                                                    | IG                                                                              |
| 2 Iran.<br>2005/<br>2005/<br>2004/<br>2004/<br>2003/<br>2003/<br>2002/<br>2002/<br>2002/<br>2001/<br>2001/<br>2000/<br>2000/<br>2000/<br>2000/ | <u>dát.</u><br>(96/10)<br>(95/10)<br>(95/11)<br>(96/14)<br>(96/13)<br>(95/13)<br>(95/13)<br>(95/14)<br>(95/14)<br>(95/19)<br>(10/04)<br>(95/17) | Kötvénu<br>00053744<br>00053744<br>00053744<br>00053744<br>00053744<br>00053744<br>00053744<br>00053744<br>00053744<br>00053744<br>00053744 | <u>Típus</u><br>F08<br>F08<br>F08<br>F08<br>F08<br>F08<br>F08<br>F08<br>F08<br>F08 | ligufé1<br>00000128<br>00000128<br>00000128<br>00000128<br>00000128<br>00000128<br>00000128<br>00000128<br>00000128<br>00000128<br>00000128<br>00000128 | Dok. szám<br>11648117<br>1766220<br>4572765<br>7036831<br>1268786<br>00045447<br>9480063 | Megn.<br>Cash<br>MEGU<br>Cash<br>MEGU<br>PEKX<br>MEGU<br>PEKX<br>MEGU<br>LEÍR<br>PEKX<br>MEGU | Összeg<br>19,708.00CR<br>19,708.00<br>18,912.00CR<br>18,912.00<br>18,012.00<br>17,027.00<br>15,765.00CR<br>15,765.00<br>96.00CR<br>14,153.00CR | Pont<br>N<br>N<br>N<br>N<br>N<br>N<br>N<br>N<br>N<br>N<br>N<br>N<br>N<br>N<br>N |
| Szűrési f<br>Kiválaszt                                                                                                    | eltéte<br>: 1-Rés                                                                                                    | lek:<br><u>00053744</u><br>szletek le                                                                                                    | kérd. 2                                                                            | -Összetaı                                                                                                    |                                                                                          | <u>D</u><br>lek                                                                               |                                                                                                    | -                                                                               |
| MA a<br>Connected to remote                                                                                                    | e server/host 1                                                                                                    | MI<br>192.0.0.23 using port                                                                                                    | 23                                                                                 |                                                                                                    |                                                                                          |                                                                                               | 2                                                                                                    | 2/077                                                                           |

Munkaszám: ARGDEV02 – Készítette: aborsi – Utoljára mentette: Barna Gyula Utolsó módosítás: 2005. november 5.

Utolsó módosítás: 2005. november 5. 109/148 Fájl:Z:\ARG\_Argosz\_Biztosito\_Rt\ARGDEV02\munka\m05\_IT\_architect\_implementation\Oktatas\Oktatasi\_anyagok\Polisy400\_HK\Vegfelhasznaloi\_oktatas i\_anyag\_25.doc A két lekérdezés egymástól függetlenül készül, bár nagyrészt azonos adatokból. A fő különbségek a következők:

| TARTOZÁSOK                                                                                                    | KÖTVÉNY SZÁMLA                                                                                                    |
|----------------------------------------------------------------------------------------------------|----------------------------------------------------------------------------------------------------|
| kimutatásai <b>naponta frissülnek és mindig a</b><br>tegnapi állapotot mutatják                                                                                                   | hetente egyszer vagy kétszer frissül és<br>mindig a kimutatáson szereplő dátum sze-<br>rinti állapotot tükrözi (Kivonat dátuma:<br>év/hó/nap) |
| kimutatásaihoz csak akkor tudunk hozzáférni,<br>ha ismerjük a keresett kötvényt vagy ügyfélt<br>kezelő közvetítő (HK) szerződésszámát                                             | kimutatáshoz való hozzáféréshez elegendő<br>ismerni a kötvényszámot vagy az ügyfél ne-<br>vét és címét.                                       |
| kimutatásokban lehet látni a díjmozgásokhoz<br>tartozó jutalékkötelezettségeket és a jutalék<br>fizetéseket is                                                                    | kimutatásokban nincs ilyen adat.                                                                                                    |
| kimutatásokban meg lehet nézni az egyes<br>tranzakciók további részleteit                                                                                                    | ltt nem lehet további részleteket látni                                                                                                    |
| kimutatásokban a díjkövetelések és a díjbefi-<br>zetések (vagy díjvisszaszámlázások és díj-<br>visszafizetések, jutalék kötelezettségek és<br>kifizetések) össze vannak kapcsolva | Nincsenek összekapcsolva, csak az egyen-<br>leg kerül kiszámításra                                                                            |
| kimutatásokban nem kerül kiszámításra a díj-<br>kinnlevőség kora                                                                                                    | kimutatásokban egyértelműen kimutatásra kerül a díjkinnlevőség kora                                                                           |

#### MIKOR MELYIKET HASZNÁLJUK?

Ez lényegében attól függ, hogy milyen információt keresünk. Egyértelmű a választás ha olyan információt keresünk, mely csak az egyik kimutatásban található meg.

Az is fontos a választásban, hogy mikori állapotra vagyunk kíváncsiak. Ha a KÖTVÉNY SZÁMLA Kivonat dátum előtti állapotra, akkor célszerűbb ezt használni, mert egyszerűbb és áttekinthetőbb. Ha a Kivonat dátuma utáni állapotra, akkor célszerű a TARTOZÁSOK vizsgálata.

Ha a kérdés az, hogy egy adott időpontban a kockázatban állás szempontjából mi volt a díjfizetési helyzet, akkor célszerű mindkét kimutatást megnézni. Azt, hogy egy befizetést melyik napon írtak jóvá a bankszámlánkon csak a TARTOZÁSOK kimutatás részletező képernyőjéről tudjuk megállapítani.

#### NÉHÁNY SZÁMVITELI SZABÁLY (SZÁMIVITELES KOLLÉGÁK EZT KIHAGYHATJÁK)

A számvitelben minden követelés vagy tartozás változást akkor jegyzünk fel amikor tudomást szerzünk róla (tranzakció dátuma) és függetlenül attól, hogy majd ezeket a mikor egyenlítik ki. Ezek az **előírások**: pl számlázáskor nő az ügyfél díjtartozása (díjelőírás), a biztosító jutalék tartozása, akkor keletkezik, amikor az ügyfél a díjat befizette (jutalékelőírás) stb. Külön tranzakciókban jegyezzük fel a tartozások kiegyenlítéseit. Ezek a **teljesítések**: pl díj befizetés, jutalék kifizetési utalványozás, díjvisszatérítés stb.

Az előírások és teljesítéseik ellentétes előjelűek és így kiegyenlítik egymást ha azonos összegűek vagy új tartozásokat írnak elő, ha nem.

Egy másik fontos szabály, hogy a számviteli nyilvántartásokban soha nem lehet radírozni. Ha valamit egyszer már előírtunk, akkor azt csak egy másik előírással lehet módosítani (azonos előjelűvel növelni, ellentétes előjelűvel csökkenteni. Pl. már előírt díjtartozást, ha később törlésére (mert módosították vagy felmondták a kötvényt) kerül sor, akkor egy ellentétes előjelű előírással lehet csökkenteni. Ha nem történt még befizetés, akkor ez a két ellentétes előírás egyenlíti ki egymást. Ha volt, akkor díj visszatérítési előírás keletkezik, amit majd a visszafizetendő díj utalása egyenlít ki.

Számviteli értelemben, akkor tekintünk egy tranzakció sorozatot lezártnak, ha az előírások és teljesítések egyenlege 0. A szerződésekhez kapcsolódó befizetések és jutalékadatok lekérdezéséhez először a *Lekérdezés fő menüből* válasszuk ki a *Tatozások* menüpontot (kurzorral a menüpont fölé navigálunk, majd Entert nyomunk).

| 🚰 Szekció A B4000497.HU.ARG.CO | Szekció A B4000497.HU.ARG.COM [B4000497.HU.ARG.COM] - Microsoft Internet Explorer |                 |                  |            |  |
|--------------------------------|-----------------------------------------------------------------------------------|-----------------|------------------|------------|--|
|                                |                                                                                   |                 |                  | <u> </u>   |  |
| K&H E35 LIVE                   |                                                                                   | Lekérdezés fő   | menü             | S0018 02   |  |
|                                |                                                                                   |                 |                  |            |  |
|                                |                                                                                   |                 |                  |            |  |
|                                |                                                                                   |                 |                  |            |  |
|                                |                                                                                   |                 |                  |            |  |
|                                |                                                                                   |                 |                  |            |  |
| Ügy                            | mök                                                                               | i               | İgynök Portfolio |            |  |
| Ügy                            | felek                                                                             |                 | Kötvények        |            |  |
| Tar                            | tozások                                                                           |                 |                  |            |  |
|                                |                                                                                   |                 |                  |            |  |
|                                |                                                                                   |                 |                  |            |  |
|                                |                                                                                   |                 |                  |            |  |
|                                |                                                                                   |                 |                  |            |  |
|                                |                                                                                   |                 |                  |            |  |
| Commany :                      | 1 60                                                                              | HÁLT.B.         |                  | th.: 10    |  |
| Branch :                       | 10 Bl                                                                             | DAPEST          |                  | r . : 2005 |  |
| User :                         | orig. HK                                                                          |                 |                  |            |  |
| FI=Heip F3=Exit                | F5=Refresh                                                                        |                 |                  |            |  |
| Képernyő frissíté              | se                                                                                | Kilépés mezőből | Page Up          | Enter      |  |
| Szekció leállítás              | a                                                                                 |                 | Page Down        |            |  |
|                                |                                                                                   |                 |                  |            |  |

Ezt követően megjelenik a Tartozások lekérdezése almenü:

| 🚰 Szekció A B4000497.HU.ARG.COM [B4000497. | HU.ARG.COM] - Microsoft Internet Ex | plorer    | _        |   |
|--------------------------------------------|-------------------------------------|-----------|----------|---|
|                                            |                                     |           |          | - |
| K&H E35 LIVE Tartoz                        | ások lekérdezése                    |           | 52333 01 |   |
| Mérleg lekérdezés                          |                                     |           |          |   |
| A - Közvetlen üzlet                        |                                     |           |          |   |
|                                            |                                     |           |          |   |
|                                            |                                     |           |          |   |
|                                            |                                     |           |          |   |
|                                            |                                     |           |          |   |
| Közvetítői szerződés sz                    | áma :                               |           |          |   |
| Ak                                         | ció: A                              |           |          |   |
|                                            |                                     |           |          |   |
|                                            |                                     |           |          |   |
|                                            |                                     |           |          |   |
|                                            |                                     |           |          |   |
| Képernyő frissítése                        | Kilépés mezőből                     | Page Up   | Enter    |   |
| Szekció leállítása                         |                                     | Page Down |          |   |
|                                            | -                                   |           |          | - |

#### TARTOZÁSOK LEKÉRDEZÉSE (S2233)

A Közvetítői szerződés számát írjuk be a megfelelő mezőbe, az *Akció* mezőbe pedig írjuk be az "**A**" betűt, majd Enter lenyomása után megjelenik a *Kimutatás lekérdezése* ablak.

Amennyiben nem ismerjük a közvetítői szerződés számát, akkor állítsuk a kurzort a *Közvetítői szerződés száma* mezőre és nyomjuk meg az F4 funkciógombot. Az F4 benyomásával megjelenik az *Ügyfél szereptől függő ablak*, amelyben hozzáférhetővé válik azon ügyfelek listája, akiket a rendszer közvetítői szereppel rendelkezőként (is) számon tart.

Amennyiben ismerjük a közvetítő nevét, akkor a listát pontosíthatjuk is. Ekkor írjuk be a név első néhány betűjét, majd nyomjuk be az F4 billentyűt. Minél több betűt írunk be a név kezdetéből, annál pontosabb lesz az eredmény.

Ezt követően válasszuk ki azt a közvetítőt, akinek ügyfeleihez tartozó befizetések és a jutalékadatait le szeretnénk kérdezni.<sup>3</sup> A kiválasztott közvetítő szerződésszáma megjelenik a *Tartozások lekérdezése almenü* ablakban. Az Akció mezőbe beírjuk az "**A**" betűt, majd Enter lenyomása után megjelenik a *Kimutatás lekérdezés* ablak. (A közvetítők kikeresésének hasonló folyamatának bemutatását lásd a 3.2 fejezetben)

<sup>&</sup>lt;sup>3</sup> Megjegyzés: A Helyi képviselők csak a saját adataikat kérdezhetik le, a Régióigazgatóságok csak a hozzájuk tartozó helyi képviselők adatait kérdezhetik le, míg az KHAB központjában az összes helyi képviselő adatai megjeleníthetőek.

### KIMUTATÁS LEKÉRDEZÉS (S2339)

| 🖆 Szekció A B4000497.HU.ARG.COM [B4000497.HU.ARG.COM] - Microsoft Internet Explorer |                                                       |           |                         |          |  |  |
|-------------------------------------------------------------------------------------|-------------------------------------------------------|-----------|-------------------------|----------|--|--|
|                                                                                     |                                                       |           |                         | <b>_</b> |  |  |
| K&H E35 LIVE                                                                        | Kimutatás lekérdezés                                  |           | \$2339                  | 01       |  |  |
| Väguatitä · 10095 Vo                                                                | Η Α΄ ΤΑΙ Α΄ΝΟς ΒΙΖΤΟςΤΤΟ ΟΤ                           | Vim       | itatás tímus: DC        |          |  |  |
| Közv. Típusa: <b>01 H. képv</b> .                                                   | Könyvelés pénzneme:                                   | HUF       | itatas tipus. <b>Au</b> |          |  |  |
|                                                                                     |                                                       |           |                         |          |  |  |
| ? Tran. dát. Kötvény                                                                | Tipus Ugyfél Dok. szá                                 | m Megn.   | Osszeg Pont             |          |  |  |
|                                                                                     | FUB 00034231                                          | SZAM      | 368.UUCR                |          |  |  |
| 2005/10/24 00107751                                                                 | FUB 00034231 1238058                                  | 31 Cash   | 2,359.UUCR N            |          |  |  |
| 2005/10/24 10021627                                                                 | VTB 00078857                                          | SZAM      | 9,056.00CR              |          |  |  |
| 2005/10/24 10021627                                                                 | VTB 00078857 1237923                                  | 34 Cash   | 60,439.00CR N           |          |  |  |
| 2005/10/24 11023254                                                                 | NTB 00078857                                          | SZÁM      | 13,161.00CR             |          |  |  |
| 2005/10/24 11023254                                                                 | NTB 00078857 1237923                                  | 37 Cash   | 119,665.00CR N          |          |  |  |
| 2005/10/24 40477182                                                                 | GFB 00392643                                          | SZÁM      | 717.00CR                |          |  |  |
| 2005/10/24 40477182                                                                 | GFB 00392643 1238217                                  | 75 Cash   | 8,961.00CR N            |          |  |  |
| 2005/10/24 40421361                                                                 | GFB 00392648                                          | SZÁM      | 462.00CR                |          |  |  |
| 2005/10/24 40421361                                                                 | GFB 00392648 1238217                                  | 76 Cash   | 5,757.00CR N            |          |  |  |
| 2005/10/24 40573286                                                                 | GFB 00398221                                          | SZÁM      | 1,905.00CR              |          |  |  |
| 2005/10/24 40573286                                                                 | GFB 00398221 1238064                                  | 40 Cash   | 23,796.00CR N           |          |  |  |
| 2005/10/24 40834977                                                                 | CAS 00516475                                          | SZÁM      | 721.00CR                | +        |  |  |
|                                                                                     |                                                       |           |                         |          |  |  |
| Szűrési feltételek:                                                                 |                                                       |           |                         | -        |  |  |
|                                                                                     |                                                       |           |                         |          |  |  |
| Kivalaszt: 1-Reszletek lekerd.                                                      | Kıvalaszt: 1-Reszletek lekerd. 2-Usszetartozo tetelek |           |                         |          |  |  |
| Képernyő frissítése                                                                 | Kilépés mezőből                                       | Page Up   | Enter                   |          |  |  |
| Szekció leállítása                                                                  |                                                       | Page Down |                         |          |  |  |
|                                                                                     |                                                       |           | 3                       |          |  |  |

Figyelem! Ha az összeg mező mögött egy **CR** (Credit) szerepel, akkor az **Jóváírást** jelent, ellenkező esetben **Terhelést** jelent. (Azaz a CR jelzetet egy negatív előjelként is lehet értelmezni.)

| Mező megnevezése   | Mező jelentése                                                                                                    |
|--------------------|----------------------------------------------------------------------------------------------------|
| Közvetítő          | A sor tartalmazza a közvetítő nevét és közvetítői szerződés számát.                                                                                                    |
| Kimutatás típus    | A kimutatás típusa (Mindig AG).                                                                                                    |
| Közv. Típusa       | A közvetítő típusa.                                                                                                    |
| Könyvelés pénzneme | A könyvelés pénzneme.                                                                                                    |
| ?                  | A listából a tranzakció részletesebb adatainak megjelenítéséhez a tranzakciót<br>úgy választjuk ki, hogy a ? oszlopban, a tranzakció soránál az 1-es számot<br>beírjuk. Ha az összetartozó (összepontozott) tételeket szeretnénk megjelení-<br>teni, akkor a 2-es számot írjuk be. |
| Tran dát.          | Mikor került a tranzakció bejegyzésre az adatbázisban.                                                                                                    |
| Kötvény            | A tranzakcióhoz tartozó szerződés kötvényszáma.                                                                                                    |
| Tipus              | A szerződés (kockázat) típusa.                                                                                                    |

Munkaszám: ARGDEV02 – Készítette: aborsi – Utoljára mentette: Barna Gyula Utolsó módosítás: 2005. november 5.

Utolsó módosítás: 2005. november 5. 114/148 Fájl:Z:\ARG\_Argosz\_Biztosito\_Rt\ARGDEV02\munka\m05\_IT\_architect\_implementation\Oktatas\Oktatasi\_anyagok\Polisy400\_HK\Vegfelhasznaloi\_oktatas i\_anyag\_25.doc

| Mező megnevezése   | Mező jelentése                                                                                                    |  |  |  |
|--------------------|----------------------------------------------------------------------------------------------------|--|--|--|
| Ügyfél             | A szerződő ügyfélszáma. (Ha ennek az ügyfélnek több is van, akkor az amely a szerződésben szerepel                                                                                                    |  |  |  |
| Dok.szám           | A pénzmozgáshoz tartozó bizonylat száma. (Ahol nincs pénzmozgás ott nincs ilyen feltüntetve.)                                                                                                    |  |  |  |
| Megn               | A tranzakció rövid magyarázata                                                                                                    |  |  |  |
|                    | CASH – biztosítási díj befizetés összege – mindig CR                                                                                                    |  |  |  |
|                    | BnkX – Régi OTP díjbeszedés                                                                                                    |  |  |  |
|                    | PEKX – régi előnyomott postai utalással fizetett díj                                                                                                    |  |  |  |
|                    | SZAM – normál fizetési terv szerinti számlázáshoz kapcsolódó                                                                                                    |  |  |  |
|                    | tranzakcio. Ha                                                                                                    |  |  |  |
|                    | hem CR, akkor oz adatt azámlázáshaz azanasítatt ás összenentezett                                                                                                    |  |  |  |
|                    | díjbefizetés miatt keletkezett jutalék előírás                                                                                                    |  |  |  |
|                    | FELM – felmondáshoz tartozó és már korábban előírt díjelőírás<br>csökkentését (CR) vagy ebből következő már előírt jutalék vissza-<br>írását mutatja.                                                                    |  |  |  |
|                    | <b>MEGU</b> – Megújítást követő első számlázáshoz kapcsolódó tranzak-<br>ciók. Ha                                                                                                    |  |  |  |
|                    | nem CR, akkor számlázás                                                                                                    |  |  |  |
|                    | ha <b>CR</b> , akkor az adott számlázáshoz azonosított és összepontozott<br>díibefizetés miatt keletkezett <b>iutalék előírás</b>                                                                                        |  |  |  |
|                    | <b>UJUZ</b> – Új üzlet kibocsátását követő legelső számlázáshoz tartozo<br>tranzakciók. Ha                                                                                                    |  |  |  |
|                    | nem CR, akkor számlázás                                                                                                    |  |  |  |
|                    | ha <b>CR</b> , akkor az adott számlázáshoz azonosított és összepontozott<br>díjbefizetés miatt keletkezett <b>jutalék előírás</b>                                                                                        |  |  |  |
|                    | Cheq – Díjvisszatérítés (nem CR)                                                                                                    |  |  |  |
|                    | MODT – Szerződésmódosításból következő már korábban előírt díj-<br>előírás-változás és jutalékváltozás vonzata. Ha CR akkor díjcsökke-<br>nés, ha nem CR akkor díjnövekedés. A hozzátartozó jutalék ezzel<br>ellentétes. |  |  |  |
|                    | <b>LEÍR</b> – Díjleírás – mindig CR                                                                                                    |  |  |  |
|                    | <b>Comm</b> – Előző havi befizetések alapján előírt és fizetendő jutalékok<br>összege – előjele nem CR                                                                                                    |  |  |  |
| Összeg             | Tranzakcióhoz tartozó összeg és előjele. Ha CR csökkenés, ha nem CR nö-<br>vekedés                                                                                                    |  |  |  |
| Pont               | A díjelőírás valamint a díjbefizetés összevezetése (összepontozása). A következő értékek lehetségesek                                                                                                    |  |  |  |
|                    | G – Manualis osszepontozas;                                                                                                    |  |  |  |
|                    | $\mathbf{N}$ – Automatikus osszepontozas;                                                                                                    |  |  |  |
|                    |                                                                                                    |  |  |  |
| Szűréci foltótolok | A jutalek akkol kelul elollasra, na az osszepontozas mezo mar kitoltott.                                                                                                    |  |  |  |
|                    | I - ha van összepontozás                                                                                                    |  |  |  |
|                    | N - nincs összepontozva                                                                                                    |  |  |  |

Munkaszám: ARGDEV02 – Készítette: aborsi – Utoljára mentette: Barna Gyula Utolsó módosítás: 2005. november 5. Fájl:Z:\ARG\_Argosz\_Biztosito\_Rt\ARGDEV02\munka\m05\_IT\_architect\_implementation\Oktatas\Oktatasi\_anyagok\Polisy400\_HK\Vegfelhasznaloi\_oktatas i\_anyag\_25.doc

| Mező megnevezése | Mező jelentése                                           |  |  |  |  |
|------------------|----------------------------------------------------------|--|--|--|--|
|                  | üres - mindkettő                                         |  |  |  |  |
|                  | legnevezés alatt lehet szűrni a díjra illetve jutalékra: |  |  |  |  |
|                  | <b>D</b> - díj                                           |  |  |  |  |
|                  | J - jutalék                                              |  |  |  |  |
|                  | üres – mindkettő                                         |  |  |  |  |

A közvetítői szerződés számának (HK szám) megadása után megjelenő képernyő önmagában nem különösebben használható. A képernyőn az adott közvetítőhöz tartozó tranzakciók jelennek meg időben visszafelé haladva. Ha használható információt akarunk kapni, akkor azt a különböző szűrők beállításaival érhetjük el.

### SZŰRŐK HASZNÁLATA

Elvileg 36 különféle képernyőt tudunk előállítani a szűrőkkel. Ezek közül, azonban nem mindnek van különösebb értelme. Az alábbi táblázatban bemutatjuk, hogy bizonyos szűrő kombinációkkal milyen hasznos információkhoz juthatunk.

Ha a szűrés beállítása és elküldése (Enter) után végiglapozzuk a megmaradó megjelenő sorokat, akkor a legutolsó lapon megjelenik a következő szöveg:

Net Account Balance: szám (üres vagy CR)

Ez nem más, mint **a kiválasztott tranzakciók egyenlege** és annak előjele. (Az összes nem CR tétel – összes CR tétel) Ha nincs szám, akkor a tranzakciók egyenlege 0.

| Kötvény | Ügyfél | Megn. | Pont | Szűrés után kapott adatok értelmezése                                                                                                    |
|---------|--------|-------|------|----------------------------------------------------------------------------------------------------|
| üres    | üres   | üres  | üres | alapképernyő                                                                                                    |
| üres    | üres   | J     | N    | Összes kifizetésre vagy visszaírásra előírt<br>de még ki nem fizetett jutalék. Egyenlege<br>ha CR, akkor a jelenlegi állapot szerint<br>fizetendő jutalék. (Ha nem CR, akkor a<br>visszaírandó)      |
| üres    | üres   | J     | 1    | Az összes eddig kifizetett jutalék és annak<br>részletezése. Egyenlege mindig 0, hiszen<br>az előírások már kifizetésre kerültek.                                                                    |
| üres    | üres   | D     | N    | Összes össze nem pontozott díjjal kapcso-<br>latos tranzakció (többségében számlázás<br>és díjbefizetés). Egyenlege az összes díj<br>kintlévőség ha nem CR, az összes vissza-<br>térítendő díj ha CR |
| üres    | üres   | D     | 1    | Az összes rendezett díjtranzakció. Egyen-<br>lege mindig 0.                                                                                                    |

Munkaszám: ARGDEV02 – Készítette: aborsi – Utoljára mentette: Barna Gyula Utolsó módosítás: 2005. november 5.

Utolsó módosítás: 2005. november 5. 116/148 Fájl:Z:\ARG\_Argosz\_Biztosito\_Rt\ARGDEV02\munka\m05\_IT\_architect\_implementation\Oktatas\Oktatasi\_anyagok\Polisy400\_HK\Vegfelhasznaloi\_oktatas i\_anyag\_25.doc

| Kötvény                     | Ügyfél            | Megn.        | Pont         | Szűrés után kapott adatok értelmezése                                                                                              |
|-----------------------------|-------------------|--------------|--------------|----------------------------------------------------------------------------------------------------|
| Kitöltve                    | üres              | J            | üres         | Kötvény összes jutaléka (kifizetett és még<br>ki nem fizetett)                                                                     |
| Kitöltve                    | üres              | J            | N            | Kötvény kifizetésre váró jutaléka                                                                                                  |
| Kitöltve                    | üres              | J            | I            | Kötvény eddig kifizetett jutaléka                                                                                                  |
| Kitöltve                    | üres              | D            | üres         | Kötvény számlázási és díjfizetési története<br>(= azonos a KÖTVÉNY SZÁMLA informá-<br>cióval csak frissebb)                        |
| Kitöltve                    | üres              | D            | N            | Kötvény rendezetlen díjai. Ha egyenlege<br>nem CR, akkor kintlévőség – ha CR, akkor<br>visszatérítendő díj.                        |
| Kitöltve                    | üres              | D            | 1            | Kötvény rendezett díjai. Egyenlege mindig<br>0.                                                                                    |
| A következő<br>van vagy vol | kombinációr<br>t. | nak csak akk | kor van érte | elme, ha az ügyfélnek egynél több kötvénye                                                                                         |
| üres                        | Kitöltve          | J            | üres         | Ügyfél utáni összes jutalék                                                                                                    |
| üres                        | Kitöltve          | J            | N            | Ügyfél utáni kifizetésre váró jutalék                                                                                              |
| üres                        | Kitöltve          | J            | Ι            | Ügyfél utáni már kifizetett jutalék                                                                                                |
| üres                        | Kitöltve          | D            | üres         | Ügyfél díjfizetési története                                                                                                    |
| üres                        | Kitöltve          | D            | N            | Ügyfél rendezetlen díjai. Egyenlege, ha<br>nem CR, akkor az összes díj kintlévőség –<br>ha CR, akkor az összes ügyfélnek járó díj. |
| üres                        | Kitöltve          | D            | I            | Ügyfél rendezett díjai                                                                                                    |

Figyelem! Ha a Kötvény vagy Ügyfél szűrőben olyan számot adunk meg, mely az adott közvetítőnél nem létezik vagy létezett, akkor üres képernyőt kapunk. Ugyanez az eredmény, ha az adott választásnak egyetlen tranzakció sem felel meg.

Ha egy befizetés (CASH) nincs kiegyenlítve, annak többek között a következő okai lehetnek:

- Nem az előírt díjat fizette be az ügyfél (kevesebbet vagy többet)
  - Mert nem a biztosító által előnyomott befizetési bizonylatot (postai, banki) használta.
    Eleve nem az előírt díjat utalta vagy rossz kötvényszámot adott meg a közleményben
  - o Nem módosította a csoportos beszedési meghatalmazásban megadott limitet
- Előre fizetett és a díjkövetelés előírása még nem történt meg.

Ha a képernyőn szereplő információ nem elegendő, akkor az egyes tranzakciókról további adatokat is kaphatunk. A tranzakció adatainak részletes megjelenítése a következő képernyőn történik:

# KIMUTATÁS SOR LEKÉRDEZÉSE (S2340)

| 🚰 Szekció A B4000497.HU.ARG.COM [B4000497.H | IU.ARG.COM] - Microsoft Internet Ex   | plorer    |          |
|---------------------------------------------|---------------------------------------|-----------|----------|
|                                             |                                       |           | <u> </u> |
| KeH E35 LIVE Kimut                          | atás sor lekérdezése                  | \$2340 01 |          |
|                                             |                                       |           |          |
| Közv.Száma AG 10095 K&H ÁLTAL               | ÁNOS BIZTOSÍTÓ RT. 01                 | H. képv.  |          |
| Szerződő: 00034231 SCHVARCZ JÁN             | 05                                    |           |          |
| Kötvény: 00107751 FOB P122 M                |                                       |           |          |
| Szla.szám: 00107751 - 16 B                  |                                       |           |          |
| Tran.dátum Könyvelés Megnevezés             |                                       |           |          |
| 2005/10/24 2005/10/21 B442CM                |                                       | 368.000   | R        |
| Számlázott                                  | díj                                   |           |          |
| Számlázott                                  | dij                                   |           |          |
| Iran. penzneme: <b>HUF</b>                  |                                       |           |          |
| Összeg a tran                               | nénzneméhen                           |           |          |
| Contro Prm 2.35                             | 9.00                                  |           |          |
|                                             | 5100                                  |           |          |
| Disct Prem                                  |                                       |           |          |
| Commiss 1 36                                | 8.00CR                                |           |          |
| Commiss 2                                   |                                       |           |          |
| Dbtrs Ctrl 1,99                             | 1.00                                  |           |          |
|                                             |                                       |           |          |
| Batch Key: 1 10 2005 10 B220 000            | <b>01</b> Unique Key: <b>00003117</b> |           |          |
| Marry Ref: 00003117                         |                                       |           |          |
|                                             |                                       |           |          |
| 1/4 married Biographics                     | 1/11/m / m m m m m m m m              | Danalla   | Enter    |
| Kepernyo trissitese                         | Kilepes mezobol                       | Page Up   | Enter    |
| Szekció leállítása                          |                                       | Page Down |          |
|                                             | -                                     |           |          |
| F1 F2 F3 F4 F5 F6                           | F7   F8   F9   F10   F                | 11 F12    |          |
|                                             |                                       |           |          |
| F13 F14 F15 F16 F17 F18                     | F19 F20 F21 F22 F                     | 23   F24  | <b>•</b> |

| Mező megnevezése                  | Mező jelentése                                                                                 |  |  |  |  |  |
|-----------------------------------|------------------------------------------------------------------------------------------------|--|--|--|--|--|
| Közv.Száma                        | A sor tartalmazza a közvetítő számát, nevét típusát.                                           |  |  |  |  |  |
| Szerződő                          | A sor tartalmazza a szerződő ügyfél-azonosítóját, valamint nevét.                              |  |  |  |  |  |
| Kötvény                           | A sor tartalmazza a kötvény számát, típusát, fizetési tervet<br>A használt kódok a következők: |  |  |  |  |  |
|                                   | C012 - Éves csoportos beszedés                                                                 |  |  |  |  |  |
|                                   | C042 - Negyedéves csoportos beszedés                                                           |  |  |  |  |  |
|                                   | C062 - Féléves csoportos beszedés                                                              |  |  |  |  |  |
| C122 - Havi csoportos beszedés    |                                                                                                |  |  |  |  |  |
|                                   | D012 - Éves banki átutalás                                                                     |  |  |  |  |  |
|                                   | D042 - Negyedévi banki átutalás                                                                |  |  |  |  |  |
|                                   | D062 - Féléves banki átutalás                                                                  |  |  |  |  |  |
| D122 - Havi banki átutalás        |                                                                                                |  |  |  |  |  |
|                                   | P012 - Éves postai utalvány                                                                    |  |  |  |  |  |
| P042 - Negyedéves postai utalvány |                                                                                                |  |  |  |  |  |
|                                   | P062 - Féléves postai utalvány                                                                 |  |  |  |  |  |

Munkaszám: ARGDEV02 – Készítette: aborsi – Utoljára mentette: Barna Gyula Utolsó módosítás: 2005. november 5. Fájl:Z:\ARG\_Argosz\_Biztosito\_Rt\ARGDEV02\munka\m05\_IT\_architect\_implementation\Oktatas\Oktatasi\_anyagok\Polisy400\_HK\Vegfelhasznaloi\_oktatas i\_anyag\_25.doc

| Mező megnevezése      | Mező jelentése                                                                                                    |
|-----------------------|----------------------------------------------------------------------------------------------------|
|                       | P122 - Havi Postai utalvány                                                                                                    |
| Megszűnés             | A mező tartalmazza a megszűnés esetleges hatályát és okát.                                                                                                    |
| Szla.szám             | Díjszámla esetén a kötvényszám és a tranzakció sorszáma                                                                                                    |
| Bizonylatszám         | Befizetés vagy más jóváírás esetén a befizetési bizonylat azonosító-<br>ja                                                                                                    |
| Tran.dátum            | A tranzakció dátuma, amikor a tranzakció az adatbázisba bejegyzés-<br>re került.                                                                                                    |
| 3.5 KÖNYVELÉS         | Az esedékesség dátuma. Számlázás esetén annak az időszaknak<br>az első napja, amire a díj vonatkozik. Díjbefizetés esetén a befize-<br>tésnek a biztosító bankszámláján való jóváírás napja. Törlés esetén<br>annak hatálya. Jutalék tranzakció esetében a kapcsolódó számlá-<br>zás, törlés hatályának napja. Jutalék kifizetés esetén a vonatkozó<br>hónap utolsó nyitott napja. |
| Megnevezés            | A tranzakció megnevezése és gépi kódja.                                                                                                    |
| Tranzakció összege    | A tranzakció összege.                                                                                                    |
| Tran.pémzneme         | A tranzakció összegének pénzneme.                                                                                                    |
| Contrc Prm<br>Premium | Bruttó díjelőírás.<br>Befizetett díj<br>Jutalék tranzakció esetén üres                                                                                                    |
| Disct Prem            | Kedvezmény összege.(Nem használt)                                                                                                    |
| Commiss 1             | Jutalék 1.                                                                                                    |
| Commiss 2             | Jutalék 2 (Nem használt).                                                                                                    |
| Dbtrs Ctrl            | Nettó díjelőírás (= Bruttó díj – Jutalék 1)                                                                                                    |
|                       | Belső gépi kódok és azonosítók                                                                                                    |

### ÖSSZETARTOZÓ TÉTELEK LEKÉRDEZÉSE (S2522)

E választással megnézhetjük, hogy milyen tranzakciók egyenlítették ki egymást. Természesen csak akkor van értelme, ha a Pont mezőben N vagy G szerepel.

Különösen alkalmas e funkció használata, annak megállapítására, hogy egy adott jutalék előírás mikor került kifizetésre.

\_ 🗆 🗵

٠

| Szekció A B400049 | 7.HU.ARG.COM [B4 | 1000497.HU.ARG.COM | ] - Microsoft Inte | ernet Explorer     |  |
|-------------------|------------------|--------------------|--------------------|--------------------|--|
|                   |                  |                    |                    |                    |  |
|                   |                  |                    |                    | - / - /            |  |
| K&H E35 LIVE      |                  | Osszetarto         | zó tételek l       | ekérdezése         |  |
| Marry Ref.        | 00003104         | L                  |                    |                    |  |
| Vözvetítő:        | 10005            | νεμ άττατάνος      | ΒΤΖΤΟΣΤΤΟ Β        | <b>T</b> Vimutatás |  |
|                   | 1009J            | Nen ALIALANUS      | D12103110 K        | . Annucacas        |  |
| Kozv. cipusa:     | UI N. K          | sha .              |                    |                    |  |
|                   |                  | Pénz               |                    |                    |  |
|                   | Tip Ügyfél       |                    | Megn               |                    |  |

| Kozvetito:    | 10095 K&H A    | ALTALANUS BIZTUSIT | <b>URT.</b> Kimutata | is tipus: AG  |    |
|---------------|----------------|--------------------|----------------------|---------------|----|
| Közv. típusa: | 01 H. képv.    |                    |                      |               |    |
|               |                |                    |                      |               |    |
| ? Kötvény Tip | p Ügyfél Dok   |                    |                      | Nettó Pont    |    |
| 10021627 VT   | 8 00078857     | HUF SZÁM           | 60,439.00            | 51,383.00 N   |    |
| 10021627 VTF  | 8 00078857 123 | 79234 HUF Cash     | 60,439.00CR          | 60,439.00CR N |    |
|               |                |                    |                      |               |    |
|               |                |                    |                      |               |    |
|               |                |                    |                      |               |    |
|               |                |                    |                      |               |    |
|               |                |                    |                      |               |    |
|               |                |                    |                      |               |    |
|               |                |                    |                      |               |    |
|               |                |                    |                      |               |    |
|               |                |                    |                      |               |    |
|               |                |                    |                      |               |    |
|               |                |                    |                      |               |    |
|               |                |                    |                      |               |    |
|               |                |                    |                      |               |    |
| Képernyő fi   | rissítése      | Kilépés mező       | iből Page            | Up Ent        | er |
| Szekció le    | állítása       |                    | Page D               | own           |    |
|               |                |                    |                      |               | •  |

Az Összetartozó tételek lekérdezése (S2522) képernyő megmutatja milyen tételek kerültek összepontozásra.

| Mező megnevezése | Mező jelentése                                                                                                    |
|------------------|----------------------------------------------------------------------------------------------------|
| Marry Ref        | Összevezetés hivatkozási száma                                                                                                    |
| Közvetítő        | A mező tartalmazza a közvetítő számát és nevét.                                                                                                    |
| Kimutatás típus  | A kimutatás típusa (Mindig <b>AG</b> ).                                                                                                    |
| Közv. típusa     | A közvetítő típusa.                                                                                                    |
| ?                | A listából a tranzakció részletesebb adatainak megjelenítéséhez a tranzakciót úgy választjuk ki, hogy a ? oszlopban, a tranzakció soránál az 1-es számot beírjuk. Innen mindig az előző fejezetben tárgyalt Részletek lekérdezése (S2340) képernyőre lehet jutni. |
| Kötvény          | A kötvény száma.                                                                                                    |
| Тір              | A kötvény típusa.                                                                                                    |
| Ügyfél           | Az ügyfél-azonosító.                                                                                                    |
| Dok.szám         | A tranzakcióhoz tartozó pénzügyi bizonylat számla                                                                                                    |
| Pénznem          | A tranzakcióhoz tartozó pénznem.                                                                                                    |

Munkaszám: ARGDEV02 – Készítette: aborsi – Utoljára mentette: Barna Gyula Utolsó módosítás: 2005. november 5. 120/148 Fájl:Z:\ARG\_Argosz\_Biztosito\_Rt\ARGDEV02\munka\m05\_IT\_architect\_implementation\Oktatas\Oktatasi\_anyagok\Polisy400\_HK\Vegfelhasznaloi\_oktatas i\_anyag\_25.doc

¢

| Mező megnevezése | Mező jelentése                                                                                                    |  |  |  |  |
|------------------|----------------------------------------------------------------------------------------------------|--|--|--|--|
| Megn             | A tranzakció rövid magyarázata                                                                                                    |  |  |  |  |
|                  | CASH – biztosítási díj befizetés összege – mindig CR                                                                                                    |  |  |  |  |
|                  | BnkX – Régi OTP díjbeszedés                                                                                                    |  |  |  |  |
|                  | PEKX – régi előnyomott postai utalással fizetett díj                                                                                                    |  |  |  |  |
|                  | <b>SZÁM</b> – normál fizetési terv szerinti számlázáshoz kapcsolódó<br>tranzakció. Ha                                                                                                    |  |  |  |  |
|                  | nem CR, akkor számlázás                                                                                                    |  |  |  |  |
|                  | ha CR, akkor az adott számlázáshoz azonosított és összepon-<br>tozott díjbefizetés miatt keletkezett jutalék előírás                                                                                                    |  |  |  |  |
|                  | FELM – felmondáshoz tartozó és már korábban előírt díjelőírás<br>csökkentését (CR) vagy ebből következő már előírt jutalék visz-<br>szaírását mutatja                                                                         |  |  |  |  |
|                  | <b>MEGU</b> – Megújítást követő első számlázáshoz kapcsolódó<br>tranzakciók. Ha                                                                                                    |  |  |  |  |
|                  | nem CR, akkor számlázás                                                                                                    |  |  |  |  |
|                  | ha CR, akkor az adott számlázáshoz azonosított és összepon-<br>tozott díjbefizetés miatt keletkezett jutalék előírás                                                                                                    |  |  |  |  |
|                  | <b>UJUZ</b> – Új üzlet kibocsátását követő legelső számlázáshoz tar-<br>tozó tranzakciók. Ha                                                                                                    |  |  |  |  |
|                  | nem CR, akkor számlázás                                                                                                    |  |  |  |  |
|                  | ha CR, akkor az adott számlázáshoz azonosított és összepon-<br>tozott díjbefizetés miatt keletkezett jutalék előírás                                                                                                    |  |  |  |  |
|                  | <b>Cheq</b> – Díjvisszatérítés (nem CR)                                                                                                    |  |  |  |  |
|                  | <b>MODT</b> – Szerződésmódosításból következő már korábban elő-<br>írt díjelőírás-változás és jutalékváltozás vonzata. Ha CR akkor<br>díjcsökkenés, ha nem CR akkor díjnövekedés. A hozzátartozó<br>jutalék ezzel ellentétes. |  |  |  |  |
|                  | <b>LEÍR</b> – Díjleírás – mindig CR                                                                                                    |  |  |  |  |
|                  | <b>Comm</b> – Előző havi befizetések alapján előírt és fizetendő juta-<br>lékok összege – előjele nem CR                                                                                                    |  |  |  |  |
| Bruttó           | Tranzakcióhoz tartozó bruttó díjelőírás illetve díjbefizetés.                                                                                                    |  |  |  |  |
| Nettó            | Tranzakcióhoz tartozó nettó (jutalék nélküli) díjelőírás illetve díjbefizetés összeg.                                                                                                    |  |  |  |  |
| Pont             | A díjelőírás valamint a díjbefizetés összevezetése (összepontozása)                                                                                                    |  |  |  |  |
|                  | A következő értékek lehetségesek a képernyőn:                                                                                                    |  |  |  |  |
|                  | <b>'G'</b> – Manuális összepontozás;                                                                                                    |  |  |  |  |
|                  | 'N' – Automatikus összepontozás;                                                                                                    |  |  |  |  |

\_\_\_\_

KHAB

# 3.6 ÜGYNÖK PORTFÓLIÓ LEKÉRDEZÉSE

A jelen fejezetben bemutatjuk, hogyan kérdezhető le a közvetítők szerződésének adatai.

Először a Lekérdezés fő menüből válasszuk ki az Ügynök portfolió menüpontot (kurzorral a menüpont előtti négyzethez lépünk, beírjuk az 1-es számot, majd Entert nyomunk).

| 🖉 Szekció A B4000497.HU.ARG.COM [B4000497. | HU.ARG.COM] - Microsoft Internet Ex | plorer       |             |
|--------------------------------------------|-------------------------------------|--------------|-------------|
|                                            |                                     |              | <u>^</u>    |
| K&H E35 LIVE                               | Lekérdezés főmenü                   |              | S0018 02    |
|                                            |                                     |              |             |
|                                            |                                     |              |             |
|                                            |                                     |              |             |
|                                            |                                     |              |             |
| titue                                      |                                     |              |             |
|                                            |                                     | ok Portiolio |             |
| Tartozások                                 |                                     | aly ex       |             |
|                                            |                                     |              |             |
|                                            |                                     |              |             |
|                                            |                                     |              |             |
|                                            |                                     |              |             |
|                                            |                                     |              |             |
|                                            |                                     |              |             |
| Company : 1                                | K&H ÁLT.B.                          |              | nth . : 10  |
| Branch : 10                                | BUDAPEST                            |              | ar . : 2005 |
| F1=Help F3=Exit F5=Refr                    | esh                                 |              |             |
|                                            |                                     |              |             |
| Képernyő frissítése                        | Kilépés mezőből                     | Page Up      | Enter       |
| Szekció leállítása                         | ]                                   | Page Down    | <b>•</b>    |

Ezt követően megjelenik a Közvetítői portfólió almenü:

### KÖZVETÍTŐI PORTFÓLIÓ (S2032)

| 🖉 Szekció A B4000497.HU.ARG.COM [B4000497.H | HU.ARG.COM] - Microsoft Internet Ex | plorer    |          |
|---------------------------------------------|-------------------------------------|-----------|----------|
|                                             |                                     |           | <u> </u> |
| KCH E35 LIVE KÖZY                           | etítői portfólió                    | S20       | 32 02    |
|                                             |                                     |           |          |
|                                             |                                     |           |          |
| А — К                                       | otvenýek listaja                    |           |          |
| Közvetítői szerződés szám                   | a:                                  |           |          |
| Akci                                        | ó: A                                |           |          |
|                                             |                                     |           |          |
|                                             |                                     |           |          |
| Képernyő frissítése                         | Kilépés mezőből                     | Page Up   | Enter    |
| Szekció leállítása                          |                                     | Page Down |          |
| 1                                           |                                     |           | •        |

A Közvetítői szerződés számát írjuk be a *Közvetítő szerződés száma* mezőbe, az *Akció* mezőbe pedig írjuk be az "**A**" betűt, majd Enter lenyomása után megjelenik a Közvetítői szerződések lekérdezése ablak.

Amennyiben nem ismerjük a Közvetítői szerződés számát, akkor állítsuk a kurzort a Közvetítői szerződés száma mezőre és nyomjuk meg az F4 funkciógombot. Az F4 benyomásával megjelenik az Ügyfél szereptől függő ablak, amelyben hozzáférhetővé válik azon ügyfelek listája, akiket a rendszer Közvetítői szereppel rendelkezőként (is) számon tart.

Amennyiben ismerjük a közvetítő nevét, akkor a listát pontosíthatjuk is. Ekkor írjuk be a név első néhány betűjét, majd nyomjuk be az F4 billentyűt. Minél több betűt írunk be a név kezdetéből, annál pontosabb lesz az eredmény.

Ezt követően válasszuk ki azt a közvetítőt, akinek a Közvetítői portfólióját le szeretnénk kérdezni.<sup>4</sup> A kiválasztott közvetítő szerződésszáma megjelenik a Közvetítői adatok lekérdezése almenü ablak Közvetítői szerződés száma sorában. Az Akció mezőbe beírjuk az "**A**" betűt, majd Enter lenyomása után megjelenik a Közvetítői portfólió lekérdezése ablak. (A közvetítők kikeresésének hasonló folyamatának bemutatását lásd a 3.2 fejezetben)

<sup>&</sup>lt;sup>4</sup> Megjegyzés: A Helyi képviselők csak a saját adataikat kérdezhetik le, a Régióigazgatóságok csak a hozzájuk tartozó helyi képviselők adatait kérdezhetik le, míg az KHAB központjában az összes helyi képviselő adatai megjeleníthetőek.

# KÖZVETÍTŐI PORTFÓLIÓ LEKÉRDEZÉSE (S2033)

| 🗿 Sz | ekció A | 84000497.HU.# | ARG.COM    | [B4000497.H | U.ARG.COM] - Microsoft Inter | rnet Expl   | lorer     |      |        |       | _ 🗆 ×    |
|------|---------|---------------|------------|-------------|------------------------------|-------------|-----------|------|--------|-------|----------|
|      |         |               |            |             |                              |             |           |      |        |       | <u> </u> |
| K    | ¢H E35  | LIVE          |            | Köz         | zvetítôi portfólió le        | ekérdez     | zése      |      | \$2033 | 02    |          |
|      |         |               |            |             |                              |             |           |      |        |       |          |
| Kö   |         | <b>1009</b>   | 5          |             |                              |             |           |      |        |       |          |
|      |         | yfél: 0000    | 0002       | K&H ALTAI   | ANOS BIZTOSITO RT.           | <b>D</b> .4 |           |      |        |       |          |
| 2    |         | Szerződés     | Kötv.      |             | Szerződő                     | ko          | ockázat   |      | ázat   |       |          |
|      |         |               |            |             |                              |             |           |      |        |       |          |
|      |         |               |            |             |                              |             |           |      |        |       |          |
|      |         | 00108803      | FOB        | IF          | HÁBERFELNER, LÁSZLÓ          | 20          | 004/10/01 | 2005 | /10/01 |       |          |
|      |         | 00015181      | FOB        | IF          | HOFFMANN, ANDRÁS             | 20          | 004/09/01 | 2005 | /09/01 |       |          |
|      |         | 00068259      | FOB        | IF          | SZENTIRMAI, ISTVÁN           | 20          | 004/09/01 | 2005 | /09/01 |       |          |
|      |         | 00078387      | FOB        | IF          | DUBI,MIKLÓSNÉ                | 20          | 004/09/01 | 2005 | /09/01 |       |          |
|      |         | 00078397      | FOB        | IF          | HALASI,ZSOLT                 | 20          | 004/09/01 | 2005 | /09/01 |       |          |
|      |         | 00088966      | FOB        | IF          | BIOS,                        | 20          | 004/09/01 | 2005 | /09/01 |       |          |
|      |         | 00098785      | FOB        | IF          | KOCSIS, KATALIN              | 20          | 004/09/01 | 2005 | /09/01 |       |          |
|      |         | 00098924      | FOB        | IF          | NÉMETH, ZSOLT                | 20          | 004/09/01 | 2005 | /09/01 |       |          |
|      |         | 00099315      | FOB        | IF          | SZILY,GYÖRGY                 | 20          | 004/09/01 | 2005 | /09/01 |       |          |
|      |         | 00099347      | FOB        | IF          | SZEDLÁK, BÉLA                | 20          | 004/09/01 | 2005 | /09/01 |       |          |
|      |         | 00099349      | FOB        | IF          | BARKASZI, JÁNOSNÉ            | 20          | 004/09/01 | 2005 | /09/01 |       |          |
| Ē    |         | 00099712      | FOB        | IF          | MARTON, JÁNOS                | 20          | 004/09/01 | 2005 | /09/01 | +     |          |
|      |         |               |            |             |                              |             |           |      |        |       |          |
|      |         |               |            |             |                              |             |           |      |        |       |          |
|      |         |               |            |             |                              |             |           |      |        |       |          |
|      |         | Képernvő f    | frissítése |             | Kilépés mezőből              |             | Page U    | p    |        | Enter |          |
| l i  |         | Szekció le    | állítása   |             |                              |             | Page Do   | wn   |        |       |          |
| _    |         | Officio 16    | annaoa     |             |                              |             | 1 age Do  | ~1   |        |       | •        |

### A Közvetítői portfolió lekérdezése (S2033) képernyő mezői:

| Mező megnevezése | Mező jelentése                                                                                                    |  |  |  |  |
|------------------|----------------------------------------------------------------------------------------------------|--|--|--|--|
| Közvetítő        | A mező megmutatja a közvetítő szerződésszámát.                                                                                               |  |  |  |  |
| Ügyfél           | A sor tartalmazza a közvetítő ügyfélszámát, valamint nevét.                                                                                  |  |  |  |  |
| ?                | A listából a portfolióban szereplő szerződést úgy választjuk ki, hogy a ? osz-<br>lopban, a szerződés sorába az <b>1</b> -es számot beírjuk. |  |  |  |  |
| Szerződés száma  | Szerződés kötvényszáma.                                                                                                    |  |  |  |  |
| Kötvény típus    | A portfolióba tartozó szerződések típusa.                                                                                                    |  |  |  |  |
| Státusz          | A szerződés állapotának (státuszának) kódja. A használt kódok a követke-<br>zők:                                                             |  |  |  |  |
|                  | CA - Felmondott szerződés                                                                                                    |  |  |  |  |
|                  | IF - Hatályos                                                                                                    |  |  |  |  |
|                  | MR - Manuálisan áttekintett                                                                                                    |  |  |  |  |
|                  | PE - Függő Módosítás                                                                                                    |  |  |  |  |
|                  | PN - Függő Új Üzlet                                                                                                    |  |  |  |  |
|                  | <b>RR</b> - Áttekintés szükséges                                                                                                    |  |  |  |  |
| Szerződő         | A szerződő ügyfél neve.                                                                                                    |  |  |  |  |

Munkaszám: ARGDEV02 – Készítette: aborsi – Utoljára mentette: Barna Gyula Utolsó módosítás: 2005. november 5. Fájl:Z:\ARG\_Argosz\_Biztosito\_Rt\ARGDEV02\munka\m05\_IT\_architect\_implementation\Oktatas\Oktatasi\_anyagok\Polisy400\_HK\Vegfelhasznaloi\_oktatas i\_anyag\_25.doc

| Mező megnevezése               | Mező jelentése                   |
|--------------------------------|----------------------------------|
| Biztosítás/Kockázat<br>kezdete | Első kockázatba lépés időpontja. |
| Kockázat lejár                 | A kockázat lejáratának ideje.    |

Amennyiben a *Közvetítői portfolióból* ki szeretnénk választani egy adott szerződést, annak részletes adatainak megjelenítéséhez, akkor írjuk a szerződés előtti mezőbe az **1**-es számot és nyomjuk meg az Enter-t. Ezt követően megjelenik a *Szerződéses adatok lekérdezése* ablak, ahonnan továbblépve megjeleníthetőek a szerződés részletes adatai. (E folyamat lépéseit, a képernyő mezők jelenését a jelen dokumentum 3.3.2.3 fejezettől kezdve olvashatjuk.)

| Szekció A B4000497.HU | J.ARG.COM [B40 | 00497.HU. | ARG.COM] - Microsoft | Internet Explo | rer       |          | _ 🗆 |
|-----------------------|----------------|-----------|----------------------|----------------|-----------|----------|-----|
| VCH F35 LIVF          |                | 57        | erződés adatok       | lekérdezég     | P.        | 54817 02 | _   |
|                       |                | 52        | cizours dudtox       | LUNCIUCZUS     |           | 51011 02 |     |
|                       | 00401034       | HÁBERF    | ELNER                | LÁSZL          | Ó         |          |     |
| Kozvetito:            | 10095          | K&H AL    | TALANOS BIZTOSI      | TO RT.         |           |          |     |
|                       |                |           |                      |                |           |          |     |
| Vivéleertée           |                |           | Vätuénutínue         | VB FAA         |           | betálwa  |     |
|                       | 001088         | 303       | FOB                  |                |           | nacarya  |     |
|                       |                |           | TUZ                  | 0              |           |          |     |
|                       |                |           | FFL                  | 0              |           |          |     |
|                       |                |           |                      |                |           |          |     |
|                       |                |           |                      |                |           |          |     |
|                       |                |           |                      |                |           |          |     |
|                       |                |           |                      |                |           |          |     |
|                       |                |           |                      |                |           |          |     |
|                       |                |           |                      |                |           |          |     |
|                       |                |           |                      |                |           |          |     |
|                       |                |           |                      |                |           |          |     |
|                       |                |           |                      |                |           |          |     |
| Képernyő              | ő frissítése   |           | Kilépés mező         | ből            | Page Up   | Ente     | er  |
| Szekció               | leállítása     |           |                      |                | Page Down |          |     |
|                       |                |           |                      |                |           |          | _   |

# 3.7 ADOTT KÖTVÉNY LEKÉRDEZÉSE

Amennyiben egy adott szerződés adatait szeretnénk közvetlenül lekérdezni az adott ügyfél ügyfélszáma vagy rendszám alapján, ezt úgy tehetjük meg, hogy a Lekérdezés főmenüből kiválasztjuk a Kötvények menüpontot (kurzorral a menüpont előtti négyzethez lépünk, majd Entert nyomunk).

| Szekció A B4000497.HU.ARG.COM [B4000497.HU.ARG.COM] - Microsoft Internet Explorer |                   |              |             |  |  |
|-----------------------------------------------------------------------------------|-------------------|--------------|-------------|--|--|
|                                                                                   |                   |              | <u> </u>    |  |  |
| K&H E35 LIVE                                                                      | Lekérdezés főmenü | L            | S0018 02    |  |  |
|                                                                                   |                   |              | _           |  |  |
|                                                                                   |                   |              | _           |  |  |
|                                                                                   |                   |              | _           |  |  |
|                                                                                   |                   |              | _           |  |  |
|                                                                                   |                   |              | _           |  |  |
| Űøynök                                                                            | ilavni            | ik Portfolio | _           |  |  |
| Üqyfelek                                                                          | Kötvé             | nvek         | _           |  |  |
| Tartozások                                                                        |                   | -            | _           |  |  |
|                                                                                   |                   |              | _           |  |  |
|                                                                                   |                   |              | _           |  |  |
|                                                                                   |                   |              | _           |  |  |
|                                                                                   |                   |              | _           |  |  |
|                                                                                   |                   |              | _           |  |  |
|                                                                                   |                   |              | _           |  |  |
| Company : <b>1</b>                                                                | KGH ÁLT.B.        |              | nth.: 10    |  |  |
| Branch : 10                                                                       | BUDAPEST          |              | ar . : 2005 |  |  |
| F1=Help F3=Exit F5=Refr                                                           | esh               |              |             |  |  |
|                                                                                   |                   |              |             |  |  |
| Képernyő frissítése                                                               | Kilépés mezőből   | Page Up      | Enter       |  |  |
| Szekció leállítása                                                                |                   | Page Down    | •           |  |  |

Ezt követően megjelenik a Szerződés lekérdezés almenü.

# SZERZŐDÉS LEKÉRDEZÉS ALMENÜ (S4372)

| 🚰 Szekció A B4000497.HU.ARG.COM [B4000497. | HU.ARG.COM] - Microsoft Internet Ex | plorer    | _        |         |
|--------------------------------------------|-------------------------------------|-----------|----------|---------|
|                                            |                                     |           |          | <b></b> |
| K&H E35 LIVE Szerződ                       | lés lekérdezés almenü               |           | S4372 02 |         |
|                                            |                                     |           |          |         |
| A - Sze                                    |                                     |           |          |         |
| B - Díj                                    |                                     |           |          |         |
| D - Sze                                    |                                     |           |          |         |
| E – Új                                     |                                     |           |          |         |
| Akció:                                     | A                                   |           |          |         |
|                                            |                                     |           |          |         |
|                                            |                                     |           |          |         |
| 1 - 528                                    | rzodes szama                        |           |          |         |
| 3 – Rei                                    |                                     |           |          |         |
| Akció s                                    | rálasztás: 1                        |           |          |         |
|                                            |                                     |           |          |         |
|                                            |                                     |           |          |         |
| Akció:                                     |                                     |           |          |         |
| Mikorto                                    | )1:                                 |           |          |         |
|                                            |                                     |           |          |         |
| l/énomuš frisoftéos                        | kilánác mozőhől                     | Dogo Un   | Entor    |         |
| Repemyo inssitese                          |                                     | Hage Op   |          |         |
| Szekció leállítása                         | ]                                   | Page Down |          | -       |

### A Szerződés lekérdezés ablakban megjelenő adatok jelentése a következő:

| Mező megnevezése                            | Mező jelentése                                                                                                  |
|---------------------------------------------|----------------------------------------------------------------------------------------------------|
| A - Szerződések lekér-<br>dezése            | A szerződések lekérdezése funkció segítségével                                                                  |
| B - Díjelőírás lekérde-<br>zése             | A Szerződés díjelőírásainak lekérdezése.                                                                        |
| D - Szerződés történet<br>lekérdezés        | Szerződés történet lekérdezése.                                                                                 |
| E – Új szerződés adata-<br>inak lekérdezése | Távoli ügynökkommunikációs rendszerből nem elérhető.                                                            |
| Akció                                       | A lekérdezési mód kiválasztása.                                                                                 |
| 1 - Szerződés száma                         | A szerződés adatainak lekérdezése a szerződés kötvényszáma alapján.                                             |
| 3 - Rendszám                                | A szerződés adatainak lekérdezése a gépjármű rendszáma alapján.                                                 |
| Akció választás                             | A lekérdezés alapjának kiválasztása.                                                                            |
| Akció                                       | Ebben a mezőben kell beállítani, hogy mely adatra (szerződés szám vagy rendszám alapján szeretnénk lekérdezni.) |
| Mikortól                                    | Ebben a mezőben kell beállítani, hogy az adott szerződés mikortól volt érvé-<br>nyes.                           |

Munkaszám: ARGDEV02 – Készítette: aborsi – Utoljára mentette: Barna Gyula Utolsó módosítás: 2005. november 5. 128/148 Fájl:Z:\ARG\_Argosz\_Biztosito\_Rt\ARGDEV02\munka\m05\_IT\_architect\_implementation\Oktatas\Oktatasi\_anyagok\Polisy400\_HK\Vegfelhasznaloi\_oktatas i\_anyag\_25.doc

# 3.7.1 SZERZŐDÉSEK LEKÉRDEZÉSE SZERZŐDÉSSZÁM ALAPJÁN

Amennyiben nem ismerjük a szerződés számát, akkor állítsuk a kurzort a lekérdezéshez használt *Akció száma* mezőre és nyomjuk meg az F4 funkciógombot. Az F4 benyomásával megjelenik az *Ügyfél szereptől függő ablak*, amelyben hozzáférhetővé válik az ügyfelek listája.

Amennyiben ismerjük az ügyfél nevét, akinek szerződését le szeretnénk kérdezni akkor a listát pontosíthatjuk is. Ekkor írjuk be a név első néhány betűjét, majd nyomjuk be az F4 billentyűt. Minél több betűt írunk be a név kezdetéből, annál pontosabb lesz az eredmény.

Ezt követően válasszuk ki azt az ügyfelet, akinek szerződésének adatait le szeretnénk kérdezni.<sup>5</sup>

Amennyiben az ügyfél nemcsak egy szerződéssel rendelkezik a kiválasztást követően megjelenik az Ügyfél szerződések ablak. Ekkor válasszuk ki a kívánt szerződést.

A kiválasztott szerződés kötvényszáma megjelenik a lekérdezéshez használt *Akció* mező sorában. A fenti, lekérdezési típus kiválasztásához használt Akció mezőbe beírjuk az "**A**" betűt, majd Enter lenyomása után megjelenik a Szerződések lekérdezése ablak. (A szerződések további adatainak megjelenítéséhez a jelen dokumentum 3.3.2.23.3.2.3 fejezetben leírt folyamatot kövessük.)

Az alábbiakban bemutatott képernyőkön példával szemléltetjük a név alapján történő keresés folyamatát, valamint az információt tartalmazó ablakoknál bemutatjuk a mezők jelentését.

| 35 LIVE  |                  | Szerződő lista   |       |            | S9 <sup>.</sup> | 467 03 |
|----------|------------------|------------------|-------|------------|-----------------|--------|
|          | kov              |                  |       |            |                 |        |
|          |                  |                  |       |            |                 |        |
|          |                  |                  |       |            |                 |        |
| 00469160 | KOVÁCS ÁGNES     |                  |       | 1969/03/14 | SZŐNY           | 0      |
| 00469160 | Diófa út 22., 23 | 379 Kisbér (Hánt |       | Lakóhely   | Használhat      |        |
| 00787917 | KOVÁCS ATTILA    |                  |       | 1966/11/07 | SZŐNY           | 0      |
| 00787917 | Győri u. 20., 2  | 381 Kisbér (Ászá |       | Lakóhely   | Használhat      |        |
| 00000095 | KOVÁCS ATTILA, 1 | LÕRINC           |       | 1958/09/16 | Gyõr            | S      |
| 00000095 | Csillag ltp. 36  | . II/3., 2900 Ko | márom | Lakóhely   | Használhat      |        |
| 00425466 | KOVÁCS GÁBOR     |                  |       | 1959/10/20 | DAD             | 0      |
| 00425466 | Badacsonyi u 14  | ., 2854 Dad      |       | Lakóhely   | Használhat      |        |
| 00403363 | Badacsonyi u 14  |                  |       | Lakóhely   | Használhat      |        |
| 00857048 | KOVÁCS GÁBORNÉ   |                  |       | 1960/01/27 | DAD             | 0      |
| 00857048 | Badacsonyi út 1  | 4., 2854 Dad     |       | Lakóhely   | Használhat      |        |
| 00094164 | KOVÁCS JÓZSEF    |                  |       | 1941/03/19 |                 | 0      |
| 00094164 | Dózsa Gy.u. 11.  | , 2944 Bana      |       | Lakóhely   | Használhat      |        |
| 00621954 | KOVÁCS JÓZSEF    |                  |       | 1979/10/22 | KOMÁROM         | +      |
|          |                  |                  |       |            |                 |        |
|          |                  |                  |       |            |                 | col    |
|          |                  |                  |       |            |                 | SOT    |

<sup>&</sup>lt;sup>5</sup> Megjegyzés: A Helyi képviselők csak a saját adataikat kérdezhetik le, a Régióigazgatóságok csak a hozzájuk tartozó helyi képviselők adatait kérdezhetik le, míg az KHAB központjában az összes helyi képviselő adatai megjeleníthetőek.

# ÜGYFÉL SZERZŐDÉSEK (S4817)

| <b>@</b> ]9 | izekció A B4000497.HL | J.ARG.COM [B40   | 00497.HU.A | RG.COM] - Microsoft | t Internet Expl | orer      |          | _ D ×   |
|-------------|-----------------------|------------------|------------|---------------------|-----------------|-----------|----------|---------|
|             |                       |                  |            |                     |                 |           |          | <b></b> |
|             | K&H E35 LIVE          |                  | Sze        | erződés adatok      | lekérdezés      | e         | S4817 02 |         |
|             | Szerződő:             | 00469160         | KOVÁCS     |                     | ÁGNES           | ;         |          |         |
|             |                       | 10095            | K&H ÁLT    | ALÁNOS BIZTOSÍ      | TÓ RT.          |           |          |         |
|             |                       |                  |            |                     |                 |           |          |         |
|             |                       |                  |            |                     |                 |           |          |         |
|             | Kiválasztás           | Szerző<br>411695 | dés<br>13  | Kötvénytípus<br>GFB |                 |           | hatálya  |         |
|             |                       | 411075           |            | GFB                 | 0               |           |          |         |
|             | ,                     |                  |            |                     |                 |           |          |         |
|             |                       |                  |            |                     |                 |           |          |         |
|             |                       |                  |            |                     |                 |           |          |         |
|             |                       |                  |            |                     |                 |           |          |         |
|             |                       |                  |            |                     |                 |           |          |         |
|             |                       |                  |            |                     |                 |           |          |         |
|             |                       |                  |            |                     |                 |           |          |         |
|             |                       |                  |            |                     |                 |           |          |         |
|             |                       |                  |            |                     |                 |           |          | _       |
|             | Képernyi              | ð frissítése     |            | Kilépés mező        | íből            | Page Up   | Enter    | r       |
|             | Szekció               | leállítása       |            | Thopso more         |                 | Page Down |          |         |
|             |                       |                  |            |                     |                 |           |          | •       |

| Mező megnevezése               | Mező jelentése                                                                           |  |  |  |
|--------------------------------|------------------------------------------------------------------------------------------|--|--|--|
| Ügyfél                         | A sor tartalmazza az ügyfél ügyfélszámát.                                                |  |  |  |
| ?                              | Ebben az oszlopban beírt sorszám alapján tudjuk kiválasztani az ügyfél szer-<br>ződését. |  |  |  |
| Szerződés száma                | A mező megmutatja a Szerződés kötvényszámát                                              |  |  |  |
| Тíр                            | A mező megmutatja a Szerződés típusát.                                                   |  |  |  |
| Biztosítás/Kockázat<br>kezdete | A szerződés érvényességének kezdete.                                                     |  |  |  |
| Kockázat lejár                 | A szerződés lejáratának ideje.                                                           |  |  |  |
| Stat                           | A szerződés állapotának (státuszának) kódja. A használt kódok a követke-<br>zők:         |  |  |  |
|                                | CA - Felmondott szerződés                                                                |  |  |  |
|                                | IF - Hatályos                                                                            |  |  |  |
|                                | MR - Manuálisan áttekintett                                                              |  |  |  |
|                                | PE - Függő Módosítás                                                                     |  |  |  |
|                                | PN - Függő Új Üzlet                                                                      |  |  |  |
|                                | RR - Áttekintés szükséges                                                                |  |  |  |
| Közvetítő száma                | A szerződéshez kapcsolódó közvetítő száma.                                               |  |  |  |

Munkaszám: ARGDEV02 – Készítette: aborsi – Utoljára mentette: Barna Gyula Utolsó módosítás: 2005. november 5. Fájl:Z:\ARG\_Argosz\_Biztosito\_Rt\ARGDEV02\munka\m05\_IT\_architect\_implementation\Oktatas\Oktatasi\_anyagok\Polisy400\_HK\Vegfelhasznaloi\_oktatas i\_anyag\_25.doc

| Mező megnevezése     | Mező jelentése                                                                                                    |
|----------------------|----------------------------------------------------------------------------------------------------|
| Közvetítő típusa     | A szerződéshez kapcsolódó közvetítő típusa.                                                                                                   |
| Kiválasztott kötvény | Ez a mező szolgál arra, hogy ide beírva a szerződés sorszámát (? Oszlopban jelzett sorszám), akkor az adott szerződés adatait lekérdezhetjük. |
| Akció                | A képernyőn a következő akció gombok kiválasztása lehetséges:                                                                                 |
| K - Kilép            | K – Kilép (képernyőről történő kilépés indítása)                                                                                              |
| C - Kiválasztás      | C – Kiválasztás (adott szerződés kiválasztása)                                                                                                |

# 3.7.2 SZERZŐDÉSEK LEKÉRDEZÉS RENDSZÁM ALAPJÁN

Amennyiben a szerződés adatainak lekérdezése rendszám alapján történik a *Szerződés lekérdezés almenü* lekérdezéshez használt *Akció* mezőjében írjuk be a rendszámot, a lekérdezési mód akció mezőhöz írjuk be a **3**-es számot.

Ekkor megjelenik a Szerződés lekérdezés rendszám alapján képernyő.

Itt válasszuk ki a rendszámhoz tartozó adott szerződést a szerződés adatainak részletes megjelenítéséhez. (A szerződések további adatainak megjelenítéséhez a jelen dokumentum 3.3.2.23.3.2.3 fejezetben leírt folyamatot kövessük.)

| Ø) | 5zekció A B | 4000497.HU.ARG | 6.COM [B4 | 000497.HL | J.ARG.COM] - Microsoft Ir | nternet Expl | orer      |          | _ 🗆 🗵   |
|----|-------------|----------------|-----------|-----------|---------------------------|--------------|-----------|----------|---------|
|    |             |                |           |           |                           |              |           |          | <b></b> |
|    | K&H E35     | LIVE           | Kö        | tvénv l   | ekérdezés rendszár        | n alarián    |           | S4363 O2 |         |
|    |             |                |           |           |                           |              |           |          |         |
|    |             |                |           |           |                           |              |           |          |         |
|    |             | m: HKM53       | 33        |           |                           |              |           |          |         |
|    |             |                |           |           |                           |              |           |          |         |
|    |             |                |           |           |                           |              |           |          |         |
|    |             |                |           |           |                           |              |           |          |         |
|    |             | 40855684       | CAS       | 1         | 2005/01/01                | GÁBORNÉ      | KOVÁCS    |          |         |
|    |             | 41165941       | GFB       | 1         | 2005/01/01                | GÁBORNÉ      | KOVÁCS    |          |         |
|    |             |                |           |           |                           |              |           |          |         |
|    |             |                |           |           |                           |              |           |          |         |
|    |             |                |           |           |                           |              |           |          |         |
|    |             |                |           |           |                           |              |           |          |         |
|    |             |                |           |           |                           |              |           |          |         |
|    |             |                |           |           |                           |              |           |          |         |
|    |             |                |           |           |                           |              |           |          |         |
|    |             |                |           |           |                           |              |           |          |         |
|    |             |                |           |           |                           |              |           |          |         |
|    |             |                |           |           |                           |              |           |          |         |
|    |             |                |           |           |                           |              |           |          |         |
|    |             | Képernyő friss | sítése    |           | Kilépés mezőbő            | il           | Page Up   | Enter    |         |
|    |             | Szekció leállí | tása      |           |                           |              | Page Down |          |         |
|    |             |                |           |           |                           | -            |           |          | -       |

#### SZERZŐDÉS LEKÉRDEZÉS RENDSZÁM ALAPJÁN) (S4363)

Munkaszám: ARGDEV02 – Készítette: aborsi – Utoljára mentette: Barna Gyula Utolsó módosítás: 2005. november 5. 131/148 Fájl:Z:\ARG\_Argosz\_Biztosito\_Rt\ARGDEV02\munka\m05\_IT\_architect\_implementation\Oktatas\Oktatasi\_anyagok\Polisy400\_HK\Vegfelhasznaloi\_oktatas i\_anyag\_25.doc

| Mező megnevezése       | Mező jelentése                                                                                                    |
|------------------------|----------------------------------------------------------------------------------------------------|
| Rendszám               | A lekérdezett rendszámot tartalmazó mező.                                                                            |
| ?                      | Ebben az oszlopban beírt <b>1</b> -es szám alapján tudjuk kiválasztani az ügyfél rendszámhoz kapcsolódó szerződését. |
| Kötvénysz              | A mező megmutatja a Szerződés számát.                                                                                |
| Тíр                    | A mező megmutatja a Szerződés típusát.                                                                               |
| Kock.                  | A szerződéshez kapcsolódó kockázat száma.                                                                            |
| Bizt. időszak. kezdete | A szerződés érvényességének kezdete.                                                                                 |
| Szerződő               | A szerződő ügyfél neve.                                                                                              |

## 3.7.3 DÍJELŐEÍRÁS LEKÉRDEZÉS

A szerződéshez kapcsolódó díjleírás lekérdezéséhez a Szerződés lekérdezés képernyőn írjuk be a lekérdezés típus akciómezőbe írjuk be a B betűt, majd a lekérdezési mód akció mezőhöz írjuk be azt a számot, amely szerint szeretnénk lekérdezni a szerződést.

Amennyiben nem ismerjük a pontos szerződésszámot, akkor a 3.7.1 fejezetben ismertetett módon kereshetjük ki az adott ügyfélhez tartozó szerződést.

Az adott szerződésszám, kárszám, vagy rendszám kiválasztása után a szerződéshez kapcsolódó díjleírás adatai *Díjértesítők lekérdezése* (S4121) képernyőn jelenik meg.

### 3.7.4 SZERZŐDÉS TÖRTÉNET LEKÉRDEZÉS

A szerződés történet lekérdezéséhez a *Szerződés lekérdezés* képernyőn írjuk be a lekérdezés típus *Akció* mezőbe írjuk be a **D** betűt, majd a lekérdezési mód akció mezőhöz írjuk be azt a számot, amely szerint szeretnénk lekérdezni a szerződést.

| 🖉 Szekció A B4000497.HU.ARG.COM [B4000497.H | HU.ARG.COM] - Microsoft Internet Exp | olorer    |          | ١× |
|---------------------------------------------|--------------------------------------|-----------|----------|----|
|                                             |                                      |           |          | -  |
| KSH E35 LIVE Szerződ                        | és lekérdezés almenü                 |           | S4372 02 |    |
|                                             |                                      |           |          |    |
| A - Sze                                     |                                      |           |          |    |
| B - Dij                                     |                                      |           |          |    |
| D - Sze                                     |                                      |           |          |    |
| E — Új                                      |                                      |           |          |    |
| Akció:                                      | D                                    |           |          |    |
|                                             |                                      |           |          |    |
| 1 - 578                                     | rződáz zzáma                         |           |          |    |
| 1 - 555                                     |                                      |           |          |    |
| 3 - Ren                                     |                                      |           |          |    |
| Akció v                                     | álasztás: 1                          |           |          |    |
|                                             |                                      |           |          |    |
| Abció:                                      |                                      |           |          |    |
| Mikortó                                     | 1:                                   |           |          |    |
|                                             |                                      |           |          |    |
| Last transaction abandoned                  |                                      |           |          |    |
| Képernyő frissítése                         | Kilépés mezőből                      | Page Up   | Enter    |    |
| Szekció leállítása                          |                                      | Page Down |          | -  |

Amennyiben nem ismerjük a pontos szerződésszámot, akkor a 3.7.1 fejezetben ismertetett módon kereshetjük ki az adott ügyfélhez tartozó szerződést.

Az adott szerződésszám, vagy rendszám kiválasztása után a szerződés történet további adatai Ügyfél történet lekérdezés (S9284) képernyőn jelenik meg.

# 4. GYAKORI KERESÉSEK

A következő fejezetben gyakori lekérdezéseket tárgyalunk. A lekérdezések bemutatása lépésről-lépésre képernyő mentések segítségével történik.

# 4.1 EGY ADOTT KÖTVÉNYHEZ TARTOZÓ JUTALÉK LEKÉRDEZÉSE

| 🚰 Szekció D B4000497.HU.ARG.COM [B4                                       | 000497.HU.ARG.COM] - Microsoft Int                                       | ernet Explorer                            |                                       |
|---------------------------------------------------------------------------|--------------------------------------------------------------------------|-------------------------------------------|---------------------------------------|
| K&H E35 LIVE<br>Ügynök<br>Ügyeöle<br>Tartozá                              | Lekérdezés<br>k<br>isok                                                  | főmenü<br>Ügynök Portfolio<br>Kötvények   | S0018 02                              |
| Company :<br>Branch :<br>User :<br>F1=Help F3=Exit<br>Képernyő frissítése | L KGH ÁLT.B.<br>LO BUDAPEST<br>Drig. HK<br>F5=Refresh<br>Kilépés mezőből | Accounting Mo<br>Accounting Ye<br>Page Up | enth . : 10<br>ear . : 2005           |
| Szekció leállítása                                                        |                                                                          | Page Down                                 | · · · · · · · · · · · · · · · · · · · |

Válasszuk ki a Tartozások menüt, majd nyomjuk meg az Enter billentyűt!

|                         | HI ADG COM] - Microsoft Internet Fu  |           |          |   |
|-------------------------|--------------------------------------|-----------|----------|---|
|                         | io.aka.comj - Microsoft Internet Exj | plorer    |          |   |
| K&H E35 LIVE Tartoz     | ások lekérdezése                     |           | S2333 01 |   |
|                         |                                      |           |          |   |
| Mérleg lekérdezés       |                                      |           |          |   |
| A - Közvetlen üzlet     |                                      |           |          |   |
|                         |                                      |           |          |   |
|                         |                                      |           |          |   |
|                         |                                      |           |          |   |
| Közvetítői szerződés sz | áma                                  |           |          |   |
| Ak                      | ció: A                               |           |          |   |
|                         |                                      |           |          |   |
|                         |                                      |           |          |   |
|                         |                                      |           |          |   |
|                         |                                      | _         |          |   |
| Képernyő frissítése     | Kilépés mezőből                      | Page Up   | Enter    |   |
| Szekció leállítása      |                                      | Page Down |          | - |

### Írjuk be a közvetítői szerződésünk számát, majd nyomjuk meg az Enter billentyűt!

| 🔰 Szekció D B4000497.HU.AI                   | RG.COM [B4000 | 497.HU.ARG.0 | OM] - Microso | oft Internet Exp | lorer |                    | _ 8  |
|----------------------------------------------|---------------|--------------|---------------|------------------|-------|--------------------|------|
|                                              |               |              |               |                  |       |                    | -    |
| K&H E35 LIVE                                 |               | Ki           | imutatás l    | ekérdezés        |       | S2339              | ) 01 |
| Közvetítő :                                  | 10095         | KGH ÁLTAL    | ÁNOS BIZTO    | )SÍTÓ RT.        |       | Kimutatás típus: 4 | G    |
| Közv. Típusa:                                | 01 H. képv.   |              |               |                  | HUF   |                    |      |
| <u>?                                    </u> |               |              | Ügyfél        |                  |       |                    | Pont |
| 2005/10/27                                   | 40846314      | CAS          | 00436509      |                  | FELM  | 3,205.00CR         |      |
| 2005/10/27                                   | 40477176      | GFB          | 00448896      |                  | FELM  | 14,965.00CR        |      |
| 2005/10/27                                   | 40558957      | GFB          | 00516635      |                  | FELM  | 7,166.00CR         |      |
| 2005/10/27                                   | 40649454      | GFB          | 00644066      |                  | FELM  | 10,043.00CR        |      |
| 2005/10/26                                   | 40724926      | GFB          | 00469246      |                  | FELM  | 23,843.00CR        |      |
| 2005/10/26                                   | 41169518      | GFB          | 00573018      |                  | SZÁM  | 864.00CR           |      |
| 2005/10/26                                   | 41169518      | GFB          | 00573018      |                  |       | 1,042.00           |      |
| 2005/10/26                                   | 41169518      | GFB          | 00573018      | 10893367         | Cheq  | 2,230.00           | н    |
| 2005/10/26                                   | 40591002      | GFB          | 00573427      |                  | FELM  | 3,387.00CR         | N    |
| 2005/10/26                                   | 40591002      | GFB          | 00573427      |                  | FELM  | .00                |      |
| 2005/10/26                                   | 40591002      | GFB          | 00573427      |                  | SZÁM  | .00                |      |
| 2005/10/26                                   | 40665147      | GFB          | 00657784      |                  | FRIM  | 349.00             |      |
| 2005/10/26                                   | 40665147      | GFB          | 00657784      | 10893353         | Cheg  | 4,366.00           | N +  |
|                                              |               |              |               |                  |       |                    |      |
| Szûrési feltételek                           |               |              |               |                  |       |                    |      |
|                                              |               |              |               |                  |       |                    |      |
| Kiválaszt: 1-Részl                           | etes 1-1-1    | . 2-Össze    | tartozó té    | ételek           |       |                    |      |

A megjelent képernyőn a jelölt helyre írjuk be a keresett kötvény számát, majd nyomjuk meg az Enter billentyűt!

| 🚰 Szekció D B4000497.HU.ARG.COM [B4000497.H                                                 | U.ARG.COM] - Microsoft Internet Exp                    | olorer                  | _ 8 >                               |
|---------------------------------------------------------------------------------------------|--------------------------------------------------------|-------------------------|-------------------------------------|
| K¢H E35 LIVE                                                                                | Kimutatás lekérdezés                                   |                         | 2<br>52339 01                       |
| Közvetítő : 10095 K&H<br>Közv. Típusa: 01 H. képv.                                          | <b>ÁLTALÁNOS BIZTOSÍTÓ RT.</b><br>Könyvelés pénzneme:  | Kimut<br><b>HUF</b>     | atás típus: <b>AG</b>               |
| ? Tran. dát. Kötvény<br>2005/10/26 41169518<br>2005/10/26 41169518                          | Típus Ügyfél Dok. szár<br>GFB 00573018<br>GFB 00573018 | n Hegn.<br>SZÁM<br>FELM | Összeg Pont<br>864.00CR<br>1,042.00 |
| Szûrési feltételek:<br>41169518<br>Kiválaszt: 1-Részletek lekérd. 2-<br>Képernyő frissítése | Net Account<br>Összetartozó tételek<br>Kilépés mezőből | Balance:                | 178.00<br>Enter                     |
|                                                                                             |                                                        |                         |                                     |

A jelölt helyre írjunk egy "J" betűt, majd nyomjunk Entert. A megjelenő (fentivel megegyező) képernyőről (téglalappal jelölt terület) leolvashatjuk a jutalékot, ami jelen esetben 178 Ft.

# 4.2 EGY ADOTT ÜGYFÉLHEZ TARTOZÓ JUTALÉK LEKÉRDEZÉSE

| 🖆 Szekció D B4000497.HU.ARG.COM [B4000497.HU.ARG.COM] - Microsoft Internet Explorer |                                     |                                |                       |  |   |  |
|-------------------------------------------------------------------------------------|-------------------------------------|--------------------------------|-----------------------|--|---|--|
|                                                                                     |                                     |                                |                       |  |   |  |
| R&H E35 LIVE                                                                        | Lekérdezés főmenü<br>Ügynö<br>Kötvé | k Portfolio<br>nyek            | S0018 02              |  |   |  |
| Company : 1<br>Branch : 10<br>User : orig. H<br>F1=Help F3=Exit F5=Refra            | K&HÁLT.B.<br>BUDAPEST<br>K<br>ash   | Accounting Mo<br>Accounting Ye | nth.: 10<br>ar.: 2005 |  |   |  |
| Képernyő frissítése                                                                 | Kilépés mezőből                     | Page Up                        | Enter                 |  |   |  |
| Szekció leállítása                                                                  |                                     | Page Down                      |                       |  | • |  |

Válasszuk ki a Tartozások menüt, majd nyomjuk meg az Enter billentyűt!

| 🚰 Szekció D B4000497.HU.ARG.COM [B4000497.H | HU.ARG.COM] - Microsoft Internet Ex | plorer    |          | X |
|---------------------------------------------|-------------------------------------|-----------|----------|---|
|                                             |                                     |           |          | - |
| K&H E35 LIVE Tartoz                         | ások lekérdezése                    |           | 52333 01 |   |
| Mérleg lekérdezés                           |                                     |           |          |   |
| Å - Közvetlen üzlet                         |                                     |           |          |   |
| Közvetítői szerződés sz<br>Ak               | éma:                                |           |          |   |
| Képernyő frissítése                         | Kilépés mezőből                     | Page Up   | Enter    |   |
| Szekció leállítása                          |                                     | Page Down |          | - |

Írjuk be a közvetítői szerződésünk számát, majd nyomjuk meg az Enter billentyűt!

|          |                        | K                | imutatás lo                      | ekérdezés              |      |                    |    |
|----------|------------------------|------------------|----------------------------------|------------------------|------|--------------------|----|
|          | 10095 i<br>01 H. képv. | <b>KGH ÁLTAL</b> | <b>ÁNOS BIZTO</b><br>Önyvelés pe | SÍTÓ RT.<br>Énzneme: H | UF   | Kimutatás típus: I | 16 |
|          |                        |                  |                                  |                        |      |                    |    |
| 2005/10/ | 27 40846314            | CAS              | 00436509                         |                        | FRIM | 3,205.00CR         |    |
| 2005/10/ | 27 40477176            | GFB              | 00448896                         |                        | FELM | 14,965.00CR        |    |
| 2005/10/ | 27 40558957            | GFB              | 00516635                         |                        | FELM | 7,166.00CR         |    |
| 2005/10/ | 27 40649454            | GFB              | 00644066                         |                        | FELM | 10,043.00CR        |    |
| 2005/10/ | 26 40724926            | GFB              | 00469246                         |                        | FELM | 23,843.00CR        |    |
| 2005/10/ | 26 41169518            | GFB              | 00573018                         |                        | SZÁM | 864.00CR           |    |
| 2005/10/ | 26 41169518            | GFB              | 00573018                         |                        | FELM | 1,042.00           |    |
| 2005/10/ | 26 41169518            | GFB              | 00573018                         | 10893367               | Cheq | 2,230.00           | พ  |
| 2005/10/ | 26 40591002            | GFB              | 00573427                         |                        | FELM | 3,387.00CR         | N  |
| 2005/10/ | 26 40591002            | GFB              | 00573427                         |                        | FELM | .00                |    |
| 2005/10/ | 26 40591002            | GFB              | 00573427                         |                        | SZÁM | .00                |    |
| 2005/10/ | 26 40665147            | GFB              | 00657784                         |                        | FELM | 349.00             |    |
| 2005/10/ | 26 40665147            | GFB              | 00657784                         | 10893353               | Cheq | 4,366.00           | N  |
|          | -                      |                  |                                  |                        |      | -                  |    |

A megjelent képernyőn a jelölt helyre írjuk be a keresett ügyfél számát, valamint a téglalappal jelölt helyre egy "J" betűt a jutalék lekérdezéséhez, majd nyomjuk meg az Enter billentyűt!

| Kimutatás lekérdezés    S2339    Ol      Kárvetítő :    10095    Kóh ÁLTALÁNOS BIZTOSÍTÓ RT.    Kimutatás tipus: AG      Közvetítő :    01 H. képv.    Könyvelés pénzneme: HUF    Összeg Pont      2    Tran. dát.    Kötvény    Tipus Ügyfél    Dok. szám Hegn.    Összeg Pont      2005/09/01    10020825    VTB    004686684    MEGU    1,612.00CR    N      2005/09/01    40724929    GFB    004686684    SZÁM    546.00CR    N      Net Account Balance:    2158.00CR    N    Szűrési feltételek:    00468684    J    J      Kiválaszt:    1-Részletek lekérd.    2-Összetartozó tételek    J    Enter    V | Szekció D B4000497.HU.ARG.COM [B400049]                                      | 7.HU.ARG.COM] - Microsoft Internet Explo                                | rer                   |                                           | . 8 ×   |
|----------------------------------------------------------------------------------------------------|------------------------------------------------------------------------------|-------------------------------------------------------------------------|-----------------------|-------------------------------------------|---------|
| Közvetítő ::    10095    KGH ÁLTALÁNOS BIZTOSÍTÓ RT.    Rimutatás típus; AG      Közv. Típusa:    01 H. képv.    Könyvelés pénineme: HUF      7    Tran. dát. Kötvény    Típus Ügyfél    Dok. szám Hegu.    Összeg Pont      2005/09/01    10020825    VTB 00468684    MEGU    1,612.00CR N      2005/09/01    40724929    GFB 00468684    Szám    546.00CR N      2005/09/01    40724929    GFB 00468684    Szám    546.00CR N      Net Account Balance:    2158.00CR    Szűrési feltételek:    00468684    J      Kiválaszt:    1-Részletek lekérd. 2-Összetartozó tételek    J    Enter    V                  | K&H E35 LIVE                                                                 | Kimutatás lekérdezés                                                    |                       | \$2339                                    | ▲<br>01 |
| 2    Tran. dát. Kötvény    Tipus Ügyfél    Dok. szám Hegn.    Összeg    Pont      2005/09/01    10020825    VTB    00468684    MEGU    1,612.00CR    N      2005/09/01    40724929    GFB    00468684    SZÁM    546.00CR    N      Net Account Balance:    2158.00CR      Szűrési feltételek:    D0468684    J      Kiválaszt:    1-Részletek lekérd.    2-Összet artozó tételek      Képemyő frissítése    Kilépés mezőből    Page Up    Enter                                                                                                    | Közvetítő : 10095 K<br>Közv. Típusa: 01 H. képv.                             | <b>GH ÁLTALÁNOS BIZTOSÍTÓ RT.</b><br>Könyvelés pénzneme: H              | Kim<br><b>VF</b>      | utatás típus: AG                          |         |
| Net Account Balance:    2158.00CR      Szûrési feltételek:    00468684    J      Kiválaszt: 1-Részletek lekérd. 2-Összetartozó tételek    J      Képernyő frissítése    Kilépés mezőből    Page Up                                                                                                    | 7 Tran. dát. Kötvény<br>2005/09/01 10020825<br>2005/09/01 40724929           | Típus Ügyfél Dok. szám<br>VTB 00468684<br>GFB 00468684                  | Megn.<br>MEGU<br>SZÁM | Összeg Pont<br>1,612.00CR N<br>546.00CR N |         |
|                                                                                                    | Szûrési feltételek:<br>Kiválaszt: 1-Részletek lekérd.<br>Képernyő frissítése | Net Account Ba<br>00468684<br>2-Összetartozó tételek<br>Kilépés mezőből | J<br>J<br>Page Up     | 2158.00CR                                 |         |
|                                                                                                    | 1                                                                            |                                                                         |                       |                                           | *       |

A képernyőn a megjelölt helyről leolvasható a jutalék összege, ami jelen esetben 2158 Ft.

# 4.3 EGY ADOTT ÜGYFÉLHEZ TARTOZÓ DÍJBEFIZETÉSEK LEKÉRDEZÉSE

| 🖉 Szekció D B4000497.HU.ARG.COM [B4                | 4000497.HU.                           | ARG.COM] - Microsoft Interne | t Explorer                       | _                         | Ð×       |
|----------------------------------------------------|---------------------------------------|------------------------------|----------------------------------|---------------------------|----------|
| K&H E35 LIVE                                       |                                       | Lekérdezés főm               | enü                              |                           | <u> </u> |
| Ügynök<br>Ügyfel<br>Tartoza                        | ek<br>ások                            | j Üg<br>Kö                   | ynök Portfolio<br>tvények        |                           |          |
| Company :<br>Branch :<br>User :<br>F1=Help F3=Exit | 1 K<br>10 B<br>orig. HK<br>F5=Refrest | GH ÁLT.B.<br>Udapest         | Accounting Mon<br>Accounting Yes | nth . : 10<br>ar . : 2005 |          |
| Képernyő frissítése                                |                                       | Kilépés mezőből              | Page Up                          | Enter                     |          |
| Szekció leállítása                                 |                                       |                              | Page Down                        |                           |          |

Válasszuk ki a Tartozások menüt, majd nyomjuk meg az Enter billentyűt!

| 🚰 Szekció D B4000497.HU.ARG.COM [B4000497.H | IU.ARG.COM] - Microsoft Internet Ex | plorer    | _ 8      | × |
|---------------------------------------------|-------------------------------------|-----------|----------|---|
|                                             |                                     |           |          | • |
| K&H E35 LIVE Tartoz                         | ások lekérdezése                    |           | 52333 01 |   |
| Mérleg lekérdezés                           |                                     |           |          | l |
| A - Közvetlen üzlet                         |                                     |           |          |   |
| Közvetítői szerződés sz<br>Ako              | áma:                                |           |          |   |
| Képernyő frissítése                         | Kilépés mezőből                     | Page Up   | Enter    |   |
| Szekció leállítása                          |                                     | Page Down |          | • |

Írjuk be a közvetítői szerződésünk számát, majd nyomjuk meg az Enter billentyűt!

F

| zekció D | B4000497.HU.AR | (G.COM [B400049] | 7.HU.ARG. | LOM] - Microso | oft Internet Explo | rer  |                            | _ 8 |
|----------|----------------|------------------|-----------|----------------|--------------------|------|----------------------------|-----|
| &H E35   | 5 LIVE         |                  | К         | imutatás l     | ekérdezés          |      | \$2339                     | 0   |
|          | itő : 1        | 10095 К&         | H ÁLTAL   | ÁNOS BIZTO     | SÍTÓ RT.           |      | Kimutatás típus: <b>AG</b> |     |
|          | fipusa: (      | D1 H. képv.      |           |                | énzneme: H         | UF   |                            |     |
|          |                |                  |           |                |                    |      |                            |     |
|          | 2005/10/27     | 40846314         | CAS       | 00436509       |                    | FELM | 3,205.00CR                 |     |
|          | 2005/10/27     | 40477176         | GFB       | 00448896       |                    | FELM | 14,965.00CR                |     |
|          | 2005/10/27     | 40558957         | GFB       | 00516635       |                    | FELM | 7,166.00CR                 |     |
|          | 2005/10/27     | 40649454         | GFB       | 00644066       |                    | FELM | 10,043.00CR                |     |
|          | 2005/10/26     | 40724926         | GFB       | 00469246       |                    | FELM | 23,843.00CR                |     |
|          | 2005/10/26     | 41169518         | GFB       | 00573018       |                    | SZÁM | 864.00CR                   |     |
|          | 2005/10/26     | 41169518         | GFB       | 00573018       |                    | FELM | 1,042.00                   |     |
|          | 2005/10/26     | 41169518         | GFB       | 00573018       | 10893367           | Cheq | 2,230.00 N                 |     |
|          | 2005/10/26     | 40591002         | GFB       | 00573427       |                    | FELM | 3,387.00CR N               |     |
|          | 2005/10/26     | 40591002         | GFB       | 00573427       |                    | FELM | .00                        |     |
|          | 2005/10/26     | 40591002         | GFB       | 00573427       |                    | SZÁM | .00                        |     |
|          | 2005/10/26     | 40665147         | GFB       | 00657784       |                    | FELM | 349.00                     |     |
|          | 2005/10/26     | 40665147         | GFB       | 00657784       | 10893353           | Cheq | 4,366.00 N                 |     |

A megjelent képernyőn a jelölt helyre írjuk be a keresett ügyfél számát, valamint a téglalappal jelölt helyre egy "D" betűt a díjbefizetések, díjelőírások lekérdezéséhez, majd nyomjuk meg az Enter billentyűt!

| 🚰 Szekció D B4000497.Hl       | U.ARG.COM [B4000497 | 7.HU.ARG.COM] - Microso | oft Internet Explorer |                     | _ 8 ×   |
|-------------------------------|---------------------|-------------------------|-----------------------|---------------------|---------|
|                               |                     |                         |                       |                     | <b></b> |
| K&H E35 LIVE                  |                     | Kimutatás le            | ekérdezés             | S2339               | 01      |
|                               |                     |                         |                       |                     |         |
| Közvetítő :                   | 10095 K&            | H ÁLTALÁNOS BIZTO       | SÍTÓ RT.              | Kimutatás típus: AG |         |
| Kozv. Tipusa:                 | от н. керч.         | konyveles p             | enzneme: AOF          |                     |         |
| ? Tran. dá                    |                     | Típus Ügyfél            |                       |                     | ont     |
| 2005/10/                      | 09 40854671         | CAS 00394768            | SZÁM                  | 4,756.00            |         |
| 2005/09/                      | 29 40854671         | CAS 00394768            | 12133958 Cash         | 4,756.00CR          | N       |
| 2005/09/                      | 18 40854671         | CAS 00394768            | MEGU                  | 4,756.00            | N       |
| 2005/09/                      | 14 40854671         | CAS 00394768            | 12084131 Cash         | 5,279.00CR          | N       |
| 2005/08/                      | 14 40854671         | CAS 00394768            | SZÁM                  | 1 5,279.00          | N       |
| 2005/08/                      | 08 40854671         | CAS 00394768            | 12006462 Cash         | 5,279.00CR          | N       |
| 2005/07/                      | 10 40854671         | CAS 00394768            | SZÁM                  | 5,279.00            | N       |
|                               |                     |                         |                       |                     |         |
|                               |                     |                         |                       |                     |         |
|                               |                     |                         |                       |                     |         |
|                               |                     |                         |                       |                     |         |
|                               |                     |                         |                       |                     |         |
| Saûréai fol <del>téta</del> l | olt                 |                         |                       | 4756.00             |         |
| Szüresi Teittetei             |                     | 00394768                |                       |                     |         |
| Kiválaszt: 1-Rés              | zletek lekérd.      | 2-Összetartozó té       | telek                 |                     |         |
|                               |                     |                         |                       |                     |         |
| •                             |                     |                         |                       |                     |         |

A képernyőn láthatóak a díjelőírások, és díjbefizetések, így pld. a megjelölt sorok a szeptember során beérkezett díjfizetéseket jelentik. 09.29-én 4759 Ft és 09.14-én 5279 Ft.

141/148

# 4.4 EGY ADOTT GFB BONUS BESOROLÁSÁNAK LEKÉRDEZÉSE

| Szekció D B4000497.HU.ARG.COM [B4000497.HU.ARG.COM] - Microsoft Internet Explorer              |                                                               |                                           |                                    |   |  |
|------------------------------------------------------------------------------------------------|---------------------------------------------------------------|-------------------------------------------|------------------------------------|---|--|
|                                                                                                |                                                               |                                           |                                    | - |  |
| K&H E35 LIVE<br>Ügynök<br>Ügyfelek<br>Tartozások                                               | Lekérdezés főmenü<br>ügyna<br>Kötvé                           | R Portfolio<br>nyek                       | S0018 02                           |   |  |
| Company : 1<br>Branch : 10<br>User : orig. H<br>F1=Help F3=Exit F5=Refn<br>Képernyő frissítése | <b>KGH ÁLT.B.</b><br>BUDAPEST<br>IK<br>esh<br>Kilépés mezőből | Accounting Mo<br>Accounting Ye<br>Page Up | nth . : 10<br>ar . : 2005<br>Enter |   |  |
| Szekció leállítása                                                                             |                                                               | Page Down                                 |                                    | - |  |

Válasszuk ki a Kötvények menüt, majd nyomjuk meg az Enter billentyűt!

| Szekció D B4000497.HU.ARG.COM [B40] | 00497.HU.ARG.COM] - Microsoft Internet Exp | plorer    | _        | ₽×     |
|-------------------------------------|--------------------------------------------|-----------|----------|--------|
| K&H E35 LIVE S2                     | erződés lekérdezés almenü                  |           | S4372 02 | Î      |
|                                     |                                            |           |          |        |
| A                                   |                                            |           |          |        |
| В                                   |                                            |           |          |        |
| D                                   |                                            |           |          |        |
| E                                   |                                            |           |          |        |
| Al                                  | ció: A                                     |           |          |        |
| 1                                   |                                            |           |          |        |
| 3                                   |                                            |           |          |        |
| Al                                  | ció választás: 1                           |           |          |        |
| Al                                  | 40522629                                   |           |          |        |
| М                                   | kortól:                                    |           |          |        |
| Kénernyő frissítése                 | Kilénés mezőhől                            | Page I In | Enter    |        |
| Rzekcić leállitése                  |                                            | Page Down | Linoi    | _<br>_ |

A megjelölt helyre írjuk be a keresett GFB kötvény kötvényszámát, majd nyomjuk meg az Enter billentyűt!

Munkaszám: ARGDEV02 – Készítette: aborsi – Utoljára mentette: Barna Gyula Utolsó módosítás: 2005. november 5. Fáil:Z:\ARG\_Argosz\_Biztosito\_Rt\ARGDEV02\munka\m05\_IT\_architect\_implementation\Oktatas\Oktatasi\_anyagok\Polis\

Fájl:Z:\ARG\_Argosz\_Biztosito\_Rt\ARGDEV02\munka\m05\_IT\_architect\_implementation\Oktatas\Oktatasi\_anyagok\Polisy400\_HK\Vegfelhasznaloi\_oktatas i\_anyag\_25.doc

| 🚰 Szekció D B4000497.HU | ARG.COM [B40 | 00497.HU.ARG.CC        | )M] - Microsoft | Internet Explo  | orer      |          |       | _ 8 ×  |
|-------------------------|--------------|------------------------|-----------------|-----------------|-----------|----------|-------|--------|
|                         |              |                        |                 |                 |           |          |       | -      |
| K&H E35 LIVE            |              | Szerződ                | lés adatok (    | lekérdezés      | e         | S4817 02 | 2     | - 1    |
| C                       | 00441750     |                        |                 | ampá            | chá       |          |       | - 1    |
| Közvetítő:              | 10095        | NERHAFT<br>K&H ÁLTALÁN | IOS BIZTOSÍ     | ANDRA<br>TÓ RT. | SNE       |          |       | - 1    |
| 1=Kiválas               |              |                        |                 |                 |           |          |       |        |
| Kiválasztás             | Szerző       |                        |                 | VB kód          |           |          |       |        |
|                         | 405226       | 529                    | GFB             |                 |           |          |       |        |
| 1                       |              |                        | GFB             | 0               |           |          |       |        |
|                         |              |                        |                 |                 |           |          |       |        |
|                         |              |                        |                 |                 |           |          |       | - 1    |
|                         |              |                        |                 |                 |           |          |       | - 1    |
|                         |              |                        |                 |                 |           |          |       |        |
|                         |              |                        |                 |                 |           |          |       |        |
|                         |              |                        |                 |                 |           |          |       |        |
|                         |              |                        |                 |                 |           |          |       |        |
|                         |              |                        |                 |                 |           |          |       |        |
|                         |              |                        |                 |                 |           |          |       |        |
| Képernyő                | frissítése   |                        | Kilépés mező    | ből             | Page Up   | E        | Enter |        |
| Szekció I               | leállítása   |                        |                 |                 | Page Down |          |       | -<br>- |

Válasszuk ki a kötvényt, majd nyomjuk meg az Enter billentyűt! (A fedőlapok megtekintésére jelen esetben nincs szükség)

| Szekció D B40            | 00497.HU.ARG   | 5.COM [B4000497                | .HU.ARG.COM] - Microsol | ft Internet Explorer        |               |                  |
|--------------------------|----------------|--------------------------------|-------------------------|-----------------------------|---------------|------------------|
|                          |                |                                |                         |                             |               |                  |
|                          |                |                                |                         | -                           |               |                  |
| K&H E35 L.               | IVE Ko         | otelezo Gepja                  | armu Felelos Enqui      | iry                         | 59067         | 01               |
| Blzt.ldosz               | . keza: 2003   | 0/U1/U1 Kotve                  | eny: 40322629 Ko        | tveny tip: GFB              | Penznem: HU   | JE.              |
| siztositas<br>a Támaî Fo | Reza: 2002     | Z/UZ/ZI KOCKS                  | azat 1 kocka<br>Mar     | zat tipus: GrB              |               |                  |
| A JAKRU FU<br>Dende/Szín | - H77337       | Normál Dend                    | zám W Temeret           |                             |               |                  |
| Alvázszám                | TSMMAA359      | 500829823                      |                         | Faita                       | : Ol Személv  | rak.             |
| Gvártmány                |                | SUZUKI                         |                         | SWIFT 1.3                   | év: 2002      |                  |
| Ûrtartalom               | 1298           | cm3 Teljes:                    | it.: 50 kW              | Hajtóany                    | B Benzin      |                  |
| Saját töm.               | 780            | kg Együtt                      | .t.: 1290 kg            |                             | : <b>5</b> fõ |                  |
|                          | 00441758       | T=9 2884 Ba                    | akonyszombathely,       | Szabadság u                 |               |                  |
| Lakóhely                 | 00441758       | T=9 2884 Ba                    | akonyszombathely,       | Szabadság u                 | P 1949/10/    | 28               |
| DÍJKALKULÁ               | CIÓ            |                                |                         |                             |               |                  |
|                          | 2005/01/0      | 01 EG Alap                     | B/M: B10 50             | % Várh.B/M                  |               |                  |
|                          |                |                                |                         |                             | : 1 Egyéb     |                  |
|                          | EG             |                                | : : 9                   |                             | : EG Egyéb    |                  |
| KGF Köt                  | telező B       | Éves d:                        | ij: <b>19.116</b>       | × 0,70875000                | = 13.5        | 48               |
| ELOZO GFB                | AZONOS SZI     | ERZODO ES GEI                  | PJARMU FAJTA)           | Levél                       | :             |                  |
| Elozo GFB:               | 2 BM Igazo     | ol. Bizt: U7                   | K&H Alt.B. Ktv:         | 40455                       | 394 Rez: CGC  | 957              |
| B/M belep:<br>Véz bifis: | 2002/01/03     | L Megsz.dat:                   | 2002/02/20 St: B        | erdekmulas B/               | M 2002 : B9   |                  |
| Kar Kiliz:               | 2004/07/03     | L = 2003/06/3<br>L = 2006/06/3 | 30:0 db (malus).        | 2008 -ben)<br>2007 -ben) Ne | mbifiz : O d  | Up.              |
| είμας στ                 | 2003/07/03     | I – 2000/00/.                  | -tól                    | -id                         | MAILIZ 0 0    |                  |
| Vock medez               |                | GP                             | TR. Vezető              | • 1                         |               |                  |
|                          |                | GF                             |                         | . <u>1</u>                  |               |                  |
|                          | Vánornuő friov | oítáca                         | I/ilánáo moz            | căbăl [                     |               | Entor            |
|                          | Repensions:    | SHESE                          | Niepes mez              |                             | age op        | Litter           |
|                          | Szekció leállí | ítása                          |                         | P                           | age Down      |                  |
|                          |                |                                |                         |                             | Dokumentum1   | - Microsoft Word |

Munkaszám: ARGDEV02 – Készítette: aborsi – Utoljára mentette: Barna Gyula Utolsó módosítás: 2005. november 5. Fájl:Z:\ARG\_Argosz\_Biztosito\_Rt\ARGDEV02\munka\m05\_IT\_architect\_implementation\Oktatas\Oktatasi\_anyagok\Polisy400\_HK\Vegfelhasznaloi\_oktatas i\_anyag\_25.doc

A megjelölt helyről (B/M mező) leolvashatjuk a GFB Bonus/Malus besorolását, ami jelen esetben Bonus 10.

# 4.5 EGY ADOTT RENDSZÁMHOZ TARTOZÓ KÖTVÉNYEK LEKÉRDEZÉSE

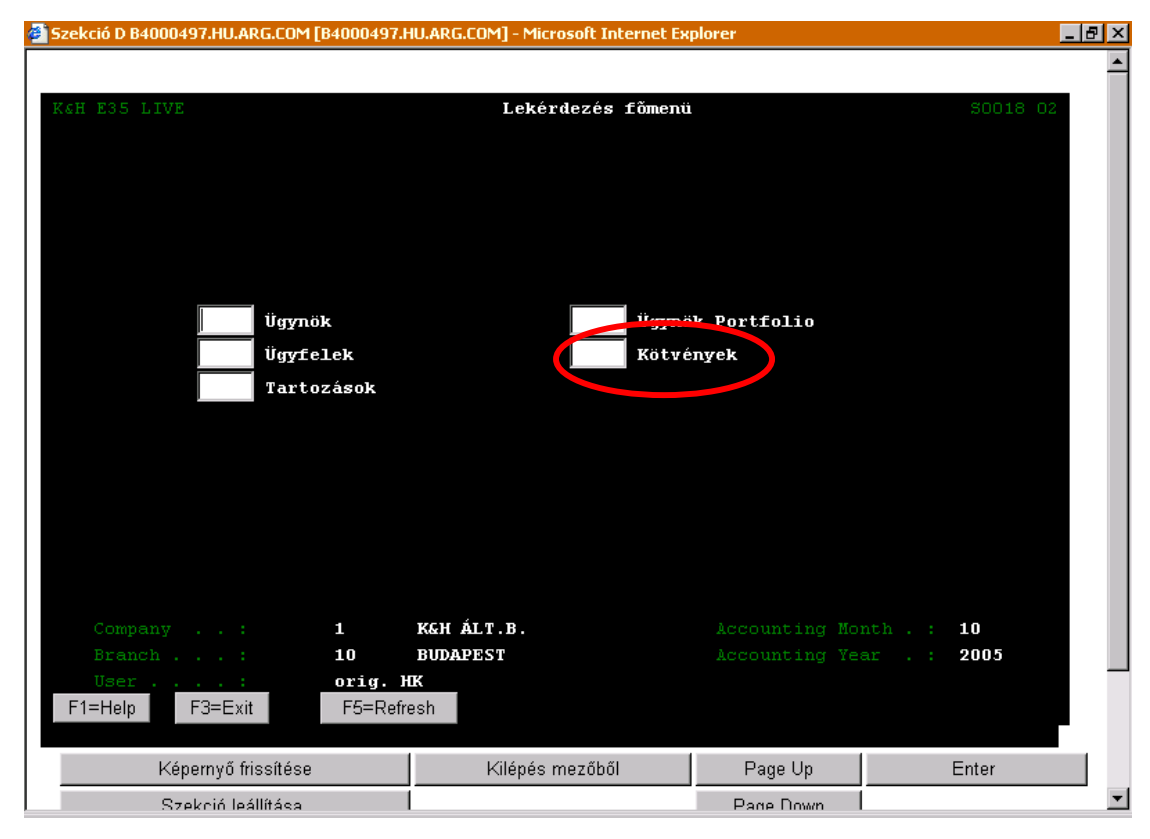

Válasszuk ki a Kötvények menüt, majd nyomjuk meg az Enter billentyűt!

| 🖉 Szekció D B4000497.HU.ARG.COM | [B4000497.H | U.ARG.COM] - Microsoft Internet Ex | plorer    |          | . 8 ×    |
|---------------------------------|-------------|------------------------------------|-----------|----------|----------|
|                                 |             |                                    |           |          | <b>_</b> |
| K&H E35 LIVE                    | Szerződé    | s lekérdezés almenü                |           | S4372 02 |          |
|                                 |             |                                    |           |          |          |
|                                 |             | vődések lekérdezése                |           |          |          |
|                                 |             | lőírás lekérdezése                 |           |          |          |
|                                 |             |                                    |           |          |          |
|                                 |             |                                    |           |          |          |
|                                 |             |                                    |           |          |          |
|                                 |             |                                    |           |          |          |
|                                 |             | A                                  |           |          |          |
|                                 |             |                                    |           |          |          |
|                                 |             |                                    |           |          |          |
|                                 |             | ződés száma                        |           |          |          |
|                                 |             |                                    |           |          |          |
|                                 |             |                                    |           |          |          |
|                                 | Neció ve    | ileastés. 3                        |           |          |          |
|                                 |             |                                    |           |          |          |
|                                 |             |                                    |           |          |          |
|                                 | Akció:      | HKM533                             |           |          |          |
|                                 | Mikortól    |                                    |           |          |          |
|                                 |             |                                    |           |          |          |
|                                 |             |                                    |           |          |          |
| Last transaction abandor        | ned         |                                    |           |          |          |
| Képernyő frissítése             |             | Kilépés mezőből                    | Page Up   | Enter    |          |
| Szekció leállítása              |             |                                    | Page Down |          | -        |

Munkaszám: ARGDEV02 – Készítette: aborsi – Utoljára mentette: Barna Gyula Utolsó módosítás: 2005. november 5. 143/148 Fájl:Z:\ARG\_Argosz\_Biztosito\_Rt\ARGDEV02\munka\m05\_IT\_architect\_implementation\Oktatas\Oktatasi\_anyagok\Polisy400\_HK\Vegfelhasznaloi\_oktatas i\_anyag\_25.doc A megjelölt helyre (*Akció választás* mező) írjunk be egy **3**-as számot (rendszám alapú lekérdezéshez), valamint a téglalappal jelölt részbe (*Akció* mező) írjuk be a keresett rendszámot, majd nyomjuk meg az Enter billentyűt.

| Szekció D B4000497.HU.ARG.COM [B4000497.HU.ARG.COM] - Microsoft Internet Explorer |                              |              |       |          |  |  |
|-----------------------------------------------------------------------------------|------------------------------|--------------|-------|----------|--|--|
|                                                                                   |                              |              |       | <b>^</b> |  |  |
| K&H E35 LIVEKötvény lekérdezés rendszám alapjánS4363 02                           |                              |              |       |          |  |  |
| Dender for IDA(EOO                                                                |                              |              |       |          |  |  |
| Rendszam: AM333                                                                   |                              |              |       |          |  |  |
| ? Kötvénysz Tip Kock                                                              | : Bizt. időszak Sz<br>kezdet |              |       |          |  |  |
| 40855684 CAS 1                                                                    | 2005/01/01 Gá                | BORNÉ KOVÁCS |       |          |  |  |
| 41165941 GFB 1                                                                    | 2005/01/01 GÁ                | BORNÉ KOVÁCS |       |          |  |  |
|                                                                                   |                              |              |       |          |  |  |
|                                                                                   |                              |              |       |          |  |  |
|                                                                                   |                              |              |       |          |  |  |
|                                                                                   |                              |              |       |          |  |  |
|                                                                                   |                              |              |       |          |  |  |
|                                                                                   |                              |              |       |          |  |  |
|                                                                                   |                              |              |       |          |  |  |
|                                                                                   |                              |              |       |          |  |  |
| Képernyő frissítése                                                               | Kilépés mezőből              | Page Up      | Enter | 111      |  |  |
| Szekció leállítása                                                                |                              | Page Down    |       | -        |  |  |

A képernyőről a megjelölt részből olvashatjuk le a rendszámhoz tartozó kötvényeket. Ehhez a gépjárműhöz Casco és GFB biztosítás is tartozik.
## 4.6 TARTOZIK-E ENGEDMÉNYES EGY ADOTT KÖTVÉNYHEZ?

| 🚰 Szekció D B4000497.HU.ARG.COM [B4000497.I                    | HU.ARG.COM] - Microsoft Internet Ex | plorer    |                           |
|----------------------------------------------------------------|-------------------------------------|-----------|---------------------------|
|                                                                |                                     |           | <u> </u>                  |
| K£H E35 LIVE                                                   | Lekérdezés főmenü                   |           | SOO18 O2                  |
| Ügynök<br>Ügyfelek<br>Tartozások                               | Kötvé                               | nyek      |                           |
| Company : 1<br>Branch : 10                                     | KGH ÁLT.B.<br>Budapest              |           | nth . : 10<br>ar . : 2005 |
| User orig. }   F1=Help F3=Exit   F5=Refr   Képernyő frissítése | uk<br>esh<br>Kilépés mezőből        | Page Up   | Enter                     |
| Szekció leállítása                                             | 1                                   | Page Down | <b>•</b>                  |

Válasszuk ki a Kötvények menüt, majd nyomjuk meg az Enter billentyűt!

| zekció D B4000497.HU.AR | G.COM [B4000497.HU. | ARG.COM] - Microsoft Internet E | xplorer   |          | _ 0 |
|-------------------------|---------------------|---------------------------------|-----------|----------|-----|
|                         |                     |                                 |           |          |     |
| K&H E35 LIVE            | Szerződés           | lekérdezés almenü               |           | S4372 O2 |     |
|                         |                     |                                 |           |          |     |
|                         |                     |                                 |           |          |     |
|                         |                     |                                 |           |          |     |
|                         |                     | erződés adatainak lekén         |           |          |     |
|                         | Akció:              | A                               |           |          |     |
|                         |                     |                                 |           |          |     |
|                         |                     | odes szama                      |           |          |     |
|                         |                     |                                 |           |          |     |
|                         | Akció vál           | asztás: 1                       |           |          |     |
|                         |                     |                                 |           |          |     |
|                         |                     | 00090535                        |           |          |     |
|                         | Mikortól:           |                                 |           |          |     |
|                         |                     |                                 |           |          |     |
| Képernyő fris           | sítése              | Kilépés mezőből                 | Page Up   | Enter    |     |
| Szekció leáll           | lítása              |                                 | Page Down |          |     |

Írjuk be a kötvény számát, majd nyomjuk meg az Enter billentyűt!

| KHAB |  |
|------|--|
|      |  |

| 🖉 Szekció D B4000497.H  | IU.ARG.COM [B4000             | 497.HU.ARG.COM] - Microso     | ft Internet Expl      | orer       | _ 8 2 |
|-------------------------|-------------------------------|-------------------------------|-----------------------|------------|-------|
| K&H E35 LIVE            |                               | Szerződés adatok              | . lekérdezés          | e 54       |       |
| Szerződő:<br>Közvetítő: | 00905008 D<br>10095 F         | DÓZSA<br>KGH ÁLTALÁNOS BIZTOS | GYÕZÕ<br>SÍTÓ RT.     |            |       |
| 1=Kivál                 |                               |                               |                       |            |       |
| Kiválasztá              | s Szerződé<br>00090535        | kötvénytípus<br>5 FOB         | VB kód                |            | ilya  |
|                         |                               | TUZ                           | 0                     | 2005/11/01 |       |
|                         |                               | FFL                           | 0                     | 2005/11/01 |       |
|                         |                               | BAL                           | 0                     | 2005/11/01 |       |
|                         |                               |                               |                       |            |       |
|                         |                               |                               |                       |            |       |
|                         |                               |                               |                       |            |       |
|                         |                               |                               |                       |            |       |
|                         |                               |                               |                       |            |       |
|                         |                               |                               |                       |            |       |
|                         |                               |                               |                       |            |       |
|                         |                               |                               |                       |            |       |
|                         | 11 p · 11 1                   | 1212-2                        | <i>"</i> ] <i>"</i> ] |            |       |
| Keperny                 | yo trissitese                 | Kilepes mez                   |                       | Page Up    | Enter |
| Képerny<br>Szekcia      | yő frissítése<br>ń leállítása | Kilépés mez                   | zőből                 | Page Up    | Enter |

## Válasszuk ki a kívánt kötvényt, majd nyomjunk meg az Enter billenyűt!

| Szekció D B4000497.HU.ARG.COM | [B4000497.HU.ARG.COM] - Microsoft Internet Explorer |          |
|-------------------------------|-----------------------------------------------------|----------|
|                               |                                                     | <u> </u> |
| K&H E35 LIVE                  | KÖTVÉNY FEDŐLAP I. Lekérdezés S9392 01              |          |
| KÖTVÉNY : 00090535            | FOB Fészek Otthon                                   |          |
| KÖZVETÍTŐ : 00000002          | K&H ÁLTALÁNOS BIZTOSÍTÓ RT.                         |          |
| Level. cím :                  | Benczúr u. 47., 1068 Budapest                       |          |
| 10095 HK                      | Helyi képviselő – nem kapcsolt 2005/08/02 –         |          |
| SZERZŐ : 00000095             | KOVÁCS ATTILA                                       |          |
| Level. cím :                  | Csillag ltp. 36. II/3., 2900 Komárom                |          |
| 50095 HKL                     | Kapcsolt HK - K&H Lakossági 1992/09/01 - 2005/06/30 |          |
| Kiközv. sz.:                  | -                                                   |          |
| Szerz. jut.: O Nincs sz       | erzési jutalék                                      |          |
|                               |                                                     |          |
| SZERZŐDŐ : 00905008           | DÓZSA GYŐZŐ 1964/06/16                              |          |
| Level. cím :                  | Pf:.115, 2921 Komárom (Szöny)                       |          |
| Lakóhely : 00133273           | Szőnyi út 85., 2921 Komárom (Szöny)                 |          |
|                               |                                                     |          |
| Ugyintéző : <b>LAK BUT</b>    | Budai Tamásné (06-1-)461-5307                       |          |
| FNGEDMÉNVES, 00435008         | MACYAD FEJIFS7TÉST RANV DT                          |          |
| Level cim :                   | Nádor u 31 1051 Budanest                            |          |
| Hitel azon :                  | Özzzegi Lejáratai                                   |          |
| Eliárás : MA Manuáli          | - env ennedményes                                   |          |
| BIZTOSÍTOTT: 00905008         | DÓZSA GYŐZŐ 1964/06/16                              |          |
| Level. cím :                  | Pf:.115, 2921 Komárom (Szöny) Tovább                |          |
|                               | /                                                   |          |
| Képernyő frissítése           | Kilépés mezőből Page Up                             | Enter    |
| Stokojá laállítása            | Baga Down                                           |          |
| Szekciu lealiitasa            | Fage Down                                           | •        |
|                               |                                                     |          |

## A fedőlapok áttekintése után nyomjuk meg az Enter billenyűt!

| 🖻 Szekció D B4000497.HU.ARG.CON                                    | 1 [B4000497.HU.ARG.COM] - Mi                        | crosoft Internet Exp                           | plorer                                                  | <u>_ 문 ×</u> |
|--------------------------------------------------------------------|-----------------------------------------------------|------------------------------------------------|---------------------------------------------------------|--------------|
| K&H E35 LIVE KÖTV<br>Kötvény : 000905                              | TÉNY FEDŐLAP II. (LEKÉ)<br>535 FOB Fészek Otthon    | RDEZÉS)                                        | \$4825                                                  | 03           |
| Bizt. kezdete : 2002/1<br>Üzlet eredete : HK Hel<br>Postázás kód : | 1/07 Kock. elbíráló<br>lyi kép. Kampány:            | 5 : HK Helyi k                                 | épv                                                     |              |
| BIZTOSÍTÁSI SZERZŐDÉS Á                                            | LTALÁNOS ADATAI                                     |                                                |                                                         |              |
| Kock. kezdete : <b>2004/1</b><br>Évford./Lejárat: <b>2005/1</b>    | 1/01 Tartam :<br>11/01 Meg.Figyelm.:<br>Meg.Levél : | 03 Határozatl<br>00 Nem kíván<br>01 Figyelmezt | an - Automatikus :<br>Adatközlés: N<br>Kinek: O1 Szerző | me g<br>dõ   |
| Megszûnés dát. :                                                   | <b>2005/11/01</b> Oka:                              |                                                |                                                         | _            |
| Státusz : IF Hat                                                   | alyos                                               | Kelt: 2005/04                                  | /07 BUDAINE                                             |              |
| DÍJFIZETÉS                                                         |                                                     |                                                |                                                         |              |
| Módja,ütemezése: <b>P062</b>                                       | Féléves postai utal                                 | Lvány                                          |                                                         | _            |
| Inkasszó :                                                         |                                                     | Referenci                                      |                                                         | _            |
| Ēves dij :                                                         | <b>40,838</b> Ft<br>Fizetve :                       |                                                | va: 2005/11/01                                          | -            |
| Számla egyenleg: 2005/1                                            | .0/22 : 21,442                                      |                                                | 0                                                       | Ft           |
| Díjhátr. eljár.: S Star                                            | dard Díjleírás:                                     |                                                | ev.:                                                    |              |
| BOPE kérelem :                                                     |                                                     |                                                | i megjegyzés:                                           |              |
|                                                                    |                                                     |                                                |                                                         |              |
| Képernyő frissítés                                                 | e Kilépés                                           | mezőből                                        | Page Up                                                 | Enter        |
| Szekció leállítása                                                 |                                                     |                                                | Page Down                                               |              |

A fedőlapok áttekintése után nyomjuk meg az Enter billenyűt!

| 🚰 Szekció D B4000497.HU.ARG.COM [B4000497.I | HU.ARG.COM] - Micros | oft Internet Exp  | lorer               |            | _ 8 × |
|---------------------------------------------|----------------------|-------------------|---------------------|------------|-------|
|                                             |                      |                   |                     |            | -     |
| VOU FOE ITUF Nect Fire                      |                      | Focuiry           |                     | 84852 01   |       |
| Ren 255 Live Rest fire                      |                      | Enquiry           | in. FOR Dinam       | 54052 OI   |       |
| Districts here 0000/11/01 Notve             | ny: 00090333         | KOUVENY (         | ung: FUB Penzn      | em: AUF    |       |
| biztositas keza: 2002/11/07 kocka           | zat 1 .              | KOCKAZAC CI       | pus: TUZ            |            |       |
| Díjtét.(A/M): A Földrengés: KOMÁ            | ROM Tul              | ./Bérl.: <b>T</b> |                     | 1999/08/01 |       |
| Cím: <b>TATA, VASÚT ÚT 67.</b>              |                      |                   | .szám : <b>2830</b> |            |       |
| Komfort: 03 Önré                            | sz: O                |                   | lepülés: C          |            |       |
| Védelem: B Széf                             | : NIN                | Ért               | tékk. %: O          |            |       |
|                                             |                      |                   |                     |            |       |
| Osztály Kockázat Ingó                       |                      |                   | Anyag Lakotts       | ág Fedezet |       |
| m2 érték Alapterület                        |                      | Tétel             |                     | Díj        |       |
| 01 TUE Lakóház+épitmények                   |                      | АЗ                | F 1                 |            |       |
| 110226 186.0                                | 20502036             | .1300             | 0 100.00            | 2665.00    |       |
| 02 TUE Garázs                               |                      | нз                | F 1                 |            |       |
| 46615 48.0                                  | 2237520              | .1300             | 0 100.00            | 291.00     |       |
| 03 TVI FOB Tûz Ingóság                      | A                    |                   |                     |            |       |
|                                             | 666765               | . 2900            | 0 100.00            | 193.00     |       |
|                                             |                      |                   |                     |            |       |
| Építőipari árindex: <b>213.20</b> Fogy      |                      | 193.10            | D                   |            |       |
| Záradék: 008 009 010 0                      | 12                   |                   |                     |            |       |
|                                             |                      |                   |                     |            |       |
| Kockázat vége: 2005/11/01                   | GP: X II             | P:                |                     | Akció: +   |       |
|                                             |                      |                   |                     |            |       |
| Képernyő frissítése                         | Kilépés me           | zőből             | Page Up             | Enter      |       |
| Szekció leállítása                          |                      |                   | Page Down           |            | _     |
|                                             | 1                    |                   |                     |            | -     |

Jelenítsük meg a *GP* mező megjegyzéseit (A GP mezőbe írjunk "**X**"-et majd nyomjuk meg az Enter billentyűt!).

| Kifi E35 LIVE   Megjegyzések   Enquiry   54071 02     Bittidős:Rezd: 2004/11/01   Kötvény: 00090535   Kötvény típus: F0B     Bittosítás kezd: 2002/11/07   Köckázat: 1   Köckázat típus: TUZ     .p   Kedvezményezett a Magyar Fejlesztési Bank Rt.   1051. Budapest, Nádor u. 31.     .   .   .     .vége:   2005/11/01   Action:     +   Kockázat vége:   2005/11/01     .   .   .     Kockázat vége:   2005/11/01     Action:   +     Load of vork area in progress   .     Képernyő frissítése   Kilépés mezőből   Page Up     Szekció leállítása   Page Down                                                                                                    | 🚰 Szekció D B4000497.HU.ARG.COM [B400049] | .HU.ARG.COM] - Microsoft | Internet Explorer |           | _ 8 ×      |
|----------------------------------------------------------------------------------------------------|-------------------------------------------|--------------------------|-------------------|-----------|------------|
| Kéll E35 LIVE   Megjegyzések   Enquiry   54071 02     Bittidőst.kezd:   2004/11/01   Rotvény:   00090335   Kötvény típus:   FOB     J   N   Rockázat   típus:   TUZ   .     .p   Kedvezményezett a Magyar Fejlesztési Bank Rt.   1051. Budapest, Nádor u. 31.   .   .     .   .   .   .   .   .     Kockázat vége:   2005/11/01   Action:   +     Load of vork area in progress   Képernyő frissítése   Kilépés mezőből   Page Up   Enter                                                                                                    |                                           |                          |                   |           | <b>_</b>   |
| Hind 105 Milling 1000<br>Bisti 105 Milling 1000<br>Bisti 105 Milling 1000<br>Network 1000<br>Network 10000<br>Network 10000<br>Network 1000<br>Network 10000<br>Network 1000 | VCH F35 I TVF Merieavz                    | ések Franjry             |                   | \$4071.02 |            |
| Birtosítáš kezd: 2002/11/07 Kockázat: 1 Kockázat típus: TUZ     .p     Kedvezményezett a Magyar Fejlesztési Bank Rt.     1051. Budapest, Nádor u. 31.     .     .     Kockázat vége: 2005/11/01     Action: +     Load of vork area in progress     Képernyő frissítése   Kilépés mezőből   Page Up   Enter     Szekció leállítása   Page Down                                                                                                    | Bizt.idősz.kezd: 2004/11/01               | ötvény: 00090535         | Kötvény tínus:    | FOB       |            |
| .p<br>Kedvezményezett a Magyar Fejlesztési Bank Rt.<br>1051. Budapest, Nádor u. 31.                                                                                                    | Biztosítás kezd: 2002/11/07 Ko            | ckázat: <b>1</b>         | Kockázat típus:   | TUZ       |            |
| .p<br>Kedvezményezett a Magyar Fejlesztési Bank Rt.<br>1051. Budapest, Nádor u. 31.<br>Kockázat vége: 2005/11/01 +<br>Load of work area in progress<br>Képemyő frissítése Kilépés mezőből Page Up Enter<br>Szekció leállítása Page Down                                                                                                    |                                           |                          |                   |           |            |
| Kedvezményezett a Magyar Fejlesztési Bank Rt.     1051. Budapest, Nádor u. 31.     .     .     Kockázet vége: 2005/11/01     Load of work area in progress     Képernyő frissítése     Kilépés mezőből     Page Up     Enter     Szekció leállítása                                                                                                    | . p                                       |                          |                   |           |            |
| 1051. Budapest, Nador u. 31.   .   .   Kockázat vége: 2005/11/01   kction: +   Load of work area in progress   Képernyő frissítése   Kilépés mezőből   Page Up   Enter   Szekció leállítása                                                                                                    | Kedvezményezett a Magy                    | ar Fejlesztési Banl      | k Rt.             |           |            |
| *<br>Kockázat vége: 2005/11/01<br>Load of work area in progress<br>Képernyő frissítése<br>Kilépés mezőből<br>Page Up<br>Enter<br>Szekció leállítása<br>Page Down                                                                                                    | 1051.                                     | Budapest, Nádor u        | . 31.             |           |            |
| Kockázat vége: 2005/11/01   Action: +     Load of work area in progress     Képernyő frissítése   Kilépés mezőből     Page Up   Enter     Szekció leállítása   Page Down                                                                                                    | ·                                         |                          |                   |           |            |
| +<br>Kockázat vége: 2005/11/01 Action: +<br>Load of work area in progress<br>Képernyő frissítése Kilépés mezőből Page Up Enter<br>Szekció leállítása Page Down                                                                                                    |                                           |                          |                   |           |            |
| +<br>Kockázat vége: 2005/11/01<br>Load of work area in progress<br>Képernyő frissítése<br>Kilépés mezőből<br>Page Up<br>Enter<br>Szekció leállítása                                                                                                    |                                           |                          |                   |           |            |
| Kockázat vége: 2005/11/01   Action: +     Load of work area in progress     Képernyő frissítése   Kilépés mezőből   Page Up     Szekció leállítása   Page Down                                                                                                    |                                           |                          |                   |           |            |
| +<br>Kockázat vége: 2005/11/01 Action: +<br>Load of work area in progress<br>Képernyő frissítése Kilépés mezőből Page Up Enter<br>Szekció leállítása Page Down                                                                                                    |                                           |                          |                   |           |            |
| +<br>Kockázat vége: 2005/11/01 Action: +<br>Load of work area in progress<br>Képernyő frissítése Kilépés mezőből Page Up Enter<br>Szekció leállítása Page Down                                                                                                    |                                           |                          |                   |           |            |
| Kockázat vége: 2005/11/01   Action: +     Load of work area in progress     Képernyő frissítése   Kilépés mezőből   Page Up     Szekció leállítása   Page Down                                                                                                    |                                           |                          |                   |           |            |
| Kockázat vége: 2005/11/01   Action: +     Load of work area in progress     Képernyő frissítése   Kilépés mezőből   Page Up     Szekció leállítása   Page Down                                                                                                    |                                           |                          |                   |           |            |
| Kockázat vége: 2005/11/01   Action: +     Load of work area in progress     Képernyő frissítése   Kilépés mezőből   Page Up     Szekció leállítása   Page Down                                                                                                    |                                           |                          |                   |           |            |
| Kockázat vége: 2005/11/01   Action: +     Load of work area in progress     Képernyő frissítése   Kilépés mezőből   Page Up     Szekció leállítása   Page Down                                                                                                    |                                           |                          |                   |           |            |
| Kockázat vége: 2005/11/01 Action: +   Load of work area in progress   Képernyő frissítése   Kilépés mezőből   Page Up   Enter                                                                                                    |                                           |                          |                   |           |            |
| Kockázat vége: 2005/11/01 Action: +   Load of work area in progress   Képernyő frissítése Kilépés mezőből   Page Up Enter   Szekció leállítása Page Down                                                                                                    |                                           |                          |                   | +         |            |
| Load of work area in progress     Képernyő frissítése   Kilépés mezőből   Page Up   Enter     Szekció leállítása   Page Down                                                                                                    | Kockázat vége: 2005/11/01                 |                          |                   | n: +      |            |
| Load of work area in progress       Képernyő frissítése     Kilépés mezőből     Page Up     Enter       Szekció leállítása     Page Down                                                                                                    |                                           |                          |                   |           |            |
| Képernyő frissítése Kilépés mezőből Page Up Enter   Szekció leállítása Page Down                                                                                                    | Load of                                   | work area in progr       | ess               |           |            |
| Szekció leállítása Page Down                                                                                                    | Képernyő frissítése                       | Kilépés mező             | ből Pag           | e Up Eni  | ter        |
|                                                                                                    | Szekció leállítása                        |                          | Page              | Down      | <b>~</b> 1 |

A megjelenő képernyőn találhatunk információkat az esetleges engedményes(ek) ről.